# BladeSymphony Virtage Navigator ユーザーズガイド LPAR 設定編

Revision 3.10

# HITACHI

# 重要なお知らせ

- 本書の内容の一部、または全部を無断で転載、複写することは固くお断わりします。
- 本書の内容について、改良のため予告なしに変更することがあります。
- 本書の内容については万全を期しておりますが、万一ご不審な点や誤りなど、お気付きのことがありましたら、お買い求め先へご一報くださいますようお願いいたします。
- ●本書に準じないで本製品を運用した結果については責任を負いかねますので、あらかじめご了承ください。

# 登録商標と商標について

Adobe、Adobeのロゴは、Adobe Systems Incorporated (アドビ システムズ社)の米国ならびに他の国におけ る登録商標または商標です。

Microsoft、Windows、 Windows Server、 Internet Explorer は米国Microsoft Corporation の米国およ びその他の国における登録商標または商標です。

Pentium、 Xeon は Intel Corporation の登録商標および商標です。

Java、JREおよびその他のJavaを含む商標は、Oracle Corporationおよびその子会社、関連会社の米国およびその他の国における登録商標です。

Linuxは、Linus Torvalds氏の日本およびその他の国における登録商標または商標です。

その他、本マニュアル中の製品名および会社名は、各社の登録商標または商標です。

# 版権について

このマニュアルの内容はすべて著作権によって保護されています。このマニュアルの内容の一部または全部を、無断で転載することは禁じられています。

All Rights Reserved, Copyright (C) 2010, 2012, Hitachi, Ltd.

# BladeSymphony Virtage Navigator

本資料は、BladeSymphony Virtage Navigator V03-01 に対応している LPAR 設定編です。 本機能の対応機種は、「BladeSymphony Virtage Navigator ユーザーズガイド 導入編」でご確認ください。 なお、本資料での「」は参照を表しています。

目次

| 1 | 概要                                             | . 3 |
|---|------------------------------------------------|-----|
| 2 | 適用条件                                           | . 6 |
|   | 2.1 ファームウェア条件                                  | . 6 |
|   | 2.2 HVM初期起動の適用条件                               | . 7 |
| 3 | 操作                                             | . 8 |
|   | 3.1 HVM導入時の初期起動                                | . 8 |
|   | 3.1.1 シャーシの選択                                  | 10  |
|   | 3.1.2 パーティションの選択                               | 12  |
|   | 3.1.3 HVMの設定                                   | 13  |
|   | 3.1.4 HVMの起動                                   | 14  |
|   | 3.1.5 HVMの登録                                   | 17  |
|   | 3.1.6 LPARの作成                                  | 18  |
|   | 3.1.7 LPARの開始                                  | 21  |
|   | 3.1.8 LPARの終了                                  | 25  |
|   | 3.2 NTPによるHVMシステム時刻の時刻合わせ設定                    | 27  |
|   | 3.3 LPARの追加(簡易)                                | 33  |
|   | 3.4 LPARの詳細設定                                  | 34  |
|   | 3.4.1 LPARの設定                                  | 35  |
|   | 3.4.1.1 LPARの追加                                | 35  |
|   | 3.4.1.2 プロセッサ数の設定                              | 38  |
|   | 3.4.1.3 メモリサイズの設定                              | 39  |
|   | 3.4.1.4 共有NICの設定                               | 41  |
|   | 3.4.1.5 共有FCポートの設定                             | 46  |
|   | 3.4.1.6 USBの設定                                 | 48  |
|   | 3.4.1.7 HVM構成情報の保存                             | 50  |
|   | 3.4.2 ブート設定                                    | 51  |
|   | 3.4.2.1 HBAブートドライバの設定                          | 51  |
|   | 3. 4. 2. 2 BS2000/BS320 のリモートコンソールアプリケーションへの接続 | 54  |
|   | 3. 4. 2. 3 BS500 のリモートコンソールアプリケーションへの接続        | 61  |
|   | 3.4.2.4 ブートデバイスの選択                             | 63  |
|   | 3.4.2.5 ブートオーダーの変更                             | 66  |
|   | 3.4.3 LPARの起動                                  | 67  |
|   | 3.4.4 OSのインストール                                | 69  |
|   | 3.5 関連コンソール起動                                  | 71  |
|   | 3.5.1 関連コンソールの設定                               | 72  |
|   | 3.5.1.1 SVP IPの設定                              | 73  |
|   | 3.5.1.2 BMC IPの設定                              | 75  |
|   | 3.5.2 SVPシステムコンソール(Web)の起動                     | 77  |
|   | 3.5.3 SVPシステムコンソール(Telnet)の起動                  | 78  |
|   | 3.5.4 サーバブレードWebコンソールの起動                       | 79  |
|   |                                                |     |

| 3.5.5 シリアル端末ベースのHVMスクリーンの起動                                                                                                    | . 80                                                               |
|----------------------------------------------------------------------------------------------------|--------------------------------------------------------------------|
| 3.6 BSM IP Addressの設定                                                                                                    | . 83                                                               |
| 3.6.1 BS2000のBSM IP Addressの設定                                                                                                    | . 83                                                               |
| 3.6.2 BS320のBSM IP Addressの設定                                                                                                    | . 85                                                               |
| 3.6.3 BS500のBSM IP Addressの設定                                                                                                    | . 86                                                               |
| 3.7 BS320のBIOSの設定                                                                                                    | . 87                                                               |
| 4 オプション機能                                                                                                    | . 93                                                               |
| 4.1 HVMスクリーンの簡単移動                                                                                                    | . 93                                                               |
| 4.1.1 メニュースクリーンへの移動                                                                                                    | . 93                                                               |
| 4.1.2 スクリーンの直接移動                                                                                                    | . 94                                                               |
| 4.1.3 スクリーンの巡回移動                                                                                                    | . 95                                                               |
| 4.2 SVP情報の登録と削除                                                                                                    | . 96                                                               |
| 4.2.1 SVP情報の登録                                                                                                    | . 96                                                               |
| 4.2.2 SVP情報の削除                                                                                                    | . 99                                                               |
| 5 注意事項                                                                                                    | 101                                                                |
| 5.1 Initial Setupの注意事項                                                                                                    | 101                                                                |
| 5.1.1 HVM構成情報をクリアした場合                                                                                                    | 101                                                                |
| 5.1.2 HVM構成情報をリストアした場合                                                                                                    | 101                                                                |
| 5.1.3 BS320 のSVPバージョンがA1065 の場合                                                                                                    | 101                                                                |
| 5.1.4 Initial SetupでHVMが起動しなかった場合                                                                                                    | 102                                                                |
| 5.1.5 Code:20030506 が発生する場合                                                                                                    | 102                                                                |
| 5.2 HVMコンソールの注意事項                                                                                                    | 103                                                                |
| 5.2.1 HVMコンソールの設定・変更内容の反映とHVM構成情報の保存について                                                                                                    | 103                                                                |
| 5.2.2 HVMスクリーンとHVMコンソールの差異                                                                                                    | 104                                                                |
| 5.2.3 仮想COMコンソールが開かない場合                                                                                                    | 105                                                                |
| 5.2.4 HVM構成情報の保存について                                                                                                    | 105                                                                |
| 5.2.5 Code:30021335 が発生する場合                                                                                                    | 105                                                                |
| 5.2.6 HVM OptionsメニューのHVM Dumpボタンについて                                                                                                    | 106                                                                |
| 5.3 Related Consoleの注意事項                                                                                                    | 108                                                                |
| 5.3.1 Code:20040003 が発生する場合                                                                                                    | 108                                                                |
|                                                                                                    |                                                                    |
| 5.3.2 HVMスクリーンが開かない場合                                                                                                    | 108                                                                |
| 5.3.2 HVMスクリーンが開かない場合<br>5.3.3 リモートコンソールについて                                                                                                    | 108<br>108                                                         |
| 5.3.2 HVMスクリーンが開かない場合<br>5.3.3 リモートコンソールについて<br>5.4 IPアドレスを変更する場合の注意事項                                                                                                    | 108<br>108<br>109                                                  |
| 5.3.2 HVMスクリーンが開かない場合<br>5.3.3 リモートコンソールについて<br>5.4 IPアドレスを変更する場合の注意事項<br>5.4.1 HVM IPアドレスを変更する場合                                                                                                    | 108<br>108<br>109<br>109                                           |
| <ul> <li>5.3.2 HVMスクリーンが開かない場合</li> <li>5.3.3 リモートコンソールについて</li> <li>5.4 IPアドレスを変更する場合の注意事項</li> <li>5.4.1 HVM IPアドレスを変更する場合</li> <li>5.4.2 BSM IPアドレスを変更する場合</li> </ul>                                                                                                    | 108<br>108<br>109<br>109<br>110                                    |
| <ul> <li>5.3.2 HVMスクリーンが開かない場合</li> <li>5.3.3 リモートコンソールについて</li> <li>5.4 IPアドレスを変更する場合の注意事項</li> <li>5.4.1 HVM IPアドレスを変更する場合</li> <li>5.4.2 BSM IPアドレスを変更する場合</li> <li>5.4.3 HVM CLI IPアドレスを変更する場合</li> </ul>                                                                                                    | 108<br>108<br>109<br>109<br>110<br>110                             |
| <ul> <li>5.3.2 HVMスクリーンが開かない場合</li> <li>5.3.3 リモートコンソールについて</li> <li>5.4 IPアドレスを変更する場合の注意事項</li> <li>5.4.1 HVM IPアドレスを変更する場合</li> <li>5.4.2 BSM IPアドレスを変更する場合</li> <li>5.4.3 HVM CLI IPアドレスを変更する場合</li> <li>5.4.4 SVP IPアドレスを変更する場合</li> </ul>                                                                                              | 108<br>109<br>109<br>110<br>110<br>110                             |
| <ul> <li>5.3.2 HVMスクリーンが開かない場合</li> <li>5.3.3 リモートコンソールについて</li> <li>5.4 IPアドレスを変更する場合の注意事項</li> <li>5.4.1 HVM IPアドレスを変更する場合</li> <li>5.4.2 BSM IPアドレスを変更する場合</li> <li>5.4.3 HVM CLI IPアドレスを変更する場合</li> <li>5.4.4 SVP IPアドレスを変更する場合</li> <li>6 トラブルシュート</li> </ul>                                                                          | 108<br>109<br>109<br>110<br>110<br>110<br>110                      |
| <ul> <li>5.3.2 HVMスクリーンが開かない場合</li> <li>5.3.3 リモートコンソールについて</li> <li>5.4 IPアドレスを変更する場合の注意事項.</li> <li>5.4.1 HVM IPアドレスを変更する場合</li> <li>5.4.2 BSM IPアドレスを変更する場合</li> <li>5.4.3 HVM CLI IPアドレスを変更する場合</li> <li>5.4.4 SVP IPアドレスを変更する場合</li> <li>6 トラブルシュート</li> <li>6.1 エラーコード一覧</li> </ul>                                                   | 108<br>109<br>109<br>110<br>110<br>110<br>110<br>110               |
| <ul> <li>5.3.2 HVMスクリーンが開かない場合.</li> <li>5.3.3 リモートコンソールについて.</li> <li>5.4 IPアドレスを変更する場合の注意事項.</li> <li>5.4.1 HVM IPアドレスを変更する場合.</li> <li>5.4.2 BSM IPアドレスを変更する場合.</li> <li>5.4.3 HVM CLI IPアドレスを変更する場合.</li> <li>5.4.4 SVP IPアドレスを変更する場合.</li> <li>6 トラブルシュート.</li> <li>6.1 エラーコード一覧.</li> <li>7 障害時の対応について.</li> </ul>                    | 108<br>109<br>109<br>110<br>110<br>110<br>110<br>110<br>110        |
| <ul> <li>5.3.2 HVMスクリーンが開かない場合.</li> <li>5.3.3 リモートコンソールについて.</li> <li>5.4 IPアドレスを変更する場合の注意事項.</li> <li>5.4.1 HVM IPアドレスを変更する場合.</li> <li>5.4.2 BSM IPアドレスを変更する場合.</li> <li>5.4.3 HVM CLI IPアドレスを変更する場合.</li> <li>5.4.4 SVP IPアドレスを変更する場合.</li> <li>6 トラブルシュート.</li> <li>6.1 エラーコード一覧.</li> <li>7 障害時の対応について.</li> <li>8 アイコン一覧.</li> </ul> | 108<br>109<br>109<br>110<br>110<br>110<br>110<br>110<br>110<br>111 |

# 1 概要

本マニュアルでは、Virtageの導入から運用までの LPAR 設定 (LPAR Configuration) について説明します。 (以後、Virtage のことを HVM (Hitachi Virtualization Manager)と表記することがあります)

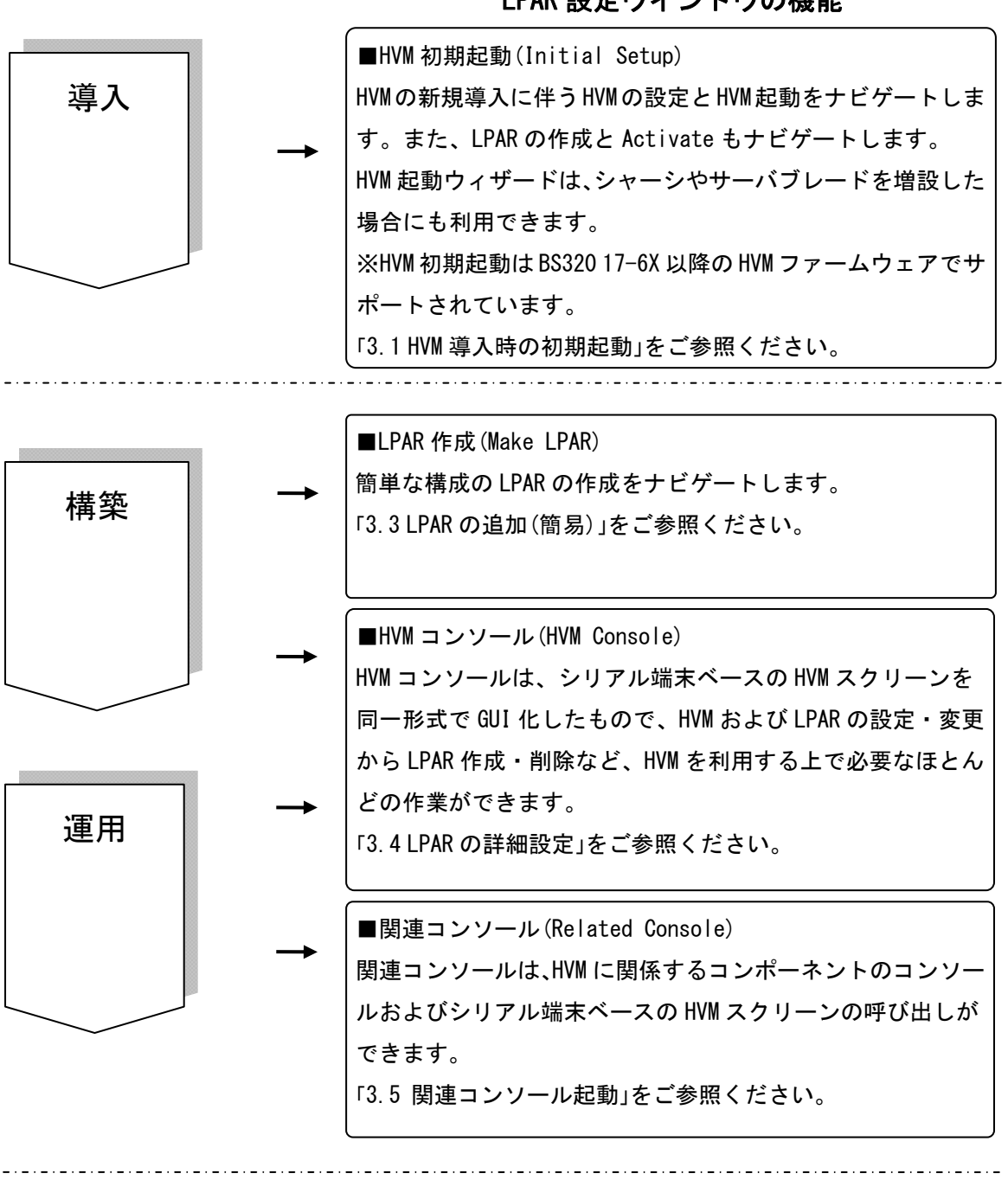

LPAR 設定ウインドウの機能

図 1-1 LPAR 設定の概要

| 機能        | 説明                    | サポートバージョン   |
|-----------|-----------------------|-------------|
| 電源 0n     | サーバブレードの電源を On にします。  | V02-00      |
| BIOS 自動設定 | BIOS を自動で設定します。       | V02-01 (※1) |
| HVM 設定    | HVM 構成情報の初期設定を行います。   | V02-00 (※1) |
| LPAR 設定   | LPAR の追加ができます。        | V02-00 (※1) |
| LPAR 起動   | LPAR を Activate できます。 | V02-00      |
| ブート設定     | ゲスト 0S のブート設定ができます。   | V02-01 (※2) |

表 1-1 HVM 初期起動のサポート機能(Initial Setup)

※1:サポートファームウェアについては、「2.1 ファームウェア条件」をご参照ください。 ※2:HVM コンソールで設定します。

| 表 | 1-2 | LPAR | 作成のサポ | ート機能(Make | LPAR) |
|---|-----|------|-------|-----------|-------|
|---|-----|------|-------|-----------|-------|

| 機能      | 説明             | サポートバージョン |
|---------|----------------|-----------|
| LPAR 作成 | LPAR の追加ができます。 | V02-00    |

| 表 | 1-3 | HVM ⊐ | ンソー | -ルのサ | トポート | ・機能(HVM | Console | e) |
|---|-----|-------|-----|------|------|---------|---------|----|
|---|-----|-------|-----|------|------|---------|---------|----|

| No  | フクリーンタサ                          | =8 □8                         | サポート     |
|-----|----------------------------------|-------------------------------|----------|
| NO. | スクリーン名称                          | 記叨                            | バージョン    |
| 1   | Logical Partition Configuration  | LPAR の名称やプロセッサ数、メモリ容量を設定できます。 | V02-00   |
| 2   | Logical Processor Configuration  | LPAR のプロセッサの詳細設定ができます。        | V02-00   |
| 3   | Physical Processor Configuration | 物理プロセッサの詳細設定状態表示ができます。        | V02-00   |
| 4   | PCI Device Information           | PCI デバイスの情報を表示できます。           | V02-00   |
| 5   | PCI Device Assignment            | LPAR の PCI デバイスの割り当てができます。    | V02-00   |
| 6   | VNIC Assignment                  | LPAR の仮想 NIC の詳細割り当てができます。    | V02-00   |
| 7   | Shared FC Assignment             | LPAR の共有 HBA の詳細割り当てができます。    | V02-00   |
| 8   | Allocated FC Information         | HBA の情報を表示できます。               | V02-00   |
| 9   | System Configuration             | HVM システムの構成設定ができます。           | V02-00   |
| 10  | System Service State             | HVM システムのサービス状態を表示できます。       | V02-00   |
| 11  | Date and Time                    | HVM システム時刻や LPAR の時刻を設定できます。  | V02-04/A |
| 12  | HVM Options                      | HVM のオプション機能を設定できます。          | V02-00   |
| 13  | LPAR Usage                       | CPU の使用率を表示できます。              | 未サポート    |
|     |                                  |                               | (※)      |
| 14  | Front Panel                      | ゲストのダンプ採取やゲストシリアルコンソールのログ表    | 未サポート    |
|     |                                  | 示ができます。                       |          |
| 15  | HVM System Logs                  | HVM使用中に生成されたHVMイベントログを表示できます。 | V02-00   |
| 16  | Firmware Version Information     | 各コンポーネントのファームウェアバージョンを表示でき    | V02-00   |
|     |                                  | ます。                           |          |
| 17  | Boot Setting                     | ゲスト UEF I の設定ができます。           | V02-01   |

※Virtage Navigator のモニタリング機能をご利用ください。

#### 表 1-4 関連コンソールのサポート機能(Related Console)

| 機能                       | 説明                            | サポート<br>バージョン |
|--------------------------|-------------------------------|---------------|
| System Console(Web)      | SVP のシステムコンソール(Web)を起動します。    | V02-00        |
| System Console(Telnet)   | SVP のシステムコンソール(Telnet)を起動します。 | V02-00        |
| ServerBlade Console(Web) | サーバブレードWeb コンソールを起動します。       | V02-01        |
| HVM Screen               | シリアル端末ベースの HVM スクリーンを起動します。   | V02-00        |

※BS2000 では、V02-01 よりサポートしています。

※BS500 では、V02-04 よりサポートしています。

# 2 適用条件

### 2.1 ファームウェア条件

HVM 初期設定(Initial Setup)から LPAR 作成(Make LPAR)までの設定では、サーバブレードのモデル、SVP バ ージョン、BIOS バージョン、および HVM バージョンによってサポート機能に違いがあります。

サポート機能は、「表 2-1 BS2000 モデルのサポート機能」、「表 2-2 BS320 P4 モデルのサポート機能」、「表 2-3 BS320 P5 モデルのサポート機能」、および「表 2-4 BS500 モデルのサポート機能」をご確認ください。

サポート機能 HVM SVP BIOS LPAR 設定 BIOS/EFI 設定 HVM 初期設定 **~**58−5X × × × ~78-5Х 58-6X~ \_\_\_\_ \_\_\_ × х Ο 78-6X~

表 2-1 BS2000 モデルのサポート機能

O∶サポート(自動設定)、 ×∶非サポート(手動設定)、 ―∶バージョン問わず

※58-5X、78-5X をご使用の場合、LPAR 設定をサポートしておりませんが、機能の動作抑止は行っておりません。ご注意ください。

【BS320 P4 モデルの場合】

表 2-2 BS320 P4 モデルのサポート機能

| нум            | SVD    | BIOS | サポート機能      |          |         |
|----------------|--------|------|-------------|----------|---------|
| 11 V WI        | JVF    | D103 | BIOS/EFI 設定 | HVM 初期設定 | LPAR 設定 |
| <b>~</b> 17−4X | —      | _    | ×           | ×        | ×       |
| 17-64~         | ~A1060 |      | ×           | ×        | ×       |
|                | A1065~ |      | ×           | 0        | 0       |

 O:サポート(自動設定)、 ×:非サポート(手動設定)、 —:バージョン問わず なお、SVP バージョン A1065 で HVM 初期起動(Initial Setup)を使用する際は、 注意事項「5.1.3 BS320 のSVPバージョンがA1065 の場合」をご参照ください。
 SVP バージョン A1070 以降の場合は、不要です。

| Ш\/М      | SVP         | RIOS         | サポート機能      |          |         |
|-----------|-------------|--------------|-------------|----------|---------|
| I I V IVI |             | 0103         | BIOS/EFI 設定 | HVM 初期設定 | LPAR 設定 |
| ~17−4X    | —           | —            | ×           | ×        | ×       |
|           | ~A1060      | _            | ×           | ×        | ×       |
| 17 6V     | A1065~A1070 | _            | ×           | 0        | 0       |
| 17-0/~    | A1075~      | <b>~</b> G15 | ×           | 0        | 0       |
|           |             | G16~         | 0           | 0        | 0       |

表 2-3 BS320 P5 モデルのサポート機能

 O:サポート(自動設定)、 ×:非サポート(手動設定)、 —:バージョン問わず なお、SVP バージョン A1065 で HVM 初期起動(Initial Setup)を使用する際は、 注意事項「5.1.3 BS320 のSVPバージョンがA1065 の場合」をご参照ください。
 SVP バージョン A1070 以降の場合は、不要です。

【BS500 モデルの場合】

表 2-4 BS500 モデルのサポート機能

| н\/м                                    | SV/D | BIOS | サポート機能      |          |         |
|-----------------------------------------|------|------|-------------|----------|---------|
| 117141                                  |      |      | BIOS/EFI 設定 | HVM 初期設定 | LPAR 設定 |
| 01-0X~                                  | —    | —    | ×           | ×        | 0       |
| O∶サポート(自動設定)、 ×∶非サポート(手動設定)、 ―∶バージョン問わず |      |      |             |          |         |

# 2.2HVM初期起動の適用条件

HVM 初期起動(Initial Setup)は、以下の操作の直後の HVM 起動では有効になりません。 詳細につきましては、注意事項をご参照ください。

HVM 構成情報のクリア(「5.1.1 HVM構成情報をクリアした場合」)

② HVM 構成情報のリストア(「5.1.2 HVM構成情報をリストアした場合」)

# 3 操作

## 3.1 HVM導入時の初期起動

サーバブレードで初めて HVM を起動するときに有効なのが、ウィザード型の HVM 起動です。HVM 起動はいく つかのステップに分かれ、サーバブレードの電源 On から LPAR の Activate までをナビゲートします。 なお、Virtage Navigator VO3-00 以降で HVM 起動を行った場合、HVM システム時刻の NTP 設定を、自動的に マネジメントモジュール(SVP)と同じ設定にします。

# ▲ 注意

 HVM 起動の Step5 以降の操作を行う際には、Virtage Navigator を操作している管理サーバの IP アドレスを BSM IP Address または HVM CLI IP Address に登録する必要があります。
 Step4: HVM Setting で HVM CLI IP アドレスを登録することができますが、BSM IP Address に 登録することを希望される場合は、HVM 起動を行う前に登録しておいてください。 BSM IP Addressの登録は、「3.6 BSM IP Addressの設定」をご参照ください。

| Step | ステップ名称              | ウィザードの概要               | 入力パラメータ         |
|------|---------------------|------------------------|-----------------|
| 1    | Start Initial Setup | 初期設定の開始を示す画面           | なし              |
| 2    | Select Chassis      | シャーシの選択                | SVP IP アドレス     |
|      |                     |                        | SVP のログイン ID    |
| 3    | Select Partition    | サーバブレードの選択             | サーバブレード番号       |
| 4    | HVM Setting         | HVM 構成の初期設定            | HVM IP アドレス     |
|      |                     |                        | サブネットマスク        |
|      |                     |                        | Default Gateway |
|      |                     |                        | VNIC System No. |
|      |                     |                        | HVM ID          |
|      |                     |                        | HVM CLI IP アドレス |
| 5    | Settings & Power ON | サーバブレードの電源 On          | なし              |
| 6    | Wait for HVM Ready  | HVM が Ready 状態になるまでを監視 | なし              |
| 7    | Register to Profile | HVM Profile への登録       | なし              |
| 8    | Make LPAR           | LPAR の作成               | LPAR 数          |
|      |                     |                        | LPAR のプロセッサ数    |
|      |                     |                        | LPAR のメモリ       |
|      |                     |                        | LPAR の NIC カード数 |
|      |                     |                        | LPAR の HBA カード数 |
|      |                     |                        | ほか              |
| 9    | LPAR Operation      | LPAR の Activate        | LPAR 番号         |

表 3-1 HVM 起動

(1) LPAR Configuration メニューの画面右の Initial Setup ボタンをクリックします。

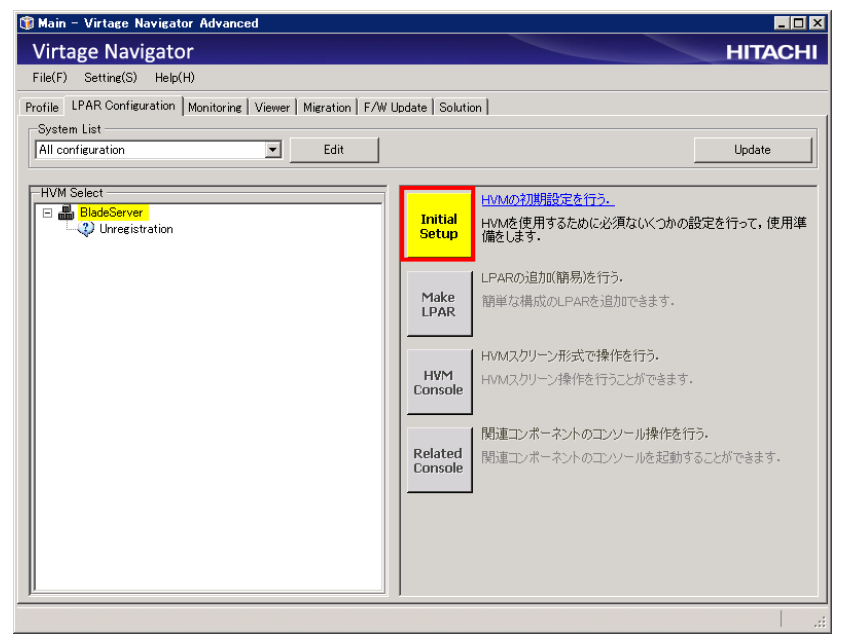

図 3-1 Main ウインドウ(Initial Setup の開始)

Initial Setup of HVM ウインドウが表示されます。

画面左には、Initial Setup の全体ステップ、画面中央の上部には、設定ステップ名称と設定ステップの概 要が表示されます。

(2) Next ボタンをクリックします。

| 🗊 Initial Setup of HVM – Virtag                                                                                                    | e Navigator 💶 🗆 🕹                                                                                                |
|----------------------------------------------------------------------------------------------------|----------------------------------------------------------------------------------------------------|
| 🔿 1 : Start Initial Setup                                                                                                    | Step 1 : Start Initial Setup                                                                                     |
| <ul> <li>1: Start Initial Setup</li> <li>2: Select Chassis</li> <li>3: Select Partition</li> <li>4: HVM Setting</li> <li>5: Settings &amp; Power ON</li> <li>6: Wait for HVM Ready</li> <li>7: Regist to Profile</li> <li>8: Make LPAR</li> <li>9: LPAR Operation</li> </ul> | Step 1 : Start Initial Setup         Click Next.         Setup is operated according to the displayed procedure. |
|                                                                                                    |                                                                                                    |
|                                                                                                    | Next Close                                                                                                    |
|                                                                                                    |                                                                                                    |

図 3-2 Initial Setup of HVM ウインドウ(Start Initial Setup)

#### 3.1.1 シャーシの選択

(1) シャーシに対応付けられている SVP IP アドレスと管理者権限の SVP ログイン ID(ユーザ ID とパスワード)を入力し、Next ボタンをクリックします。

| 🗊 Initial Setup of HVM – Virta                                  | se Navigator 📕 🔲                                                                                    | ×  |
|-----------------------------------------------------------------|----------------------------------------------------------------------------------------------------|----|
| 📀 1 : Start Initial Setup                                       | Step 2 : Select Chassis                                                                             |    |
| 2 : Select Chassis     3 : Select Partition     4 : HVM Setting | Input IP Address and the account of SVP administrator<br>or select Chassis ID, and then click Next. |    |
| - 5 : Settings & Power ON                                       | Chassis Select                                                                                      |    |
| - 6 : wait for HVM Ready                                        | C to a D D I (secolor                                                                               |    |
| - 8 : Make LPAR<br>- 9 : LPAR Operation                         | Popul Syr Information     Select SVP by Chassis ID     Delete                                       |    |
|                                                                 | SVP Information                                                                                     |    |
|                                                                 | SVP IP Address :         [172:16:251:1           User ID :         [userid]                         |    |
|                                                                 | Password :                                                                                          |    |
|                                                                 |                                                                                                    |    |
|                                                                 |                                                                                                    |    |
|                                                                 |                                                                                                    |    |
|                                                                 |                                                                                                    |    |
|                                                                 |                                                                                                    |    |
|                                                                 | Back Next Close                                                                                     |    |
|                                                                 |                                                                                                    | .: |

図 3-3 Initial Setup of HVM ウインドウ(Select Chassis)

入力した内容が正しければ、シャーシ ID、シャーシのシーケンシャル番号、SVP のファームウェアバ ージョンが表示されます。内容を確認します。

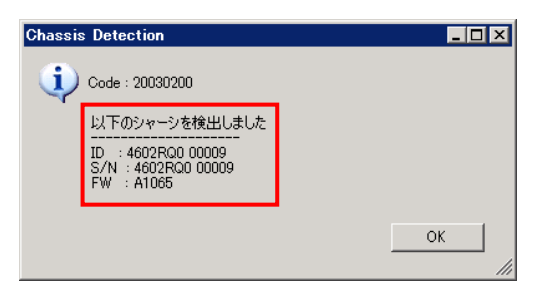

図 3-4 Chassis Detection ウインドウ(Select Chassis 成功)

IP アドレスが SVP のものでない場合、あるいは SVP のファームウェアバージョンが LPAR 設定に必要な 条件を満たしていない場合、以下のメッセージが表示されます。

IP アドレスの確認、または SVP のバージョンを確認し、OK ボタンをクリックします。

| Select | Chassis                                                                  |       |
|--------|--------------------------------------------------------------------------|-------|
| 8      | Code : 30050101                                                          |       |
|        | SVPにログインできませんでした。<br>SVPのIPAddress、またはSVPのF/W Versionを確認後<br>再度実行してください。 | x     |
|        | I                                                                        | ок // |

図 3-5 Select Chassis ウインドウ(Select Chassis 失敗 1)

ログイン ID が SVP に登録されているものと異なっている場合、以下のメッセージが表示されます。 SVP のログイン ID を確認します。OK ボタンをクリックします。

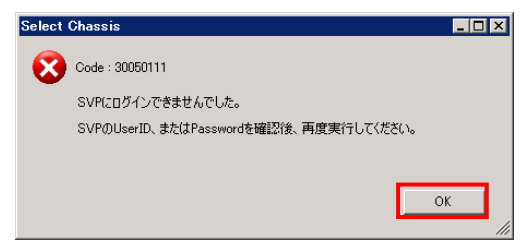

図 3-6 Select Chassis ウインドウ(Select Chassis 失敗 2)

#### 3.1.2 パーティションの選択

 Information、Firmware Version に表示される内容を確認しながら、画面中央でパーティション番号を クリックします。

パーティション番号は、サーバブレード番号と同意義です。

(2) Next ボタンをクリックします。

| 🗊 Initial Setup of HVM – Virt | age Navigator   |                           |              |       |
|-------------------------------|-----------------|---------------------------|--------------|-------|
| 🕝 1 : Start Initial Setup     | Step 3 : Se     | lect Partition            |              |       |
| 2 : Select Chassis            | Select rertiti  | on and then click Next    |              |       |
| 🔿 3 : Select Partition        | Colo or partici | on, and their block hext. |              |       |
| - 4 : HVM Setting             |                 |                           |              |       |
| - 5 : Settings & Power ON     | The Current d   | avice information set :   |              |       |
| - 6 : Wait for HVM Ready      | Chassis ID : 4  | 602RQ0 00009              |              |       |
| - 7 : Regist to Profile       | Partition #00   | Information               |              |       |
| - 8 : Make LPAR               | Partition #09   | Partition Number          | 9            |       |
| - 9 : LPAR Operation          |                 | Power Status              | OFF          |       |
|                               |                 | Mode                      | HVM          |       |
|                               |                 | HVM                       |              |       |
|                               |                 | HVM ID                    | _            |       |
|                               |                 | IP Address                | _            |       |
|                               |                 | Firmware Version          |              |       |
|                               |                 | SV/P                      | A1065        |       |
|                               |                 | HV/M                      | 17-60(00-09) |       |
|                               |                 | PMC                       | 01-46        |       |
|                               |                 | BINC (FFI                 | 01-40        |       |
|                               |                 | BIOS/EFI                  | G14          |       |
|                               |                 |                           |              |       |
|                               |                 |                           |              |       |
|                               |                 |                           |              |       |
|                               |                 |                           |              |       |
|                               |                 |                           |              |       |
|                               |                 |                           |              |       |
|                               | Refresh         |                           | Back Next    | Close |
| p                             |                 |                           |              |       |
|                               |                 |                           |              |       |

図 3-7 Initial Setup of HVM ウインドウ(Select Partition)

(3) 再度、バージョンを確認し、OK ボタンをクリックします。

| Select | Partition                               | _ 🗆 ×  |
|--------|-----------------------------------------|--------|
| 2      | Code : 20030350                         |        |
|        | ファームウェアのバージョン組み合わせはよろしいですか?             |        |
|        | 未サポートのファームウェアに本機能を適用すると、設定が適用されない場合がありま | ਰ      |
|        |                                         |        |
|        | OK                                      | Cancel |
|        |                                         | 11     |

図 3-8 Select Partition ウインドウ(Select Partition 完了)

### 3.1.3 HVMの設定

HVM IP アドレス、サブネットマスク、VNIC System No. を入力し、Next ボタンをクリックします。
 Default Gateway、HVM ID、HVM CLI IP Address は必須ではありませんが、入力することを推奨します。

| 🗊 Initial Setup of HVM – Virta                        | age Navigator                                                                         | . 🗆 🗡 |
|-------------------------------------------------------|---------------------------------------------------------------------------------------|-------|
| 📀 1 : Start Initial Setup                             | Step 4 : HVM Setting                                                                  |       |
| 2 : Select Chassis<br>3 : Select Partition            | Input HVM information, and then click Next.                                           |       |
| ➡ 4 : HVM Setting                                     | * : Required Item                                                                     |       |
| - 5 : Settings & Power ON<br>- 6 : Wait for HVM Ready | The Current device information set :<br>Chassis ID : 4602RF0 00449X > Partition # : 1 |       |
| - 7 : Regist to Profile                               | Management LAN Settings                                                               |       |
| - 8 : Make LPAR<br>- 9 : LPAR Operation               | * HVM IP Address : 1721624102                                                         |       |
|                                                       | * Subnet Mask : 255.255.0.0                                                           |       |
|                                                       | Default Gateway : 172.16.15.254                                                       |       |
|                                                       | VNIC System No                                                                        |       |
|                                                       | * VNIC System No.:                                                                    |       |
|                                                       | HVM ID                                                                                |       |
|                                                       | HVM ID : HVM_1721624102                                                               |       |
|                                                       | OLI IP Address                                                                        |       |
|                                                       | OLI1 : 172.16.15.1 OLI5 : 172.16.15.5                                                 |       |
|                                                       | OLI2 : 172.16.15.2 OLI6 : 172.16.15.6                                                 |       |
|                                                       | OLI3 : 172.16.15.3 OLI7 : 172.16.15.7                                                 |       |
|                                                       | OLI4: 17216154 OLI8: 17216158                                                         |       |
|                                                       | * : Required Item Back Next Cit                                                       | se    |
|                                                       |                                                                                       |       |

図 3-9 Initial Setup of HVM ウインドウ(HVM Setting)

#### 3.1.4 HVMの起動

(1) HVM の設定情報を確認します。

内容に間違いがなければ、Next ボタンをクリックします。

| 🇊 Initial Setup of HVM – Virtage | Navigator                                |                 |      | _ 🗆 🗡    |
|----------------------------------|------------------------------------------|-----------------|------|----------|
| 📀 1 : Start Initial Setup        | Step 5 : Settings & Power ON             |                 |      |          |
| 2 : Select Chassis               | The setting is executed by the following |                 |      |          |
| 3 : Select Partition             | and the power supply is turned on.       |                 |      |          |
| 4 : HVM Setting                  |                                          |                 |      |          |
| 5 : Settings & Power ON          | The Current device information set :     |                 |      |          |
| - 6 : Wait for HVM Ready         |                                          |                 |      |          |
| - 7 : Regist to Profile          | Chassis                                  |                 |      | <b>▲</b> |
| - 8 : Make LPAR                  | SVP IP Address                           | 172.16.24.1     |      |          |
| - 9 : LPAR Operation             | Partition                                |                 |      |          |
|                                  | Partition #                              | 1               |      |          |
|                                  | OS Mode                                  | Set to HVM mode |      |          |
|                                  | HVM                                      |                 |      |          |
|                                  | HVM IP Address                           | 172.16.24.102   |      |          |
|                                  | Subnet Mask                              | 255.255.0.0     |      |          |
|                                  | Default Gateway                          | 172.16.15.254   |      |          |
|                                  | VNIC System No                           | 2               |      |          |
|                                  | HVM ID                                   | HVM_1721624102  |      |          |
|                                  | Firmware Version                         |                 |      |          |
|                                  | SVP                                      | A1065           |      |          |
|                                  | HVM                                      | 17-60(00-10)    |      |          |
|                                  | BMC                                      | 01-2A .         |      | •        |
|                                  |                                          |                 |      |          |
|                                  | System Console (Web)                     |                 |      |          |
|                                  | System Console (Telnet)                  |                 |      |          |
|                                  | R-KVM Console                            | Back            | Next | Close    |
| P                                | ,                                        |                 |      |          |

図 3-10 Initial Setup of HVM ウインドウ(Setting & Power ON 表示)

HVM を正常に起動させるには、サーバブレードの BIOS 設定を HVM 推奨値にする必要があります。

「2.1 ファームウェア条件」に示す条件を満たす場合、サーバブレードのBIOS設定は、HVM推奨値に自 動設定されます。

Step7:Register to Profileが表示されるのを待ち、「3.1.5 HVMの登録」に進んでください。

一方、「2.1 ファームウェア条件」に示す条件を満たさない場合、BIOS設定の設定状態を確認するメッ セージが表示されます。

サーバブレードの BIOS 設定を HVM 推奨値に設定していない場合は、No ボタンをクリックします。 BIOS 設定の内容は、サーバブレードの出荷形態によって異なります。

BIOSの設定手順については、「3.7 BS320のBIOSの設定」を参照してください。

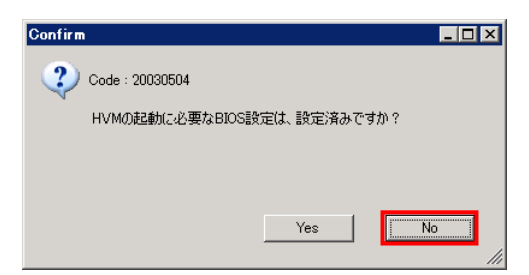

図 3-11 Confirm ウインドウ(BIOS 設定確認 1)

リモートコンソールを使用する際に、あらかじめ準備しておく事項を表示します。 OK ボタンをします。

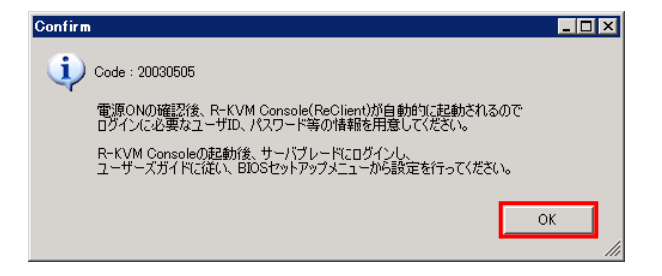

図 3-12 Confirm ウインドウ(リモートコンソール注意事項)

(2) サーバブレードの BIOS 設定が HVM 必須値に設定されている場合は、Yes ボタンをクリックします。

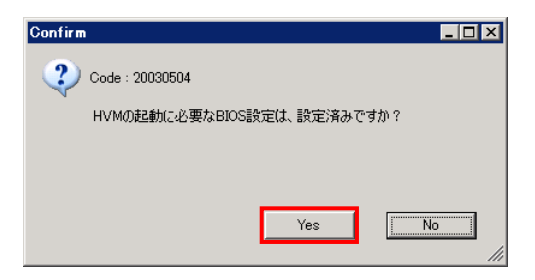

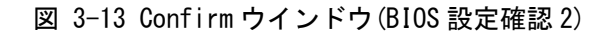

Setting & Power On ステップに移行し、サーバブレードの電源 On 待ちを示す画面が表示されます。

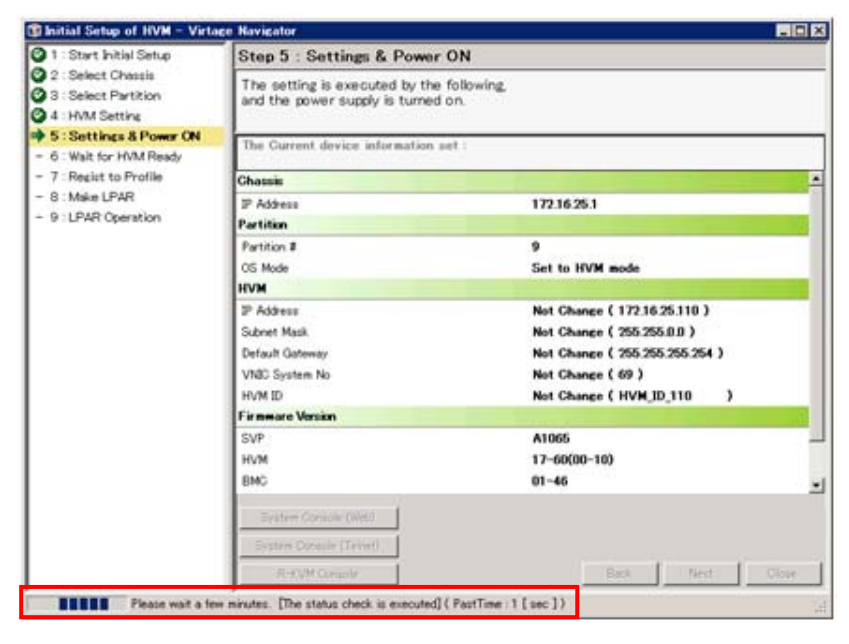

図 3-14 Initial Setup of HVM ウインドウ(Setting & Power On 動作中)

サーバブレードの電源が On になると、Waiting for HVM Ready ステップに移行します。

HVM の立ち上げ待ちを示すメッセージが表示されます。

この間に BIOS 起動と HVM 起動が行われ、この画面は約5分間表示されます。

このとき、マネジメントモジュール(SVP)の NTP 設定に合わせて、HVM システム時刻の NTP 設定が自動 設定されます。

BIOS 設定が指示された場合、リモートコンソールが自動的に起動されます。 この場合、「3.7 BS320のBIOSの設定」に記載されている手順でBIOSを設定してください。

| 🗊 Initial Setup of HVM – Virta                                                                | ge Navigator                                    |                                    | _ 🗆 🗵 |
|-----------------------------------------------------------------------------------------------|-------------------------------------------------|------------------------------------|-------|
| 🔮 1 : Start Initial Setup                                                                     | Step 6 : Wait for HVN                           | Ready                              |       |
| <ul> <li>2 : Select Chassis</li> <li>3 : Select Partition</li> <li>4 : HVM Setting</li> </ul> | Wait for HVM Ready.<br>Please wait for a while. |                                    |       |
| S : Settings & Power ON                                                                       | The Current device informa                      | ntion set :                        |       |
| 6 Wait for HVM Ready                                                                          | Chassis ID : 4602RQ0 00009                      | > Partition #:9 > HVM : HVM_ID_110 |       |
| - 7 : Regist to Profile                                                                       | Chassis                                         |                                    |       |
| - 8 : Make LPAR                                                                               | IP Address                                      | 172.16.25.1                        |       |
| - 9 : LPAR Operation                                                                          | Partition                                       |                                    |       |
|                                                                                               | Partition #                                     | 9                                  |       |
|                                                                                               | HVM                                             |                                    |       |
|                                                                                               | HVM ID                                          | HVM_ID_110                         |       |
|                                                                                               | IP Address                                      | 172.16.25.110                      |       |
|                                                                                               |                                                 |                                    |       |
|                                                                                               | System Console (Web)<br>System Console (Telnet) |                                    |       |
|                                                                                               | R-KVM Console                                   |                                    | Close |
| Wait for HVM Re                                                                               | ady(PastTime:19 [sec])                          |                                    | .:!   |

図 3-15 Initial Setup of HVM ウインドウ(Wait for HVM Ready 動作中)

HVM の立ち上げに成功すると、自動的に Step7:Register to Profile に移行します。

### 3.1.5 HVMの登録

(1) HVM の登録は、Virtage Navigator の各種機能を使用するために必要な操作です。

Next ボタンをクリックします。

| 🗊 Initial Setup of HVM - Virtage Navigator 📃 🗆 🗙                                                                                  |                                                                                                    |                                      |        |  |
|----------------------------------------------------------------------------------------------------|----------------------------------------------------------------------------------------------------|--------------------------------------|--------|--|
| 📀 1 : Start Initial Setup                                                                                                    | Step 7 : Register to Profile                                                                                                    |                                      |        |  |
| <ul> <li>2 : Select Chassis</li> <li>3 : Select Partition</li> <li>4 : HVM Setting</li> <li>5 : Setting 2 Based Object</li> </ul> | Click the Next button when you register the target HVM to Profile.<br>Click the Close button if you do not register to Profile. |                                      |        |  |
| 6 : Wait for HVM Ready                                                                                                    | The Current device information se                                                                                               | The Current device information set : |        |  |
| 7 : Register to Profile                                                                                                    | Chassis                                                                                                    |                                      |        |  |
| - 8 : Make LPAR                                                                                                    | SVP IP Address                                                                                                    | 172.16.25.1                          |        |  |
| - 9 : LPAR Operation                                                                                                    | Partition                                                                                                    |                                      |        |  |
|                                                                                                    | Partition #                                                                                                    | 9                                    |        |  |
|                                                                                                    | HVM                                                                                                    |                                      |        |  |
|                                                                                                    | HVM ID                                                                                                    | HVM_1721625110                       |        |  |
|                                                                                                    | HVM IP Address                                                                                                    | 172.16.25.110                        |        |  |
|                                                                                                    |                                                                                                    |                                      | cius - |  |
|                                                                                                    | J                                                                                                    | Next                                 |        |  |
|                                                                                                    |                                                                                                    |                                      |        |  |

図 3-16 Initial Setup of HVM ウインドウ(Register to Profile)

Virtage Navigatorの画面は、自動的に Make LPAR のステップに移行します。

| 🇊 Initial Setup of HVM – Virtage                                                              | Navigator                                                                                                    |                  |  |
|-----------------------------------------------------------------------------------------------|----------------------------------------------------------------------------------------------------|------------------|--|
| 🔮 1 : Start Initial Setup                                                                     | Step 8 : Make LPAR                                                                                                    |                  |  |
| <ul> <li>2 : Select Chassis</li> <li>3 : Select Partition</li> <li>4 : HVM Setting</li> </ul> | Input following parameter, and click Next.                                                                                                    |                  |  |
| 6 : Wait for HVM Ready                                                                        | The Current device information set :<br>Chassis ID : 4602RF0 00449X > Partition #:1 > HVM : HVM_1721624102                                                                                                    |                  |  |
| <ul> <li>7 : Regist to Profile</li> <li>8 : Make LPAR</li> </ul>                              | 1. LPAR count                                                                                                    | System Parameter |  |
| - 9 : LPAR Operation                                                                          | 2. How to make LPARs<br>C Use default parameter<br>C Use custom parameter<br>3. Processor count<br>4. Memory size [GB]<br>5. NIC card count<br>5. NIC card count<br>6. HBA count C Port C Card<br>7. Confirm<br>LPAR count 0<br>Processor 2<br>Memory 1[GB]<br>NIC 1<br>Update | LPAR Condition   |  |
| p                                                                                             |                                                                                                    | Θ.;;             |  |

図 3-17 Initial Setup of HVM ウインドウ(Make LPAR)

# 3.1.6 LPARの作成

LPAR 作成では、以下に示す項目で LPAR を作成します。

| No. | 設定項目           | 説明                                                              | 補足              |
|-----|----------------|-----------------------------------------------------------------|-----------------|
| 1   | LPAR 数         | 新しく作成するLPARの個数を指定します。                                           | 個数が 0 で Next ボタ |
|     |                | 同じ構成のLPARを複数作成する場合は、2以上を指定して                                    | ンをクリックすると、      |
|     |                | ください。                                                           | LPAR を作成せず次の    |
|     |                |                                                                 | ステップに進みます。      |
| 2   | 作成方法           | 作成する LPAR の構成を選択します。                                            | 導入時はデフォルト       |
|     |                | 〈デフォルト構成〉                                                       | 構成を指定すること       |
|     |                | HVM が推奨するデフォルトの LPAR 構成を指定します。                                  | を推奨します。         |
|     |                | テフォルト LPAR 構成                                                   |                 |
|     |                |                                                                 |                 |
|     |                |                                                                 |                 |
|     |                | 2 メモリサイス I[UD]<br>2 NIC + じ* 1                                  |                 |
|     |                |                                                                 |                 |
|     |                |                                                                 |                 |
|     |                |                                                                 |                 |
|     |                | 〈カスタム構成〉                                                        |                 |
|     |                | PAR 構成の値を直接指定できます。                                              |                 |
|     |                |                                                                 |                 |
|     |                | 入力パラメータの最大値は、以下のとおりです。                                          |                 |
|     |                |                                                                 |                 |
|     |                | 1 I PAR count 60(因定)                                            |                 |
|     |                | 2 Processor count 128(固定)                                       |                 |
|     |                | <u>Z</u> Processor count 120(固定)<br>Memory size [GB] 割り当て可能なメモリ |                 |
|     |                |                                                                 |                 |
|     |                | 4 NIC card count 32(固定)                                         |                 |
|     |                | 5 HBA count 32(固定)                                              |                 |
|     |                | なお これらの項目の入力値に対してリソースが足らない                                      |                 |
|     |                |                                                                 |                 |
|     |                |                                                                 |                 |
|     |                | エフーになります。                                                       |                 |
| 3   | プロセッサ数         | <br>  PAR の CPII 粉を指定 I ます                                      |                 |
| 4   | メモリサイズ         | LIAKのいる数を指定します。                                                 |                 |
| 5   | <u>NICカード数</u> | LPARのNICの数を指定します                                                |                 |
| U   |                |                                                                 | に注意してください。      |
| 6   | HBA 数          | 指定方法(ポート数またはカード数)を選択します。                                        |                 |
| -   |                | 〈ポート数指定〉                                                        |                 |
|     |                | LPAR の FC HBA のポート数を指定します。                                      | —               |
|     |                | 〈カード数指定〉                                                        |                 |
|     |                | LPAR の FC HBA のカード数を指定します。                                      |                 |
| 7   | 保存             | HVM 上に生成した LPAR の構成を装置の外部記憶装置に保存                                |                 |
|     |                | します。                                                            | —               |

表 3-2 LPAR 作成の指定項目

(1) リソースの空き状態が画面右側に表示されます。

この内容を確認しながら、作成する LPAR のパラメータを指定します。 作成する LPAR のパラメータが決まったところで、Next ボタンをクリックします。

| 😈 Initial Setup of HVM – Virtag                                                               | e Navigator                                             |                        |  |  |
|-----------------------------------------------------------------------------------------------|---------------------------------------------------------|------------------------|--|--|
| 🔮 1 : Start Initial Setup                                                                     | Step 8 : Make LPAR                                      |                        |  |  |
| <ul> <li>2 : Select Chassis</li> <li>3 : Select Partition</li> <li>4 : HVM Setting</li> </ul> | Input following parameter, and click Next.              |                        |  |  |
| 5 Settions & Power ON                                                                         |                                                         |                        |  |  |
| 6 : Wait for HVM Ready                                                                        | The Current device information set :                    | 1701/00/100            |  |  |
| 7 : Regist to Profile                                                                         | Chassis ID : 4002RF0 00449X > Partition #:1 > HVM : HVM | 1721624102             |  |  |
| 8 : Make I PAR                                                                                | 1. LPAR count 2                                         | System Parameter 🌲     |  |  |
| - 9 : LPAR Operation                                                                          | 2. How to make LPARs                                    | Name Value             |  |  |
|                                                                                               | C u                                                     | Defined U              |  |  |
|                                                                                               | Use custom parameter                                    | Remain 16 🔟            |  |  |
|                                                                                               | 3. Processor count                                      | LPAR Condition 🌲       |  |  |
|                                                                                               | 4. Memory size [GB]                                     |                        |  |  |
|                                                                                               | 5. NIC card count                                       | Processor Condition 💲  |  |  |
|                                                                                               | 6. HBA count @ Port O Gard                              | Memory Condition 🍂     |  |  |
|                                                                                               | 7. Confirm                                              | Remain L Request Total |  |  |
|                                                                                               | Name Value                                              | NIC Condition          |  |  |
|                                                                                               | Processor 2<br>Memory 1[GB]                             | 🐼 🛷 🛷 🗧                |  |  |
|                                                                                               | NIC 1<br>HBA 1                                          | HBA Condition 💲        |  |  |
|                                                                                               |                                                         |                        |  |  |
|                                                                                               | Update                                                  | Next Close             |  |  |
|                                                                                               |                                                         | Θ.:                    |  |  |

図 3-18 Initial Setup of HVM ウインドウ(Make LPAR 操作)

(2) LPAR の作成が完了すると、自動的に Operation LPAR のステップに移行します。
 LPAR をクリックして、作成した LPAR の構成を確認します。

構成に問題がなければ、Save ボタンをクリックして LPAR 構成保存をします。

| Initial Setup of HVM - Virte                                               | age Navigator                                    |                                               |  |  |  |
|----------------------------------------------------------------------------|--------------------------------------------------|-----------------------------------------------|--|--|--|
| 1 Start Initial Setup                                                      | Step 9 : LPAR Op                                 | eration                                       |  |  |  |
| 2 : Select Chassis<br>3 : Select Partition<br>4 : HVM Setting              | Some operations can be done to selected LPAR.    |                                               |  |  |  |
| 5 : Settings 8 Power ON<br>6 : Walt for HVM Ready<br>7 : Regist to Profile | The Current device int<br>Chassis ID : 4502R00 0 | ormation set :<br>0009                        |  |  |  |
| 8 : Make LPAR                                                              |                                                  |                                               |  |  |  |
| 9 : LPAR Operation                                                         | #1:LPAR1.60<br>#2:LPAR2.69                       | Activate Deartivate                           |  |  |  |
|                                                                            |                                                  | R-KVM Console                                 |  |  |  |
|                                                                            |                                                  | Information                                   |  |  |  |
|                                                                            |                                                  | LPAR # 1                                      |  |  |  |
|                                                                            |                                                  | Power Status DEACT                            |  |  |  |
|                                                                            |                                                  | Memory Size 1 [GB]                            |  |  |  |
|                                                                            |                                                  | Processor Share : 2                           |  |  |  |
|                                                                            |                                                  | USB                                           |  |  |  |
|                                                                            |                                                  | #01 USB(UK9) Status:A                         |  |  |  |
|                                                                            |                                                  | #02 USB(U9) Status:A                          |  |  |  |
|                                                                            |                                                  | HBA                                           |  |  |  |
|                                                                            |                                                  | 201 PCI_Slot(9)(0) [S] WWN:233900008708008a   |  |  |  |
|                                                                            |                                                  | #02 PCLSIet(9)(1) [S] WWN-233900008789008a    |  |  |  |
|                                                                            |                                                  | 101 0+Reart(000)(0) [0] MAC(00.00.07+2460.00  |  |  |  |
|                                                                            |                                                  | AT2 OnBoard(090)(1) [S] MAC:00:00:07:e2:60:01 |  |  |  |
|                                                                            | 1                                                |                                               |  |  |  |
|                                                                            | 1                                                |                                               |  |  |  |
|                                                                            | Ibulata Saua                                     | Bask   Mary   Chara                           |  |  |  |
|                                                                            | - opvand - odre                                  | Date PEAL Child                               |  |  |  |

図 3-19 Initial Setup of HVM ウインドウ(Make LPAR の完了)

LPAR 構成情報保存の確認メッセージが表示されます。OK ボタンをクリックします。

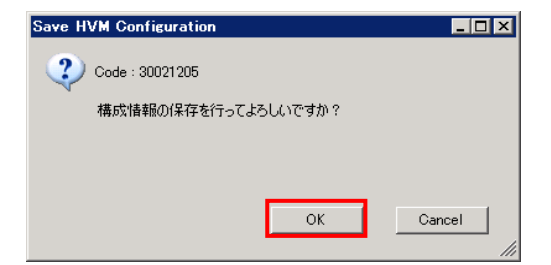

図 3-20 Save HVM Configuration ウインドウ(LPAR 構成保存の確認)

正常終了のメッセージが表示されます。OK ボタンをクリックします。

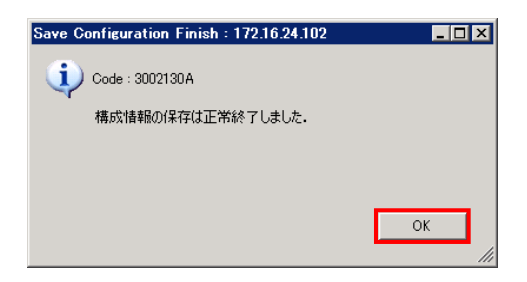

図 3-21 Save HVM Configuration ウインドウ(LPAR 構成保存の完了)

#### 3.1.7 LPARの開始

▲ 注意 LPAR を Activate すると、論理 EFI が起動します。 このとき、論理 EFI スクリーンを表示するためにリモートコンソールを起動しますが、LPAR Configuration メニューの Initial Setup ボタンから HVM 導入時の初期起動を実行していない HVM に対しては、事前に BMC IP アドレスを設定しておく必要があります。 BMC IPアドレスの設定方法は、「3.5.1 関連コンソールの設定」をご参照ください。

(1) LPAR をクリックして、Activate ボタンをクリックします。

| 1 : Start Initial Setup                                                                     | Step 9 : LPAR Opera                                                 | ition                                                                                                    |  |  |  |  |
|---------------------------------------------------------------------------------------------|---------------------------------------------------------------------|----------------------------------------------------------------------------------------------------|--|--|--|--|
| 2 : Select Chassis<br>3 : Select Partition<br>4 : HVM Setting                               | Some operations can be                                              | done to selected LPAR.                                                                                                    |  |  |  |  |
| 5 : Settings & Power ON<br>6 : Wait for HVM Ready<br>7 : Regist to Profile<br>8 : Make LPAR | The Current device information set :<br>Chester ID : 46029030 00009 |                                                                                                    |  |  |  |  |
| 9 : LPAR Operation                                                                          | # 1 : LPAR1 (0<br># 2 : LPAR2_69                                    | Activate Descrive                                                                                                    |  |  |  |  |
|                                                                                             |                                                                     | Information                                                                                                    |  |  |  |  |
|                                                                                             |                                                                     | LPAR # 1<br>Power Status DEACT<br>Menory Size 1 [GD]<br>Processor Share : 2<br>USB                                                         |  |  |  |  |
|                                                                                             | 1                                                                   | #01         USB(UK9) Status: A           #02         USB(U9) Status: A                                                                     |  |  |  |  |
|                                                                                             | I                                                                   | HBA<br>F01 PCI_Sie(9)(0) [S] WWF233900009700000a<br>#02 PCI_Sie(9)(1) [S] WWF233900008788008a                                              |  |  |  |  |
|                                                                                             | I                                                                   | OnBoard(G90)(0)         IS1         MAC.00.00.87.e2.68.00           #02         OnBoard(G90)(1)         [S1]         MAC.00.00.87.e2.68.01 |  |  |  |  |
|                                                                                             |                                                                     |                                                                                                    |  |  |  |  |
|                                                                                             | Update Save                                                         | Back Hert Close                                                                                                    |  |  |  |  |

図 3-22 Initial Setup of HVM ウインドウ(LPAR の Activate の開始)

(2) 確認メッセージが表示されます。OK ボタンをクリックします。

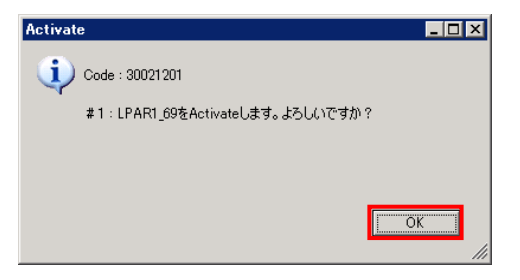

図 3-23 Activate ウインドウ(LPAR の Activate の確認)

LPAR の Activate が完了すると、LPAR の状態が ACT に変化します。

| 1 : Start Initial Setup                                              | Step 9 : LPAR Op                                 | eration                                       |  |  |  |  |
|----------------------------------------------------------------------|--------------------------------------------------|-----------------------------------------------|--|--|--|--|
| 12 : Select Chassis<br>13 : Select Partition<br>14 : HVM Setting     | Some operations can be done to selected LPAR.    |                                               |  |  |  |  |
| 5 Settings & Power ON<br>6 Wait for HVM Ready<br>7 Regist to Profile | The Current device inf<br>Chassis ID : 4602RC0 0 | ormation set :                                |  |  |  |  |
| 8 : Make LPAR                                                        |                                                  |                                               |  |  |  |  |
| 9 : LPAR Operation                                                   | #1:LPAR1.00<br>#2:LPAR2_00                       | Petronte Deactivate                           |  |  |  |  |
|                                                                      |                                                  | Information                                   |  |  |  |  |
|                                                                      |                                                  | LPAR # 1                                      |  |  |  |  |
|                                                                      |                                                  | Power Status ACT                              |  |  |  |  |
|                                                                      | I                                                | Memory Size 1 [GB]                            |  |  |  |  |
|                                                                      |                                                  | Processor Share : 2                           |  |  |  |  |
|                                                                      |                                                  | USB                                           |  |  |  |  |
|                                                                      |                                                  | #01 USB(UK9) Status:R                         |  |  |  |  |
|                                                                      |                                                  | #02 USB(U9) Status:R                          |  |  |  |  |
|                                                                      |                                                  | HBA                                           |  |  |  |  |
|                                                                      |                                                  | #01 PCI_Slot(9)(0) [S] WWN-233900008700008a   |  |  |  |  |
|                                                                      |                                                  | #02 PCI_Stot(9)(1) [S] WWN.233900008788008a   |  |  |  |  |
|                                                                      |                                                  | NIC                                           |  |  |  |  |
|                                                                      |                                                  | #01 OnBoard(G90)(0) [S] MAC-00:00:87:e2:68:00 |  |  |  |  |
|                                                                      |                                                  | #02 OnBoard(G90)(1) [S] MAC:00:00:87:e2:68:01 |  |  |  |  |
|                                                                      |                                                  |                                               |  |  |  |  |
|                                                                      | Update Save                                      | Back Next Olose                               |  |  |  |  |

図 3-24 Initial Setup of HVM ウインドウ(LPAR の Activate の完了)

(3) LPAR が Activate されると、ゲスト論理 EFI が起動します。

ゲスト論理 EFI のスクリーンを表示するために、R-KVM Console ボタンをクリックします。

| 1 : Start Initial Setup                                                    | Step 9 : LPAR Operatio                                           | n                                                                                                    |       |  |  |  |  |  |
|----------------------------------------------------------------------------|------------------------------------------------------------------|----------------------------------------------------------------------------------------------------|-------|--|--|--|--|--|
| 2 : Select Chassis<br>3 : Select Partition<br>4 : HVM Setting              | Some operations can be done to selected LPAR.                    |                                                                                                    |       |  |  |  |  |  |
| 5 : Settings & Power ON<br>6 : Wait for HVM Ready<br>7 : Regist to Profile | The Current device information set :<br>Chaese B - 400/950 00009 |                                                                                                    |       |  |  |  |  |  |
| 9:LPAR Operation                                                           | P1:LPARL@<br>P2:LPAR2_00                                         | Petropte Deactivate R=KVM Console                                                                             |       |  |  |  |  |  |
|                                                                            |                                                                  | Information                                                                                                   | -     |  |  |  |  |  |
|                                                                            |                                                                  | LPAR # 1 Power Status ACT Memory Site 1 [00] Processor Share : 2 USH                                          |       |  |  |  |  |  |
|                                                                            |                                                                  | #01 USB(UK9) Status:R<br>#02 USB(UR9) Status:P                                                                |       |  |  |  |  |  |
|                                                                            |                                                                  | HBA                                                                                                    |       |  |  |  |  |  |
|                                                                            | 1                                                                | #01         PCL5iet(9X0) [S] WWN-23390000709000a           #02         PCL5iet(9)(1) [S] WWN-233900008788008a |       |  |  |  |  |  |
|                                                                            |                                                                  | NIC 0-9                                                                                                    |       |  |  |  |  |  |
|                                                                            |                                                                  | 402 OnBoard(G90)(1) [S] MAC:00:00:87:e2:68:01                                                                 |       |  |  |  |  |  |
|                                                                            |                                                                  |                                                                                                    |       |  |  |  |  |  |
|                                                                            | Update Save                                                      | Back   Next                                                                                                   | Close |  |  |  |  |  |

図 3-25 Initial Setup of HVM ウインドウ(リモートコンソールの起動)

(4) リモートコンソールが起動されるので、接続ボタンをクリックします。

| Ŀ | ヨリモートコンソール | ,            | ×  |
|---|------------|--------------|----|
|   | IPアドレス:    | 172.16.25.12 | 削除 |
|   | ニックネーム:    |              |    |
|   | ユーザID:     | user01       |    |
|   | パスワード:     | *****        |    |
|   | 术一卜番号:     | 5001         |    |
|   |            | ▶ パスワードを記憶する |    |
|   |            | ▶ 現在の接続を切断する |    |
|   |            | 接続           |    |

図 3-26 Initial Setup of HVM ウインドウ(リモートコンソールのログイン画面)

(5) フルスクリーンでゲスト論理 EFI のスクリーンが表示されます。

[Alt]+[q]を押下することで部分描写とフルスクリーンを交互に切り替えることができますが、操作は フルスクリーンに限られます。

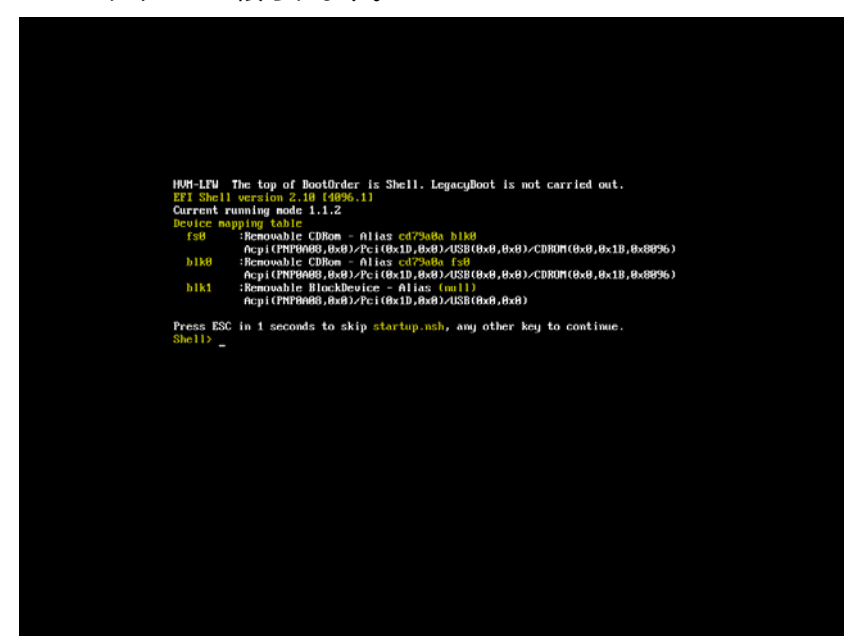

図 3-27 Initial Setup of HVM ウインドウ(ゲスト論理 EFI の開始画面(フルスクリーン))

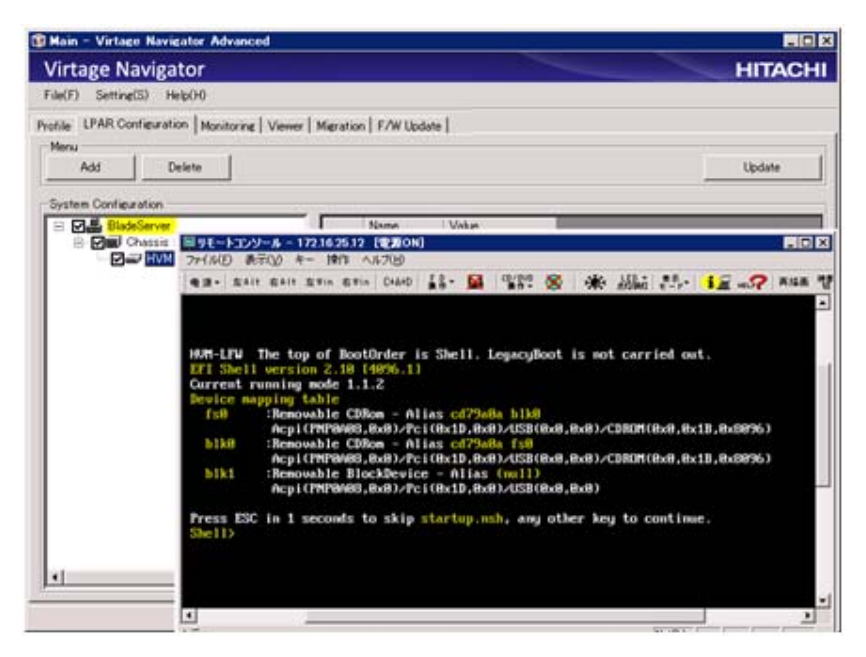

図 3-28 Initial Setup of HVM ウインドウ(ゲスト論理 EFIの開始画面(部分描写))

以降、ゲスト論理 EFI の操作でブート設定を行い、OS のインストール作業ができます。 OS インストール手順は「Virtage OS インストール手順書」をご参照ください。

### 3.1.8 LPARの終了

LPAR の終了は、LPAR を Deactivate することで行います。

ゲスト論理 EFI が走行中の場合は、Virtage Navigator から LPAR を Deactivate します。

OS 走行中は、OS が提供する方法でシャットダウンしてください。

(1) LPAR をクリックして、Deactivate ボタンをクリックします。

| 1 : Start Initial Setup                                                                                                    | Step 9 LPAR Operat                                                                                           | tion                                          |       |  |  |  |
|----------------------------------------------------------------------------------------------------|----------------------------------------------------------------------------------------------------|-----------------------------------------------|-------|--|--|--|
| 2 : Select Ghassis<br>3 : Select Partition<br>4 : HVM Setting                                                                         | Some operations can be done to selected LPAR. The Current device information set : Charse ID : 4002R00.00009 |                                               |       |  |  |  |
| <ul> <li>5 : Settings &amp; Power ON</li> <li>6 : Wait for HVM Ready</li> <li>7 : Regist to Profile</li> <li>8 : Make LPAR</li> </ul> |                                                                                                    |                                               |       |  |  |  |
| 9 : LPAR Operation                                                                                                    | #1. LPAR1.09<br>#2: LPAR2_69                                                                                 | Activate Deactivate                           |       |  |  |  |
|                                                                                                    |                                                                                                    | H*K VM Console                                |       |  |  |  |
|                                                                                                    |                                                                                                    | Information                                   |       |  |  |  |
|                                                                                                    |                                                                                                    | Power Status ACT                              |       |  |  |  |
|                                                                                                    |                                                                                                    | Memory Size 1 [GB]                            |       |  |  |  |
|                                                                                                    |                                                                                                    | Processor Share : 2                           |       |  |  |  |
|                                                                                                    |                                                                                                    | USB                                           |       |  |  |  |
|                                                                                                    |                                                                                                    | #01 USB(UK9) Status:R                         |       |  |  |  |
|                                                                                                    |                                                                                                    | T/2 USB(U9) Status:R                          |       |  |  |  |
|                                                                                                    |                                                                                                    | 100 PCI Slat(9)(0) [S] WWN:233900009708008a   |       |  |  |  |
|                                                                                                    |                                                                                                    | #0? PCI_Slot(9)(1) [S] WWN:233900008788008a   |       |  |  |  |
|                                                                                                    |                                                                                                    | NIC                                           |       |  |  |  |
|                                                                                                    |                                                                                                    | 701 OnBoard(G90)(0) [S] MAC:00:00:87:e2:68:00 |       |  |  |  |
|                                                                                                    |                                                                                                    | 402 OnBoard(G90)(1) [S] MAC:00:00:87:e2:68:01 |       |  |  |  |
|                                                                                                    | I                                                                                                    |                                               |       |  |  |  |
|                                                                                                    | Update Save                                                                                                  | Back Next                                     | Close |  |  |  |

図 3-29 Initial Setup of HVM ウインドウ(LPAR の Deactivate の開始)

(2) 確認メッセージが表示されます。OK ボタンをクリックします。

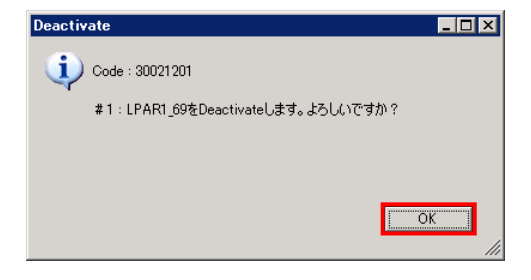

図 3-30 Deactivate ウインドウ(LPAR の Deactivate の確認)

LPAR の Deactivate が完了すると、LPAR の状態が DEACT に変化します。

| 🔋 Initial Setup of HVM - Virt | age Navigator                                                                                                  |                                               |  |  |  |  |  |
|-------------------------------|----------------------------------------------------------------------------------------------------|-----------------------------------------------|--|--|--|--|--|
| I : Start Initial Setup       | Step 9 : LPAR Ope                                                                                              | ration                                        |  |  |  |  |  |
| 2 : Select Chassis            | Some operations can be done to selected LPAR. The Current device information set : Chassies ID: 4602/R00 00009 |                                               |  |  |  |  |  |
| 4 : HVM Setting               |                                                                                                    |                                               |  |  |  |  |  |
| 5 : Settings & Power ON       |                                                                                                    |                                               |  |  |  |  |  |
| 6 : Wait for HVM Ready        |                                                                                                    |                                               |  |  |  |  |  |
| 7 : Regist to Profile         |                                                                                                    |                                               |  |  |  |  |  |
| 9 : LPAR Operation            | #1.LPAR1 09                                                                                                    | Manage 1 Constants                            |  |  |  |  |  |
|                               | # 2 : LPAR2_69                                                                                                 | Activite Processie                            |  |  |  |  |  |
|                               |                                                                                                    | R-KVM Console                                 |  |  |  |  |  |
|                               |                                                                                                    | Information                                   |  |  |  |  |  |
|                               |                                                                                                    | LPAR # 1                                      |  |  |  |  |  |
|                               |                                                                                                    | Power Status DEACT                            |  |  |  |  |  |
|                               |                                                                                                    | Memory Site 1 [GB]                            |  |  |  |  |  |
|                               |                                                                                                    | USB                                           |  |  |  |  |  |
|                               |                                                                                                    | #01 USB(UK9) Status:A                         |  |  |  |  |  |
|                               |                                                                                                    | 102 USB(U9) Status:A                          |  |  |  |  |  |
|                               |                                                                                                    | HBA                                           |  |  |  |  |  |
|                               |                                                                                                    | 701 PCI_Sist(9)(0) [S] WWN:233900009700008s   |  |  |  |  |  |
|                               |                                                                                                    | NIC                                           |  |  |  |  |  |
|                               |                                                                                                    | T01 OnBoard(G90)(0) [S] MAC:00:00:87.e2.68:00 |  |  |  |  |  |
|                               |                                                                                                    | 402 OnBoard(G90)(1) [S] MAC:00:00:87:e2:68:01 |  |  |  |  |  |
|                               |                                                                                                    |                                               |  |  |  |  |  |
|                               |                                                                                                    |                                               |  |  |  |  |  |
|                               |                                                                                                    |                                               |  |  |  |  |  |
|                               |                                                                                                    |                                               |  |  |  |  |  |
|                               | Update Save                                                                                                    | Back Liest Close                              |  |  |  |  |  |
|                               |                                                                                                    |                                               |  |  |  |  |  |

図 3-31 Initial Setup of HVM ウインドウ(LPAR の Deactivate の完了)

# 3.2 NTPによるHVMシステム時刻の時刻合わせ設定

NTP による HVM システム時刻の時刻合わせ設定をします。

NTP による HVM システム時刻の時刻合わせ設定のサポートファームウェアバージョンについては 「表 3-3 NTPによるHVMシステム時刻合わせ設定のサポートファームウェアバージョン」でご確認ください。

g S-S NIFによるNVMシステム時刻合わせ設定のリホートファームウェアハーション」でご確認くたさ

|                  | BS2      | 000      |             |          |
|------------------|----------|----------|-------------|----------|
|                  | 標準サーバ    | 高性能サーバ   | BS320       | BS500    |
|                  | ブレード     | ブレード     |             |          |
| SVP ファームウェアバージョン | -        | -        | A1080 以降(※) | -        |
| HVM ファームウェアバージョン | 58-7X 以降 | 78-7X 以降 | 17-8X 以降    | 01-0X 以降 |

表 3-3 NTP による HVM システム時刻合わせ設定のサポートファームウェアバージョン

※Import ConfigをSVPに設定する場合は、表 3-3のとおりにする必要があります。

Import ConfigをBMCに設定する場合は、表 3-3のとおりにする必要はありません。

【BS2000 58-7X/78-7X 以降または BS500 01-0X 以降の場合】

ボタンをクリックします。

LPAR Configurationメニューの画面左側のHVM SelectでHVM IDをクリックし、画面右側のHVM Console

🗊 Main – Virtage Navigator Advanced \_ 🗆 × Virtage Navigator HITACHI File(F) Setting(S) Help(H) Profile LPAR Configuration | Monitoring | Viewer | Migration | F/W Update | Solution | System List All configuration ▼ Edit Update -HVM Select HVMの初期設定を行う. 晶 HVMを使用するために必須ないくつかの設定を行って,使用準備をします。 Initial Setup Chassis : 4602RF0 00449X S/N4602RF0 00449
 General HVM : 1 : HVM\_1721624102 LPARの追加(簡易)を行う。 Make LPAR 簡単な構成のLPARを追加できます。 HVMスクリーン形式で操作を行う. HVM HVMスクリーン操作を行うことができます。 Console 関連コンポーネントのコンソール操作を行う. Related Console 関連コンポーネントのコンソールを起動することができます。

図 3-32 Main ウインドウ(HVM Consoleの開始)

(2) HVM コンソールのメニューが表示されるので、Date and Time をクリックします。

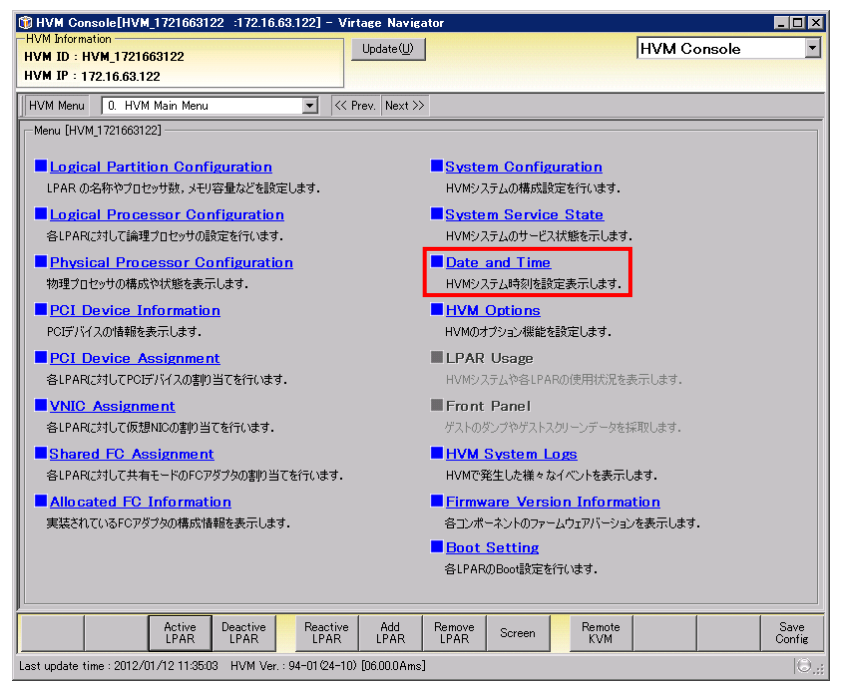

図 3-33 HVM Console ウインドウ(Date and Timeの選択)

- (3) Date and Time ウインドウで、Time Sync にカーソルを合わせ、SVP を選択します。
- (4) Commit ボタンをクリックします。

| IHVM Con     | sole[       | HVM_1721    | 663122    | 172.16.63    | 122] - '  | Virtage Navig      | ator        |            |         |             |        |
|--------------|-------------|-------------|-----------|--------------|-----------|--------------------|-------------|------------|---------|-------------|--------|
| IVM Informa  | NM 1        | 721663122   |           |              |           | Update( <u>U</u> ) |             |            | ŀ       | IVM Console |        |
| IVM IP : 1   | -<br>72.16. | 63.122      |           |              |           |                    |             |            |         |             |        |
| HVM Menu     | 11.         | Date and T  | ime       |              | - <       | < Prev. Next >>    | >           |            |         |             |        |
| -Date and T  | ime —       |             |           |              |           | 1                  |             |            |         |             |        |
| # Na         | me          | Status      |           | LPAR RT      | )<br>Time | Last<br>Activated  | Last        | Time       | Check   |             |        |
|              |             |             | 1         |              | Time      | Helivaled          | Deactivated | Difference | Jotatus |             |        |
|              |             |             |           |              |           |                    |             |            |         |             |        |
|              |             |             |           |              |           |                    |             |            |         |             |        |
|              |             |             |           |              |           |                    |             |            |         |             |        |
|              |             |             |           |              |           |                    |             |            |         |             |        |
|              |             |             |           |              |           |                    |             |            |         |             |        |
|              |             |             |           |              |           |                    |             |            |         |             |        |
|              |             |             |           |              |           |                    |             |            |         |             |        |
|              |             |             |           |              |           |                    |             |            |         |             |        |
|              |             |             |           |              |           |                    |             |            |         |             |        |
|              |             |             |           |              |           |                    |             |            |         |             |        |
|              |             |             |           |              |           |                    |             |            |         |             |        |
|              |             |             |           |              |           |                    |             |            |         |             |        |
| -System D    | ate An      | id Time ——  |           |              |           |                    |             |            |         |             |        |
| System Ti    | me: :       | 2012/01/12  | 02:27:37  |              | System    | Time Zone :  (     | GMT+09) 💌   |            |         |             |        |
| -NTP Setti   | ng —        |             |           |              |           |                    |             |            |         |             |        |
| Time Setti   | ng Imp      | oort : None | 9         |              | NTP Se    | rver 1 : None      |             | NTP : NoS; | /nc     |             |        |
| Time Sync    |             | Disa        | ble       | -            | NTP Se    | rver 2 : None      |             |            |         |             |        |
|              |             | Disa        | ble       |              |           |                    |             |            |         |             |        |
| -            | Trann       | NTP         | 150       |              |           | 1                  |             |            | 1       |             | Save   |
| SVP          | BMC         | ) Tin       | ie        |              |           |                    |             |            |         | Commit      | Config |
| st update ti | me : 20     | 012/01/12 1 | 1:25:59 H | IVM Ver. : 9 | 4-01 (24- | 10) [06.00.0Ams    | ]           |            |         |             | IC     |

図 3-34 Date and Time ウインドウ(NTP による HVM システム時刻の時刻合わせ設定)

(5) 確認メッセージが表示されます。OK ボタンをクリックします。

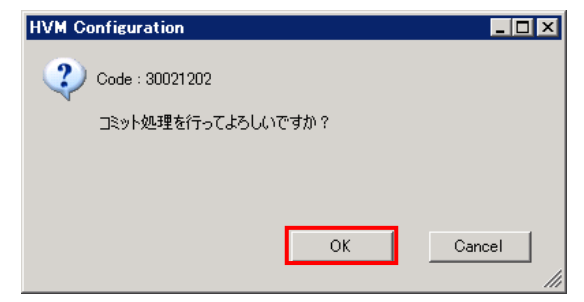

図 3-35 HVM Configuration ウインドウ(Commit の確認)

(6) Date and Time ウインドウで、NTP が SYNC になっていることを確認します。

| /M Info<br>/M ID<br>/M IP           | rmation                                                      | 721663122                                |          |              |                  |                      | Update(U                                    | )                 |    |                   |      | H             | <b>VM</b> C | onsole |  |
|-------------------------------------|--------------------------------------------------------------|------------------------------------------|----------|--------------|------------------|----------------------|---------------------------------------------|-------------------|----|-------------------|------|---------------|-------------|--------|--|
| VM Mei                              | nu 11.                                                       | Date and T                               | ïme      |              |                  | • <                  | < Prev. Next                                | >>>               |    |                   |      |               |             |        |  |
| )ate an                             | d Time —<br>Name                                             | Status                                   |          | LPAF<br>Date | RTC<br>And Ti    | me                   | Last<br>Activated                           | Last<br>Deactivat | ed | Time<br>Differenc | e St | heck<br>latus |             |        |  |
|                                     |                                                              |                                          |          |              |                  |                      |                                             |                   |    |                   |      |               |             |        |  |
| System                              | n Date An<br>n Time : :                                      | d Time<br>2012/01/12                     | 11:43:02 |              | S                | System -             | Time Zone :                                 | (GMT+09)          |    |                   |      |               |             |        |  |
| Systen<br>System<br>NTP S<br>Time S | n Date An<br>n Time : :<br>etting —<br>ietting Imp<br>iync : | d Time<br>2012/01/12<br>ort : Non<br>SVF | 11:43:02 |              | 3<br>3<br>4<br>1 | System -<br>NTP Serv | Time Zone :<br>ver 1 : [Non<br>ver 2 : [Non | (GMT+09)          |    | NTP : S           | iync |               |             |        |  |

図 3-36 Date and Time ウインドウ(NTPの確認)

【BS320 17-8X 以降の場合】

本設定を行う前に、以下の内容をご確認ください。

- ■NTP による HVM システム時刻の時刻合わせを行う場合、SVP、HVM で同一の NTP サーバおよびタイムゾー ンを使用してください。
  - 同一の NTP サーバおよびタイムゾーンを使用しない場合、それぞれの時刻がばらばらになり、障害が発生したときの正しい時刻が分からなくなります。
- ■NTP サーバを複数設定する場合、すべての NTP サーバの時刻およびタイムゾーンを一致させてください。 ■NTP による SVP の自動時刻補正を有効にし、NTP サーバの IP アドレスを設定していることを確認してく ださい。

設定手順は、以下のとおりです。

 LPAR Configuration メニューの画面左側の HVM Select で HVM ID をクリックし、画面右側の HVM Console ボタンをクリックします。

| 🗊 Main – Virtage Navigator Advanced                                                                                                |                                                                                                    |
|----------------------------------------------------------------------------------------------------|----------------------------------------------------------------------------------------------------|
| Virtage Navigator                                                                                                    | HITACHI                                                                                                    |
| File(F) Setting(S) Help(H)                                                                                                    |                                                                                                    |
| Profile LPAR Configuration Monitoring Viewer Migration F/W                                                                         | Update Solution                                                                                                    |
| System List                                                                                                    |                                                                                                    |
| All configuration Edit                                                                                                    | Update                                                                                                    |
| HVM Select<br>■ BladeServer<br>■ Chassis 4602RF0 00449X S/N4602RF0 00449<br>■ U Chassis 4602RF0 00449X<br>HVM = 1 - HVM 1721624102 | Initial<br>Setup         HYMO7D現現定を行う。<br>HYME使用するために必須ないくつかの設定を行って,使用準<br>備をはす。           Make<br>LPAR         LPARの38カ以簡易がを行う。<br>簡単な構成のLPARを追加できます。           Make<br>LPAR         HYMQ<br>Make<br>DPAR           HWM<br>Console         HYMQ2DU-ンポ式で操作を行う。<br>HYMQ2DU-ン滞式で操作を行う。           Related<br>Console         開連コンポーネントのコンソールを起動することができます。 |
|                                                                                                    |                                                                                                    |

図 3-37 Main ウインドウ(HVM Consoleの開始)

(2) HVM コンソールのメニューが表示されるので、Date and Time をクリックします。

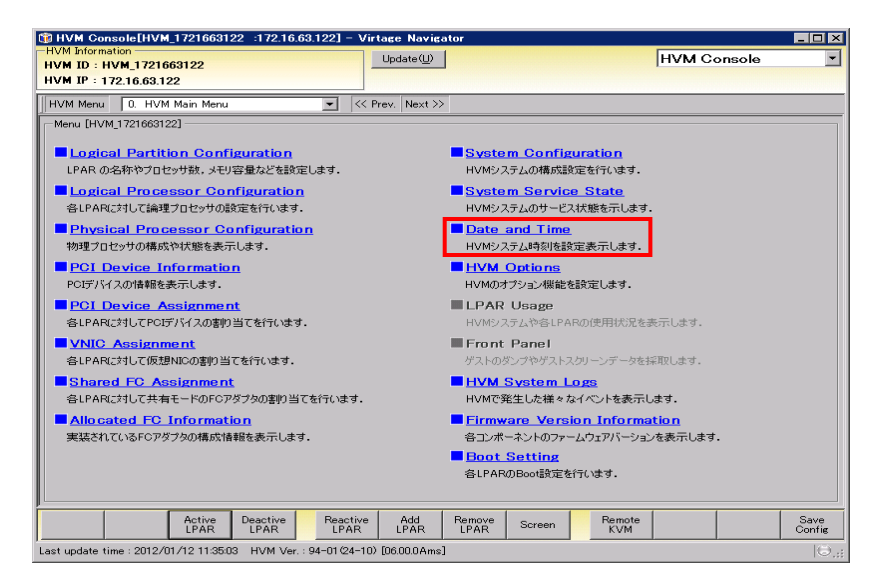

図 3-38 HVM Console ウインドウ(Date and Timeの選択)

(3) Import SVP ボタンをクリックします。

| WHVM Console[HVM_1721663122 :172.16.63.122] -              | Virtage Navigator                                  |                 |
|------------------------------------------------------------|----------------------------------------------------|-----------------|
| HVM Information                                            | Update(U)                                          | HVM Console     |
| HVM ID : HVM_1/21003122<br>HVM IP : 17916.69199            |                                                    |                 |
| TYM X - 172.10.03.122                                      |                                                    |                 |
| HVM Menu 11. Date and Time                                 | << Prev. Next >>                                   |                 |
| Date and Time                                              |                                                    |                 |
| # Name Status LPAR RTC<br>Date And Time                    | Last Last Time<br>Activated Deactivated Difference | Check<br>Status |
|                                                            |                                                    |                 |
|                                                            |                                                    |                 |
|                                                            |                                                    |                 |
|                                                            |                                                    |                 |
|                                                            |                                                    |                 |
|                                                            |                                                    |                 |
|                                                            |                                                    |                 |
|                                                            |                                                    |                 |
|                                                            |                                                    |                 |
|                                                            |                                                    |                 |
|                                                            |                                                    |                 |
|                                                            |                                                    |                 |
|                                                            |                                                    |                 |
| -System Date And Time                                      |                                                    |                 |
| System Time : 2012/01/12 11:43:02 System                   | n Time Zone : (GMT+09)                             |                 |
|                                                            |                                                    |                 |
| NTP Setting                                                |                                                    |                 |
| Time Setting Import: None NTP S                            | erver 1 : None NTP : NoSync                        |                 |
| Time Sync : Disable 💌 NTP S                                | erver 2 : None                                     |                 |
|                                                            |                                                    |                 |
| Import Adjust                                              |                                                    | Save            |
| SVP Time                                                   |                                                    | Commit Config   |
| Last update time : 2012/01/12 11:41:33 HVM Ver. : 94-01(24 | -10) [06.00.0Ams]                                  | ⊖,;;            |

図 3-39 Date and Time ウインドウ(Import SVP ボタンのクリック)

- (4) Date and Time ウインドウで、Time Sync にカーソルを合わせ、NTP を選択します。
- (5) Commit ボタンをクリックします。

| HVM Console[HVM_1721663122 :172.1]            | .63.122] – Virtage Navigator                                    | _ 🗆 ×         |
|-----------------------------------------------|-----------------------------------------------------------------|---------------|
| HVM Information<br>HVM ID : HVM 1721663122    | Update(U)                                                       | HVM Console 🔹 |
| HVM IP : 172.16.63.122                        |                                                                 |               |
| HVM Menu 11. Date and Time                    | ▼ << Prev. Next >>                                              |               |
| Date and Time                                 |                                                                 |               |
| # Name Status LPAF<br>Date                    | RTC Last Last Time<br>And Time Activated Deactivated Difference | e Status      |
|                                               |                                                                 |               |
|                                               |                                                                 |               |
|                                               |                                                                 |               |
|                                               |                                                                 |               |
|                                               |                                                                 |               |
|                                               |                                                                 |               |
|                                               |                                                                 |               |
|                                               |                                                                 |               |
|                                               |                                                                 |               |
|                                               |                                                                 |               |
|                                               |                                                                 |               |
|                                               |                                                                 |               |
|                                               |                                                                 |               |
| System Date And Time                          |                                                                 |               |
| System Time : 2012/01/12 11:43:02             | System Time Zone :  (GMT+09) 💌                                  |               |
| NTP Setting                                   |                                                                 |               |
| Time Setting Import : SVP                     | NTP Server 1 : 172.16.18.1 NTP : 1                              | VoSync        |
| Time Sync : Disable                           | NTP Server 2 : 172.16.17.101                                    |               |
| Disable                                       |                                                                 |               |
| Import Adjust                                 |                                                                 | Save          |
| SVP Time                                      |                                                                 | Commit Config |
| Last update time : 2012/01/12 11:41:33 HVM Ve | r. : 94-01(24-10) [06.00.0Ams]                                  |               |

図 3-40 Date and Time ウインドウ(NTP による HVM システム時刻の時刻合わせ設定)

(6) 確認メッセージが表示されます。OK ボタンをクリックします。

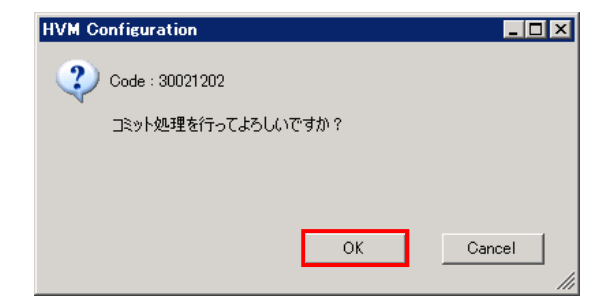

図 3-41 HVM Configuration ウインドウ(Commit の確認)

(7) Date and Time ウインドウで、NTP が SYNC になっていることを確認します。

| HVM Console[HVM_1721663122 :172.16.63.122] - Virtage Navigator             |               |
|----------------------------------------------------------------------------|---------------|
| HVM Information                                                            | HVM Console 💌 |
| HVM IP : 172.16.63.122                                                     |               |
| HV/M Menu 11 Date and Time                                                 |               |
|                                                                            |               |
| # Name Status LPAR RTC Last Last Time                                      | Check         |
| Name Status     Date And Time Activated Deactivated Difference             | Status        |
|                                                                            |               |
|                                                                            |               |
|                                                                            |               |
|                                                                            |               |
|                                                                            |               |
|                                                                            |               |
|                                                                            |               |
|                                                                            |               |
|                                                                            |               |
|                                                                            |               |
|                                                                            |               |
|                                                                            |               |
|                                                                            |               |
|                                                                            |               |
| System Date And Time                                                       |               |
| System Time : 2012/01/12 11:4302 System Time Zone : ((GM (+09)             |               |
| NTP Setting                                                                |               |
| Time Setting Import : SVP NTP Server 1 : 172.16.18.1 NTP : S               | ync           |
| Time Sync : NTP  NTP Server 2 : 172.16.17.101                              |               |
|                                                                            |               |
|                                                                            |               |
| Import Adjust<br>SVP Time                                                  | Commit Save   |
|                                                                            |               |
| asr update time - 2012/01/12 11:41:33 HVM Ver. : 94-01/24-10/ [00.00.0Ams] |               |

図 3-42 Date and Time ウインドウ(NTPの確認)

# 3.3 LPARの追加(簡易)

 LPAR Configuration メニューの画面左側の HVM Select で HVM ID をクリックし、画面右側の Make LPAR ボタンをクリックします。

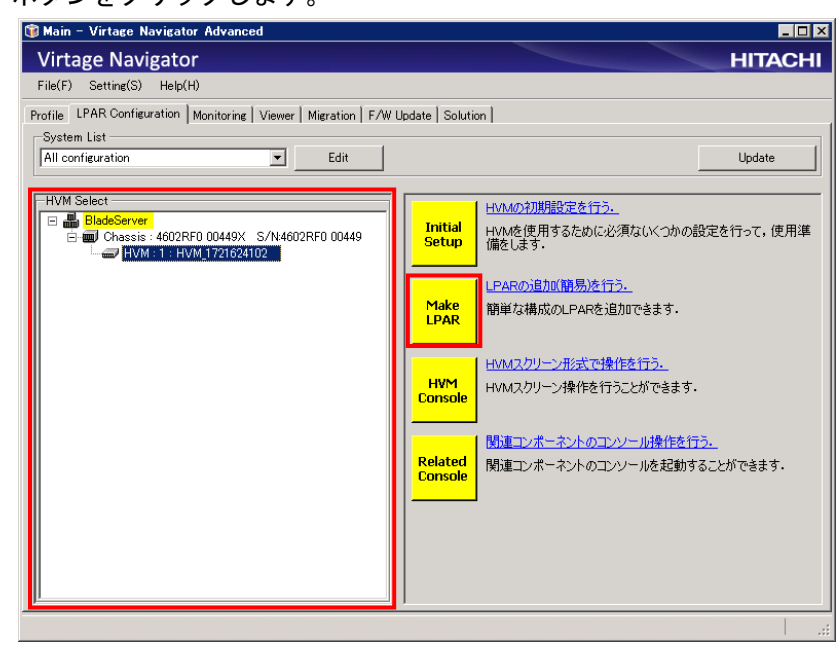

図 3-43 Main ウインドウ(Make LPAR の開始)

| 🗊 Make LPAR[HVM_1.1.1.1 :1.1.1.1] - Virtage Navigator                  |                                             |  |  |  |
|------------------------------------------------------------------------|---------------------------------------------|--|--|--|
| HVM In formation<br>HVM ID : HVM_ID_110                                | Update@//////////////////////////////////// |  |  |  |
| HVM IP : 172.16.25.110                                                 |                                             |  |  |  |
| 1. LPAB count                                                          | System Parameter 🛊                          |  |  |  |
|                                                                        | Name Value                                  |  |  |  |
| 2. How to make LPARs                                                   | LPAR                                        |  |  |  |
| <ul> <li>Use default parameter</li> </ul>                              | Defined 5                                   |  |  |  |
| C Use custom parameter                                                 | Remain 11                                   |  |  |  |
| 3. Processor count                                                     | Processor                                   |  |  |  |
| 4 Memory size [GB]                                                     | LPAR Condition \$                           |  |  |  |
|                                                                        |                                             |  |  |  |
| 5. NIC card count                                                      |                                             |  |  |  |
| 6. HBA count @ Port C Gard 1=                                          | Processor Condition 👔                       |  |  |  |
| 7. Confirm                                                             |                                             |  |  |  |
| Name Yalue                                                             | Memory Condition                            |  |  |  |
| Processor 2<br>Memory 1 [GB]                                           | Request Total Assign Total                  |  |  |  |
| HBA 1 [Port]                                                           | NIC Condition \$                            |  |  |  |
| 8. Create LPARs Create                                                 | Si 4 4                                      |  |  |  |
| 9. Save HVM Configuration Save                                         | HBA Condition 💲                             |  |  |  |
|                                                                        | 8                                           |  |  |  |
|                                                                        |                                             |  |  |  |
| ast update time : 2011/03/21 180401 HVM Ver. : 58-50/00-06) [05.40.08] |                                             |  |  |  |

図 3-44 Make LPAR ウインドウ(Make LPAR の開始)

- (2) LPAR 作成に必要なパラメータを指定します。
  - 「3.1.6 LPARの作成」に示す操作と同じなので、そちらをご参照ください。

LPARの詳細設定につきましては、「3.4 LPARの詳細設定」をご参照ください。

# 3.4 LPARの詳細設定

(1) LPAR Configuration メニューの画面左側の HVM Select で HVM ID をクリックし、画面右側の HVM Console

ボタンをクリックします。

| 🗊 Main – Virtage Navigator Advanced                                              | _ <b>_ _</b> ×                          |
|----------------------------------------------------------------------------------|-----------------------------------------|
| Virtage Navigator                                                                | HITACHI                                 |
| File(F) Setting(S) Help(H)                                                       |                                         |
| Profile LPAR Configuration Monitoring Viewer Migration F/V                       | / Update   Solution                     |
| System List                                                                      |                                         |
| All configuration                                                                | Update                                  |
| E-HV/M Select                                                                    |                                         |
| EladeServer                                                                      |                                         |
| Chassis : 4602RF0 00449X S/N:4602RF0 00449     □ □ □ □ □ □ □ □ □ □ □ □ □ □ □ □ □ | Setup 備をします。                            |
|                                                                                  |                                         |
|                                                                                  | LPARの近辺UI開易を行う。                         |
|                                                                                  | LPAR 簡単な構成のLPARを追加できます。                 |
|                                                                                  |                                         |
|                                                                                  |                                         |
|                                                                                  | Console<br>HVMスクリーン操作を行うことができます。        |
|                                                                                  |                                         |
|                                                                                  |                                         |
|                                                                                  | Console<br>関連コンホーイントのコンソールを起動することができます。 |
|                                                                                  |                                         |
|                                                                                  |                                         |
|                                                                                  |                                         |
|                                                                                  |                                         |
| lī.                                                                              |                                         |
|                                                                                  |                                         |

図 3-45 Main ウインドウ(HVM Consoleの開始)

HVMコンソールのメニューが表示されます。

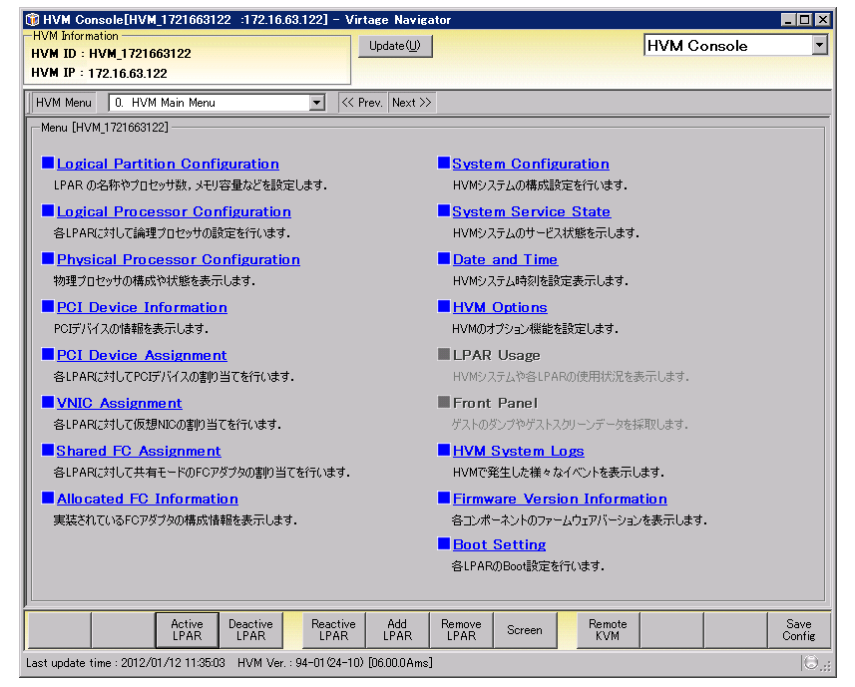

図 3-46 HVM Console ウインドウ(HVM Console)
# 3.4.1 LPARの設定

## 3.4.1.1 LPARの追加

(1) HVM Console メニューで Logical Partition Configuration をクリックします。

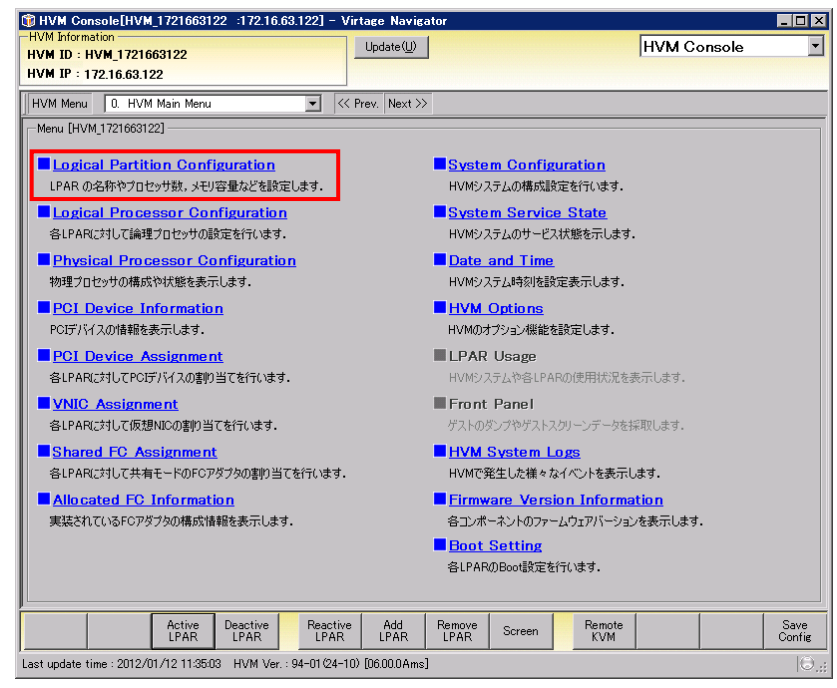

図 3-47 HVM Console ウインドウ(Logical Partition Configurationの選択)

(2) Logical Partition Configuration で Add LPAR ボタンをクリックします。

| VM Intern                                 | ation              | _              |          |            |        | VIII           |                               | gator            |                |                                                            |                     |                           |             |        |
|-------------------------------------------|--------------------|----------------|----------|------------|--------|----------------|-------------------------------|------------------|----------------|------------------------------------------------------------|---------------------|---------------------------|-------------|--------|
| /MID: I                                   | HVM_173            | 1624102        |          |            |        | -              | Update( <u>U</u>              |                  |                |                                                            |                     | HVM Co                    | onsole      |        |
| VM Menu                                   | 1                  | ngical Part    | tion Con | figuration | -      | << P           | rev Next                      | >>>              |                |                                                            |                     |                           |             |        |
| orical Pa                                 | rtition Co         | nfiguration    |          |            | _      |                |                               |                  |                |                                                            |                     |                           |             |        |
| # Na                                      | ime                | Status         |          | Schedul    | e F    | Proc           | Group#                        | Service<br>Ratio | Me             | emory                                                      | VNIC<br>Count       | Idle<br>Detection         | Auto<br>Act | A<br>C |
| 1 LP                                      | AR1_2              |                | Deact    | S          |        | 3              | 2 0                           | 1                | 00             | 1024                                                       | 2                   | Y                         | *           |        |
| 2 LP                                      | AR2_2              |                | Deact    | S          |        | 3              | 2 0                           | 1                | 00             | 1024                                                       | 2                   | Y                         | *           |        |
| 3 NO                                      | NAME               |                | Deact    | D          |        | 1              | 1 0                           | 1                | 00             | 1024                                                       | 0                   | Y                         | *           |        |
|                                           |                    |                |          |            |        |                |                               |                  |                |                                                            |                     |                           |             |        |
|                                           |                    |                |          |            |        |                |                               |                  |                |                                                            |                     |                           |             |        |
|                                           |                    |                |          |            |        |                |                               |                  |                |                                                            |                     |                           |             |        |
| Logical In<br>Assign<br>Act Tot<br>Remain | formation<br>Total | Proc<br>5<br>0 | Shar     | ed Dec     | dicate | Men<br>3<br>23 | 107y<br>072<br>0 MB<br>296 MB | vNIC Conut       | -Phy<br>U<br>P | ysical Info<br>Iser Memo<br>rocessors<br>Shared<br>Dedicat | rmation<br>ry<br>te | 23296<br>6 (16)<br>0<br>0 |             |        |

図 3-48 HVM Console ウインドウ(Add LPAR ボタンのクリック)

(3) 作成する LPAR をクリックし、OK ボタンをクリックします。

| A | dd LPAR     |         | ×    |
|---|-------------|---------|------|
| Г | -LPAR Selec | st      |      |
|   | #           | Name    |      |
|   | 4           | NO_NAME |      |
|   | 5           | NO_NAME |      |
|   | 6           | NO_NAME |      |
|   | 7           | NO_NAME |      |
|   | 8           | NO_NAME |      |
|   | 9           | NO_NAME |      |
|   | 10          | NO_NAME |      |
|   | 11          | NO_NAME |      |
|   | 12          | NO_NAME |      |
|   | 13          | NO_NAME |      |
|   | 14          | NO_NAME |      |
|   | 15          | NO_NAME |      |
|   | 16          | NO_NAME |      |
|   |             |         |      |
|   |             |         |      |
|   |             |         |      |
|   |             |         |      |
|   |             | OK Cane | el I |
|   |             |         |      |

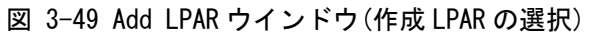

(4) 作成する LPAR を確認し、OK ボタンをクリックします。

| HVM Configuration                            |             |         |       |       |
|----------------------------------------------|-------------|---------|-------|-------|
| (?) Code : 30021201                          |             |         |       |       |
| く<br>LPAR No.4 : NO_NAMEをAddします。<br>よろしいですか? |             |         |       |       |
|                                              |             |         |       |       |
| ОК                                           | Cancel      |         |       |       |
|                                              | Configurati | ion ウイン | ドウ(作成 | I PAR |

- (5) Logical Partition Configuration で作成した LPAR の Name 列をクリックし、LPAR 名称を変更します。
- (6) Commit ボタンをクリックします。

| HVM Consol                                                   | e[HVM_172     | 1024102     | 172.10.24          | 1.102] - 1                            | en cup                                  | o numer          | ittoi                         |                                                                  |               |                                      |             |              |
|--------------------------------------------------------------|---------------|-------------|--------------------|---------------------------------------|-----------------------------------------|------------------|-------------------------------|------------------------------------------------------------------|---------------|--------------------------------------|-------------|--------------|
| VM Information                                               | 172162410     | 2           |                    |                                       | Up                                      | date( <u>U</u> ) |                               |                                                                  |               | HVM Co                               | nsole       | ł            |
| VM IP : 172.1                                                | 6.24.102      |             |                    |                                       |                                         |                  |                               |                                                                  |               |                                      |             |              |
| IVM Menu                                                     | . Logical Pa  | rtition Con | figuration         | • <                                   | K Prev                                  | . Next ≫         | >                             |                                                                  |               |                                      |             |              |
| Logical Partitio                                             | n Configurati | on          |                    |                                       |                                         |                  |                               |                                                                  |               |                                      |             |              |
| # Name                                                       | Status        |             | Schedule           | Proc                                  | G                                       | iroup#           | Service<br>Ratio              | Memory                                                           | VNIC<br>Count | Idle<br>Detection                    | Auto<br>Act | Auto<br>Clea |
| 1 LPAR1                                                      | 2 🔍           | Deact       | S                  |                                       | 2                                       | 0                | 100                           | 1024                                                             | 2             | Y                                    | *           |              |
| 2 LPAR2_                                                     | 2 🔳           | Deact       | S                  |                                       | 2                                       | 0                | 100                           | 1024                                                             | 2             | Y                                    | *           |              |
| 3 LPAR3                                                      |               | Deact       | D                  |                                       | 1                                       | 0                | 100                           | 1024                                                             | 0             | Y                                    | *           |              |
| 4 LPAR4                                                      |               | Deact       | D                  |                                       | 1                                       | 0                | 100                           | 1024                                                             | 0             | Y                                    | *           |              |
|                                                              |               |             |                    |                                       |                                         |                  |                               |                                                                  |               |                                      |             |              |
| 1                                                            |               |             |                    |                                       |                                         |                  |                               |                                                                  |               |                                      |             |              |
| I ngical Inform                                              | stion         |             |                    |                                       |                                         |                  |                               | Physical Info                                                    | mation -      |                                      | 1           |              |
| ( ]<br>Logical Inform                                        | ation         | Shar        | ed Dedic           | cate N                                | 4emory                                  | VN               | IC Conut                      | Physical Infor<br>User Memor                                     | mation        | 23296 MB                             |             |              |
| ( )<br>Logical Inform<br>Assign Total                        | ation Proc    | Shar        | ed Dedic           | cate M                                | 4emory<br>4096                          | MB W             | IC Conut                      | Physical Infor<br>User Memor<br>Processors                       | mation -<br>y | 23296<br>16 (16)                     |             |              |
| Logical Inform<br>Assign Total<br>Act Total<br>Remain        | ation         | : Shar      | ed Dedic           | cate M                                | 4emory<br>4096<br>0<br>23296            | MB<br>MB         | IC Conut<br>4<br>0            | Physical Infor<br>User Memory<br>Processors<br>Shared<br>Dedicat | rmation       | 23296<br>16 (16)<br>0<br>0           |             |              |
| Logical Inform<br>Assign Total<br>Act Total<br>Remain<br>Mer | ation Proc    | : Shar      | ed Dedic<br>4<br>0 | Cate M<br>2<br>0<br>PReactive<br>LPAR | 4emory<br>4096<br>0<br>23296<br>A<br>LR | MB<br>MB<br>MB   | IC Conut<br>4<br>0<br>LPAR Sc | Physical Infor<br>User Memon<br>Processors<br>Shared<br>Dedicat  | rmation       | 23296<br>16 (16)<br>0<br>0<br>Cancel | Commit      | Save         |

図 3-51 HVM Console ウインドウ(LPAR 名称の変更)

(7) 確認メッセージが表示されます。OK ボタンをクリックします。

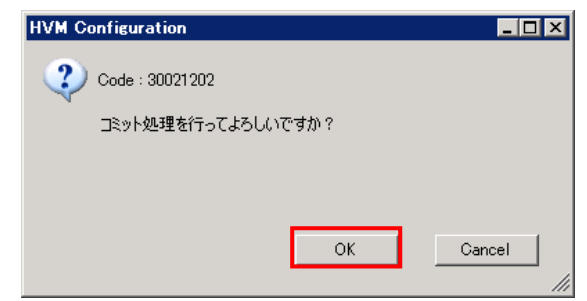

図 3-52 HVM Configuration ウインドウ(Commitの確認)

# 3.4.1.2 プロセッサ数の設定

- (1) Logical Partition Configuration で作成した LPARの Proc 列でプロセッサ数を設定します。
- (2) Commit ボタンをクリックします。

| ΗV                                                                                                    | M Console[                  | HVM_1721           | 624102         | :172.16.24. | 102] - \         | firtage | e Naviga         | ator             |               |               |                   |             | _ 🗆           |
|----------------------------------------------------------------------------------------------------|-----------------------------|--------------------|----------------|-------------|------------------|---------|------------------|------------------|---------------|---------------|-------------------|-------------|---------------|
| IVM<br>IVM                                                                                                    | Information -<br>ID : HVM 1 | 721624102          | 2              |             |                  | Up      | date( <u>U</u> ) |                  |               |               | HVM Co            | onsole      |               |
| IVM                                                                                                    | IP : 172.16.                | 24.102             |                |             |                  |         |                  |                  |               |               |                   |             |               |
| HVN                                                                                                    | 1 Menu 1.                   | Logical Par        | tition Con     | figuration  | • <              | < Prev  | . Next >         | >                |               |               |                   |             |               |
| Log                                                                                                    | ical Partition (            | Configuratio       | n              |             |                  |         |                  |                  |               |               |                   |             |               |
| #                                                                                                    | Name                        | Status             |                | Schedule    | Proc             | G       | iroup#           | Service<br>Batio | Memory        | VNIC          | Idle<br>Detection | Auto<br>Act | Auto          |
| 1                                                                                                    | LPAR1_2                     |                    | Deact          | S           |                  | 2       | 0                | 100              | 1024          | 2             | Y                 | *           | 10100         |
| 2                                                                                                    | LPAR2_2                     |                    | Deact          | S           |                  | 2       | 0                | 100              | 1024          | 2             | Y                 | *           |               |
| 3                                                                                                    | LPAR3                       |                    | Deact          | D           | _                | 2       | 0                | 100              | 1024          | 0             | Y                 | *           |               |
| 4                                                                                                    | LPAR4                       |                    | Deact          | D           |                  | 2       | 0                | 100              | 1024          | 0             | Y                 | *           |               |
| 4                                                                                                    |                             |                    |                |             |                  |         |                  |                  |               |               |                   |             |               |
| Loe                                                                                                    | gical Information           | on                 |                |             |                  |         |                  |                  | Physical Info | rmation -     |                   |             |               |
| Degree information         Proc         Shared         Dedicate         Memory         VNIC Conut         User Memory         23296         MB           Assign Total         8         4         4096         MB         4         User Memory         User Memory |                             |                    |                |             |                  |         |                  |                  |               |               |                   |             |               |
|                                                                                                    |                             |                    |                |             |                  |         |                  |                  |               |               |                   |             |               |
|                                                                                                    | Memo<br>Alloca              | ry Actin<br>te LPA | ve Dea<br>R Lf | AR          | Reactive<br>LPAR | A<br>LF | idd<br>YAR       | Remove So        | reen          | Remote<br>KVM | Cancel            | Commit      | Save<br>Confi |

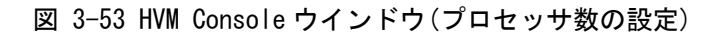

(3) 確認メッセージが表示されます。OK ボタンをクリックします。

| HVM Configuration  |        |
|--------------------|--------|
| 2 Code : 30021202  |        |
| コミット処理を行ってよろしいですか? |        |
|                    |        |
|                    |        |
|                    |        |
| ОК                 | Cancel |
|                    | ///    |

図 3-54 HVM Configuration ウインドウ(Commitの確認)

# 3.4.1.3 メモリサイズの設定

(1) Logical Partition Configuration で作成した LPAR の Memory 列をクリックします。

| I MVF                  |                                                                                                    |                              |                        | :172.16.24.1                       |                                                                                  | irtage                                | vavigator                                      |         |                                                                 |                                            |                                      |        |       |
|------------------------|----------------------------------------------------------------------------------------------------|------------------------------|------------------------|------------------------------------|----------------------------------------------------------------------------------|---------------------------------------|------------------------------------------------|---------|-----------------------------------------------------------------|--------------------------------------------|--------------------------------------|--------|-------|
| IVM :                  | Information -<br>ID : HVM 1                                                                                                    | 721624103                    | 2                      |                                    |                                                                                  | Updar                                 | e(U)                                           |         |                                                                 |                                            | HVM Co                               | nsole  |       |
| IVM :                  | IP : 172.16.                                                                                                    | 24.102                       |                        |                                    |                                                                                  |                                       |                                                |         |                                                                 |                                            |                                      |        |       |
| HVM                    | Menu 1.                                                                                                    | Logical Par                  | tition Con             | figuration                         | • «                                                                              | Prev.                                 | Next >>                                        |         |                                                                 |                                            |                                      |        |       |
| Logic                  | cal Partition (                                                                                                    | Configuratio                 | n                      |                                    |                                                                                  |                                       |                                                |         |                                                                 |                                            |                                      |        |       |
| #                      | Name                                                                                                    | Status                       |                        | Schedule                           | Proc                                                                             | Gro                                   | up# Servic                                     | е       | Memory                                                          | VNIC                                       | Idle<br>Detection                    | Auto   | Auto  |
| 1                      | LPAR1_2                                                                                                    |                              | Deact                  | S                                  |                                                                                  | 2                                     | 0                                              | 100     | 1024                                                            | 2                                          | Y                                    | *      | 10100 |
| 2                      | LPAR2_2                                                                                                    |                              | Deact                  | s                                  |                                                                                  | 2                                     | 0                                              | 100     | 1024                                                            | 2                                          | Y                                    | *      |       |
| 3                      | LPAR3                                                                                                    |                              | Deact                  | D                                  |                                                                                  | 2                                     | 0                                              | 100     | 1024                                                            | 0                                          | Y                                    | *      |       |
| 4                      | LPAR4                                                                                                    |                              | Deact                  | D                                  |                                                                                  | 2                                     | 0                                              | 100     | 1024                                                            | 0                                          | Y                                    | *      |       |
|                        |                                                                                                    |                              |                        |                                    |                                                                                  |                                       |                                                |         |                                                                 |                                            |                                      |        |       |
| 1                      |                                                                                                    |                              |                        |                                    |                                                                                  |                                       |                                                |         |                                                                 |                                            |                                      |        |       |
| •                      |                                                                                                    |                              |                        | _                                  |                                                                                  |                                       |                                                |         |                                                                 |                                            |                                      |        |       |
| Logi<br>As<br>Ac<br>Re | ical Informati<br>ssign Total<br>t Total<br>emain                                                                                                    | on<br>Proc<br>8<br>0         | Shar                   | red Dedicat                        |                                                                                  | emory<br>4096 M<br>0 M<br>23296 M     | VNIC Conu<br>IB 4<br>IB 0<br>IB                |         | Physical Info<br>User Memor<br>Processors<br>Shared<br>Dedicat  | rmation -<br>ry                            | 23296<br>16 (16)<br>0<br>0           |        |       |
| Logi<br>As<br>Ac<br>Re | ical Informati<br>Issign Total<br>It Total<br>It Total<br>It Total<br>Issign Total<br>Issign TotalIssign Total<br>Issign TotalI<br>Is | on Proc<br>8<br>0<br>ry Acti | Shar<br>ve Dea<br>R Li | red Dedicat<br>4<br>0<br>2<br>AR R | le Me<br>4<br>0<br>1<br>1<br>1<br>1<br>1<br>1<br>1<br>1<br>1<br>1<br>1<br>1<br>1 | emory<br>4096 M<br>23296 M<br>23296 M | VNIC Conu<br>IB 4<br>IB 0<br>IB Remove<br>LPAR | t<br>Sc | Physical Infor<br>User Memor<br>Processors<br>Shared<br>Dedicat | rmation -<br>ry -<br>te -<br>Remote<br>KVM | 23296<br>16 (16)<br>0<br>0<br>Cancel | Commit | Save  |

- 図 3-55 HVM Console ウインドウ(Memory 列の選択)
- (2) メモリサイズを設定します。

| Memory Size 🛛 🗙                                                      |
|----------------------------------------------------------------------|
| -Input the memory size in GB<br>2.00 == GB (Input: Multiple of 0.25) |
| The memory size in MB                                                |
| _Information                                                         |
| Maximum Size : 23296 MB                                              |
| Effective Max : 23296 MB                                             |
| Allocate Status : Within bounds                                      |
| OK Cancel                                                            |

図 3-56 Memory Size ウインドウ(メモリサイズの設定)

(3) Commit ボタンをクリックします。

| ٥ | HVM Console[HVM_1721624102 :172.16.24.102] - Virtage Navigator |          |                |                   |                 |             |                  |         |           |                      |               |               |           |        |                |
|---|----------------------------------------------------------------|----------|----------------|-------------------|-----------------|-------------|------------------|---------|-----------|----------------------|---------------|---------------|-----------|--------|----------------|
| Γ | HVN                                                            | 1 Infor  | mation -       | 20160410          | ,               |             |                  | Up      | date(U)   | 1                    |               |               | HVM Co    | onsole | -              |
|   | HVN                                                            | A IP :   | 172.16         | 24.102            | 2               |             |                  |         |           | -                    |               |               | -         |        |                |
| Г | 10.0                                                           |          |                | Lesie L Des       |                 | C           |                  | / D     | Maria     | >                    |               |               |           |        |                |
| H | HVI                                                            | vi ivien | u <u>ji.</u>   | Logical Par       | tition Con      | riguration  |                  | rrev    | . Next >  | ·/                   |               |               |           |        |                |
|   | -Loi                                                           | gical H  | artition (     | Jonfiguratio      | on —            | 1           |                  |         |           | Service              |               | VNIC          | Idle      | Auto   | Auto           |
|   | #                                                              | N        | lame           | Status            |                 | Schedule    | Proc             | G       | roup#     | Ratio                | Memory        | Count         | Detection | n Act  | Clear          |
|   | 1                                                              | LI       | PAR1_2         |                   | Deact           | S           |                  | 2       | 0         | 100                  | 1024          | 2             | Y         | *      |                |
|   | 2                                                              | 2 LF     | PAR2_2         |                   | Deact           | S           |                  | 2       | 0         | 100                  | 1024          | 2             | Y         | *      |                |
|   | 3                                                              | 8 LF     | PAR3           |                   | Deact           | D           |                  | 2       | 0         | 100                  | 1024          | 0             | Y         | *      |                |
| I | 4                                                              | + LI     | -MK4           |                   | Deact           | D           |                  | 2       | U         | 100                  | 2048          | U             | Y         | *      |                |
| I |                                                                |          |                |                   |                 |             |                  |         |           |                      |               |               |           |        |                |
|   |                                                                |          |                |                   |                 |             |                  |         |           |                      |               |               |           |        |                |
|   |                                                                |          |                |                   |                 |             |                  |         |           |                      |               |               |           |        |                |
|   |                                                                |          |                |                   |                 |             |                  |         |           |                      |               |               |           |        |                |
|   |                                                                |          |                |                   |                 |             |                  |         |           |                      |               |               |           |        |                |
|   |                                                                |          |                |                   |                 |             |                  |         |           |                      |               |               |           |        |                |
|   |                                                                |          |                |                   |                 |             |                  |         |           |                      |               |               |           |        |                |
|   |                                                                |          |                |                   |                 |             |                  |         |           |                      |               |               |           |        |                |
|   |                                                                |          |                |                   |                 |             |                  |         |           |                      |               |               |           |        |                |
|   |                                                                |          |                |                   |                 |             |                  |         |           |                      |               |               |           |        |                |
| l | •                                                              |          |                |                   |                 |             |                  |         |           |                      |               |               |           |        | <u> </u>       |
|   | Lo                                                             | gical I  | Informati      | on                | 2               |             |                  |         |           |                      | Physical Info | rmation -     |           |        |                |
|   |                                                                | Accien   | Total          | Proc              | Snar            |             | ate IV           | 6144    | ме Г      | 4                    | User Memo     | ry            | 23296 MB  |        |                |
| L |                                                                | Act To   | tal            | 0                 |                 | -<br>-      |                  | 0       | мв Г      | 0                    | Shared        | H             | 0 (10)    |        |                |
| L | 1                                                              | Remai    | n '            |                   | ·               | ,           |                  | 23296   | мв        |                      | Dedicat       | te 🗖          | 0         |        |                |
| ļ |                                                                |          |                |                   |                 |             |                  |         |           |                      |               |               |           |        |                |
|   |                                                                |          | Memo<br>Alloca | ry Acti<br>te LPA | ve Dea<br>iR LF | AR          | Reactive<br>LPAR | A<br>LF | dd<br>'AR | Remove So<br>LPAR So | reen          | Remote<br>KVM | Cancel    | Commit | Save<br>Config |
| L | asti                                                           | update   | time : 20      | 011/01/04         | 16:32:36        | HVM Ver.: 1 | 7-60(00-1        | 0) [05  | .40.0C]   |                      |               |               |           |        | <b> ●</b> .∷   |

図 3-57 HVM Console ウインドウ(Commit ボタンのクリック)

(4) 確認メッセージが表示されます。OK ボタンをクリックします。

| HVM Configuration  |        |
|--------------------|--------|
| 2 Code : 30021202  |        |
| コミット処理を行ってよろしいですか? |        |
|                    |        |
|                    |        |
| ОК                 | Cancel |
|                    | 111    |

図 3-58 HVM Configuration ウインドウ(Commit の確認)

## 3.4.1.4 共有NICの設定

(1) HVM Console メニューで VNIC Assignment をクリックします。

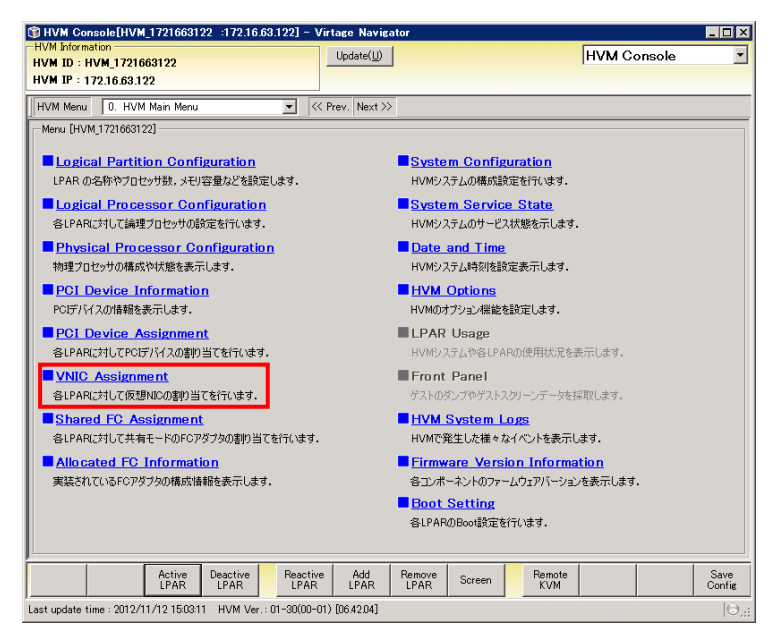

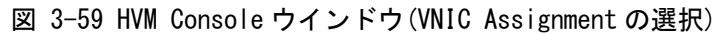

VNIC Assignment メニューが表示されます。

| нум с            | Console[HVM            | _172161612    | 2 :172.16.16.12   | 2] -   | Virtae   | e Nav   | igator |    |         |    |    |       |          |       |           | - 0        |
|------------------|------------------------|---------------|-------------------|--------|----------|---------|--------|----|---------|----|----|-------|----------|-------|-----------|------------|
| VM Info<br>VM ID | rmation<br>: HVM 17216 | 16122         |                   |        | Up       | idate(L | 0      |    |         |    |    | HV    | /M Co    | nsole |           |            |
| /M IP            | : 172.16.16.1          | 22            |                   |        |          |         |        |    |         |    |    |       |          |       |           |            |
| VM Me            | nu 6. VNIC             | Assignment    |                   | •      | << Prev  | . Nex   | t >>   |    |         |    |    |       |          |       |           |            |
| Virtual          | NIC Assignmen          | nt            |                   | _      |          |         | _      |    |         |    |    |       |          |       |           | -          |
| 💽 As:            | sign Mode[Por          | t] 🗔 NICI     | Information       |        |          |         |        |    |         |    |    |       |          |       |           |            |
|                  |                        |               |                   |        | Virtual  | NIC N   | umber  |    |         |    |    |       |          |       |           |            |
| #                | Name                   | Status        | Total             |        | 0        | 1       | 2      | 3  | 4       | 5  | 6  | 7     | 8        | 9     | 10        | T;         |
| 1                | LPAR01                 | ۲             | Act               | 16     | 1a       | 2a      | 2a     | 2a | 2a      | 2a | 2a | 2a    | 2a       | 2a    | 2a        |            |
| 2                | LPAR02                 | ۲             | Deact             | 16     | 1a       | 1a      | 1a     | 1a | 1a      | 1a | 1a | 1a    | 1a       | 1a    | 1a        |            |
| 3                | LPAR03                 | 0             | Deact             | - 7    | 1a       | *       | 2a     | *  | 3a      | *  | *  | 2a    | *        | 3a    | *         |            |
| 4                | LPAR04                 | ۲             | Deact             | 16     | 3a       | 3a      | 3a     | Зa | 3a      | 3a | 3a | 3a    | 3a       | 3a    | 3a        | _          |
| 5                | LPAR05                 | 0             | Deact             | 3      | 1a       | 2a      | 5a     | *  | *       | *  | *  | *     | *        | *     | *         |            |
| 6                | LPAR06                 | ۲             | Deact             | 14     | 2b       | 2b      | ЗЬ     | 4b | *       | *  | 4b | ЗЬ    | 2ь       | 2ь    | 4a        |            |
| 7                | LPAR07                 | 0             | Deact             | 16     | 1a       | 2a      | 1a     | 2a | 1a      | 2a | 1a | 2a    | 1a       | 2a    | 1a        |            |
| 8                | LPAR08                 | ۲             | Deact             | 16     | 1a       | 2a      | 2a     | 2a | 2a      | 2ь | 2Ь | 2b    | 2ь       | 3a    | 3a        | _          |
| •                |                        |               |                   |        |          |         |        |    |         |    |    |       |          |       |           |            |
| Virtual          | NIC Setting -          |               |                   |        |          |         |        |    |         |    |    |       |          |       |           | _          |
| Selec            | ted : LPAR [No         | 1 LPAR01]     |                   |        |          |         |        |    |         |    |    |       |          |       |           |            |
| #                | Name                   | VNIC#         | MAC Address       |        | Segm     | ent     | Shared | V  | LAN     | VL | AN | Prom  | niscuous | Par   | ket<br>er | _          |
| 1                | LPAR01                 | 0             | 00:00:87:e2:d2:00 |        | 1        | a       | 1      | Ur | ndefine | *  |    | Throu | ath      | Dis   | able      |            |
| 1                | LPAR01                 | 1             | 00:00:87:e2:d2:01 |        | 2        | a       | 2      | Ur | ntagged | 10 |    | Throu | agh      | Dis   | able      |            |
| 1                | LPAR01                 | 2             | 00:00:87:e2:d2:02 |        | 2        | a       | 2      | Ur | ntagged | 20 |    | Throu | agh      | Dis   | able      |            |
| 1                | LPAR01                 | 3             | 00:00:87:e2:d2:03 |        | 2        | a       | 2      | Ur | ntagged | 30 |    | Throu | agh      | Dis   | able      |            |
| 1                | LPAR01                 | 4             | 00:00:87:e2:d2:04 |        | 2        | a       | 2      | Ur | ndefine | *  |    | Throu | agh 🛛    | Dis   | able      |            |
| •                |                        |               |                   |        |          |         |        |    |         |    |    |       |          |       |           | Þ          |
|                  |                        | 1             | 1                 |        |          |         | 1      |    |         |    |    |       |          |       | -         | _          |
|                  |                        |               |                   |        |          |         |        |    |         |    |    | Ca    | ancel    | Commi | ε ,       | Sav<br>Con |
|                  | - time - 2011/0        | 6/16 19 29 31 | HVM Ver : 58-7    | 20(00- | -08) [03 | 5.70.0F | 1      |    |         |    |    |       |          |       |           |            |

図 3-60 HVM Console ウインドウ(VNIC Assignment)

「表 3-4 ポート単位での共有NIC割り当て可能なHVMファームウェアバージョン」に示すHVMをご使用の 場合は、共有NICの割り当てをポート単位か物理LANコントローラ単位か選択することができます。

表 3-4 ポート単位での共有 NIC 割り当て可能な HVM ファームウェアバージョン

|                      | BS        | DC220      | DSEOO    |          |
|----------------------|-----------|------------|----------|----------|
|                      | 標準サーバブレード | 高性能サーバブレード | D3320    | D3000    |
| HVM ファームウェア<br>バージョン | 58-71 以降  | 78-71 以降   | 17-80 以降 | 01-00 以降 |

ポート単位で割り当てる場合は Assign Mode ボタンから Port を選択し、物理 LAN コントローラ単位で 割り当てる場合は Controller を選択してください。

※System Configuration メニューの Hvm Operating Mode が Expansion の場合に利用できます。

ここでは、物理 LAN コントローラ単位で割り当てる場合の設定をします。

表 3-4 に示すバージョンより古いHVMをご使用の場合は、物理LANコントローラ単位でのみ割り当て可 能であり、以下(3)以降の操作を行ってください。

# ▲ 注意

物理LAN コントローラ単位を選択した場合と、HVM バージョンが上記バージョンより古い場合での物理 LAN コントローラ単位の割り当ては、割り当てた時の動作が異なります。

物理 LAN コントローラ単位を選択した場合

→同一コントローラのセグメントは変更対象の Virtual NIC Number と次の Virtual NIC Number が空いている場合に割り当てが可能です。

HVM バージョンが古い場合での物理 LAN コントローラ単位の割り当て

→同一コントローラのセグメントは変更対象の Virtual NIC Number を含め、2 つ以上の Virtual NIC Number が空いている場合に割り当て可能です。

例えば、表 3-4 に示すバージョンより古いHVMの場合、「図 3-61 LPAR3 のVirtual NIC Number2 への共 有NICの割り当て」のLPAR3 のVirtual NIC Number2 に共有NICが割り当てられ、対になるポートはLPAR3 の次の空きであるVirtual NIC Number4 に割り当てられます。

しかし、表 3-4 に示すバージョンHVMをご使用の場合は、連続した 2 つのVirtual NIC Numberが空いて いないと、LPAR3 のVirtual NIC Number2 に共有NICを割り当てることができません。

そのため、「図 3-62 同一共有NICを離れたVirtual NIC Numberに割り当てているNIC構成」のように同 一共有NICを離れたVirtual NIC Numberに割り当てることができるのは、表 3-4 に示すバージョンより 古いHVMの場合になります。

| Г | -Virtual | NIC Assignme | ent    |       |       |   |        |            |      |    |    |
|---|----------|--------------|--------|-------|-------|---|--------|------------|------|----|----|
|   |          |              |        |       |       | 1 | Virtua | il NIC Nui | mber |    |    |
|   | #        | Name         | Status |       | Total |   | 0      | 1          | 2    | 3  | 4  |
|   | 1        | LPAR1        | ۲      | Deact |       | 4 | 1a     | 1Ь         | *    | 4a | 4b |
|   | 2        | LPAR2        | ۲      | Deact |       | 4 | 1a     | 1Ь         | 3a   | ЗЬ | *  |
|   | 3        | LPAR3        | ۲      | Deact |       | 5 | 1a     | 1Ь         | *    | Va | *  |
|   | 4        | LPAR4        | ۲      | Deact |       | 2 | 1a     | 1Ь         | *    | *  | *  |
|   | 5        | LPAR5        | 0      | Deact |       | 2 | 1a     | 1Б         | *    | *  | *  |

図 3-61 LPAR3 の Virtual NIC Number2 への共有 NIC の割り当て

| Γ   | Virtual | NIC Assignm | ent    |       |       |   | Vietur | L NIC Norm | hav |    |    |
|-----|---------|-------------|--------|-------|-------|---|--------|------------|-----|----|----|
| L r |         |             |        |       |       |   | virtua | I NIC NUM  | ber |    |    |
|     | #       | Name        | Status |       | Total |   | 0      | 1          | 2   | 3  | 4  |
|     | 1       | LPAR1       | ۲      | Deact |       | 4 | 1a     | 1Ь         | *   | 4a | 4b |
|     | 2       | LPAR2       | ۲      | Deact |       | 4 | 1a     | 1Ь         | 3a  | ЗЬ | *  |
|     | 3       | LPAR3       | ۲      | Deact |       | 5 | 1a     | 1Ь         | 2a  | Va | 2Ь |
|     | 4       | LPAR4       | ۲      | Deact |       | 2 | 1a     | 1Ь         | *   | *  | *  |
|     | 5       | LPAR5       | ۲      | Deact |       | 2 | 1a     | 1Ь         | *   | *  | *  |

図 3-62 同一共有 NIC を離れた Virtual NIC Number に割り当てている NIC 構成

(2) Assign Mode で Controller をクリックします。

| HVM Conso                 | le[HVM_17216                  | 663122 :1  | 72.16.63.122   | ] = 1 | Virta   | ge Nav          | igator         |          |          |          |    |             |                |               |    | . 🗆 🛛         |
|---------------------------|-------------------------------|------------|----------------|-------|---------|-----------------|----------------|----------|----------|----------|----|-------------|----------------|---------------|----|---------------|
| HVM Informatio            | 1 1791669199                  |            |                |       | U       | pdate( <u>l</u> | D              |          |          |          |    | H           | VM Ca          | onsole        |    | •             |
| IVM IP : 172              | 16.63.122                     |            |                |       | -       |                 |                |          |          |          |    |             |                |               |    |               |
|                           |                               |            |                | 1     |         |                 |                |          |          |          |    |             |                |               |    |               |
| HVM Menu                  | <ol><li>VNIC Assign</li></ol> | nment      | <u> </u>       |       | < Prev  | v. Nex          | : >>           |          |          |          |    |             |                |               |    |               |
| Virtual NIC A             | ssignment                     |            |                |       |         |                 |                |          |          |          |    |             |                |               |    |               |
| 😡 Assign M                | ode[Port]                     | NIC Inform | nation         |       |         |                 |                |          |          |          |    |             |                |               |    |               |
| ✓ Port                    |                               |            |                | [     | Virtua  | I NIC N         | umber          |          |          |          |    |             |                |               |    |               |
| Control                   | ler 🔢 ita                     | tus        | Total          |       | 0       | 1               | 2              | 3        | 4        | 5        | 6  | 7           | 8              | 9 .           | 0  |               |
| T LPA                     | RI                            | De De      | act            | 2     | *       | *               | 2a             | *        | 1a       | *        | *  | *           | *              | *             | *  |               |
| 2 LPA                     | R2                            | De De      | act            | 2     | 1a      | *               | 2a             | *        | *        | *        | *  | *           | *              | *             | *  |               |
| 3 NO_                     | NAME                          | De De      | act            | 2     | 1a      | *               | 2a             | *        | *        | *        | *  | *           | *              | *             | *  |               |
| 4 W12                     | osins2                        | De De      | act            | 12    | la<br>r | la              | 28             | 2a       | *        | *        | *  | *           | va             | Vb            | VC | - 1           |
| 6 NU                      |                               | De De      | act            | 0     | *       | *               | *              | *        | *        | *        | *  | *           | *              | *             | *  |               |
| 5 NO                      | NAME                          |            | act            | 0     |         |                 |                |          |          | ÷.       | -  | :           |                | *             | *  |               |
| 7 NO_                     |                               | De De      | act            | 0     | •       | *               | *              |          | :        | *        |    | :           | *              | ·             | *  |               |
| • NO.                     | INMILE                        | e ve       | act            | 0     | •       | *               | *              | •        | •        |          | ŕ  | ·           | *              | *             | *  | Ē             |
|                           |                               |            |                |       |         |                 |                |          |          |          |    |             |                |               |    | _             |
| -Virtual NIC Selected : L | etting<br>PAR [No:1 LPAF      | R1]        |                |       |         |                 |                |          |          |          |    |             |                |               |    |               |
| # Nar                     | ne VN                         | IC# M      | AC Address     |       | Segm    | ient            | Shared<br>NIC# | VI<br>Mo | AN<br>de | VL<br>ID | AN | Pror<br>Mod | niscuous<br>le | Pack<br>Filte | et |               |
| 1 LPA                     | R1                            | 2 00       | 00:87:62:fb:02 |       |         | 2a              | 2              | Un       | define   | *        |    | Thro        | ugh            | Disat         | le |               |
| 1 LPA                     | R1                            | 4 00:      | 00:87:62:fb:04 |       | -       | 1a              | 1              | Un       | define   | *        |    | Thro        | ugh            | Disat         | le |               |
|                           |                               |            |                |       | l       |                 |                |          |          |          |    |             |                |               |    | Þ             |
|                           |                               |            |                | -     | -       | _               | _              | _        | _        | _        | _  | _           | _              |               |    |               |
|                           |                               |            |                |       |         |                 |                |          |          |          |    | c           | ancel          | Commit        | Ċ  | Save<br>Onfig |
| ast update time           | : 2012/11/12 1                | 503:11 HV  | /M Ver.: 01-30 | 0(00- | 01) [0  | 6.42.04         |                |          |          | _        |    |             |                |               |    | 0             |

図 3-63 HVM Console ウインドウ(Controller 割り当て設定)

(3) 作成した LPAR の Virtual NIC Number の 0 列を選択します。

| нум с            | Console[HVM            | _172161612          | 2 :172.16.16.1  | 22] -    | Virtage        | Nav    | igator     |    |            |    |    |       |          |       |             | _ 🗆      |
|------------------|------------------------|---------------------|-----------------|----------|----------------|--------|------------|----|------------|----|----|-------|----------|-------|-------------|----------|
| VM Into<br>VM ID | rmation<br>: HVM 17216 | 16122               |                 |          | Upo            | late(U | 0          |    |            |    |    | H/    | /M Co    | nsole |             |          |
| VM IP            | 172.16.16.1            | 22                  |                 |          |                |        |            |    |            |    |    |       |          |       |             |          |
| B/M Me           | nu 6 V/NIC             | Accienment          |                 | <b>-</b> | (( Prev        | Nev    | + >>       |    |            |    |    |       |          |       |             |          |
| 2011             |                        | , nooiginnont       |                 |          |                | 11000  |            |    |            |    |    |       |          |       |             | _        |
| • Virtual        | NIC Assignmen          | нт.<br>+ 1. Пъмпе : | Information     |          |                |        |            |    |            |    |    |       |          |       |             |          |
| LY Had           | SIGIT MODEL FOR        |                     | mormation       |          | D. Cotton I. I |        |            |    |            |    |    |       |          |       |             |          |
| #                | Name                   | Status              | Tot             | al       | o Intuari      | 1      | umber<br>2 | 3  | 4          | 5  | 6  | 7     | 8        | 9     | 10          |          |
|                  | LPAR09                 | ()<br>()            | Act             | 16       | 1a             | 2a     | 2a         | 2a | 2a         | 2a | 2a | 2a    | 2a       | 2a    | 2a          |          |
| 10               | LPAR10                 | ۲                   | Deact           | 7        | *              | 1a     | 2a         | Зa | 4a         | *  | 6a | *     | *        | *     | *           |          |
| 11               | LPAR11                 | ۲                   | Deact           | 7        | 1a             | *      | 2a         | *  | Зa         | *  | *  | 2a    | *        | 3a    | *           |          |
| 12               | LPAR12                 | ۲                   | Deact           | 7        | 1a             | *      | 2a         | *  | Зa         | *  | *  | 2a    | *        | Зa    | *           |          |
| 13               | LPAR13                 | ۲                   | Deact           | 16       | Зb             | Зb     | Зb         | Зb | Зb         | Зb | Зb | ЗЬ    | Зb       | ЗЬ    | Зb          |          |
| 14               | LPAR14                 | ۲                   | Deact           | 7        | 1a             | *      | 2a         | *  | Зa         | *  | *  | 2a    | *        | 3a    | *           |          |
| 15               | LPAR15                 | ۲                   | Deact           | 16       | 3a             | Зa     | 3a         | Зa | 4a         | 4a | 4a | 4a    | Зb       | ЗЫ    | Зb          |          |
| 16               | LPAR16                 | ۲                   | Deact           | 1        | -              | *      | *          | *  | *          | *  | *  | *     | *        | *     | *           |          |
| •                |                        |                     |                 |          | 1a,1b          |        |            |    |            |    |    |       |          |       |             | <u> </u> |
| Virtual          | NIC Setting -          |                     |                 |          | 2a,2b<br>3a,3b |        |            |    |            |    |    |       |          |       |             | _        |
| Select           | ted : Segment          | [1a]                |                 |          | 4a,4b<br>5a,5b |        |            |    |            |    |    |       |          |       |             |          |
| #                | Name                   | VNIC#               | MAC Address     | :        | 6a,6b<br>Va    |        | Shared     |    | LAN<br>ode | VL | AN | Pron  | niscuous | Pa    | cket<br>ter | Ŀ        |
| 11               | LPAR11                 | 0                   | 00:00:87:e2:d2f | 50       | Vb<br>Vc       |        | 1          | Ur | idefine    | *  |    | Throu | Jeh      | Dis   | able        |          |
| 12               | LPAR12                 | 0                   | 00:00:87:e2:d2  | 58       | Vd             |        | 1          | Ur | idefine    | *  |    | Throu | ugh      | Dis   | able        |          |
| 14               | LPAR14                 | 0                   | 00:00:87:e2:d2# | 68       | 1a             |        | 1          | Ur | define     | *  |    | Throu | Jeh      | Dis   | able        |          |
| 16               | LPAR16                 | 0                   | 00:00:87:e2:d2: | 78       | 1a             |        | 1          | Ur | idefine    | *  |    | Throu | Jeh      | Dis   | able        |          |
|                  |                        |                     |                 |          |                |        |            |    |            |    |    |       |          |       |             |          |
| •                |                        |                     |                 |          |                |        |            |    |            |    |    |       |          |       |             |          |
|                  | 1                      |                     |                 | -        | 1              |        | 1          | 1  |            |    |    | 1.    | . [      |       | . [         | Sav      |
|                  |                        |                     |                 |          |                |        |            |    |            |    |    | Ca    | ancel    | Comm  | rt          | Conf     |
| t update         | e time : 2011/0        | 6/16 13:23:31       | HVM Ver.: 58    | -70(00   | -08) [05       | 70.0F] |            |    |            |    |    |       |          |       |             |          |

図 3-64 HVM Console ウインドウ(Virtual NIC Number の選択)

(4) 1a を選択します。

共有 NIC は物理 LAN コントローラ単位で割り当てを行うため、1a を選択すると 1b も選択されます。 Assign Mode が Port の場合、1b は選択されません。

(5) Commit ボタンをクリックします。

| MIP                       | : 172.16.16.1              | 22           |                                     |                      | _       |        | -      |          |                  |    |    |                |            |    |                  |   |
|---------------------------|----------------------------|--------------|-------------------------------------|----------------------|---------|--------|--------|----------|------------------|----|----|----------------|------------|----|------------------|---|
| /M Me                     | nu 6. VNIC                 | Assignment   |                                     | •                    | << Prev | . Next | >>     |          |                  |    |    |                |            |    |                  |   |
| /irtual                   | NIC Assignmen              | nt           | Information                         |                      |         |        |        |          |                  |    |    |                |            |    |                  |   |
|                           | angir model ror            |              |                                     |                      | Virtual | NIC N. | mber   |          |                  |    |    |                |            |    |                  |   |
| #                         | Name                       | Status       | To                                  | ital                 | 0       | 1      | 2      | 3        | 4                | 5  | 6  | 7              | 8          | 9  | 10               | T |
| 9                         | LPAR09                     | ۲            | Act                                 | 16                   | 1a      | 2a     | 2a     | 2a       | 2a               | 2a | 2a | 2a             | 2a         | 2a | 2a               | - |
| 10                        | LPAR10                     | ۲            | Deact                               | 7                    | *       | 1a     | 2a     | 3a       | 4a               | *  | 6a | *              | *          | *  | *                |   |
| 11                        | LPAR11                     | ۲            | Deact                               | 7                    | 1a      | *      | 2a     | *        | Зa               | *  | *  | 2a             | *          | 3a | *                |   |
| 12                        | LPAR12                     | ۲            | Deact                               | 7                    | 1a      | *      | 2a     | *        | Зa               | *  | *  | 2a             | *          | Зa | *                |   |
| 13                        | LPAR13                     | ۲            | Deact                               | 16                   | Зb      | ЗЫ     | ЗЫ     | Зb       | ЗЫ               | 3b | Зb | Зb             | Зb         | ЗЫ | Зb               |   |
| 14                        | LPAR14                     | ۲            | Deact                               | 7                    | 1a      | *      | 2a     | *        | Зa               | *  | *  | 2a             | *          | 3a | *                |   |
| 15                        | LPAR15                     | 0            | Deact                               | 16                   | 3a      | 3a     | 3a     | 3a       | 4a               | 4a | 4a | 4a             | ЗЬ         | ЗЫ | ЗЬ               |   |
| 16                        | LPAR16                     | ۲            | Deact                               | 2                    | 1a      | 1b     | *      | *        | *                | *  | *  | *              | *          | *  | *                |   |
| <u> </u>                  |                            |              |                                     |                      |         |        |        |          |                  |    |    |                |            |    |                  | × |
| /irtual<br>Selec          | NIC Setting                | la]<br>VNIC# | MAC Addre                           | 58                   | Segme   | ent    | Shared | VI       | .AN              | VL | AN | Pron           | niscuous   | P  | acket            |   |
| #                         | LPAR11                     | 0            | 000087w2d                           | 250                  | 1       | a      | 1      | Lin      | define           | *  |    | Throu          | e<br>Ieb   | D  | icable           | - |
| # 11                      |                            |              | 000097-02-4                         |                      | 1       | a      | 1      | Un       | define           | *  |    | Throu          | Jeh        | D  | isable           |   |
| #<br>11<br>12             | LPAR12                     | 0            | U_U_U_U_U_U_U_U_U_U_U_U_U_U_U_U_U   | 208                  |         | -      |        |          |                  |    |    |                |            |    |                  |   |
| #<br>11<br>12<br>14       | LPAR12<br>LPAR14           | 0            | 00:00:87:e2:d                       | 2:58<br>2:68         | 1       | a      | 1      | Un       | define           | *  |    | Throu          | Jeh        | 0  | Isable           |   |
| #<br>11<br>12<br>14<br>16 | LPAR12<br>LPAR14<br>LPAR16 | 0            | 00:00:87:e2:d                       | 2:58<br>2:68<br>2:78 | 1       | a<br>a | 1      | Un<br>Un | define<br>define | *  |    | Throu<br>Throu | ueh<br>ueh | D  | isable<br>isable |   |
| #<br>11<br>12<br>14<br>16 | LPAR12<br>LPAR14<br>LPAR16 | 0<br>0<br>0  | 000087#2d<br>000087#2d<br>000087#2d | 2:08<br>2:68<br>2:78 | 1       | a      | 1      | Un<br>Un | define<br>define | *  |    | Throu<br>Throu | ueh<br>ueh | D  | isable           | Þ |

図 3-65 HVM Console ウインドウ(Virtual NICの選択)

(6) 確認メッセージが表示されます。OK ボタンをクリックします。

| HVM Configuration  |        |
|--------------------|--------|
| 2 Code : 30021202  |        |
| コミット処理を行ってよろしいですか? |        |
|                    |        |
|                    |        |
| ОК                 | Cancel |
|                    |        |

図 3-66 HVM Configuration ウインドウ(Commit の確認)

### 3.4.1.5 共有FCポートの設定

(1) HVM Console メニューで Shared FC Assignment をクリックします。

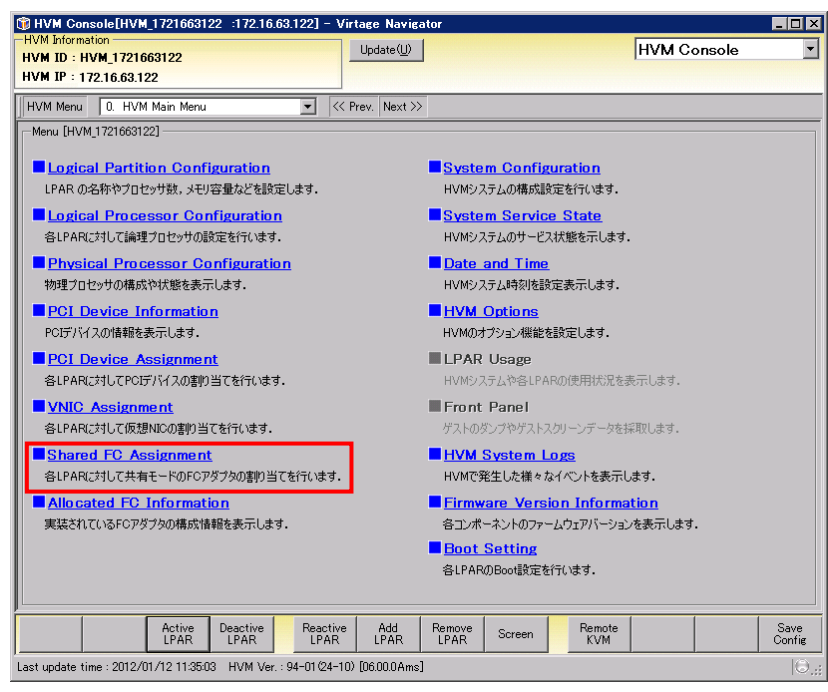

図 3-67 HVM Console ウインドウ(Shared FC Assignmentの選択)

(2) 作成した LPAR の Shared FC#をクリックします。

| IVM Informati                           | profiliant_11                     | 21624102 :1                            | 72.16.24.                                            | 102] - \                                                      | firtage I                                                            | lavigator                                                                                          |                                                                    |        |        | _ 0  |
|-----------------------------------------|-----------------------------------|----------------------------------------|------------------------------------------------------|---------------------------------------------------------------|----------------------------------------------------------------------|----------------------------------------------------------------------------------------------------|--------------------------------------------------------------------|--------|--------|------|
| VM ID : HV                              | on<br>M 17216241                  | 102                                    |                                                      |                                                               | Updat                                                                | e( <u>U)</u>                                                                                       |                                                                    | HVM Co | onsole |      |
| VM IP : 172                             | 2.16.24.102                       |                                        |                                                      |                                                               |                                                                      |                                                                                                    |                                                                    |        |        |      |
| IVM Menu                                | 7. Shared I                       | FC Assignment                          |                                                      | • <                                                           | < Prev.                                                              | Next >>                                                                                            |                                                                    |        |        |      |
| Shared FC A                             | Assignment —                      |                                        |                                                      |                                                               |                                                                      |                                                                                                    |                                                                    |        |        |      |
| # Na                                    | ame                               | Status                                 | Shared<br>FC#                                        | 0                                                             | 1                                                                    |                                                                                                    |                                                                    |        |        |      |
|                                         |                                   |                                        | Slot#                                                | E10                                                           | E10                                                                  |                                                                                                    |                                                                    |        |        |      |
|                                         |                                   |                                        | Port#                                                | 0                                                             | 1                                                                    |                                                                                                    |                                                                    |        |        |      |
|                                         |                                   |                                        | Status                                               | A                                                             | Α                                                                    |                                                                                                    |                                                                    |        |        |      |
| 1 LP                                    | AR1_2                             | 0                                      | Deact                                                | 1                                                             | 1                                                                    |                                                                                                    |                                                                    |        |        |      |
| 2 LP-                                   | AR2_2                             | ۲                                      | Deact                                                | 2                                                             | 2                                                                    |                                                                                                    |                                                                    |        |        |      |
| 3 LP                                    | AR3                               | 0                                      | Deact                                                | *                                                             | *                                                                    |                                                                                                    |                                                                    |        |        |      |
| 4 LP-                                   | AR4                               | ۲                                      | Deact                                                | * 🔻                                                           | *                                                                    |                                                                                                    |                                                                    |        |        |      |
| Selected Virt                           | tual FC Port '<br>Shared FC N     | WWN Informatio                         | on —                                                 | 6<br>7<br>8                                                   |                                                                      |                                                                                                    |                                                                    |        |        |      |
| Shared<br>FC#                           | # N                               | ame vfcID                              | WWF                                                  | 'N                                                            | WW                                                                   | ALM .                                                                                              | Boot                                                               |        | _      |      |
| 0                                       |                                   |                                        |                                                      |                                                               |                                                                      | en an a                                                                                            | Function                                                           |        |        | -    |
| 0                                       | 1 LP                              | AR1_2 1                                | 2348                                                 | 00087000                                                      | 010 234                                                              | 3000087000011                                                                                      | Function<br>Enable                                                 |        |        |      |
| 0                                       | 1 LP<br>2 LP                      | AR1_2 1<br>AR2_2 2                     | 2348                                                 | 000087000                                                     | 0010 234<br>0020 234                                                 | 8000087000011<br>8000087000021                                                                     | Enable<br>Enable                                                   |        |        |      |
| 0                                       | 1 LP<br>2 LF<br>* *               | AR1_2 1<br>AR2_2 2<br>3                | 2348<br>2348<br>2348                                 | 000087000<br>000087000<br>000087000                           | 0010 234<br>0020 234<br>0030 234                                     | 8000087000011<br>8000087000021<br>8000087000031                                                    | Function<br>Enable<br>Enable<br>Enable                             |        |        | -    |
| 0<br>0<br>0                             | 1 LP<br>2 LP<br>* *               | PAR1_2 1<br>PAR2_2 2<br>3<br>4         | 2348<br>2348<br>2348<br>2348<br>2348                 | 000087000<br>000087000<br>000087000                           | 0010 234<br>0020 234<br>0030 234<br>0030 234                         | 8000087000011<br>8000087000021<br>8000087000031<br>8000087000031                                   | Function<br>Enable<br>Enable<br>Enable<br>Enable                   |        |        | -    |
| 0<br>0<br>0<br>0                        | 1 LP<br>2 LP<br>* *<br>* *        | AR1_2 1<br>AR2_2 2<br>3<br>4<br>5      | 2348<br>2348<br>2348<br>2348<br>2348<br>2348         | 000087000<br>000087000<br>000087000<br>000087000              | 0010 234<br>0020 234<br>0030 234<br>0040 234<br>0050 234             | 3000087000011<br>3000087000021<br>3000087000031<br>3000087000041<br>3000087000051                  | Function<br>Enable<br>Enable<br>Enable<br>Enable<br>Enable         |        |        | -    |
| 0 0 0 0 0 0 0 0                         | 1 LP<br>2 LP<br>* *<br>* *<br>* * | AR1_2 1<br>AR2_2 2<br>3<br>4<br>5<br>6 | 2348<br>2348<br>2348<br>2348<br>2348<br>2348<br>2348 | 000087000<br>000087000<br>000087000<br>000087000<br>000087000 | 0010 234<br>0020 234<br>0030 234<br>0040 234<br>0050 234<br>0050 234 | 3000087000011<br>3000087000021<br>3000087000031<br>3000087000041<br>3000087000051<br>3000087000061 | Enable<br>Enable<br>Enable<br>Enable<br>Enable<br>Enable           |        |        | -    |
| 0 0 0 0 0 0 0 0 0 0 0 0 0 0 0 0 0 0 0 0 | 1 LP<br>2 LF<br>* *<br>* *<br>* * | AR1_2 1<br>AR2_2 2<br>3<br>4<br>5<br>6 | 2348<br>2348<br>2348<br>2348<br>2348<br>2348<br>2348 | 000087000<br>000087000<br>000087000<br>000087000<br>000087000 | 0010 234<br>0020 234<br>0030 234<br>0040 234<br>0050 234<br>0050 234 | 3000087000011<br>3000087000021<br>3000087000031<br>3000087000041<br>3000087000051<br>3000087000061 | Enable<br>Enable<br>Enable<br>Enable<br>Enable<br>Enable           |        |        |      |
|                                         | 1 LP<br>2 LF<br>* *<br>* *<br>* * | AR1_2 1<br>AR2_2 2<br>3<br>4<br>5<br>6 | 2348<br>2348<br>2348<br>2348<br>2348<br>2348<br>2348 | 000087000<br>000087000<br>000087000<br>000087000<br>000087000 | 0010 234<br>0020 234<br>0030 234<br>0040 234<br>0050 234<br>0050 234 | 3000087000011<br>3000087000021<br>3000087000031<br>3000087000041<br>3000087000051<br>3000087000061 | Enable<br>Enable<br>Enable<br>Enable<br>Enable<br>Enable<br>Enable | Cancel | Commit | Save |

図 3-68 HVM Console ウインドウ(Shared FC#の選択)

- (3) 共有 FC ポートを設定します。
- (4) Commit ボタンをクリックします。

|                                                                       |                                                                                           | LIGETIGE                                                       |                                                                                |                                                                      |                                                                                                    |                                                                              |                                                                      |                                                                              |   |        |        |     |
|-----------------------------------------------------------------------|-------------------------------------------------------------------------------------------|----------------------------------------------------------------|--------------------------------------------------------------------------------|----------------------------------------------------------------------|----------------------------------------------------------------------------------------------------|------------------------------------------------------------------------------|----------------------------------------------------------------------|------------------------------------------------------------------------------|---|--------|--------|-----|
| M Informat<br>M ID : H                                                | tion<br>VM 1721624                                                                        | 102                                                            |                                                                                |                                                                      | Up                                                                                                    | date( <u>U</u> )                                                             |                                                                      |                                                                              |   | HVM Co | onsole |     |
| W IP : 17                                                             | 72.16.24.102                                                                              |                                                                |                                                                                |                                                                      |                                                                                                    |                                                                              |                                                                      |                                                                              |   |        |        |     |
| 'M Menu                                                               | 7. Shared                                                                                 | FC Assignmer                                                   | nt                                                                             | •                                                                    | << Prev                                                                                                    | . Next >                                                                     | >                                                                    |                                                                              |   |        |        |     |
| nared FC                                                              | Assignment -                                                                              |                                                                |                                                                                | _                                                                    | ,                                                                                                    |                                                                              |                                                                      |                                                                              |   |        |        |     |
| N                                                                     | Name                                                                                      | Status                                                         | Shared                                                                         | 0                                                                    | 1                                                                                                    |                                                                              |                                                                      |                                                                              |   |        |        |     |
|                                                                       |                                                                                           |                                                                | Slot#                                                                          | E10                                                                  | E10                                                                                                    |                                                                              |                                                                      |                                                                              |   |        |        |     |
|                                                                       |                                                                                           |                                                                | Port#                                                                          | 0                                                                    | 1                                                                                                    |                                                                              |                                                                      |                                                                              |   |        |        |     |
|                                                                       |                                                                                           |                                                                | Status                                                                         | Å                                                                    | Å                                                                                                    |                                                                              |                                                                      |                                                                              |   |        |        |     |
| 1 1                                                                   | PAR1 2                                                                                    | Ô                                                              | Deact                                                                          | 1                                                                    | 1                                                                                                    |                                                                              |                                                                      |                                                                              |   |        |        |     |
| 2 LF                                                                  | PAR2 2                                                                                    | ŏ                                                              | Deact                                                                          | 2                                                                    | 2                                                                                                    |                                                                              |                                                                      |                                                                              |   |        |        |     |
| 3 LF                                                                  | PAR3                                                                                      | ŏ                                                              | Deact                                                                          | *                                                                    | *                                                                                                    |                                                                              |                                                                      |                                                                              |   |        |        |     |
| 4 LF                                                                  | PAR4                                                                                      | Ö                                                              | Deact                                                                          | 4                                                                    | *                                                                                                    |                                                                              |                                                                      |                                                                              |   |        |        |     |
|                                                                       |                                                                                           |                                                                |                                                                                |                                                                      |                                                                                                    |                                                                              |                                                                      |                                                                              |   |        |        |     |
| elected Vi                                                            | irtual FC Port<br>: Shared FC N                                                           | WWN Informa                                                    | tion                                                                           |                                                                      |                                                                                                    |                                                                              | _                                                                    | _                                                                            | _ | <br>   | _      | _   |
| elected Vi<br>Selected :<br>hared                                     | irtual FC Port<br>: Shared FC N<br># N                                                    | WWN Informa<br>o. [0]<br>Iame vfcl                             | tion                                                                           | 'n                                                                   |                                                                                                    |                                                                              |                                                                      | Boot                                                                         |   |        |        |     |
| lected Vi<br>Selected :<br>nared<br>C#                                | irtual FC Port<br>: Shared FC N<br># N                                                    | WWN Informa<br>o. [0]<br>lame vfcl                             | tion                                                                           | 2N                                                                   |                                                                                                    | WWNN                                                                         | 37000011                                                             | Boot<br>Function                                                             |   |        |        |     |
| elected Vi<br>Selected :<br>hared<br>C#<br>0                          | irtual FC Port<br>: Shared FC N<br># N<br>1 LF<br>2 Lf                                    | WWN Informa<br>o. [0]<br>PAR1_2<br>PAR2_2                      | tion<br>ID WWW<br>1 2348<br>2 2348                                             | PN<br>200087/                                                        |                                                                                                    | WWNN<br>34800008                                                             | 37000011<br>37000021                                                 | Boot<br>Function<br>Enable<br>Enable                                         |   |        | _      |     |
| elected Vi<br>Selected :<br>hared<br>C#<br>0<br>0<br>0                | irtual FC Port<br>: Shared FC N<br># N<br>1 LF<br>2 LF<br>3 LF                            | WWN Informa<br>o. [0]<br>PAR1_2<br>PAR2_2<br>PAR3              | tion<br>ID WWF<br>1 2348<br>2 2348<br>3 2348                                   | 2N<br>200087/<br>200087/<br>200087/                                  | 000010 2                                                                                                    | WWNN<br>3480000<br>3480000                                                   | 37000011<br>37000021<br>37000031                                     | Boot<br>Function<br>Enable<br>Enable<br>Enable                               |   |        |        |     |
| slected Vi<br>Selected :<br>hared<br>C#<br>0<br>0<br>0<br>0           | irtual FC Port<br>Shared FC N<br># N<br>1 LF<br>2 LF<br>3 LF<br>* *                       | WWN Informa<br>o. [0]<br>lame vfcl<br>PAR1_2<br>PAR2_2<br>PAR3 | tion<br>1 2348<br>2 2348<br>3 2348<br>4 2348                                   | 2N<br>200087/<br>200087/<br>200087/<br>200087/                       | 000010 3 000020 3 000020 3 000030 3 000030 3 000030 3                                                                                                    | WWNN<br>3480000<br>3480000<br>3480000                                        | 37000011<br>37000021<br>37000031<br>37000041                         | Boot<br>Function<br>Enable<br>Enable<br>Enable<br>Enable                     |   |        |        |     |
| slected Vi<br>Selected :<br>hared<br>C#<br>0<br>0<br>0<br>0<br>0      | irtual FC Port<br>: Shared FC N<br># N<br>1 LF<br>2 LF<br>3 LF<br>* *                     | WWN Informa<br>o. [0]<br>PAR1_2<br>PAR2_2<br>PAR3              | tion WWW<br>1 2348<br>2 2348<br>3 2348<br>4 2348<br>5 2348                     | 2N<br>200087/<br>200087/<br>200087/<br>200087/<br>200087/            | 000010 2<br>000020 2<br>000030 2<br>000030 2<br>000040 2                                                                                                    | WWNN<br>34800000<br>34800000<br>34800000<br>34800000                         | 37000011<br>37000021<br>37000031<br>37000041<br>37000051             | Boot<br>Function<br>Enable<br>Enable<br>Enable<br>Enable<br>Enable           |   |        |        |     |
| elected Vi<br>Selected :<br>hared<br>C#<br>0<br>0<br>0<br>0<br>0<br>0 | irtual FC Port<br>Shared FC N<br># N<br>1 LF<br>2 LF<br>3 LF<br>* *<br>* *                | WWN Informa<br>o. [0]<br>lame vfc]<br>2AR1_2<br>2AR2_2<br>2AR3 | tion<br>1 2348<br>2 2348<br>3 2348<br>4 2348<br>5 2348<br>6 2348               | 2N<br>200087/<br>200087/<br>200087/<br>200087/<br>200087/            | 000010 3<br>000020 3<br>000030 3<br>000030 3<br>000040 3<br>000050 3                                                                                                    | WWNN<br>34800008<br>34800008<br>34800008<br>34800008<br>34800008             | 37000011<br>37000021<br>37000031<br>37000041<br>37000051<br>37000051 | Boot<br>Function<br>Enable<br>Enable<br>Enable<br>Enable<br>Enable<br>Enable |   |        |        |     |
| elected Vi<br>Selected :<br>hared<br>C#<br>0<br>0<br>0<br>0<br>0      | irtual FC Port<br>: Shared FC N<br># N<br>1 LF<br>2 LF<br>3 LF<br>* *<br>* *              | WWN Informa<br>o. [0]<br>lame vfcl<br>?AR1_2<br>?AR3           | tion WWF<br>1 2348<br>2 2348<br>3 2348<br>4 2348<br>5 2348<br>6 2348<br>6 2348 | 2N<br>200087/<br>200087/<br>200087/<br>200087/<br>200087/<br>200087/ | 000010 2 000020 2 000030 2 000030 2 000040 2 000050 2 000050 2 000050 2                                                                                                    | WWNN<br>34800000<br>34800000<br>34800000<br>34800000<br>34800000<br>34800000 | 37000011<br>37000021<br>37000031<br>37000041<br>37000051<br>37000061 | Boot<br>Function<br>Enable<br>Enable<br>Enable<br>Enable<br>Enable           |   |        |        |     |
| elected Vi<br>Selected :<br>hared<br>C#<br>0<br>0<br>0<br>0<br>0      | irtual FC Port<br>: Shared FC N<br># N<br>1 LF<br>2 LF<br>3 LF<br>* *<br>*<br>*<br>*<br>* | WWN Informa<br>o. [0]<br>Jame vfcl<br>PAR1_2<br>PAR2_2<br>PAR3 | tion<br>D WWf<br>1 2348<br>2 2348<br>3 2348<br>4 2348<br>5 2348<br>6 2348<br>  | 2000870<br>0000870<br>0000870<br>0000870<br>0000870                  | 000010 2 000020 2 0000030 2 0000040 2 0000050 2 0000050 2 0000050 2 0000050 2 000050 2 000050000000000 | WWNN<br>34800000<br>34800000<br>34800000<br>34800000<br>34800000<br>34800000 | 37000011<br>37000021<br>37000031<br>37000051<br>37000061             | Boot<br>Function<br>Enable<br>Enable<br>Enable<br>Enable<br>Enable<br>Enable |   | Cancel | Commit | Saw |

図 3-69 HVM Console ウインドウ(共有 FC ポートの設定)

(5) 確認メッセージが表示されます。OK ボタンをクリックします。

| HVM Configuration  |        |
|--------------------|--------|
| 2 Code : 30021 202 |        |
| コミット処理を行ってよろしいですか? |        |
|                    |        |
|                    |        |
| ОК                 | Cancel |
|                    | 111    |

図 3-70 HVM Configuration ウインドウ(Commitの確認)

#### 3.4.1.6 USBの設定

(1) HVM Console メニューで PCI Device Assignment をクリックします。

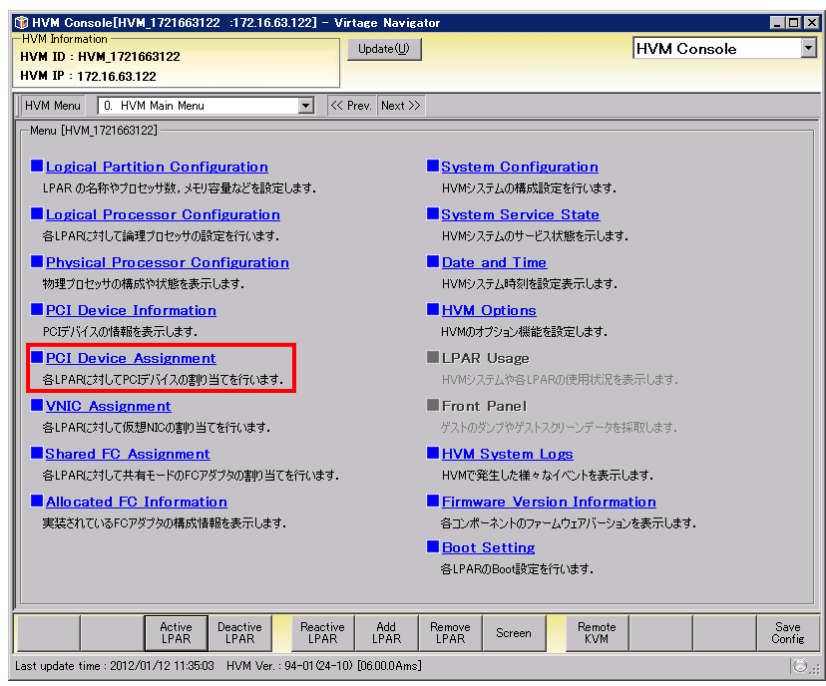

図 3-71 HVM Console ウインドウ(PCI Device Assignmentの選択)

(2) 作成した LPAR の Type 行が「U」となっている列をクリックします。

| /M ID                          | : HVM_1721624                                                 | 4102                                     |              |                   |                   | Update(         | U)                 |           |        | HVM Co | onsole |     |
|--------------------------------|---------------------------------------------------------------|------------------------------------------|--------------|-------------------|-------------------|-----------------|--------------------|-----------|--------|--------|--------|-----|
| M IP                           | : 172.16.24.102                                               |                                          |              |                   |                   | No.             |                    |           |        |        |        |     |
|                                | vice Accimment                                                | VICE HSSIGNNE                            | ĸ            | <u> </u>          | ] \( 11           | ev.   14e       |                    |           |        |        |        |     |
| ‡                              | Name                                                          | Status                                   | PCI#<br>Type | 0<br>U            | 1<br>U            | 2<br>N          | 3<br>N             | 4<br>F    | 5<br>N |        |        |     |
|                                |                                                               |                                          | Schedule     | Е                 | Е                 | S               | S+                 | S+        | S+     |        |        |     |
| 1                              | LPAR1_2                                                       | 0                                        | Deact        | Α                 | A                 | -               | -                  | -         | -      |        |        |     |
| 2                              | LPAR2_2                                                       | ۲                                        | Deact        | А                 | Α                 | -               | -                  | -         | -      |        |        |     |
| 3                              | LPAR3                                                         | ۲                                        | Deact        | A                 | A                 | -               | -                  | -         | -      |        |        |     |
| 4                              | LPAR4                                                         | ۲                                        | Deact        | A 💌               | Α                 | -               | -                  | -         | -      |        |        |     |
|                                |                                                               |                                          |              |                   |                   |                 |                    |           |        |        |        |     |
|                                |                                                               |                                          |              |                   |                   |                 |                    |           |        |        |        |     |
| electer<br>Select              | d PCI Device Info<br>ted : PCI Device I                       | rmation ———<br>No. [0]                   |              |                   |                   |                 |                    |           |        |        |        |     |
| electe<br>Select               | id PCI Device Info<br>ted : PCI Device I<br>Slot# Bu          | rmation<br>No. [0]<br>is#   Dev#         | Func#        | D                 | evice N           | łame            | Vendor             |           |        |        |        |     |
| electe<br>Select<br>PCI#<br>0  | nd PCI Device Info<br>ted : PCI Device I<br>Slot#   Bu<br>UK1 | rmation<br>No. [0]<br>Is#   Dev#<br>0 1a | Func#        | D                 | evice N<br>SB Con | łame<br>troller | Vendor<br>Intel Co | r<br>prp. |        |        |        |     |
| ielecte<br>Select<br>PCI#<br>0 | id PCI Device Info<br>ted : PCI Device<br>Stot# Bu<br>UK1     | rmation<br>No. [0]<br>s#   Dev#<br>0 1a  | Func#<br>0   | D<br>US<br>Attacl | evice N<br>SB Con | lame<br>troller | Vendor<br>Intel Co | ¢<br>prp. |        | Cancel | Commit | Sav |

図 3-72 HVM Console ウインドウ(USBの選択)

- (3) A を設定し USB を設定します。
- (4) Commit ボタンをクリックします。

| 🇊 НУМ С     | onsole[HVM_172      | 1624102 :   | 172.16.24. | 102] -   | Virta  | nge Nav          | vigator |      |    |             |        |        | _ 🗆 ×          |
|-------------|---------------------|-------------|------------|----------|--------|------------------|---------|------|----|-------------|--------|--------|----------------|
| -HVM Infor  | rmation             | 10          |            |          |        | Jpdate( <u>l</u> | D       |      |    |             | HVM Co | onsole | -              |
| HVM IP :    | 172 16 24 102       | 12          |            |          | -      |                  | _       |      |    |             |        |        |                |
|             | 112.10.21.102       |             |            | _        |        | [                |         |      |    |             |        |        |                |
| HVM Mer     | nu 5. PCI Devic     | e Assignmer | nt         | <b>-</b> | << Pr  | ev. Ne>          | :t >>   |      |    |             |        |        |                |
| PCI Dev     | rice Assignment —   |             |            |          |        |                  |         |      |    |             |        |        |                |
| #           | Name                | Status      | PCI#       | 0        | 1      | 2                | 3       | 4    | 5  |             |        |        |                |
|             | _                   |             | Туре       | U        | U      | N                | N       | F    | N  |             |        |        |                |
|             |                     |             | Schedule   | E        | E      | S                | S+      | S+   | S+ |             |        |        |                |
| 1           | LPAR1_2             | 0           | Deact      | A        | A      | -                |         | -    |    |             |        |        |                |
| 2           | LPAR2_2             |             | Deact      | A        | A      | -                | -       | -    | -  |             |        |        |                |
| 3           | LPAR3               | 0           | Deact      | A        | A      | -                |         | -    |    |             |        |        |                |
| 4           | LPAR4               |             | Deact      | A        | A      | -                | -       | -    | -  |             |        |        |                |
|             |                     |             |            |          |        |                  |         |      |    |             |        |        |                |
|             |                     |             |            |          |        |                  |         |      |    |             |        |        |                |
|             |                     |             |            |          |        |                  |         |      |    |             |        |        |                |
|             |                     |             |            |          |        |                  |         |      |    |             |        |        |                |
|             |                     |             |            |          |        |                  |         |      |    |             |        |        |                |
|             |                     |             |            |          |        |                  |         |      |    |             |        |        |                |
|             |                     |             |            |          |        |                  |         |      |    |             |        |        |                |
|             |                     |             |            |          |        |                  |         |      |    |             |        |        |                |
|             |                     |             |            |          |        |                  |         |      |    |             |        |        |                |
|             |                     |             |            | _        | _      | _                | _       |      | _  |             |        |        |                |
| Selected    | d PCI Device Inform | ation       |            |          |        |                  |         |      |    |             |        |        |                |
| Selecte     | ed : POI Device No. | [-]         |            |          |        |                  |         |      |    |             |        |        |                |
| PCI#        | Slot#               |             | Bus#       |          | Dev#   | _                | Fu      | inc# |    | Device Name | Vendor | _      |                |
|             |                     |             |            |          |        |                  |         |      |    |             |        |        |                |
|             |                     |             |            |          |        |                  |         |      |    |             |        |        |                |
|             | 1 1                 |             |            |          |        |                  |         |      |    |             |        |        |                |
|             |                     |             |            | Attach/  |        |                  |         |      |    |             | Cancel | Commit | Save<br>Config |
| I           |                     |             |            | Decauri  |        |                  |         |      |    |             |        |        | Contrig        |
| Last update | e time : 2011/01/04 | 16:38:10 H  | IVM Ver.:1 | 7-60(00  | -10) [ | 05.40.00         | ]       |      |    |             |        |        | <b>●</b> .;;   |

図 3-73 HVM Console ウインドウ(USBの設定)

(5) 確認メッセージが表示されます。OK ボタンをクリックします。

| HVM Configuration  |        |
|--------------------|--------|
| 😲 Code : 30021202  |        |
| コミット処理を行ってよろしいですか? |        |
|                    |        |
|                    |        |
| ОК                 | Cancel |
|                    | li     |

図 3-74 HVM Configuration ウインドウ(Commit の確認)

#### 3.4.1.7 HVM構成情報の保存

(1) HVM Console メニューから Save Config ボタンをクリックします。

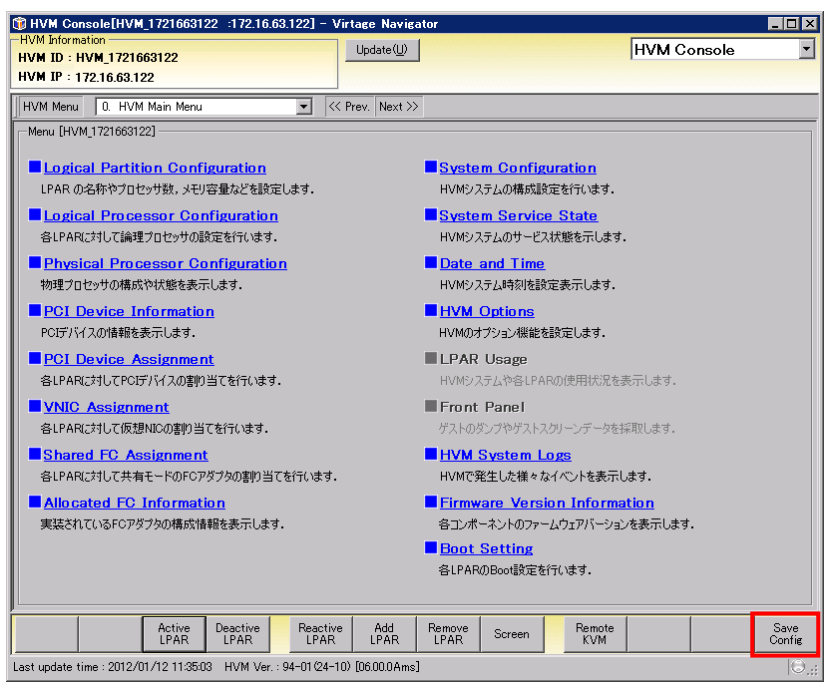

図 3-75 HVM Console ウインドウ(Save ボタンのクリック)

(2) 確認メッセージが表示されます。OK ボタンをクリックします。

| Save Configuration  |        |
|---------------------|--------|
| 😲 Code : 30021205   |        |
| 構成情報の保存を行ってよろしいですか? |        |
|                     |        |
| ок                  | Cancel |

図 3-76 Save Configuration ウインドウ(HVM 構成情報の保存)

HVM 構成情報の保存中のプログレスバーが表示されます。

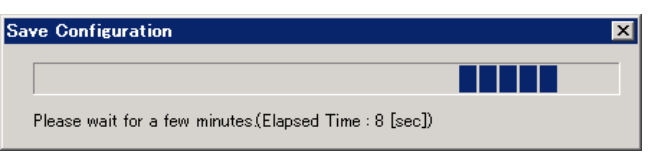

図 3-77 Save Configuration ウインドウ(HVM 構成情報の保存中のプログレスバー表示)

(3) 確認メッセージが表示されます。OK ボタンをクリックします。

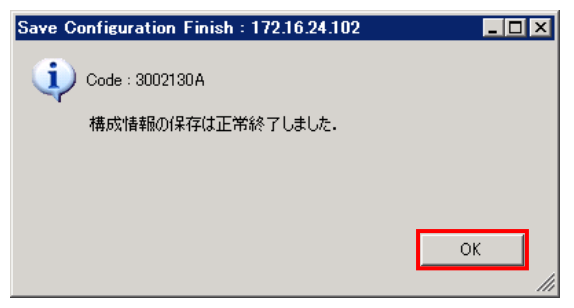

図 3-78 Save Configuration Finish ウインドウ(HVM 構成情報の完了)

# 3.4.2 ブート設定

- 3.4.2.1 HBAブートドライバの設定
  - (1) HVM Console メニューで Boot Setting をクリックします。

| HVM Console[HVM_1721663122 :172.16.63.122] - Virtage N<br>HVM Information | lavigator 📃 🗖                                                       |
|---------------------------------------------------------------------------|---------------------------------------------------------------------|
| HVM ID : HVM_1721663122                                                   | HVM Console                                                         |
| IVM IP : 172.16.63.122                                                    |                                                                     |
| HVM Menu 🛛 0. HVM Main Menu 💌 < Prev. Na                                  | ext >>                                                              |
| Menu [HVM_1721663122]                                                     |                                                                     |
| Logical Partition Configuration                                           | System Configuration                                                |
| LPAR の名称やプロセッサ数、メモリ容量などを設定します。                                            | HVMシステムの構成設定を行います。                                                  |
| Logical Processor Configuration                                           | System Service State                                                |
| 各LPARに対して論理プロセッサの設定を行います。                                                 | HVMシステムのサービス状態を示します。                                                |
| Physical Processor Configuration                                          | Date and Time                                                       |
| 物理プロセッサの構成や状態を表示します。                                                      | HVMシステム時刻を設定表示します。                                                  |
| PCI Device Information                                                    | HVM Options                                                         |
| PCIデバイスの情報を表示します。                                                         | HVMのオブション機能を設定します。                                                  |
| PCI Device Assignment                                                     | LPAR Usage                                                          |
| 各LPARに対してPCIデバイスの割り当てを行います。                                               | HVMシステムや各LPARの使用状況を表示します.                                           |
| VNIC Assignment                                                           | Front Panel                                                         |
| 各LPARに対して仮想NICの割り当てを行います。                                                 | ゲストのダンブやゲストスクリーンデータを採取します。                                          |
| Shared FC Assignment                                                      | HVM System Logs                                                     |
| 合いFARG2AUC共有モーFOFGアダクタの書町目しを17には9.                                        | 日立間に完全した様々なイベントを表示します。                                              |
| Allocated FC Information<br>実法されているFC-アダプタの構成情報を表示します                     | <u> Firmware_Version_Information</u><br>各ついがーないたのファームウェアバーションを表示します |
| Sector of an of a standard and a contract of a                            | Boot Setting                                                        |
|                                                                           | 各LPARのBoot設定を行います。                                                  |
|                                                                           |                                                                     |
| Active Deactive Reactive Ad                                               | d Remove Screen Remote Save                                         |
| LPAR LPAR LPAR LPAR                                                       | AR LPAR COOCH KVM Confi                                             |
| ast update time : 2012/01/12 11:35:03 HVM Ver. : 94-01(24-10) [06.00.     | OAms]                                                               |

図 3-79 HVM Console ウインドウ(Boot Settingの選択)

(2) LPAR Select で LPAR を選択します。

| num Console[I                      | nvm_17210241                                                                                                    | 102 :172.16.            | 24.102] -             | virtage                  | Navigator                              |                  |                                                                                  |                                                                                                    |                                                                                                    |           |
|------------------------------------|----------------------------------------------------------------------------------------------------|-------------------------|-----------------------|--------------------------|----------------------------------------|------------------|----------------------------------------------------------------------------------|----------------------------------------------------------------------------------------------------|----------------------------------------------------------------------------------------------------|-----------|
| VM ID : HVM 11                     | 721624102                                                                                                    |                         |                       | Upda                     | te(U)                                  |                  |                                                                                  | HV                                                                                                    | M Console                                                                                                    | 0         |
| VM IP : 172.16.                    | 24.102                                                                                                    |                         |                       |                          |                                        |                  |                                                                                  |                                                                                                    |                                                                                                    |           |
| VM Menu 17.                        | Boot Setting                                                                                                    |                         | •                     | << Prev.                 | Next >>                                |                  |                                                                                  |                                                                                                    |                                                                                                    |           |
| AR Select : 1 :                    | LPAR1_69                                                                                                    |                         |                       | -                        | Boot Order U                           | pdate            |                                                                                  |                                                                                                    |                                                                                                    |           |
| oot Order                          |                                                                                                    |                         |                       |                          |                                        |                  | FC H                                                                             | BA Setting                                                                                                    |                                                                                                    |           |
| Boot#   Device Ty                  | /pe   Status   Na                                                                                                    | me   Slot#   Po         | ort#   MAC/           | WWN   LU                 | #   Segment   B                        | lus#             | Slot                                                                             | Port#                                                                                                    | WWPN                                                                                                    | Boot      |
| EFI-SHELI                          | L 🥝 -                                                                                                    |                         | -                     | -                        |                                        |                  | E10                                                                              | 1                                                                                                    | 2348000087000                                                                                                    | I012 Enab |
|                                    |                                                                                                    |                         |                       |                          |                                        | •                |                                                                                  |                                                                                                    |                                                                                                    |           |
| 1                                  | <u></u>                                                                                                    | Add                     | <b>↓</b> Ren          | nove                     | 1                                      | •                | 4<br>Boot                                                                        | Device List                                                                                                    | Setting                                                                                                    |           |
| cluded Boot C                      | A Price Price Pric | Add:                    | <b>↓</b> Ren          | nove                     | _                                      | •<br>•           | ₹<br>Boot                                                                        | Device List                                                                                                    | Setting                                                                                                    |           |
| cluded Boot C                      | Drder<br>Status Nar                                                                                                    | Add                     | ¥ Ren<br>Port#        | nove MAC                 |                                        |                  | 4<br>Boot<br>#<br>1                                                              | Device List WWPN 50060e80102                                                                                                    | Setting<br>LU#<br>25a262 0000                                                                                                    |           |
| cluded Boot C<br>evice Type //     | Drder<br>Status Nar                                                                                                    | Add<br>neSlot#<br>E10   | Vert#                 | nove<br>  MAC)<br>50060  | ////////////////////////////////////// | .U# \S<br>0      | 4<br><b>Boot</b><br>#<br>1<br>2                                                  | Device List<br>WWPN<br>50060e80102<br>22222222222                                                                                                    | Setting<br>LU#<br>25a262 0000<br>222222 0007                                                                                                    |           |
| cluded Boot C<br>evice Type  <br>* | Drder<br>Status Nar                                                                                                    | Add Slot#<br>E10        | ¥ Ren<br>Port#<br>1   | nove<br>  MAC/<br>50060  | WWN   L<br>9801025#262_0               | ▶<br>₩<br>0      | <b>4</b><br><b>Boot</b><br>#<br>1<br>2<br>3                                      | Device List<br>WWPN<br>50060e80102<br>2222222222<br>00000000000                                                                                                    | Setting<br>  LU#<br> 25a262 0000<br> 222222 0007<br> 00000 0003                                                                                                    |           |
| cluded Boot C                      | Drder<br>Status Nar                                                                                                    | Add<br>me  Slot#<br>E10 | ¥ Ren<br>  Port#<br>1 | nove<br>MAC/<br>50060-   | /wwn   L<br>≈801025≈262 0              |                  | <b>■</b><br><b>Boot</b><br><b>#</b><br>1<br>2<br>3<br>4                          | Device List<br>WWPN<br>50060e80102<br>2222222222<br>0000000000<br>44444444444                                                                                                    | Setting<br>LU#<br>255262 0000<br>222222 0007<br>00000 0003<br>14444 0004                                                                                                    | _         |
| cluded Boot C<br>evice Type  <br>* | Drder<br>Status Nar                                                                                                    | Add<br>meSlot#<br>E10   | ¥Ren<br>  Port#<br>1  | ноуе<br>  МАСл<br>50060  | /wwn   L<br>≈801025≈262 0              | ▶<br>U# S<br>0   | <b>▲</b><br><b>Boot</b><br><b>#</b><br>1<br>2<br>3<br>4<br>5<br>0                | Device List WWPN 50060e80102 222222222 0000000000 444444444 6656565656                                                                                                    | Setting<br>25s262 0000<br>222222 0007<br>100000 0003<br>14444 0004<br>555555 0005                                                                                                    |           |
| ccluded Boot C<br>evice Type       | Drder<br>Status Nar                                                                                                    | Add<br>neSlot#<br>E10   | ¥ Ren<br>  Port#<br>1 | 10ye<br>  MACJ<br>50060- | WWN   L<br>9801025#262 0               | ▶<br>U# S<br>0   | <b>4</b><br><b>Boot</b><br><b>#</b><br>1<br>2<br>3<br>4<br>5<br>6<br>7           | Device List<br>WWPN<br>50060-60107<br>2222222222<br>0000000000<br>4444444444<br>56565656565                                                                                                    | Setting<br>LU#<br>25a262 0000<br>22222 0007<br>00000 0003<br>14444 0004<br>355555 0005<br>00000 0000                                                                                                    |           |
| ccluded Boot C<br>Jevice Type      | Drder<br>Status Nar                                                                                                    | ne Slot#<br>E10         | ¥Ren<br>  Port#<br>1  | nove<br>  MAC,<br>50060  | WWN   L<br>\$801025#262_0              | ▶<br>.U# \S<br>0 | <b>4</b><br><b>Boot</b><br>#<br>1<br>2<br>3<br>4<br>5<br>6<br>7<br>2             | Device List<br>50060e00107<br>222222222<br>4444444444<br>5555555555<br>0000000000                                                                                                    | Setting<br>LU#<br>255262 0000<br>22222 0007<br>22222 0007<br>200000 0003<br>22222 0007<br>20000 0003<br>20000 0000<br>20000 0000<br>20000<br>20000 0000<br>20000<br>200000<br>20000<br>20000<br>20000<br>20000<br>20000<br>200 |           |
| ccluded Boot C<br>levice Type      | Drder<br>Status Nar                                                                                                    | Add Ne Slot#            | Vert#                 | 10992                    | WWN   L<br>9801025#262_0               | ▶<br>U#  S<br>0  | <b>4</b><br><b>Boot</b><br><b>#</b><br>1<br>2<br>3<br>4<br>5<br>6<br>7<br>8<br>8 | Device List           WWPN           50060e80022           0000000000           444444444           566666606           0000000000           0000000000           0000000000           0000000000           00000000000 | Setting           LU#           55/262 0000           22222 0007           000000 0003           14444 0004           55555 0005           000000 0000           000000 0000           000000 0000                                                                                                    |           |

図 3-80 Boot Setting ウインドウ(LPARの選択)

(3) FC HBA Setting で、Boot Function 列をクリックし、Enable に設定します。

| 🔞 HVM Console[HVM_1721624102 ::172.16.24.102] - Virtage M             | lavigator 📃 🗖                         |
|-----------------------------------------------------------------------|---------------------------------------|
| HVM Information<br>HVM ID - HVM 1721624102                            | U HVM Console                         |
| HVM IP : 172.16.24.102                                                |                                       |
| HVM Menu 17. Boot Setting                                             | lext >>                               |
| LPAR Select : 1 : LPAR1_69                                            | Boot Order Update                     |
| Boot Order                                                            | FC HBA Setting                        |
| Boot#   Device Type   Status   Name   Slot#   Port#   MAC/WWN   LU;   | Segment Bus# Boot Select Boot         |
| 1 EFI-SHELL 🥝                                                         | Function Device                       |
|                                                                       | Enable                                |
|                                                                       |                                       |
|                                                                       |                                       |
|                                                                       |                                       |
|                                                                       |                                       |
|                                                                       |                                       |
| Add Hemove                                                            | Detail Setting                        |
| Excluded Boot Order                                                   | Connection Data Bate Spinup, Login De |
| Device Type Status Name Slot# Port# MAC/                              | AWN LU# S Auto Auto Disable 3         |
| LU* 🥝 E10 1 50060e                                                    | 801025a262 0 0                        |
|                                                                       |                                       |
|                                                                       |                                       |
|                                                                       |                                       |
|                                                                       |                                       |
|                                                                       |                                       |
|                                                                       |                                       |
|                                                                       | Commit Save<br>Config                 |
| Last update time : 2011/03/29 18:14:44 HVM Ver. : 17-70(00-10) [05:50 | 13] (O                                |

図 3-81 Boot Setting ウインドウ(Boot Functionの設定)

(4) FC HBA Setting で、Boot Device Enable をクリックし、Enable に設定します。

| BHVM Console[HVM_1721624102 :172.16.24.102] - Virtag          | ge Navigator         |                      |              | _ 🗆 >              |
|---------------------------------------------------------------|----------------------|----------------------|--------------|--------------------|
| HVM Information HVM ID : HVM_1721624102                       | pdate(U)             | H                    | √M Console   | e <u>-</u>         |
| HVM IP : 172.16.24.102                                        |                      |                      |              |                    |
| HVM Menu 17. Boot Setting 💽 << Pre                            | v. Next >>           |                      |              |                    |
| LPAR Select : 1 : LPAR1_69                                    | Boot Order Update    | ×1.                  |              |                    |
| Boot Order                                                    |                      | FC HBA Setting       |              |                    |
| Boot#   Device Type   Status   Name   Slot#   Port#   MAC/WWN | LU#   Segment   Bus# | WWPN                 | Boot         | Select Boot        |
| 1 EFI-SHELL 🥝                                                 |                      | 2348000087000012     | Enable       | Enable -           |
| ▲ Add ▲ Remove                                                |                      | 4<br>Boot Device Lis | t Setting    |                    |
| Excluded Boot Order                                           |                      | # WWPN               | LU#          |                    |
| Device Type Status Name Slot# Port# M                         | AC/WWN LU# S         | 1 50060e801          | 025a262 0000 |                    |
| LU* 🥝 E10 1 50                                                | 060e801025a262 0 0   | 2 222222222          | 2222222 0007 |                    |
|                                                               |                      | 3 00000000           | 000000 0003  |                    |
|                                                               |                      | 4 44444444           | 444444 0004  |                    |
|                                                               |                      | 5 55555555           | 5555555 0005 |                    |
|                                                               |                      | 6 00000000           | 0000 0000000 |                    |
|                                                               |                      | 7 00000000           | 0000 00000   |                    |
| x                                                             | D                    | 8 0000000            | 0000 0000    | -10                |
|                                                               |                      |                      | Com          | mit Save<br>Config |
|                                                               |                      |                      |              |                    |

図 3-82 Boot Setting ウインドウ(Boot Device Enableの設定)

(5) Detail Setting で、対象となる外付けディスクアレイ装置で使用するポートの WWPN を設定します。

| HVM Console[HVM_1721624102 :172.16.24.102] - Virtage Navigator                                        |                                                                            |
|----------------------------------------------------------------------------------------------------|----------------------------------------------------------------------------|
| HVM Information<br>HVM ID : HVM_1721624102<br>HVM IP : 172.16.24.102                                  | HVM Console                                                                |
| HVM Menu 17. Boot Setting  V Rev. Next >>                                                             |                                                                            |
| LPAR Select : 1 : LPAR1_69  Boot Order Update                                                         |                                                                            |
| Boot Order                                                                                            | FC HBA Setting                                                             |
| Boot#   Device Type   Status   Name   Slot#   Port#   MAC/WWN   LU#   Segment   Bus#<br>1 EFI-SHELL 2 | WWPN Boot Select Boot<br>Function Device<br>2348000087000012 Enable Enable |
| ∢                                                                                                    | ¥                                                                          |
| Add. Remove                                                                                           | Boot Device List Setting                                                   |
|                                                                                                    | # WWPN LU#                                                                 |
| Uevice Type Status Name Stot# Port# MAC/WWN LU#                                                       | 0 2 222222222222 0007                                                      |
|                                                                                                    | 3 0000000000000 0003                                                       |
|                                                                                                    | 4 4444444444444 0004                                                       |
|                                                                                                    | 5 5555555555555555 0005                                                    |
|                                                                                                    | 6 0000000000000 0000                                                       |
|                                                                                                    | 7 0000000000000000000000000000000000000                                    |
|                                                                                                    | 8 0000000000000000000000000000000000000                                    |
|                                                                                                    | Commit Save                                                                |
| ast update time : 2011/03/29 18:14:44 HVM Ver. : 17-70(00-10) [05:50:13]                              | 6                                                                          |

図 3-83 Boot Setting ウインドウ(WWPNの設定)

(6) Detail Setting で、対象となる外付けディスクアレイ装置で使用するポートのLU番号を設定します。

| HVM Console[HVM_1721624102 :172.16.24.                            | 102] – Virtage Navigator       |                                                                            |
|-------------------------------------------------------------------|--------------------------------|----------------------------------------------------------------------------|
| VM Information<br>VM ID : HVM_1721624102<br>VM IP : 172.16.24.102 | Update(U)                      | HVM Console                                                                |
| HVM Menu 17. Boot Setting                                         | ▼ ≪ Prev. Next >>              |                                                                            |
| PAR Select : 1 : LPAR1_69                                         | Boot Order Update              |                                                                            |
| Boot Order                                                        |                                | FC HBA Setting                                                             |
| Boot# Device Type Status Name Slot# Port#<br>EFI-SHELL O          | MAC/WWN   LU#   Segment   Bus# | WWPN Boot Select Boot<br>Function Device<br>2348000087000012 Enable Enable |
|                                                                   | W MENDVE                       | Boot Device List Setting                                                   |
|                                                                   |                                | # WWPN LU#                                                                 |
| Device Type Status Name Slot#                                     | Port# MAC/WWN LU# S            | 2 22222222222222222 0007                                                   |
|                                                                   | 1 0000000010202202 0 0         | 3 0000000000000 0003                                                       |
|                                                                   |                                | 4 44444444444444 0004                                                      |
|                                                                   |                                | 5 5555555555555555555555555555555555555                                    |
|                                                                   |                                | 6 0000000000000 0000                                                       |
|                                                                   |                                | 7 0000000000000 0000                                                       |
|                                                                   |                                | 8 0000000000000 0000                                                       |
|                                                                   |                                | Commit Sav                                                                 |
|                                                                   |                                | 0.0111                                                                     |

図 3-84 Boot Setting ウインドウ(LUN 番号の設定)

#### 3.4.2.2 BS2000/BS320 のリモートコンソールアプリケーションへの接続

(1) HVM Console メニューで、Remote KVM ボタンをクリックします。

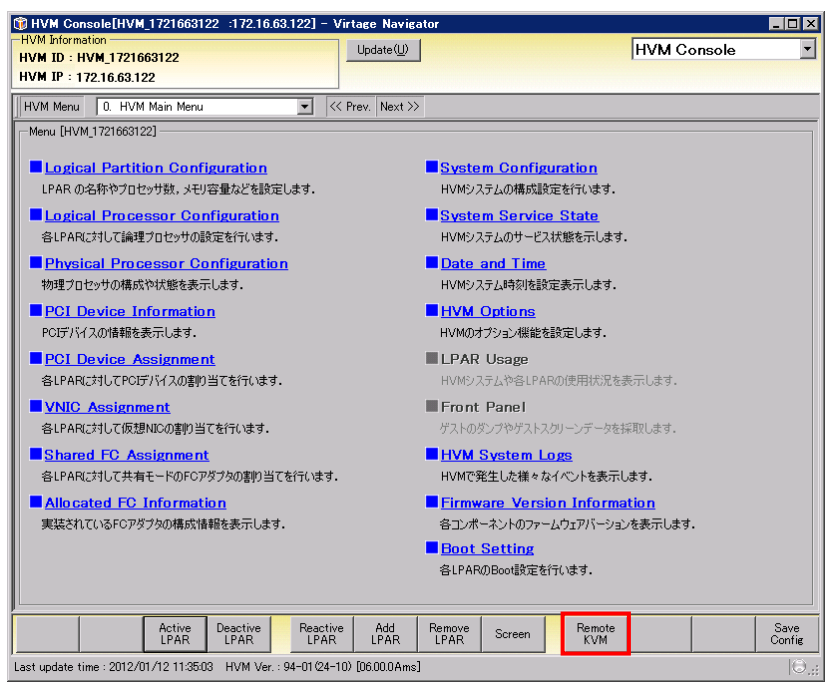

図 3-85 HVM Console ウインドウ(Remote KVMの選択)

- (2) 接続する LPAR をクリックします。
- (3) OK ボタンをクリックします。

|    | Status |       | Name       | USB<br>Assignment |
|----|--------|-------|------------|-------------------|
| 1  | 0      | DEACT | LPAR1_69   | A                 |
| 2  |        | DEACT | W2K8R2EN64 | A                 |
| 3  |        | DEACT | W2K3R2EN32 | A                 |
| 4  |        | DEACT | LPAR4      | A                 |
| 5  |        | DEACT | LPAR5      | A                 |
| 6  |        | DEACT | LPAR6      | A                 |
| 7  |        | DEACT | LPAR7      | A                 |
| 15 |        | DEACT | NO_NAME    | A                 |
| 16 |        | DEACT | NO_NAME    | A                 |
|    |        |       |            |                   |

図 3-86 リモートコンソールウインドウ(接続 LPAR の選択)

- (4) ユーザ ID、パスワードを入力します。
- (5) 接続ボタンをクリックします。

| <u></u> | リモートコンソール | ,            | ×  |
|---------|-----------|--------------|----|
|         | IPアドレス:   | 172.16.24.4  | 削除 |
|         | ニックネーム:   |              |    |
|         | ユーザID:    | user01       |    |
|         | パスワード:    | *****        |    |
|         | 术-卜番号:    | 5001         |    |
|         |           | ▼ パスワードを記憶する |    |
|         |           | ▶ 現在の接続を切断する |    |
|         |           | 接続 キャンセル     |    |

図 3-87 リモートコンソールウインドウ(接続)

(6) リモートコンソールウインドウで、OK ボタンをクリックします。

| 🌆 10.206.12.46 - リモート デスクトップ |                                               |   |
|------------------------------|-----------------------------------------------|---|
| 画作信号がたていません。                 |                                               |   |
|                              |                                               |   |
|                              |                                               |   |
| l<br>D                       | <b>モートコンソール ヌ</b>                             |   |
|                              | サーバ接続情報アンイルにアクセスできないため、サーバ接続情報を保存できません。     「 |   |
|                              |                                               |   |
|                              |                                               |   |
|                              |                                               |   |
| ٤                            |                                               | > |
|                              |                                               |   |

図 3-88 リモートコンソールウインドウ(OK ボタンのクリック)

※リモート CD/DVD(ドライブ)、またはリモート CD/DVD(イメージ)を使用する場合は(7)に進んでください。 フロント USB を使用する場合は(10)に進んでください。 (7) Alt キーを押しながら、G ボタンを押します。

| <b>を</b> 10.206.12.46 - リモート デスクトゥブ |   |
|-------------------------------------|---|
| 画像信号がきていません。                        |   |
|                                     |   |
|                                     |   |
|                                     |   |
|                                     |   |
|                                     |   |
|                                     |   |
|                                     |   |
|                                     |   |
| ٤]                                  | > |

図 3-89 リモートコンソール(メニューバー表示)

(8) リモートコンソールのメニューバーから[CD/DVD 操作]-[CD/DVD 選択]を選択します。

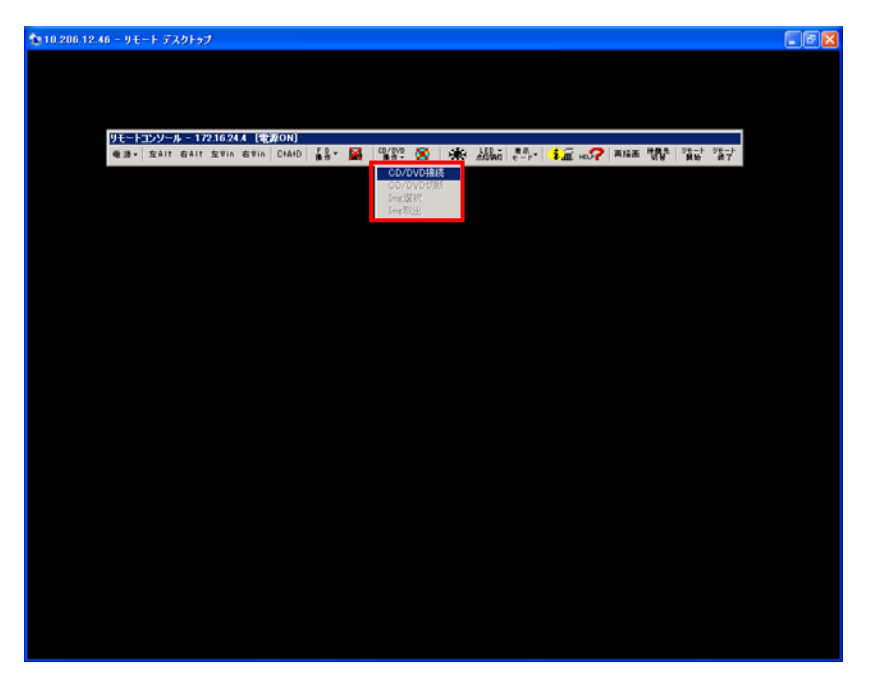

図 3-90 リモートコンソール(CD/DVD 選択)

- (9) ドライブ/イメージ選択ウインドウで、以下の操作をします。
  - (a) リモート CD/DVD(ドライブ)を使用する場合CD/DVD ドライブを選択します。

| <b>2010 206 12 46 - 9モート デスクトゥブ</b>                                                                                                    |  |
|----------------------------------------------------------------------------------------------------|--|
|                                                                                                    |  |
|                                                                                                    |  |
| 10.E.。しついい。オー・1251月1月1日(中国へは)                                                                                                    |  |
| ● 20 - 2017 か 11:00000 10:0000 10:0000 10:000 10:0000 10:000 10:000 10:000 10:000 10:000 10:000 10:000 10:000 10:000 10:000 10:000 10:000 10:000 10:000 10:000 10:000 10:000 10:000 10:000 10:000 10:000 10:000 10:000 10:000 10:000 10:000 10:000 10:000 10:000 10:000 10:000 10:000 10:000 10:0000 10:000 10:0000 10:000 10:000 10:000 10:000 10:000 10:000 10:000 10:000 10:000 10:000 10:000 10:000 10:000 10:000 10:000 10:000 10:000 10:000 10:000 10:000 10:000 10:000 10:000 10:000 10:000 10:000 10:000 10:000 10:000 10:000 10:000 10:000 10:000 10:000 10:000 10:000 10:000 10:000 10:000 1000 10:000 10:000 10:000 10:000 10:000 10:000 10:000 10:000 10:000 10:000 10:000 10:000 10:000 10:000 10:000 10:000 10:000 10:000 10:000 10:000 10:000 10:000 10:000 10:00000 10:000 10:0000 10:0000 10:0000 10:000 10:000 10:000 10:000 10: |  |
|                                                                                                    |  |
|                                                                                                    |  |
| ドライブ/イメージ変捩                                                                                                    |  |
| © CD[04015547                                                                                                    |  |
| D/V<br>U/V                                                                                                    |  |
|                                                                                                    |  |
| C (u strate)                                                                                                    |  |
| 43~54517                                                                                                    |  |
|                                                                                                    |  |
| OK ##V/tJb                                                                                                    |  |
|                                                                                                    |  |
|                                                                                                    |  |
|                                                                                                    |  |
|                                                                                                    |  |
|                                                                                                    |  |
|                                                                                                    |  |
|                                                                                                    |  |

図 3-91 ドライブ/イメージ選択ウインドウ(CD/DVD ドライブの選択)

ドライブを選択し、OKボタンをクリックします。

| <b>☆ 10 206 12 46 − リモート デスクトゥブ</b>   |  |
|---------------------------------------|--|
|                                       |  |
|                                       |  |
| 9年ートコンソール - 172.16.24 A (電源ON)        |  |
| · · · · · · · · · · · · · · · · · · · |  |
|                                       |  |
|                                       |  |
| ドライブノイメージ運営                           |  |
| © CD(0)0/F3(7)                        |  |
| D.W                                   |  |
|                                       |  |
|                                       |  |
| C 4x-9F347                            |  |
| Ø90                                   |  |
| ок. <u>4</u> +w>ttл                   |  |
|                                       |  |
|                                       |  |
|                                       |  |
|                                       |  |
|                                       |  |
|                                       |  |
|                                       |  |
|                                       |  |

図 3-92 ドライブ/イメージ選択ウインドウ(ドライブの選択)

(b) リモート CD/DVD (イメージ)を使用する場合 イメージファイルを選択します。

| <b>☆</b> 10:206.12.46 - リモート デスクトゥブ                                                                                                    |  |
|----------------------------------------------------------------------------------------------------|--|
|                                                                                                    |  |
|                                                                                                    |  |
|                                                                                                    |  |
| リモートコンソール - 17216244 (電源ONE)<br>● 調味 - 女Alt SAIt 女Win SWARD - 184 - 🙀 - 「電源の 🎘 - 小説 - 5881 - 559 - 110 - 110 |  |
|                                                                                                    |  |
|                                                                                                    |  |
|                                                                                                    |  |
| F217/13-2/18                                                                                                    |  |
| C CD(MOP5///                                                                                                    |  |
| €:¥                                                                                                    |  |
|                                                                                                    |  |
| C 17-78-78                                                                                                    |  |
| 今照                                                                                                    |  |
|                                                                                                    |  |
| OK                                                                                                    |  |
|                                                                                                    |  |
|                                                                                                    |  |
|                                                                                                    |  |
|                                                                                                    |  |
|                                                                                                    |  |
|                                                                                                    |  |
|                                                                                                    |  |
|                                                                                                    |  |

図 3-93 ドライブ/イメージ選択ウインドウ(イメージドライブの選択)

参照...ボタンをクリックし、OSメディアを選択します。

| ◆ 10 206 12 46 − 9モート アスクトップ                                                                                                    |  |
|----------------------------------------------------------------------------------------------------|--|
|                                                                                                    |  |
|                                                                                                    |  |
|                                                                                                    |  |
| リモートコンソール - 1721624.4 [電源ON]                                                                                                    |  |
| ●語・  左alt galt Zalu Salu [Cland] 智慧・ 👼   読品: 🐼   後に 羽柳口 [ 言い・ 1 第二 HOAL WHEN 点点   現在 、 現人                                                                                                    |  |
|                                                                                                    |  |
|                                                                                                    |  |
| ドライブノイメージ運搬                                                                                                    |  |
|                                                                                                    |  |
| C CD(かわドライブ                                                                                                    |  |
| E.W                                                                                                    |  |
|                                                                                                    |  |
|                                                                                                    |  |
| ○ H3-38543                                                                                                    |  |
| 参照                                                                                                    |  |
| and the second second s |  |
|                                                                                                    |  |
|                                                                                                    |  |
|                                                                                                    |  |
|                                                                                                    |  |
|                                                                                                    |  |
|                                                                                                    |  |
|                                                                                                    |  |
|                                                                                                    |  |
|                                                                                                    |  |
|                                                                                                    |  |

図 3-94 ドライブ/イメージ選択ウインドウ(OSメディアの選択)

OK ボタンをクリックします。

| <b>☆10.206.12.46 - リモード デスクトゥブ</b>                               |  |
|------------------------------------------------------------------|--|
|                                                                  |  |
|                                                                  |  |
| リモートコンソール - 172.16.24.4 【電算ON】                                   |  |
| ●波· zalt zalt zalt zalt zalt zalt (CAND) 🛃 📓 🥞 🎬 🦓 🖓 👬 👬 🏭 👘 👘 👘 |  |
|                                                                  |  |
|                                                                  |  |
| 122/1//J                                                         |  |
| 1777 777 777 F278187 EA                                          |  |
| C 00(000ドライブ                                                     |  |
| 15-16<br>12-16                                                   |  |
|                                                                  |  |
|                                                                  |  |
| 6 11-34317                                                       |  |
| C:WDocuments and SettingsW214925                                 |  |
|                                                                  |  |
| OK Providen                                                      |  |
|                                                                  |  |
|                                                                  |  |
|                                                                  |  |
|                                                                  |  |
|                                                                  |  |
|                                                                  |  |
|                                                                  |  |
|                                                                  |  |
|                                                                  |  |

図 3-95 ドライブ/イメージ選択ウインドウ(OK ボタンのクリック)

(10) Alt キーを押しながら、Q ボタンを押します。

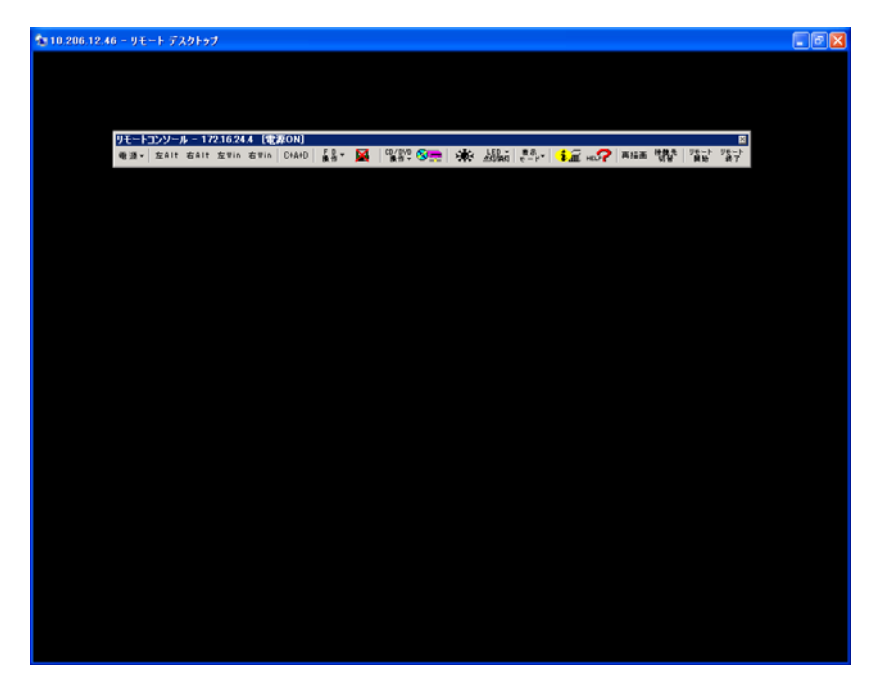

図 3-96 リモートコンソール(全画面表示の解除)

(11) リモートコンソールを最小化します。

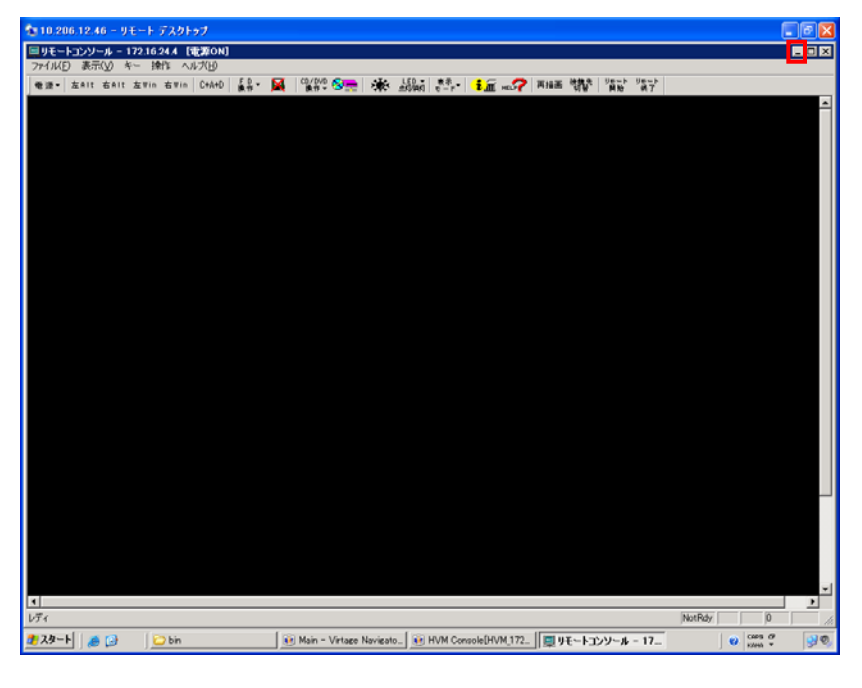

図 3-97 リモートコンソール(リモートコンソールの最小化)

#### 3.4.2.3 BS500 のリモートコンソールアプリケーションへの接続

(1) HVM Console メニューで、Remote KVM ボタンをクリックします。

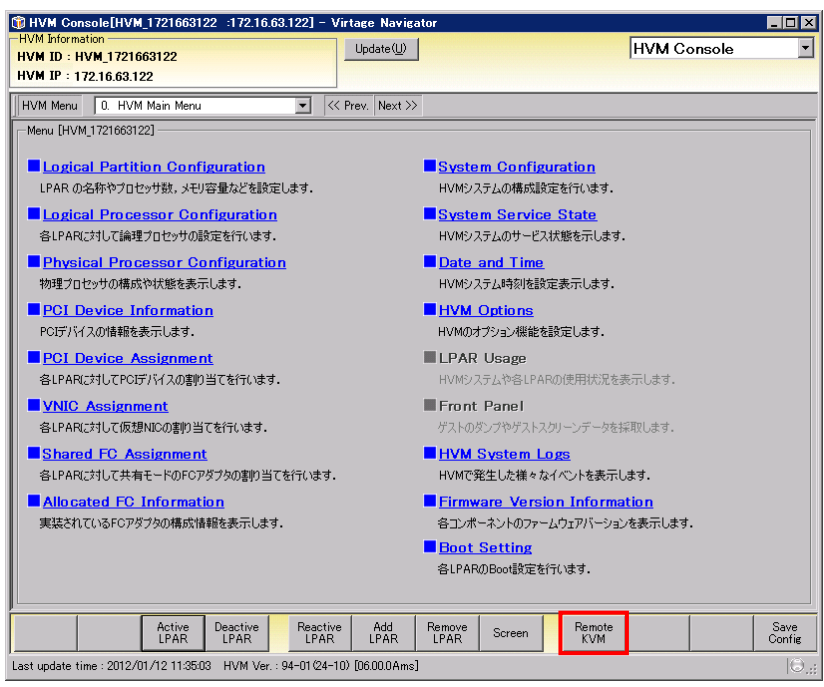

図 3-98 HVM Console ウインドウ(Remote KVMの選択)

- (2) 接続する LPAR をクリックします。
- (3) OK ボタンをクリックします。

|    | Status |       | Name       | USB<br>Assignment |
|----|--------|-------|------------|-------------------|
| 1  | 0      | DEACT | LPAR1_69   | A                 |
| 2  |        | DEACT | W2K8R2EN64 | A                 |
| 3  |        | DEACT | W2K3R2EN32 | A                 |
| 4  |        | DEACT | LPAR4      | A                 |
| 5  |        | DEACT | LPAR5      | A                 |
| 6  |        | DEACT | LPAR6      | A                 |
| 7  |        | DEACT | LPAR7      | A                 |
| 15 |        | DEACT | NO_NAME    | A                 |
| 16 |        | DEACT | NO_NAME    | A                 |
|    |        |       |            |                   |

図 3-99 Remote KVM ウインドウ(接続 LPAR の選択)

(4) リモートコンソールが表示されます。

| Remote Gon | sole - 1 | 72 16 63 1 | 14      |  |  |  |               |                        |            |              | - 0    |
|------------|----------|------------|---------|--|--|--|---------------|------------------------|------------|--------------|--------|
| e View Ma  | cros Te  | ools Pon   | er Help |  |  |  |               |                        |            |              |        |
|            |          |            |         |  |  |  |               |                        |            |              |        |
|            |          |            |         |  |  |  |               |                        |            |              |        |
|            |          |            |         |  |  |  |               |                        |            |              |        |
|            |          |            |         |  |  |  |               |                        |            |              |        |
|            |          |            |         |  |  |  |               |                        |            |              |        |
|            |          |            |         |  |  |  |               |                        |            |              |        |
|            |          |            |         |  |  |  |               |                        |            |              |        |
|            |          |            |         |  |  |  |               |                        |            |              |        |
|            |          |            |         |  |  |  |               |                        |            |              |        |
|            |          |            |         |  |  |  |               |                        |            |              |        |
|            |          |            |         |  |  |  |               |                        |            |              |        |
|            |          |            |         |  |  |  |               |                        |            |              |        |
|            |          |            |         |  |  |  |               |                        |            |              |        |
|            |          |            |         |  |  |  |               |                        |            |              |        |
|            |          |            |         |  |  |  |               |                        |            |              |        |
|            |          |            |         |  |  |  |               |                        |            |              |        |
|            |          |            |         |  |  |  |               |                        |            |              |        |
|            |          |            |         |  |  |  |               |                        |            |              |        |
|            |          |            |         |  |  |  |               |                        |            |              |        |
|            |          |            |         |  |  |  |               |                        |            |              |        |
|            |          |            |         |  |  |  |               |                        |            |              |        |
|            |          |            |         |  |  |  |               |                        |            |              |        |
|            |          |            |         |  |  |  |               |                        |            |              |        |
|            |          |            |         |  |  |  |               |                        |            |              |        |
|            |          |            |         |  |  |  |               |                        |            |              |        |
|            |          |            |         |  |  |  |               |                        |            |              |        |
|            |          |            |         |  |  |  |               |                        |            |              |        |
|            |          |            |         |  |  |  |               |                        |            |              |        |
|            |          |            |         |  |  |  |               |                        |            |              |        |
|            |          |            |         |  |  |  |               |                        |            |              |        |
|            |          |            |         |  |  |  |               |                        |            |              |        |
|            |          |            |         |  |  |  |               |                        |            |              |        |
|            |          |            |         |  |  |  |               |                        |            |              |        |
|            |          |            |         |  |  |  |               |                        |            |              |        |
|            |          |            |         |  |  |  |               |                        |            |              |        |
|            |          |            |         |  |  |  |               |                        |            |              |        |
|            |          |            |         |  |  |  |               |                        |            |              |        |
|            |          |            |         |  |  |  |               |                        |            |              |        |
|            |          |            |         |  |  |  |               |                        |            |              |        |
|            |          |            |         |  |  |  | 172.16.63.114 | 3.0 fps                | 0.506 Kb/s | KPT PO       | meer ( |
|            |          |            |         |  |  |  |               | Index and the local of |            | Internet and |        |

図 3-100 リモートコンソールウインドウ

なお、SVP のバージョンが A0108 以前、または BMC のバージョンが 01-27 以前の場合は、リモートコン ソールのログオンウインドウが表示されます。

| Logon to: |    |        |  |
|-----------|----|--------|--|
| Username: |    |        |  |
| Password: |    |        |  |
|           | ок | Cancel |  |

図 3-101 リモートコンソールウインドウ(ログオン画面)

※Internet Explorer のバージョン7以降でないと、リモートコンソールは表示されません。

## 3.4.2.4 ブートデバイスの選択

Virtage Navigator では、ブートデバイスタイプを6種類に分類しています。

FC デバイスブート、前面 USB-CD/DVD デバイスブート、KVM-CD/DVD デバイスブート、ネットワークデバイス ブート(PXE ブート)、および EFI Shell ブートのブートオプションがあります。

なお、以前ブートデバイスに設定したデバイスで、現在未割り当てのデバイスが Unknown になります。

| No. | ブートデバイスタイプ   | ブートデバイス種別             | 用途                   |
|-----|--------------|-----------------------|----------------------|
| 1   | LU           | FC デバイスブート            | ゲスト OS の起動           |
| 2   | CD/DVD-Front | 前面 USB-CD/DVD デバイスブート | サーバブレード前面の USB ポート使用 |
| 3   | CD/DVD-KVM   | KVM-CD/DVD デバイスブート    | リモート CD/DVD の使用      |
| 4   | PXE          | ネットワークデバイスブート         | JP1/SC/DPMの使用        |
| 5   | EF I-SHELL   | EFI Shell ブート         | EFIドライバの設定           |
| 6   | Unknown      | 不明                    | なし                   |

表 3-5 ブートデバイスタイプの種類

ブートデバイスの選択例を以下に示します。

(1) Boot Order Update ボタンをクリックします。

| HVM Console                                                                                                    | e[HVM_17210             | 624102      | :172.16.24       | ŧ.102] -                                    | VIII tage na                 | ingator                 |           |                                                                                                    |                                                                                                    |                                                                                                    |                              |
|----------------------------------------------------------------------------------------------------|-------------------------|-------------|------------------|---------------------------------------------|------------------------------|-------------------------|-----------|----------------------------------------------------------------------------------------------------|----------------------------------------------------------------------------------------------------|----------------------------------------------------------------------------------------------------|------------------------------|
| HVM Information<br>HVM ID : HVM<br>HVM IP : 172.1                                                                                                    | _1721624102<br>6.24.102 | !           |                  |                                             | Update(                      | D                       |           |                                                                                                    | HV                                                                                                    | /M Console                                                                                                    |                              |
| HVM Menu                                                                                                    | 7. Boot Settin          | )¢          |                  | •                                           | << Prev. Ne:                 | ct≫                     |           |                                                                                                    |                                                                                                    |                                                                                                    |                              |
| LPAR Select : 1                                                                                                    | I : LPAR1_69            |             |                  |                                             | Ţ.                           | Boot Order Upd          | ate       |                                                                                                    |                                                                                                    |                                                                                                    |                              |
| Boot Order                                                                                                    |                         |             |                  |                                             |                              |                         |           | FC H                                                                                                    | BA Setting                                                                                                    |                                                                                                    |                              |
| Boot#   Device<br>1 EFI-SHE                                                                                                    | Type   Status<br>ELL 📀  | Name        | Slot#   Port<br> | t#   MAC/<br>-                              | WWN   LU#  <br>-             | Segment   Bus<br>       | #         | Slot#<br>E10                                                                                                    | Port#                                                                                                    | WWPN<br>2348000087000                                                                                                    | Boot<br>Funct<br>2012 Enable |
|                                                                                                    |                         |             |                  |                                             |                              |                         | T         |                                                                                                    |                                                                                                    |                                                                                                    |                              |
| 4                                                                                                    |                         |             |                  |                                             |                              | )                       |           | •                                                                                                    |                                                                                                    |                                                                                                    |                              |
| <b>۲</b>                                                                                                    |                         | Add         |                  | <b>↓</b> Rer                                | nove                         | <u>)</u>                |           | Boot                                                                                                    | Device List                                                                                                    | Setting                                                                                                    |                              |
| ∢ <br> <br>Excluded Boot                                                                                                    | Order                   | Add         |                  | ¥ Rer                                       | nove                         |                         |           | <ul> <li>Image: A state of the state of the state of</li></ul> | Device List                                                                                                    | Setting                                                                                                    |                              |
| Excluded Boot Device Type                                                                                                    | t Order                 | Add Name    | Slot#            | ↓ Rer                                       | nove                         | VN LU                   | * S       | Boot<br>#<br>1                                                                                                    | Device List<br>WWPN<br>50060e8010                                                                                      | E Setting                                                                                                    |                              |
| Contract Contract Contrac | t Order                 | Add         | Slot#<br>E10     | ↓ Rer<br>  Port#<br>1                       | move                         | VN   LU:<br>11025a262 0 | ¥ S<br>0  | <b>€</b><br><b>Boot</b><br><b>#</b><br>1<br>2<br>3                                                                                                    | Device List<br>WWPN<br>50060e8010<br>2222222222                                                                        | E Setting<br>LU#<br>25a262 0000<br>222222 0007<br>000000 0003                                                                                 |                              |
| ✓ Excluded Boot Device Type U¥                                                                                                    | t Order                 | Add         | Slot#<br>E10     | ∳ Rer<br>  Port#<br>1                       | move<br>MAC/WM<br>50060e80   | ₩N   LU;<br>11025a262 0 | *  S      | <b>■ Boot # 1</b> 2 <b>3</b> 4                                                                                                    | Device List<br>WWPN<br>50060e8010<br>2222222222<br>0000000000<br>4444444444                                            | E Setting<br>LU#<br>25a262 0000<br>222222 0007<br>000000 0003<br>44444 0004                                                                   |                              |
| Excluded Boot Device Type U*                                                                                                    | t Order                 | Add         | Slot#<br>E10     | Port#                                       | move                         | VN   LU:<br>1025a262 0  | * S<br>0  | Boot       #       1       2       3       4       5                                                                                                    | Device List<br>WWPN<br>50060e8010<br>2222222222<br>0000000000<br>4444444444<br>5656555565                              | ESetting<br>LU#<br>25a262 0000<br>222222 0007<br>200000 0003<br>44444 0004<br>555555 0005                                                     |                              |
| Excluded Boot Device Type UV*                                                                                                    | t Order                 | Add<br>Name | Slot#<br>E10     | ¥ Rer<br>Port#<br>1                         | move<br>  MAC/WA<br>50060e80 | WN   LU2<br>1025a262 0  | ×  S<br>0 | ■ Boot           #           1           2           3           4           5           6                                                                                                    | Device List<br>WWPN<br>50060e8010<br>222222222<br>0000000000<br>444444444<br>5555555555                                | Esettine LU# 25a262 0000 222222 0007 000000 0003 44444 0004 656565 0005 00000 0000                                                            |                              |
| Excluded Boot Device Type LU*                                                                                                    | t Order                 | Add         | Slot#<br>E10     | <mark>↓ Re</mark> r<br>  Port <b>#</b><br>1 | 110VE                        | WN   LU2<br>1025a262 0  | × S<br>0  | ■ Boot           #           1           2           3           4           5           6           7                                                                                                    | Device List<br>50060e8010<br>222222222<br>000000000<br>444444444<br>5555555555                                         | Setting<br>LU#<br>25s262 000<br>222222 0007<br>000000 0003<br>44444 0004<br>555555 0005<br>000000 0000                                        |                              |
| Excluded Boot     Device Type     LU*                                                                                                    | t Order                 | Add         | Slot#<br>E10     | Port#                                       | nove                         | WN LUX                  | * \S<br>0 | ■ Boot           #           1           2           3           4           5           6           7           8                                                                                                    | Device List<br>50060e8010<br>2222222222<br>0000000000<br>444444444<br>566666666<br>000000000<br>000000000<br>000000000 | Setting<br>LU#<br>25s262 0000<br>222222 0007<br>222222 0007<br>000000 0003<br>44444 0004<br>555555 0005<br>00000 0000<br>00000 0000           | _                            |
|                                                                                                    | t Order                 | Add Name    | Slot#<br>E10     | ∳ Rer<br>  Port#<br>1                       | 110VE                        | WN  LUL<br>1025a262 0   | *  S      | ■ Boot           #           1           2           3           4           5           6           7           8                                                                                                    | Device List<br>WWPN<br>50060e8010<br>222222222<br>0000000000<br>4444444444<br>5555555555                               | ESETTINE<br>LU#<br>255262 0000<br>222222 0007<br>000000 0003<br>44444 0004<br>555555 0005<br>00000 0000<br>00000 0000<br>00000 0000<br>Commit | Save                         |

図 3-102 Boot Setting ウインドウ(Boot Order Update ボタンのクリック)

Update 中は Update ウインドウが表示されます。

| Update                                                 | × |
|--------------------------------------------------------|---|
|                                                        |   |
| Please wait for a few minutes.(Elapsed Time : 3 [sec]) |   |

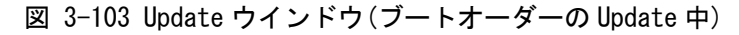

ブートデバイスの候補に CD/DVD-KVM が加わります。

「図 3-102 Boot Settingウインドウ(Boot Order Updateボタンのクリック)」では、ブートデバイスに EFI-SHELLが設定されていますが、LUとCD/DVD-KVMは設定されていません。ここでは、例としてLUと CD/DVD-KVMをブートデバイスに設定します。

- (2) Excluded Boot Order o CD/DVD-KVM e o J = 0
- (3) Add ボタンをクリックします。

| VM Information -<br>VM ID : HVM_1<br>VM IP : 172.16 | 721624102                | 2            |                  |                                  | Upd                         | ate(U)                                 |                                       |                                                                                                    |                                                                              | HV                                                                                                    | M Conso                                                                                                    | le      |                    |
|-----------------------------------------------------|--------------------------|--------------|------------------|----------------------------------|-----------------------------|----------------------------------------|---------------------------------------|----------------------------------------------------------------------------------------------------|------------------------------------------------------------------------------|----------------------------------------------------------------------------------------------------|----------------------------------------------------------------------------------------------------|---------|--------------------|
| VM Menu 17.                                         | . Boot Settin            | ne           |                  | •                                | << Prev.                    | Next >>                                |                                       |                                                                                                    |                                                                              |                                                                                                    |                                                                                                    |         |                    |
| AR Select : 1                                       | : LPAR1_69               |              |                  |                                  | •                           | Boot Order                             | Update                                |                                                                                                    |                                                                              |                                                                                                    |                                                                                                    |         |                    |
| oot Order                                           |                          |              |                  |                                  |                             |                                        |                                       | FC                                                                                                    | HBA                                                                          | Setting                                                                                                    |                                                                                                    |         |                    |
| Boot#   Device T<br>EFI-SHEI                        | ype Status               | Name   S<br> | 6lot#   Por<br>- | t#   MAC,<br>-                   | /wwn   Li<br>-              | J# Segment <br>-                       | Bus#                                  | Sk<br>E10                                                                                                    | nt#                                                                          | Port#                                                                                                    | WWPN<br>234800008                                                                                                    | 7000012 | Boo<br>Fun<br>Enat |
|                                                     |                          |              |                  |                                  |                             |                                        |                                       |                                                                                                    |                                                                              |                                                                                                    |                                                                                                    |         |                    |
| 1                                                   |                          | Add          | -                | J. Be                            | move                        |                                        |                                       | <b>↓</b>                                                                                                    |                                                                              |                                                                                                    |                                                                                                    | 1       |                    |
| xcluded Boot                                        | Order                    | <b>↑</b> Add |                  | <b>↓</b> Re                      | imove                       |                                        | <u> </u>                              |                                                                                                    | t Dev                                                                        | vice List                                                                                                  | Setting                                                                                                    |         |                    |
| cluded Boot                                         | Order<br>Status          | Add          | Slot#            | ¥ Re<br>Port#                    | move                        |                                        |                                       | ★     ■     ■     ■     ■     ■     ■     ■     ■     ■     ■     ■     ■     ■     ■     ■     ■     ■     ■     ■     ■     ■     ■     ■     ■     ■     ■     ■     ■     ■     ■     ■     ■     ■     ■     ■     ■     ■     ■     ■     ■     ■     ■     ■     ■     ■     ■     ■     ■     ■     ■     ■     ■     ■     ■     ■     ■     ■     ■     ■     ■     ■     ■     ■     ■     ■     ■     ■     ■     ■     ■     ■     ■     ■     ■     ■     ■     ■     ■     ■     ■     ■     ■     ■     ■     ■     ■     ■     ■     ■     ■     ■     ■     ■     ■     ■     ■     ■     ■     ■     ■     ■     ■     ■     ■     ■     ■     ■     ■     ■     ■     ■     ■     ■     ■     ■     ■     ■     ■     ■     ■     ■     ■     ■     ■     ■     ■     ■     ■     ■     ■     ■     ■     ■     ■     ■     ■     ■     ■     ■     ■     ■     ■     ■     ■     ■     ■     ■     ■     ■     ■     ■     ■     ■     ■     ■     ■     ■     ■     ■     ■     ■     ■     ■     ■     ■     ■     ■     ■     ■     ■     ■     ■     ■     ■     ■     ■     ■     ■     ■     ■     ■     ■     ■     ■     ■     ■     ■     ■     ■     ■     ■     ■     ■     ■     ■     ■     ■     ■     ■     ■     ■     ■     ■     ■     ■     ■     ■     ■     ■     ■     ■     ■     ■     ■     ■     ■     ■     ■     ■     ■     ■     ■     ■     ■     ■     ■     ■     ■     ■     ■     ■     ■     ■     ■     ■     ■     ■     ■     ■     ■     ■     ■     ■     ■     ■     ■     ■     ■     ■     ■     ■     ■     ■     ■     ■     ■     ■     ■     ■     ■     ■     ■     ■     ■     ■     ■     ■     ■     ■     ■     ■     ■     ■     ■     ■     ■     ■     ■     ■     ■     ■     ■     ■     ■     ■     ■     ■     ■     ■     ■     ■     ■     ■     ■     ■     ■     ■     ■     ■     ■     ■     ■     ■     ■     ■     ■     ■     ■     ■     ■     ■     ■     ■     ■     ■     ■     ■     ■     ■     ■     ■     ■     ■     ■     ■     ■     ■     ■     ■     ■     ■     ■     ■     ■     ■     ■     ■     ■     ■ | t Dev<br>W                                                                   | vice List<br>WPN<br>060e80102                                                                              | Setting<br>LU#<br>25a262 0000                                                                                                    |         |                    |
| cluded Boot<br>evice Type<br>*                      | Order<br>Status          | Add Name     | Slot#<br>E10     | Port#                            | move  <br>  MAC<br>5006     | ////////////////////////////////////// | ▶<br>LU#<br>0                         | ★     ■     ■     ■     ■     ■     ■     ■     ■     ■     ■     ■     ■     ■     ■     ■     ■     ■     ■     ■     ■     ■     ■     ■     ■     ■     ■     ■     ■     ■     ■     ■     ■     ■     ■     ■     ■     ■     ■     ■     ■     ■     ■     ■     ■     ■     ■     ■     ■     ■     ■     ■     ■     ■     ■     ■     ■     ■     ■     ■     ■     ■     ■     ■     ■     ■     ■     ■     ■     ■     ■     ■     ■     ■     ■     ■     ■     ■     ■     ■     ■     ■     ■     ■     ■     ■     ■     ■     ■     ■     ■     ■     ■     ■     ■     ■     ■     ■     ■     ■     ■     ■     ■     ■     ■     ■     ■     ■     ■     ■     ■     ■     ■     ■     ■     ■     ■     ■     ■     ■     ■     ■     ■     ■     ■     ■     ■     ■     ■     ■     ■     ■     ■     ■     ■     ■     ■     ■     ■     ■     ■     ■     ■     ■     ■     ■     ■     ■     ■     ■     ■     ■     ■     ■     ■     ■     ■     ■     ■     ■     ■     ■     ■     ■     ■     ■     ■     ■     ■     ■     ■     ■     ■     ■     ■     ■     ■     ■     ■     ■     ■     ■     ■     ■     ■     ■     ■     ■     ■     ■     ■     ■     ■     ■     ■     ■     ■     ■     ■     ■     ■     ■     ■     ■     ■     ■     ■     ■     ■     ■     ■     ■     ■     ■     ■     ■     ■     ■     ■     ■     ■     ■     ■     ■     ■     ■     ■     ■     ■     ■     ■     ■     ■     ■     ■     ■     ■     ■     ■     ■     ■     ■     ■     ■     ■     ■     ■     ■     ■     ■     ■     ■     ■     ■     ■     ■     ■     ■     ■     ■     ■     ■     ■     ■     ■     ■     ■     ■     ■     ■     ■     ■     ■     ■     ■     ■     ■     ■     ■     ■     ■     ■     ■     ■     ■     ■     ■     ■     ■     ■     ■     ■     ■     ■     ■     ■     ■     ■     ■     ■     ■     ■     ■     ■     ■     ■     ■     ■     ■     ■     ■     ■     ■     ■     ■     ■     ■     ■     ■     ■     ■     ■     ■     ■     ■     ■     ■     ■     ■     ■     ■     ■     ■     ■     ■     ■     ■     ■     ■     ■ | t Dev<br>W<br>50<br>22                                                       | vice List<br>WPN<br>060e80102<br>222222222                                                                 | Setting<br>LU#<br>25a262 0000<br>222222 0007                                                                                     |         |                    |
| ccluded Boot<br>evice Type<br>J*<br>D/DVD-KVM*      | Order<br>Status          | Add Name     | Slot#<br>E10     | ¥ Re<br>  Port#<br>1<br>-        | move<br>  MAC<br>5006       | //////<br>De801025a262                 | ►                                     |                                                                                                    | t Dev<br>W<br>50<br>22<br>00                                                 | vice List<br>WPN<br>060e80102<br>222222222                                                                 | Setting<br>LU#<br>25a262 0000<br>222222 0007<br>00000 0003                                                                       |         |                    |
| ccluded Boot<br>levice Type<br>J*<br>D/DVD-KVM*     | Order<br>Status<br>O     | Add          | Slot#<br>E10     | <b>↓</b> Re<br>  Port#<br>1<br>- | move MAC<br>5006            | ://WWN<br>De801025a262                 | ▶ -                                   | ▼ ■ ■ </td <td>t Dev<br/>W<br/>50<br/>22<br/>00<br/>44</td> <td>vice List<br/>WPN<br/>060e80102<br/>22222222<br/>000000000<br/>444444444</td> <td>Settine<br/>LU#<br/>25a262 0000<br/>22222 0007<br/>00000 0003<br/>144444 0004</td> <td></td> <td></td>                                                                                                    | t Dev<br>W<br>50<br>22<br>00<br>44                                           | vice List<br>WPN<br>060e80102<br>22222222<br>000000000<br>444444444                                        | Settine<br>LU#<br>25a262 0000<br>22222 0007<br>00000 0003<br>144444 0004                                                         |         |                    |
| ccluded Boot<br>Pevice Type<br>I*<br>D/DVD-KVM*     | Order<br>Status<br>©     | Add Name     | Slot#<br>E10     | ↓ Re<br>  Port#<br>1<br>-        | move                        | 5/WWN<br>De801025s262                  | ►<br>LU#<br>0<br>-                    | <ul> <li>↓</li> <li>■</li> <li>■</li></ul>                                                                                                    | t Dev<br>90<br>22<br>00<br>44<br>55                                          | vice List<br>WPN<br>060e80102<br>22222222<br>000000000<br>44444444                                         | Settine<br>LU#<br>25a262 0000<br>222222 0007<br>00000 0003<br>14444 0004<br>55555 0005                                           |         |                    |
| xcluded Boot<br>Device Type<br>J*<br>D/DVD-KVM*     | Order<br>Status<br>Total | Add          | Slot#<br>E10     | Port#                            | move<br>  MAC<br>50061<br>- | 5/WWN<br>De801025a262                  | ) .<br>LU#<br>0                       |                                                                                                    | t Dev<br>900<br>22<br>00<br>44<br>55<br>00                                   | vice List<br>WPN<br>060e80102<br>222222222<br>000000000<br>444444444<br>555555555<br>000000000             | Settine<br>LU#<br>25a262 0000<br>222222 0007<br>00000 0003<br>144444 0004<br>355555 0005<br>00000 0005                           |         |                    |
| xcluded Boot<br>Device Type<br>U*<br>D/DVD-KVM*     | Order<br>Status<br>©     | Add          | Slot#<br>E10     | ↓ Re<br>  Port#<br>1<br>-        | move<br>MAC<br>5006         | 5/WWN<br>De801025s262                  | ►                                     | ♥ ♥ Boo ₽ 0 0 1 1 2 3 4 5 6 7                                                                                                    | t Dev<br>W<br>50<br>22<br>00<br>44<br>55<br>00<br>00                         | vice List<br>WPN<br>060e80102<br>22222222<br>000000000<br>44444444<br>55555555<br>000000000<br>00000000    | Settine<br>LU#<br>25a262 0000<br>222222 0007<br>00000 0003<br>14444 0004<br>155555 0005<br>00000 0000<br>00000 0000              |         |                    |
| ccluded Boot<br>Device Type<br>J*<br>D/DVD-KVM*     | Order<br>Status          | Add          | Slot#<br>E10     | Port#<br>1<br>-                  | move<br>  MAC<br>50061<br>- | ://WWN<br>De801025a262                 | ►                                     | <ul> <li>➡</li> <li>➡</li> <li>■</li> <li>■</li></ul>                                                                                                    | t Dev<br>W<br>50<br>22<br>00<br>44<br>55<br>55<br>00<br>00<br>00<br>00<br>00 | vice List<br>WPN<br>060e80102<br>22222222<br>00000000<br>44444444<br>55555555<br>000000000<br>00000000     | Settine<br> LU#<br>25a262 0000<br>22222 0007<br>100000 0003<br>14444 0004<br>155555 0005<br>00000 0000<br>00000 0000             |         |                    |
| xcluded Boot<br>Device Type<br>J#<br>D/DVD-KVM*     | Order<br>Status<br>©     | Add          | Slot#<br>E10     | v Re<br>Port#<br>1               |                             | //WWN<br>be601025a262                  | · · · · · · · · · · · · · · · · · · · | <ul> <li>↓</li> <li>Boc</li> <li>#</li> <li>1</li> <li>2</li> <li>3</li> <li>4</li> <li>5</li> <li>6</li> <li>7</li> <li>8</li> </ul>                                                                                                    | t Dev<br>W<br>50<br>22<br>00<br>44<br>55<br>00<br>00<br>00<br>00             | vice List<br>WPN<br>0000e80102<br>222222222<br>000000000<br>444444444<br>55555555<br>000000000<br>00000000 | Settine<br>LU#<br>25a262 0000<br>22222 0007<br>00000 0003<br>14444 0004<br>256565 0005<br>00000 0000<br>00000 0000<br>00000 0000 |         | Sav                |

図 3-104 Boot Setting ウインドウ(CD/DVD-KVMのAdd)

CD/DVD-KVM が Boot Order に表示されます。

| VM ID : HVM_1721624102<br>VM IP : 172.16.24.102                                                                                                    | Update( <u>U</u> )  |                                                                                    | HVI                                                                                                    | VI Console                                                                                                    |              |
|----------------------------------------------------------------------------------------------------|---------------------|------------------------------------------------------------------------------------|----------------------------------------------------------------------------------------------------|----------------------------------------------------------------------------------------------------|--------------|
| HVM Menu 17. Boot Setting                                                                                                    | Prev. Next >>       |                                                                                    |                                                                                                    |                                                                                                    |              |
| PAR Select : 1 : LPAR1_69                                                                                                    | ▼ Boot Order U      | pdate                                                                              |                                                                                                    |                                                                                                    |              |
| loot Order                                                                                                    |                     | FC H                                                                               | IBA Setting                                                                                                    |                                                                                                    |              |
| Boot# Device Type   Status   Name   Slot#   Port#<br>EFI-SHELL 🕜                                                                                                    | MAC/WWN LU# Segment | Bu Slot                                                                            | # Port#                                                                                                    | WWPN                                                                                                    | Boot<br>Fund |
|                                                                                                    |                     | ¥                                                                                  |                                                                                                    |                                                                                                    |              |
|                                                                                                    |                     |                                                                                    |                                                                                                    |                                                                                                    |              |
| Add V                                                                                                    | Remove              | Boot                                                                               | Device List                                                                                                    | Setting                                                                                                    |              |
| Add Add                                                                                                    | Remove              | Boot                                                                               | Device List                                                                                                    | Setting                                                                                                    |              |
| Add A xcluded Boot Order Pevice Type Status Name Stot# P                                                                                                    | Remove              | Boot                                                                               | Device List 3                                                                                                    | Setting                                                                                                    |              |
| t Add A<br>xcluded Boot Order<br>Device Type Status Name Slot# P<br>U* € E10 1                                                                                                    | Remove              | U# S<br>0                                                                          | Device List 3                                                                                                    | Setting<br>LU#<br>5a262 0000<br>22222 0007                                                                                                    | _            |
| t Add A<br>xcluded Boot Order<br>Device Type Status Name Slot# P<br>U*                                                                                                    | v Remove            | Boot<br>#<br>11<br>2<br>3<br>4                                                     | Device List 3 WWPN 50060e80102 2222222222 0000000000 44444444444                                                                                                    | Setting<br>LU#<br>5a262 0000<br>22222 0007<br>00000 0003<br>44444 0004                                                                                                    |              |
| t<br>xcluded Boot Order<br>Device Type   Status   Name   Slot#   P<br>U*                                                                                                    | v Remove            | Boot U# S 0 3 4 5                                                                  | Device List 3 WWPN 50060e80102 222222222 0000000000 4444444444 566565656565                                                                                                    | Setting<br>LU#<br>5a262 0000<br>22222 0007<br>00000 0003<br>44444 0004<br>55555 0005                                                                                                    |              |
| t Add A<br>xcluded Boot Order<br>Device Type Status Name Slot# P<br>U*                                                                                                    | Pemove              | ▶ <b>1</b><br><b>1</b><br><b>2</b><br><b>3</b><br><b>4</b><br><b>5</b><br><b>6</b> | Device List 3 WWPN 50060e801022 222222222 0000000000 4444444444 5555555555                                                                                                    | LU#           5a262         0000           22222         0007           00000         0003           4444         0004           55555         0005           00000         0000                                                                                                    |              |
| Add     Add     Add | V Remove            | Boot     #                                                                         | Device List :<br>WWPN<br>50060e801022<br>2222222222<br>00000000000<br>4444444444                                                                                                    | LU#           LU#           5a262<0000                                                                                                    |              |
| Add Add Add Add Add Add Add Add Add Add                                                                                                    | Remove              | ><br>Boot<br>#<br>10# S<br>2<br>3<br>4<br>5<br>6<br>7<br>8<br>•                    | Device List 3           WWPN           50060e80102           2222222222           0000000000           4444444444           5655555555           00000000000           00000000000           00000000000           000000000000 | Setting           LU#           5262         0000           2222         0007           20000         0003           4444         0004           55555         0000           00000         0000           00000         0000           00000         0000           00000         0000 |              |

図 3-105 Boot Setting ウインドウ(CD/DVD-KVMの追加)

同様にして、LUもブートデバイスに設定します。

| HVM Console[HVM_1721624102 :172.16.24.102] - Virtage Navigator                                                                                                    |                                         | - 0    |
|----------------------------------------------------------------------------------------------------|-----------------------------------------|--------|
| HVM Information                                                                                                    | HVM Console                             | -      |
| HVM IP : 172.16.24.102                                                                                                    |                                         |        |
| HVM Menu 17. Boot Setting   Kerker Kerker Kerke |                                         |        |
| LPAR Select : 1 : LPAR1_69 Boot Order Update                                                                                                    |                                         |        |
| Boot Order                                                                                                    | FC HBA Setting                          |        |
| Boot#   Device Type   Status   Name   Slot#   Port#   MAC/WWN   LU#   Segme                                                                                                    | Slot# Port# WWPN                        | Boot   |
| 1 EFI-SHELL O                                                                                                    | E10 1 2348000087000012                  | Enable |
| 2 CD/DVD-KVM* 🧭 0                                                                                                    |                                         |        |
| 3 LU* 🤍 E1U 1 50060e801025a262-0 U                                                                                                    |                                         |        |
|                                                                                                    |                                         |        |
| ↓ ·                                                                                                    |                                         |        |
|                                                                                                    |                                         |        |
|                                                                                                    |                                         |        |
|                                                                                                    |                                         |        |
|                                                                                                    |                                         |        |
| ↑ Add ▼ Nemove                                                                                                    | Boot Device List Setting                |        |
| Excluded Boot Order                                                                                                    | # WWEN                                  |        |
|                                                                                                    | 1 50060e801025a262 0000                 |        |
| Device Type Status Name Stot# Port# MAC/WWN LU# Segr                                                                                                    | 2 2222222222222222222222222222222222222 |        |
|                                                                                                    | 2 0000000000000000000000000000000000000 |        |
|                                                                                                    |                                         |        |
|                                                                                                    | 4 4444444444444444444444444444444444444 |        |
|                                                                                                    | 5 5555555555555555555555555555555555555 |        |
|                                                                                                    | 6 0000000000000 0000                    |        |
|                                                                                                    | 7 0000000000000 0000                    |        |
|                                                                                                    | 8 0000000000000 0000                    |        |
|                                                                                                    |                                         |        |
|                                                                                                    |                                         | Sauce  |
|                                                                                                    | Commit                                  | Config |
|                                                                                                    |                                         | 10     |
| st update time - 2011/06/29 1949-00 - mixim ver.: 17-70(00-10/ [00:00.13]                                                                                                    |                                         |        |

図 3-106 Boot Setting ウインドウ(LUの追加)

## 3.4.2.5 ブートオーダーの変更

ブートオーダーを変更することにより、ブートするデバイスの優先順位を指定することができます。

- ここでは、CD/DVD-KVM デバイスブートを行う場合のブートオーダーの変更例を示します。
  - (1) Boot Order の CD/DVD-KVM をクリックします。
  - (2) CD/DVD-KVM が一番上になるまで「↑」ボタンをクリックします。

| HVM Menu       17. Boot Setting       ✓          LPAR Select:       1: LPARI_59       ✓       Boot Order Update         Boot Order       ✓       Boot Order       ✓       Status       Name       Slot#       Port#       WWPN       Prev         Boot Science Type       Status       Name       Slot#       Port#       MAC/WWN       LU#       Seeme         2       C0/0VD-KVM*       ✓       -       -       0       ↓       1       2348000087000012       Er         3       LU*       ✓       -       -       0       ↓       1       2348000087000012       Er         4       ▲       ▲       E10       1       50060e801025s262       0       ↓       ↓       1       2348000087000012       Er         4       ▲       ▲       ▲       ■       50060e801025s262       0       ↓       ↓       1       1       50060e801025s262       0000       2       2222222222222222007       3       3       4       444444444444444444444444444444444444                                                                                                    | VM ID : HVM_1721624102                                                        | pdate( <u>U)</u>    |                                                                                                    | HV                                                                                                    | M Console                                                                                                    |     |
|----------------------------------------------------------------------------------------------------|-------------------------------------------------------------------------------|---------------------|----------------------------------------------------------------------------------------------------|----------------------------------------------------------------------------------------------------|----------------------------------------------------------------------------------------------------|-----|
| PAR Select:       1: LPAR1_69       Boot Order Update         Boot Order       FC HBA Settine         Boot Drive Type       Status       Name       Slot#       Port#       MAC/WWN       LU#       Seeme         2       CD/DVD-KVM*       -       -       0       1       2348000087000012 Er         3       LU*       E10       1       50060e901025a262       0       ↓         Excluded Boot Order       #       Boot Device List Settine       #       #         Device Type       Status       Name       Slot#       Port#       WWPN       LU#         Device Type       Status       Name       Slot#       Port#       MAC/WWN       LU#       Seet         4       Macci U       Macci U       MAC/WWN       LU#       Seet       6000000000000000000000000000000000000                                                                                                    | IVM Menu 17. Boot Setting 💽 << Pre-                                           | v. Next >>          |                                                                                                    |                                                                                                    |                                                                                                    |     |
| Boot Order       Boot Order       FC HBA Settine         Boot # Device Type Status Name Slot# Port# MAC/WWN LU# Segme<br>1 EFF-SHELL                                                                                                    | PAR Select : 1 : LPAR1_69                                                     | Boot Order Update   |                                                                                                    |                                                                                                    |                                                                                                    |     |
| Boot# Device Type       Status       Name       Slot#       Port#       MAC/WWN       LU#       Soff       Port#       WWPN       Provide         2       CD/DVD-KVM*       C       -       -       0       Image: Contract of the contract of the co | loot Order                                                                    |                     | FC HBA                                                                                                    | A Setting                                                                                                   |                                                                                                    |     |
| 2       CD/DVD+KVM*       C       -       -       0         3       LU*       C       E10       1       50060e801025a262       0         4       Add       ↓       ↓       ↓       ↓         ★       Add       ↓       ↓       ↓         ★       Add       ↓       ₽       ↓         ■       ▲       Add       ↓       ₽         ■       ▲       Add       ↓       ₽         ■       ▲       Add       ↓       ₽         ■       ■       ■       ■       ■         ■       ■       ■       ■       ■       ■         ■       ■       ■       ■       ■       ■         ■       ■       ■       ■       ■       ■         ■       ■       ■       ■       ■       ■         ■       ■       ■       ■       ■       ■         ■       ■       ■       ■       ■       ■         ■       ■       ■       ■       ■       ■         □       ■       ■       ■       ■       ■         0                                                                                                    | Boot#   Device Type   Status   Name   Slot#   Port#   MAC/WWI<br>EFI-SHELL 🐼  | N LU# Segme<br>     | Slot#                                                                                                    | Port#                                                                                                    | WWPN                                                                                                    | Boo |
| LU*       E10       1       50060e801025a262       0       1         ▲       ▲       ▲       ▲       ▲       ▲         ▲       ▲       ▲       ▲       ▲       ▲         ▲       ▲       ▲       ▲       ▲       ▲         ▲       ▲       ▲       ▲       ▲       ▲         ▲       ▲       ▲       ▲       ▲       ▲         ■       ▲       ▲       ▲       ▲       ▲         ■       ▲       ▲       ▲       ▲       ▲         ■       ■       Boot Device List Setting       ■       ■         ■       ■       ■       ■       ■       ■         Device Type       Status       Name       Slot#       Port#       MAC/WWN       LU#       1       ■       ■         1       ■       ●       ●       ●       ●       ●       1       ●       ●       ●       ●       2       22222222222222       0007       3       000000000000000000000000000000000000                                                                                                    | CD/DVD-KVM* 🤗 – – –                                                           | - 0 🔒               | E10                                                                                                    | 1                                                                                                    | 2348000087000012                                                                                                    | Ena |
| Device Type Status Name Slot# Port# MAC/WWN LU# Set<br>5000000000000000000000000000000000000                                                                                                    | Add L Remove                                                                  | <b>&gt;</b>         | •                                                                                                    |                                                                                                    |                                                                                                    |     |
| 2     222222222222222222222222222222222222                                                                                                    | Add V Remove                                                                  |                     | Boot De                                                                                                    | evice List                                                                                                  | Setting                                                                                                    |     |
| 4 44444444444444444444444444444444444                                                                                                    | Add Femove<br>xcluded Boot Order<br>Device Type Status Name Slot# Port# M     | AC/WWN LU# Seet     | <b>Boot De</b>                                                                                                    | evice List<br>WWPN<br>50060e80102                                                                           | Setting<br>LU#<br>25a262 0000                                                                                                    |     |
| 5         555555555555         0005         6         00000000000000         0000           7         0000000000000000         0000         8         000000000000000         0000                                                                                                    | Add Fremove<br>xcluded Boot Order<br>Device Type Status Name Slot# Port# M    | AG/WWN  LU#  Seet   | <b>Boot De</b><br><b>#</b> 1 2 2 3 0                                                                                                    | evice List<br>WWPN<br>202022222222<br>20000000000                                                           | Setting<br>LU#<br>25s262 0000<br>222222 0007<br>000000 0003                                                                                                    |     |
| 6 000000000000 0000<br>7 000000000000 0000<br>8 000000000000 0000<br>1 1 1 1 1 1 1 1 1 1 1 1 1 1 1 1 1 1 1                                                                                                     | Add Femove<br>xcluded Boot Order<br>Device Type Status Name Slot# Port# M     | AC/WWN  LU#  Seet   | Boot De           #         ''           1         E           2         2           3         C           4         4                                                        | evice List<br>WWPN<br>50060e80102<br>2222222222<br>10000000000                                              | Setting<br>LU#<br>25a262 0000<br>222222 0007<br>000000 0003<br>44444 0004                                                                                                    |     |
|                                                                                                    | Add Remove<br>xcluded Boot Order<br>Device Type Status Name Slot# Port# M     | AC/WWN   LU#   See  | <b>Boot De</b><br><b>#</b><br>1 E<br>2 2<br>3 C<br>4 4<br>5 E                                                                                                    | evice List<br>WWPN<br>00060e80102<br>2222222222<br>1000000000<br>14444444444                                | Setting<br>LU#<br>25a262 0000<br>222222 0007<br>000000 0003<br>44444 0004<br>555555 0005                                                                                                    |     |
|                                                                                                    | t Add ✔ Remove<br>xcluded Boot Order<br>Device Type Status Name Slot≹ Port≹ M | AC/WWN   LU#  Seer  | <b>Boot De</b><br># 1'<br>1 5<br>2 2<br>3 0<br>4 4<br>5 5<br>6 0                                                                                                    | evice List<br>WWPN<br>00060e80100<br>12222222222<br>10000000000<br>1444444444<br>15555555555<br>10000000000 | Setting<br>LU#<br>25a262 0000<br>222222 0007<br>000000 0003<br>44444 0004<br>555555 0005<br>000000 0000                                                                                                    | _   |
|                                                                                                    | Kadd Version Kadd Add Version Kadd Add Add Add Add Add Add Add Add Add        | AC/WWN  LU#  See    | H           Boot De           #         1           2         2           3         0           4         4           5         5           6         0           7         0 | evice List<br>WWPN<br>2222222222<br>1000000000<br>14444444444<br>555555555<br>10000000000                   | LU#           LU#           25x262         0000           222222         0007           000000         0003           44444         0004           55655         0005           000000         0000                     |     |
| Commit Se                                                                                                    | t Add ✔ Remove<br>xcluded Boot Order<br>Device Type Status Name Slot≇ Port≇ M | AC/WWN   LU#   Seer | <b>Boot De</b><br><b>#</b> (*)<br>1 5<br>2 2<br>3 0<br>4 4<br>5 5<br>6 0<br>7 0<br>8 0                                                                                        | evice List<br>WWPN<br>00060e80102<br>222222222<br>0000000000<br>0000000000000                               | Setting           LU#           25a262           25000           222222           00010           20000           00000           00000           00000           00000           00000           00000           00000 |     |

図 3-107 Boot Setting ウインドウ(CD/DVD-KVM のブートオーダーの変更)

この場合、1回「↑」ボタンをクリックすると、CD/DVD-KVM が一番上になります。 CD/DVD-KVM を一番上に設定すると、CD/DVD-KVM デバイスブートになります。

| VM IP : 1                                                                                                    | 72.16.24.102                         |            |                 |              |              |         | _                | _    | _                                                               | _                                                                                     | _                                                                                                    |                                                                                                    | _     | _    |
|----------------------------------------------------------------------------------------------------|--------------------------------------|------------|-----------------|--------------|--------------|---------|------------------|------|-----------------------------------------------------------------|---------------------------------------------------------------------------------------|----------------------------------------------------------------------------------------------------|----------------------------------------------------------------------------------------------------|-------|------|
| HVM Menu                                                                                                    | 17. Boot Se                          | etting     |                 | •            | << Prev.   1 | Next >> |                  |      |                                                                 |                                                                                       |                                                                                                    |                                                                                                    |       |      |
| PAR Select                                                                                                    | : 1: LPAR1_                          | 69         |                 |              | •            | Boot Or | der Upda         | ite  |                                                                 |                                                                                       |                                                                                                    |                                                                                                    |       |      |
| Boot Order                                                                                                    | r                                    |            |                 |              |              |         |                  |      | FC H                                                            | BA Set                                                                                | ting                                                                                                    |                                                                                                    |       |      |
| Boot# Dev                                                                                                    | vice Type                            | Status Nan | ne   Slot#   Po | ort#   MAC   | C/MM/N       | 1112    | Segme            |      | Slot#                                                           | Po                                                                                    | ort#                                                                                                    | WWPN                                                                                                    |       | Boor |
|                                                                                                    | SHELL                                | 0 -        |                 | -            |              | 2       | -                |      | E10                                                             | 1                                                                                     |                                                                                                    | 23480000870                                                                                               | 00012 | Enat |
|                                                                                                    | ONLLL                                | ă          | F10 1           | 5006         | 0.001025=    | 262 0   | 0                | 1    |                                                                 |                                                                                       |                                                                                                    |                                                                                                    |       |      |
|                                                                                                    |                                      |            |                 |              |              |         |                  |      |                                                                 |                                                                                       |                                                                                                    |                                                                                                    |       |      |
|                                                                                                    |                                      |            |                 |              |              |         |                  |      |                                                                 |                                                                                       |                                                                                                    |                                                                                                    |       |      |
|                                                                                                    |                                      |            |                 |              |              |         |                  | *    |                                                                 |                                                                                       |                                                                                                    |                                                                                                    |       |      |
|                                                                                                    |                                      |            |                 |              |              |         |                  |      |                                                                 |                                                                                       |                                                                                                    |                                                                                                    |       |      |
|                                                                                                    |                                      |            |                 |              |              |         |                  |      |                                                                 |                                                                                       |                                                                                                    |                                                                                                    |       |      |
|                                                                                                    |                                      |            |                 |              |              |         |                  |      |                                                                 |                                                                                       |                                                                                                    |                                                                                                    |       |      |
| (                                                                                                    | -                                    | A 144      |                 | I Den        |              |         | <u>,</u>         |      | 4                                                               |                                                                                       |                                                                                                    |                                                                                                    |       |      |
| •]                                                                                                    |                                      | Add        |                 | <b>♦</b> Ren | nove         |         | ,                |      | 4<br>Boot                                                       | Device                                                                                | List S                                                                                                    | etting                                                                                                    |       |      |
| ( )<br>xcluded E                                                                                                    | Boot Order                           | Add        |                 | <b>∳</b> Ren | nove         |         | <u>,</u>         | <br> | <b>↓</b><br>Boot                                                | Device<br>WWPN                                                                        | List S                                                                                                    | etting                                                                                                    |       |      |
| xcluded E                                                                                                    | Boot Order                           | Add        | Slot#           | ¥ Ren        | nove MAC/    |         | <u>•</u>         | See  | Boot<br>#<br>1                                                  | Device                                                                                | List S<br>1<br>= 8010254                                                                                                    | etting<br>  LU#<br>=262_0000                                                                              |       |      |
| (  <br><b>xcluded E</b><br>Device Typ                                                                                                    | Boot Order<br>e Status               | Add        | Slot#           | ¥ Rem        | nove MAC/    | wwn     | <u> </u>         | Segr | 4<br>Boot<br>#<br>1<br>2                                        | Device                                                                                | List S<br>1<br>=8010254<br>2222222                                                                                                    | etting<br>LU#<br>a262 0000<br>2222 0007                                                                   |       |      |
| (  <br><b>xcluded E</b><br>Device Typ                                                                                                    | Boot Order<br>e Status               | Add        | Slot#           | ¥ Ren        | nove MAC/    | wwn     | <u></u><br>  LU# | Seg  | <b>Boot</b><br>#<br>1<br>2<br>3                                 | Device<br>WWPN<br>50060e<br>222222                                                    | List S<br>801025/<br>2222222                                                                                                    | etting<br>LU#<br>a262 0000<br>2222 0007<br>0000 0003                                                      |       |      |
| ( <b>)</b><br><b>xcluded E</b><br>Device Typ                                                                                                    | <mark>Boot Order</mark><br>e Status  | Add        | Slot#           | Port#        | nove MAC/    | wwn     | ▶<br>  LU#       | Segr | <b>■ Boot #</b> 1 2 3 4                                         | Device<br>  WWPN<br>50060e<br>222222<br>0000000<br>44444e                             | List S<br>4<br>=801025<br>2222222<br>0000000                                                                                                    | etting<br>LU#<br>a262 0000<br>2222 0007<br>0000 0003<br>4444 0004                                         |       |      |
| ( <b> </b><br><b>xcluded E</b><br>Device Typ                                                                                                    | <mark>Boot Order</mark><br>e Status  | Add        | Slot#           | ¥ Ren        | nove MAC/    | wwn     | <u>▶</u>         | Seg  | <b>Boot</b><br><b>#</b><br>1<br>2<br>3<br>4<br>5                | Device<br>  WWPN<br>50060a<br>22222<br>000000<br>44444<br>555555                      | List S<br>1<br>2222222<br>2000000<br>1444444<br>5555555                                                                                                    | etting<br>LU#<br>a262 0000<br>2222 0007<br>0000 0003<br>4444 0004<br>5555 0005                            |       |      |
| Contract of the second second | <mark>Boot Order</mark><br>e Status  | Add        | Slot#           | ¥ Ren        | nove MAC/    | wwn     | <u>▶</u>         | Segt | <b>Boot</b><br><b>#</b><br>1<br>2<br>3<br>4<br>5<br>6           | Device<br>50060e<br>222222<br>000000<br>44444<br>555555<br>000000                     | List S<br>8801025<br>2222222<br>0000000<br>4444444<br>5555555<br>0000000                                                                                                    | etting<br>LU#<br>a262 0000<br>2222 0007<br>0000 0003<br>4444 0004<br>5555 0005<br>0000 0000               |       |      |
| K  <br>xcluded E<br>Device Typ                                                                                                    | Boot Order<br>e Status               | Add        | Slot#           | ¥ Ren        | nove MAC/    | wwn     | <b>▶</b>         | Segt | <b>Boot</b><br><b>#</b><br>1<br>2<br>3<br>4<br>5<br>6<br>7      | Device<br>50060e<br>22222<br>000000<br>44444<br>555555<br>000000                      | List S<br>8801025<br>2222222<br>0000000<br>4444444<br>5555555<br>0000000                                                                                                    | etting<br>LU#<br>a262 0000<br>2222 0007<br>0000 0003<br>4444 0004<br>5555 0005<br>0000 0000               |       |      |
| ( <b>xcluded E</b><br>Device Typ                                                                                                    | Boot Order<br>e Status               | Add        | Slot#           | ¥ Ren        | nove MAC/    | wwn     | ▶<br>  LU#       | Segt | <b>Boot</b><br><b>#</b><br>1<br>2<br>3<br>4<br>5<br>6<br>7<br>8 | Device<br>50060a<br>22222<br>000000<br>44444<br>555555<br>000000<br>000000<br>000000  | List S<br>8801025<br>2222222<br>0000000<br>4444444<br>5555555<br>0000000<br>0000000<br>0000000                                                                                                    | etting<br>LU#<br>a262 0000<br>2222 0007<br>0000 0003<br>4444 0004<br>5555 0005<br>0000 0000<br>0000 0000  |       |      |
| xcluded E                                                                                                    | <mark>Boot Order</mark><br>e ∣Status | Add        | Slot#           | ¥ Ren        | IMAC/        | wwn     | ▶<br>  LU#       | Segn | <b>■ Boot #</b> 1 2 3 4 5 6 7 8                                 | Device<br>50060a<br>22222<br>000000<br>444444<br>555555<br>000000<br>000000<br>000000 | List S<br>1<br>2000000<br>1444444<br>5555555<br>0000000<br>0000000<br>0000000<br>0000000                                                                                                    | etting<br>LU#<br>a262 0000<br>2222 0007<br>0000 0003<br>4444 0004<br>5555 0005<br>0000 0000<br>0000 0000  |       |      |
| ( )<br>Excluded E<br>Device Typ                                                                                                    | Soot Order<br>e Status               | Add        | Slot#           | ¥ Ren        | I MAC/       | wwn     | LU#              | Seg  | ■                                                               | Device<br>500602<br>22222<br>000000<br>44444<br>555555<br>000000<br>000000<br>000000  | List S<br>1<br>2000000<br>1444444<br>2000000<br>2000000<br>2000000<br>2000000<br>2000000<br>20000000<br>200000000 | etting<br>LU#<br>\$262 0007<br>2000 0003<br>4444 0004<br>5555 0005<br>0000 0000<br>0000 0000<br>0000 0000 |       |      |

図 3-108 Boot Setting ウインドウ(CD/DVD-KVM デバイスブート設定の完了)

# 3.4.3 LPARの起動

(1) HVM Console メニューで Logical Partition Configuration をクリックします。

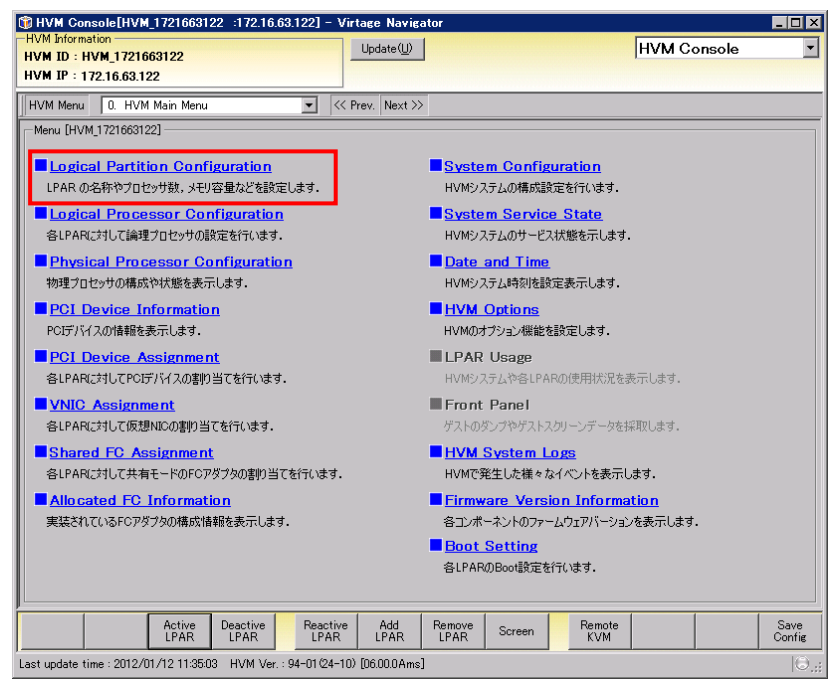

図 3-109 HVM Console ウインドウ(Logical Partition Configurationの選択)

(2) Logical Partition Configuration で Active LPAR ボタンをクリックします。

| VM Information<br>VM ID : HVM_1721624102<br>VM IP : 172.16.24.102 |                          |                |            |            |      |                          | odate( <u>U</u> ) |           |                                                                |                 | HVM Co                     | nsole |     |
|-------------------------------------------------------------------|--------------------------|----------------|------------|------------|------|--------------------------|-------------------|-----------|----------------------------------------------------------------|-----------------|----------------------------|-------|-----|
| VM Menu                                                           | 1. L                     | ogical Part    | ition Con  | figuration | •    | << Prev                  | /. Next >         | >         |                                                                |                 |                            |       |     |
| .ogical Pa                                                        | rtition Co               | onfiguration   | n          |            |      |                          | <u> </u>          | Service   |                                                                | VNIC            | Idle                       | Auto  | Au  |
| - Na                                                              | ime                      | Status         | <b>D</b> . | Schedule   | Proc |                          | aroup#            | Ratio     | Memory                                                         | Count           | Detection                  | Act   | Cle |
| 1 LP/                                                             | 4RI_2                    |                | Deact      | ъ<br>с     |      | 2                        | 0                 | 100       | 1024                                                           | 2               | r<br>V                     | *     |     |
| 2 LFr                                                             | AR3                      |                | Deact      | П          |      | 2                        | 0                 | 100       | 1024                                                           | 2               | Y                          | *     |     |
| 4 1P/                                                             | ARA                      |                | Deact      | D          |      | 2                        | 0                 | 100       | 2048                                                           | 2               | Y                          | *     |     |
|                                                                   |                          |                |            |            |      |                          |                   |           |                                                                |                 |                            |       |     |
| 1                                                                 |                          |                |            |            |      |                          |                   |           |                                                                |                 |                            |       |     |
| Logical In                                                        | formation                |                |            |            |      |                          |                   |           | -Physical Info                                                 | rmation -       |                            |       |     |
| Logical In<br>Assign <sup>7</sup><br>Act Tota<br>Remain           | formation<br>Total<br>al | Proc<br>8<br>0 | Shar       | ed Dedi    | cate | Memor;<br>6144<br>(23296 |                   | IIC Conut | -Physical Info<br>User Memo<br>Processors<br>Shared<br>Dedicat | rmation =<br>ry | 23296<br>16 (16)<br>0<br>0 |       |     |

図 3-110 HVM Console ウインドウ(Active LPAR ボタンのクリック)

(3) 作成した LPAR をクリックし、OK ボタンをクリックします。

| A | ictivate LPA | iR        | × |
|---|--------------|-----------|---|
|   | LPAR Selec   | t         |   |
|   | #            | Name      |   |
|   | 1            | LPAR1_2   |   |
|   | 2            | LPAR2_2   |   |
|   | 3            | LPAR3     |   |
|   | 4            | LPAR4     |   |
|   |              |           |   |
|   |              |           |   |
|   |              |           |   |
|   |              |           |   |
|   |              |           |   |
|   |              |           |   |
|   |              |           |   |
|   |              |           |   |
|   |              |           |   |
|   |              |           |   |
|   |              |           |   |
|   |              |           |   |
|   |              |           |   |
|   |              | OK Cancel |   |
|   |              |           |   |

図 3-111 Activate LPAR ウインドウ(起動する LPAR の選択)

(4) 確認メッセージが表示されます。OK ボタンをクリックします。

| HVM Configuration                        |           |
|------------------------------------------|-----------|
| 😲 Code : 30021201                        |           |
| LPAR No.3:LPAR3をActivateします。<br>よろしいですか? |           |
|                                          |           |
| ОК                                       | Cancel // |

図 3-112 HVM Configuration ウインドウ(起動する LPAR の確認)

LPAR が起動されます。

| ٦   | ΗVI                                                             | M Console[      | HVM_1721     | 624102     | :172.16.24.1 | 02] - V  | irtag  | e Naviga | ator     |          |              |       |           |        | _ 🗆 ×         |
|-----|-----------------------------------------------------------------|-----------------|--------------|------------|--------------|----------|--------|----------|----------|----------|--------------|-------|-----------|--------|---------------|
| H   | VM )<br>VM                                                      | Information -   | 70160410     | n          | Up           | idate(U) |        |          |          |          | HVM Co       | nsole | -         |        |               |
| н   | VM                                                              | ID : 172.16.    | 24.102       | 2          |              |          |        |          |          |          |              |       |           |        |               |
|     |                                                                 |                 |              |            |              |          |        |          |          |          |              |       |           |        |               |
| 뱯   | HVM Menu   1. Logical Partition Configuration 💌 K Prev. Next >> |                 |              |            |              |          |        |          |          |          |              |       |           |        |               |
|     | Logic                                                           | cal Partition ( | Configuratio | on         |              |          |        |          | 10       |          | 1.0          |       | 1.7.0     |        |               |
|     | ŧ                                                               | Name            | Status       |            | Schedule     | Proc     | 6      | àroup#   | Ratio    | Memory   | Co           | unt   | Detection | Auto   | Auto<br>Clear |
|     | 1                                                               | LPAR1_2         |              | Deact      | S            |          | 2      | 0        | 10       | 0 1      | 024          | 2     | Y         | *      |               |
|     | 2                                                               | LPAR2_2         |              | Deact      | S            |          | 2      | 0        | 10       | 0 1      | 024          | 2     | Y         | *      |               |
| IL  | 3                                                               | LPAR3           | ۲            | Act        | D            |          | 2      | 0        | 10       | 0 2      | 2048         | 2     | Y         | *      |               |
| 1C  | 4                                                               | LPAR4           |              | Deact      | D            |          | 2      | 0        | 10       | 0 2      | 2048         | 2     | Y         | *      |               |
|     |                                                                 |                 |              |            |              |          |        |          |          |          |              |       |           |        |               |
| Ш   |                                                                 |                 |              |            |              |          |        |          |          |          |              |       |           |        |               |
| Ш   |                                                                 |                 |              |            |              |          |        |          |          |          |              |       |           |        |               |
| ш   |                                                                 |                 |              |            |              |          |        |          |          |          |              |       |           |        |               |
| Ш   |                                                                 |                 |              |            |              |          |        |          |          |          |              |       |           |        |               |
| Ш   |                                                                 |                 |              |            |              |          |        |          |          |          |              |       |           |        |               |
| Ш   |                                                                 |                 |              |            |              |          |        |          |          |          |              |       |           |        |               |
| Ш   |                                                                 |                 |              |            |              |          |        |          |          |          |              |       |           |        |               |
| Ш   |                                                                 |                 |              |            |              |          |        |          |          |          |              |       |           |        |               |
|     |                                                                 |                 |              |            |              |          |        |          |          |          |              |       |           |        |               |
| H.  |                                                                 |                 |              |            |              |          |        |          |          |          |              |       |           |        |               |
|     | <u> </u>                                                        |                 |              |            |              |          |        |          |          |          |              |       |           |        |               |
| Γ   | Logi                                                            | ical Informati  | on           | Chan       | ad Dadiase   | - M      |        |          | TC Count | Physical | Informa      | ion — |           |        |               |
|     | ۵-                                                              | sign Total      | Proc         | Shar       | 4            | 4        | 6144   |          | 8        | User M   | emory        |       | 23296 MB  |        |               |
|     | Ac                                                              | t Total         | 2            |            |              | 2        | 2048   | MB       | 2        | Proces:  | sors<br>ared | -     | 0(10)     |        |               |
|     | Re                                                              | emain           |              | ,          | ,            |          | 21248  | MB       |          | De       | dicate       |       | 2         |        |               |
|     |                                                                 |                 |              |            |              |          |        |          |          |          |              | ,     |           |        |               |
|     |                                                                 | Memo            | ry Acti      | ve Dea     | ctive R      | eactive  | L A    | Add I    | Remove   | Screen   | Ren          | ote   | Gancel    | Commit | Save          |
|     |                                                                 | Alloca          | ite LPA      |            | 'AR          | LPAR     |        | PAR      | LPAR S   |          | KV           | М     |           |        | Config        |
| Las | t up                                                            | date time : 20  | 011/01/04    | 17:03:33 H | HVM Ver.: 17 | -60(00-1 | 0) [05 | 5.40.0C] |          |          |              |       |           |        | 0.;;          |

図 3-113 HVM Console ウインドウ(LPAR の起動)

## 3.4.40Sのインストール

「3.4.2.2 BS2000/BS320 のリモートコンソールアプリケーションへの接続」または「3.4.2.3 BS500 のリモ ートコンソールアプリケーションへの接続」の操作を行った後、OSインストールを行う場合は、「Virtage OS インストール手順書」をご参照ください。

(1) HVM Console メニューで Logical Partition Configuration をクリックします。

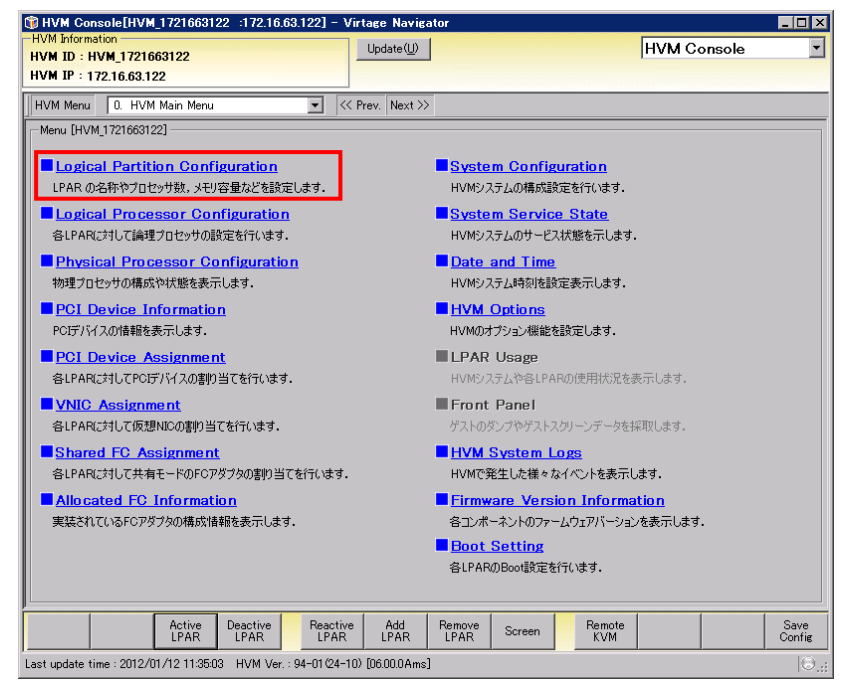

図 3-114 HVM Console ウインドウ(Logical Partition Configurationの選択)

(2) Logical Partition Configuration で Remote KVM ボタンをクリックします。

| HVM Co                                   | onsole[                       | IVM_1721     | 024102    | .172.10.2  |                 |                   |                               | gator            |                |                                                              |                 | _                             |             |    |
|------------------------------------------|-------------------------------|--------------|-----------|------------|-----------------|-------------------|-------------------------------|------------------|----------------|--------------------------------------------------------------|-----------------|-------------------------------|-------------|----|
| M ID : I                                 | HVM_17                        | 21624102     |           |            |                 |                   | Jpdate( <u>U</u>              |                  |                |                                                              |                 | HVM Co                        | onsole      |    |
| /M IP : ·                                | 172.16.2                      | 24.102       |           |            |                 |                   |                               |                  |                |                                                              |                 |                               |             |    |
| VM Menu                                  | a [1.]                        | Logical Part | ition Con | figuration | •               | < Pr              | ev. Nex                       | : >>             |                |                                                              |                 |                               |             |    |
| ogical Pa                                | artition C                    | onfiguratio  | n         |            |                 |                   |                               |                  |                |                                                              |                 |                               |             |    |
| ‡ Na                                     | ame                           | Status       |           | Schedule   | P               | roc               | Group#                        | Service<br>Ratio | Me             | emory                                                        | VNIC<br>Count   | Idle<br>Detection             | Auto<br>Act | Au |
| 1 LP                                     | AR1_2                         |              | Deact     | S          |                 | 2                 | 0                             | 1                | 00             | 1024                                                         | 2               | Y                             | *           |    |
| 2 LP                                     | 'AR2_2                        |              | Deact     | S          |                 | 2                 | 0                             | 1                | 00             | 1024                                                         | 2               | Y                             | *           |    |
| 3 LP                                     | 'AR3                          | ۲            | Act       | D          |                 | 2                 | 0                             | 1                | 00             | 2048                                                         | 2               | Y                             | *           |    |
| 4 LP                                     | 'AR4                          |              | Deact     | D          |                 | 2                 | 0                             | 1                | 00             | 2048                                                         | 2               | Y                             | *           |    |
|                                          |                               |              |           |            |                 |                   |                               |                  |                |                                                              |                 |                               |             |    |
|                                          |                               |              |           |            |                 |                   |                               |                  |                |                                                              |                 |                               |             |    |
|                                          |                               |              |           |            |                 |                   |                               |                  |                |                                                              |                 |                               |             |    |
| Logical I<br>Assign<br>Act Tot<br>Remain | nformatic<br>Total [<br>tal ] | n            | Shar      | 'ed Ded    | icate<br>4<br>2 | Memo<br>61<br>202 | иу<br>44 мВ<br>48 мВ<br>48 мВ | VNIC Conut       | -Phy<br>U<br>P | ysical Infor<br>Iser Memor<br>rocessors<br>Shared<br>Dedicat | mation -<br>y - | 23296 MB<br>16 (16)<br>0<br>2 |             |    |

図 3-115 HVM Console ウインドウ(Remote KVM ボタンのクリック)

(3) リモートコンソールが起動されるので、接続ボタンをクリックします。

| ■リモートコンソール | l de la constante de la constante de | ×  |
|------------|----------------------------------------------------------------------------------------------------|----|
|            |                                                                                                    |    |
| IPアドレス:    | 172.16.24.4                                                                                                    | 削除 |
| ニックネーム:    |                                                                                                    |    |
| 7 – #ID:   | user01                                                                                                    |    |
|            |                                                                                                    |    |
| パスワード:     | ****                                                                                                    |    |
| 术卜番号:      | 5001                                                                                                    |    |
|            | ▶ パスワードを記憶する                                                                                                    |    |
|            | ▶ 現在の接続を切断する                                                                                                    |    |
|            |                                                                                                    |    |
|            | 接続キャンセル                                                                                                    |    |
|            |                                                                                                    |    |

図 3-116 HVM Console ウインドウ(リモートコンソール接続画面)

(4) フルスクリーンでゲスト論理 EFI のスクリーンが表示されます。

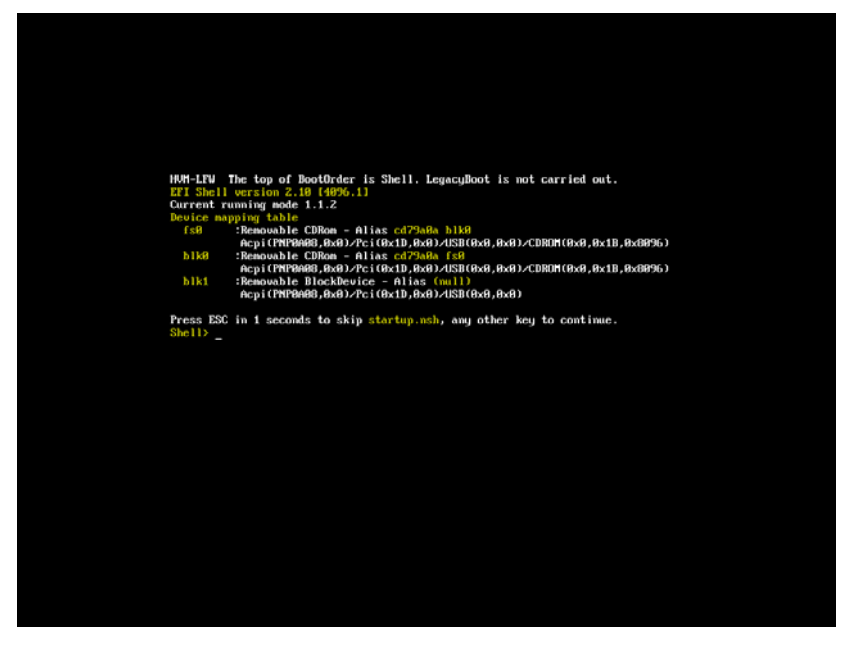

図 3-117 HVM Console ウインドウ(ゲスト論理 EFI の開始画面(フルスクリーン))

以降の OS インストール手順については「Virtage OS インストール手順書」をご参照ください。
# 3.5 関連コンソール起動

 LPAR Configurationメニューの画面左側の HVM Select で HVM ID をクリックし、画面右側の Related Console ボタンをクリックします。

| 🗊 Main – Virtage Navigator Advanced                                                           |                                                                                                    |
|-----------------------------------------------------------------------------------------------|----------------------------------------------------------------------------------------------------|
| Virtage Navigator                                                                             | HITACHI                                                                                                    |
| File(F) Setting(S) Help(H)                                                                    |                                                                                                    |
| Profile LPAR Configuration Monitoring Viewer Migration F/W System List All configuration Edit | 'Update   Solution  <br>Update                                                                                                    |
| HVM Select<br>BlacServer<br>BlacServer<br>HVM s1 : HVM 1721524102<br>HVM s1 : HVM 1721524102  | Initial<br>Setup         HVMの初期設定を行う。<br>HVMを使用するために必須ないくつかの設定を行って、使用準備をします。           Make<br>LPARの当加加額易迭行う。<br>簡単な構成のLPARを追加できます。           HVM2クリーン形式で操作を行う。<br>HVM2クリーン形式で操作を行う。           HVM2クリーン形式で操作を行う。           HVM2クリーン形式で操作を行う。           Blazzyボーネントのコンソールを起動することができます。 |
|                                                                                               |                                                                                                    |

図 3-118 LPAR Configuration ウインドウ(Related Consoleの開始)

Related Console のメニューが表示されます。

| 🗊 Related Conso                     | le[HVM_1721624102 -:172.16.24.102] ·     | - Virtage Naviga   | tor                       | _ 🗆 🗵              |
|-------------------------------------|------------------------------------------|--------------------|---------------------------|--------------------|
| HVM Information –<br>HVM ID : HVM 1 | 721624102                                | Update( <u>U</u> ) | R                         | elated Console 🔄 💌 |
| HVM IP : 172.16.                    | 24.102                                   |                    |                           |                    |
| Code : 2004<br>SVPの情報版<br>SVPの情報版   | 0003<br>『見つかりませんでした.<br>:登録してください.       |                    |                           |                    |
| Chassis Informatio                  | n an an an an an an an an an an an an an |                    |                           |                    |
| Chassis ID                          | 4602RF0 00449X                           |                    | System Console (Web)      | 1                  |
| Chassis Type                        | BS320                                    |                    | wyotenii oonoote (mea)    |                    |
| Chassis SerialNo                    | 4602RF0 00449                            |                    |                           | 1                  |
| SVP Information                     |                                          |                    | System Console (Teinet)   |                    |
| SVP IP Address                      | -                                        |                    |                           |                    |
| User ID                             | -                                        |                    |                           |                    |
| Update Time                         | -                                        |                    | ServerPlade Concela (Web) |                    |
| Partition Informati                 | ion                                      |                    | Serverbiade Console (Web) |                    |
| Partition#                          | 1                                        |                    |                           |                    |
| Blade SerialNo                      | 4600C40 T936000012                       |                    |                           | 1                  |
| BMC IP Address                      | -                                        |                    | HVM Screen                |                    |
| BMC User ID                         | -                                        |                    |                           |                    |
| HVM Information                     |                                          |                    |                           |                    |
| HVM ID                              | HVM_1721624102                           |                    |                           |                    |
| HVM IP Address                      | 172.16.24.102                            |                    |                           |                    |
| F/W Version                         | 17-70(00-10) [05.50.13]                  |                    |                           |                    |
|                                     |                                          |                    |                           |                    |
| Set SVP Set Bi<br>Info Info         | MC                                       |                    |                           |                    |
| Last update time : 2                | 011/03/30 12:02:02 HVM Ver.: 17-70(00-1  | 0) [05.50.13]      |                           | O,;                |

図 3-119 Related Console ウインドウ(Related Console)

## 3.5.1 関連コンソールの設定

Virtage Navigatorから呼び出せる関連コンソールは4つあり、呼び出すためにはそれぞれ以下の設定が必要です。なお、「3.1 HVM導入時の初期起動」を行った場合、設定する必要はありません。

|     |                           |                                                               | 対応     | 機種    |
|-----|---------------------------|---------------------------------------------------------------|--------|-------|
| No. | 関連コンソール                   | 必要設定                                                          | BS2000 | BS320 |
|     |                           |                                                               | \R2200 |       |
| 1   | System Console (Web)      | SVP IP の設定                                                    | 0      | 0     |
| 2   | System Console (Telnet)   | SVP IP の設定                                                    | 0      | 0     |
| 3   | ServerBlade Console (Web) | BMC IP の設定                                                    | 0      | ×     |
| 4   | HVM Screen                | 【BS2000 の場合】<br>BMC IP の設定<br>【BS320/BS500 の場合】<br>SVP IP の設定 | 0      | 0     |

表 3-6 関連コンソールの呼び出し設定

O∶サポート、 ×∶未サポート

⚠ 注意

SVP IPの設定、BMC IPの設定を行う際は、設定値をよくご確認ください。

設定を誤った場合、関連コンソールを起動することができません。

#### 3.5.1.1 SVP IPの設定

(1) Set SVP Info ボタンをクリックします。

| HVM ID: HVM ID: HVM [1721616123       Update(U)       Related Console         HVM IP: 172.16.16.123       Image: Console (Console (Cons | 🇊 Related Conso            | le[HVM_1721616123 :172.16.16.123]        | – Virtage Navigator |                           |
|----------------------------------------------------------------------------------------------------|----------------------------|------------------------------------------|---------------------|---------------------------|
| Note 12: Profinition 25         Note 20040003         SVP0/fileWP_3r/v1gtt/kTUL         SVP0/fileWP_3r/v1gtt/kTUL         SVP0/fileWP_3r/v1gtt/kTUL         SVP0/fileWP_3r/v1gtt/kTUL         Chassis Information         Chassis Information         Chassis StriNto         SVP0/fileWP_3r/v1gtt/kTUL         Chassis StriNto         SS2000-3         SVP1 Information         SVP Information         SVP Information         SVP Information         SVP Information         Partition Information         Partition Information         Partition Information         Partition Information         Partition Information         Partition Information         Partition Information         Partition Information         Partition Information         Partition Information         HVM ID - Address -         BMC IP Address 172.16.16.123         F/W Version 58-83:00-000 [05.7B.06]         Set SVP Set EMC         Info         Set SVP Set EMC         Info         Set update time: 2012//5//24 100:19         HVM ID externion         Set update time: 2012//5//24 100:19                                                                                                    | -HVM Information -         | 701616100                                | Update( <u>U</u> )  | Related Console           |
| Set SVP Infamily       System Console (Web)         Chassis Information       System Console (Web)         Chassis SerialNo       bs2000-3         SVP Information       System Console (Web)         Chassis SerialNo       bs2000-3         SVP IP Address       -         Update Time       -         PartitionInformation       -         Partition Information       -         Partition Information       -         Partition Information       -         Partition Information       -         Partition Formation       -         HVM If P Address       -         HVM If P Address       1721616123         HVM IF Address       1721616123         F/W Version       58-83(00-00) [05.7B.06]         Set SVP       Set EMC         Info       Info         Info       Info         Set SVP       Set EMC         Info       Info         Info       Info         Info       Info         Info       Info         Info       Info         Info       Info         Info       Info         Info       Info         Info                                                                                                    | HVM ID : 17216             | 16 123                                   |                     | -                         |
| Code::2004003<br>SVP/Df構築効果して代表い、           Chassis Information<br>Chassis Type         BS2000:336-HVM<br>Chassis Type           Chassis Information<br>Chassis SerialNo         BS2000-3           SVP In Address         -           Update Time         -           Partition Information         -           Partition Information         -           Partition Information         -           Partition Information         -           Partition Information         -           Partition Information         -           Partition Information         -           Partition Information         -           Partition Information         -           Partition Information         -           Partition Information         -           HVM Information         -           HVM Information         -           HVM Information         -           HVM Information         -           HVM Information         -           HVM Information         -           Set SUP Set EMC         -           Info         -           Set SUP Set EMC         -           Info         -           Set SUP Set EMC         - <t< th=""><th></th><th>10.120</th><th></th><th></th></t<>                                                                                                    |                            | 10.120                                   |                     |                           |
| SVPOr###2:dv0;4t ArcUx.           SVPOr###2:dx1Cr(X5x).           Chassis Information           Chassis ID         BS2000/36-HVM           Chassis ID         BS2000/36-HVM           Chassis ID         BS2000/36-HVM           Chassis ID         BS2000           Chassis Sprei         BS2000           Chassis SerialNo         bs2000-3           SVP Information         System Console (Web)           System Console (Telnet)         System Console (Web)           Update Time         -           Partition Information         System Console (Web)           Partition Information         Server/Blade Console (Web)           Bide SerialNo         0123456789ABCDEFGHIJ           BMC User ID         -           R-KVM Application         -           HVM Information         -           HVM ID P Address         1721616123           HVM IP Address         1721616123           F/W Version         58-83(00-00) [05.7B.06]           Set SVP         Set EMC           Info         Set 202/05/24 100119           Ast update time: 2012/05/24 100119         HVM ver: 58-8300-00) [05.7B.06]                                                                                                    | Code : 2004                | 0003                                     |                     |                           |
| SVP0#Ret 2014/101/16 123           Chassis Information           Chassis ID           S2000/3-           System Console (Web)           Chassis Sin IN           System Console (Web)           Chassis Sin IN           System Console (Web)           System Console (Web)           System Console (Web)           System Console (Web)           Partition Information           Partition Information           On 00 102346789ABCDEFGHLJ           EnvertBlade Console (Web)           Partition Information           On 00 102366789ABCDEFGHLJ           ENV Information           EnvertBlade Console (Web)           Partition Information           On 00 102366789 ABCDEFGHLJ           ENV Information           HVM Information           HVM Information           FWW Version 58-8300-000 [05.7B.06]           Info           Info           Info           Info           Info                                                                                                    | SVPの情報別                    | 『見つかりませんでした。                             |                     |                           |
| Chassis Information           Chassis ID         BS2000#36-HVM           Chassis Type         BS2000           Chassis Type         BS2000           Chassis Strying         System Console (Web)           SVP Information         System Console (Telnet)           SVP Information         System Console (Telnet)           SVP Information         System Console (Web)           Partition Information         ServerBlade Console (Web)           Partition Information         ServerBlade Console (Web)           Partition Information         Blade SerialNo           PMC User ID         -           HVM Information         HVM Soreen           HVM ID         HVM_1721616123           HVM ID         HVM_1721616123           HVM IP Addess         172.16.16.123           F/W Version         58-83(00-00) [05.7B.06]           Set SVP         Set EMC           Info         Info           Set SVP         Set EMC           Info         Info                                                                                                    | SVPの情報を                    | 登録してください。                                |                     |                           |
| Chassis ID         BS2000#36-HVM           Chassis Type         BS2000           Chassis Type         BS2000-3           SVP Information         System Console (Web)           System Console (Telnet)         System Console (Telnet)           User ID         -           Ugdate Time         -           Partition Information         -           Partition Information         -           Partition Information         -           Partition Address         -           BMC UP Address         -           HVM ID Address         -           HVM ID Address         -           HVM ID HVM 1721616123         -           HVM IP Address         172.16.16.123           F/W Version         58-83(00-00) [05.7B.06]                                                                                                    | Chassis Informatio         | 'n                                       |                     |                           |
| Chassis Type         BS2000           Chassis StrialNo         bs2000-3           SVP Information                                                                                                    | Chassis ID                 | BS2000#36-HVM                            |                     |                           |
| Chassis SerialNo bs2000-3 SVP Information SVP IP Address - Partition# 6 Bidds SerialNo 1123456789ABCDEFGHIJ EMC IP Address - BMC User ID - R-KVM Application - HVM I107 mation HVM I1221616123 HVM IP Address 172.16.16.123 F/W Version 58-83(00-00) [05.78.06] Set SVP Set EMC                                                                                                    | Chassis Type               | BS2000                                   |                     | System Console (Web)      |
| SVP Information         Syrp IP Address         -           User ID         -         -           Update Time         -         -           Partition Information         -         -           Partition Information         6         -           Blade SerialNo         0123456789ABCDEFGHIJ         ServerBlade Console (Web)           BMC IP Address         -         -           PArtition 1         6         -           BMC User ID         -         -           R-KVM Application         -         -           HVM ID remain         -         -           HVM IP Address         172.16.16.123         -           F/W Version         58-83000-000 [05.7B.06]         -           Set SVP         Set BMC         -         -           Info         -         -         -           stupdate Time: 2012/05/24 100119         HVM ver. 58-83000-000 [05.7B.06]         -                                                                                                    | Chassis SerialNo           | bs2000-3                                 |                     |                           |
| SVP IP Address       -         User ID       -         Partition firomation       -         Partition firomation       -         Partition firomation       -         Blade SerialNo       0123456789ABCDEFGHLJ         BMC User ID       -         R-KVM Application -       -         HVM ID       HVM_1721616123         HVM IP Address       172.16.16.123         F/W Version       58-83000-00) [05.7B.06]                                                                                                    | SVP Information            |                                          |                     | System Console (Telnet)   |
| User ID         -           Update Time         -           Partition Information         -           Partition Information         -           Blade SerialNo         0123456789ABcDEFGHIJ           BMC IP Address         -           PMC User ID         -           R-KVM Application         -           HVM Information         -           HVM ID         HVM_1721616123           HVM IP Address         172.16.16.123           F/W Version         58-83(00-00) [05.7B.06]                                                                                                    | SVP IP Address             | -                                        |                     |                           |
| Udate Time         -           Partition Information         .           Partition Information         .           ServerBlade Console (Web)         .           Blade Servishlo         0123456789ABCDEFGHIJ           Blade Servishlo         0123456789ABCDEFGHIJ           BMC IP Address         -           BMC User ID         -           R-KVM Application         -           HVM Information         -           HVM ID         HVM_1721616123           HVM IP Address         172.16.16.123           F/W Version         58-83(00-00) [05.7B.06]           Set SVP         Set BMC           Info         .           ast update time: 2012/05/24 1001:19         HVM ver.: 68-8300-00) [05.7B.06]                                                                                                    | User ID                    | -                                        |                     |                           |
| Partition Information         ServerBlade Console (Web/)           Partition #         6           Blade SerialNo         0123456789ABCDEFGHLJ           BMO IP Address         -           BMO User ID         -           R-KVM Application         -           HVM ID or mation         -           HVM ID remation         -           HVM ID Address         172.16.16.123           F/W Version         58-83(00-00) [05.78.06]           Set SVP         Set BMC           Info         -           ast update time: 2012/05/24 1001:19         HVM Ver. 58-8300-00) [05.78.06]                                                                                                    | Update Time                | -                                        |                     |                           |
| Partition#         6           Blads StrialNo         0123456789ABCDEFGHIJ           BMC IP Address         -           BMC User ID         -           R-KVM Application         -           HVM Information         -           HVM ID         HVM_1721616123           HVM IP Address         172.16.16.123           F/W Version         58-83/00-00) [05.7B.06]                                                                                                    | Partition Informati        | ion                                      |                     | ServerBlade Console (Web) |
| Bide SerialNo         0123456789ABCDEFGHLJ           BMO IB Address         -           BMO User ID         -           RXVM Application         -           HVM Information         -           HVM ID         HVM_1721616123           HVM IP Address         172.16.16.123           F/W Version         58-83:00-00) [05.78.06]                                                                                                    | Partition#                 | 6                                        |                     |                           |
| BMC IP Address       -         BMC User ID       -         R-KVM Application       -         HVM Information       -         HVM ID       HVM_1721616123         HVM IP Address       172.16.16.123         F/W Version       58-83(00-00) [05.7B.06]         Set SVP       Set BMC         Info       -         st update time : 2012/05/24 1001:19       HVM ver.: 58-8300-00) [05.7B.06]                                                                                                    | Blade SerialNo             | 0123456789ABCDEFGHIJ                     |                     | 1                         |
| BMC User ID         -           R-KVM Application         -           HVM Information         -           HVM ID         HVM_1721616123           HVM IP Address         172.16.16.123           F/W Version         58-83(00-00) [05.7B.06]           Set SVP         Set BMC           Info         -           Set SVP         Set ID           Info         -                                                                                                    | BMC IP Address             | -                                        |                     | HVM Screen                |
| R-KVM Application -           HVM Information           HVM Information           HVM ID         HVM_1721616123           HVM IP Address         172.16.16.123           F/W Version         58-83(00-00) [05.7B.06]                                                                                                    | BMC User ID                | -                                        |                     |                           |
| HVM Information           HVM ID         HVM_1721616123           HVM IP Address         172.16.16.123           F/W Version         58-83(00-00) [05.78.06]                                                                                                    | R-KVM Application          | 1 <b>-</b>                               |                     |                           |
| HVM ID         HVM_1721616123           HVM IP Address         172.16.16.123           F/W Version         58-83/00-000 [05.78.06]                                                                                                    | HVM Information            |                                          |                     |                           |
| HVM IP Address         172.16.16.123           F/W Version         58-83(00-00)           Set SVP         Set BMC           Info                                                                                                    | HVM ID                     | HVM_1721616123                           |                     |                           |
| F/W Version         58-83 (00-00)         [05.7B.06]           Set SVP<br>Info         Set BMC         Info         Info           ast update time : 2012/05/24 10:01:19         HVM Ver.: 58-83:00-00)         [05.7B.06]         (C)                                                                                                    | HVM IP Address             | 172.16.16.123                            |                     |                           |
| Set SVP<br>Info         Set BMC         Info         Info                                                                                                    | F/W Version                | 58-83(00-00) [05.7B.06]                  |                     |                           |
| Set SVP<br>Info         Set BMC         Info         Info                                                                                                    |                            |                                          |                     |                           |
| Set SVP<br>Info         Set BMC         Imfo         Imfo                                                                                                    |                            |                                          |                     |                           |
| Set SWP         Set BMC           Info                                                                                                    |                            |                                          |                     |                           |
| ast update time : 2012/05/24 10:01:19 HVM Ver. : 58-83(00-00) [05.78:06]                                                                                                    | Set SVP Set B<br>Info Info | MC .                                     |                     |                           |
| V.                                                                                                    | Last update time : 21      | 012/05/24 10:01:19 HVM Ver. : 58-83(00-1 | 00) [05.7B.06]      |                           |

図 3-120 Related Console ウインドウ(Set SVP Info ボタンのクリック)

Set SVP Info ウインドウが表示されます。

Initial Setup を実施した場合は、SVP IP アドレスが設定されています。

(2) SVP IP Address、User ID、および Password を入力します。

| 🗊 S | et SVP Info     | _ [    | '× |
|-----|-----------------|--------|----|
|     |                 |        |    |
|     | SVP IP Address: |        |    |
|     | User ID:        |        |    |
|     | Password:       |        |    |
|     | ОК              | Cancel |    |

図 3-121 Set SVP Info ウインドウ(SVP IPの設定)

(3) OK ボタンをクリックします。

| 🗊 Set SVP Info  |               |
|-----------------|---------------|
| SVP IP Address: | 172.16.18.1   |
| User ID:        | administrator |
| Password:       | ***           |
| ОК              | Cancel        |

図 3-122 Set SVP Info ウインドウ(OK ボタンのクリック)

System Console(Web)、System Console(Telnet)、および HVM Screen が呼び出し可能になります。

| 🗊 Related Consc                                                                    | le[HVM_1721616123 :172.16.16.123]                          | – Virtage Navig | ator                    |                 |
|------------------------------------------------------------------------------------|------------------------------------------------------------|-----------------|-------------------------|-----------------|
| HVM Information<br>HVM ID : HVM_1<br>HVM IP : 172.16                               | 721616123<br>16.123                                        | Update(U)       |                         | Related Console |
| Code : 2004<br>操作対象の<br>ブレードのBM                                                    | 2004<br>グレードのBMC情報が見つかりませんでした。<br>IC情報を登録してください。           |                 |                         |                 |
| Chassis Informatic                                                                 | 'n                                                         |                 |                         |                 |
| Chassis ID<br>Chassis Type<br>Chassis SerialNo                                     | BS2000#36−HVM<br>BS2000<br>bs2000-3                        |                 | System Console (Web)    |                 |
| SVP Information                                                                    |                                                            |                 | System Console (Teinet  | 0               |
| SVP IP Address<br>User ID<br>Update Time                                           | 172.16.16.1<br>administrator<br>2012/05/24 10:03:38        |                 |                         |                 |
| Partition Informat                                                                 | ion                                                        |                 | ServerBlade Console (We | eb)             |
| Partition#<br>Blade SerialNo<br>BMC IP Address<br>BMC User ID<br>R-KVM Application | 6<br>0123456789ABCDEFGHIJ<br>-<br>-                        |                 | HVM Screen              |                 |
| HVM Information                                                                    |                                                            |                 |                         |                 |
| HVM ID<br>HVM IP Address<br>F/W Version                                            | HVM_1721616123<br>172.16.16.123<br>58-83(00-00) [05.7B.06] |                 |                         |                 |
| Set SVP Set B<br>Info Info                                                         | MC                                                         |                 | ,                       |                 |
| Last update time : 2                                                               | 012/05/24 10:01:19 HVM Ver. : 58-83(00-                    | 00) [05.7B.06]  |                         |                 |

図 3-123 Related Console ウインドウ(SVP IPの設定完了)

#### 3.5.1.2 BMC IPの設定

(1) Set BMC Info ボタンをクリックします。

| 🗊 Related Conso                      | le[HVM_1721616123 :172.16.16.123]                | - Virtage Navigat  | tor                    |                 |
|--------------------------------------|--------------------------------------------------|--------------------|------------------------|-----------------|
| -HVM Information -<br>HVM ID · HVM 1 | 791616193                                        | Update( <u>U</u> ) |                        | Related Console |
| HVM IP : 172.16.                     | 16.123                                           |                    |                        |                 |
| Code : 2004<br>操作対象の<br>ブレードのBM      | 0004<br>グレードのBMC情報が見つかりませんでした。<br>10情報を登録してください。 | 1                  |                        |                 |
| Chassis Informatic                   | n                                                |                    |                        |                 |
| Chassis ID                           | BS2000#36-HVM                                    |                    |                        |                 |
| Chassis Type                         | BS2000                                           |                    | System Console (Web,   | ,               |
| Chassis SerialNo                     | bs2000-3                                         |                    |                        |                 |
| SVP Information                      |                                                  |                    | System Console (Telne  | θ               |
| SVP IP Address                       | 172.16.16.1                                      |                    |                        |                 |
| User ID                              | administrator                                    |                    |                        |                 |
| Update Time                          | 2012/05/24 10:03:38                              |                    |                        | 13              |
| Partition Informati                  | ion                                              |                    | berverblade Console We | 20/             |
| Partition#                           | 6                                                |                    |                        |                 |
| Blade SerialNo                       | 0123456789ABCDEFGHIJ                             |                    |                        |                 |
| BMC IP Address                       | -                                                |                    | HVM Screen             |                 |
| BMC User ID                          | -                                                |                    |                        |                 |
| R-KVM Application                    | 1 -                                              |                    |                        |                 |
| HVM Information                      |                                                  |                    |                        |                 |
| HVM ID                               | HVM_1721616123                                   |                    |                        |                 |
| HVM IP Address                       | 172.16.16.123                                    |                    |                        |                 |
| F/W Version                          | 58-83(00-00) [05.7B.06]                          |                    |                        |                 |
|                                      |                                                  |                    |                        |                 |
| Set SVP Set B<br>Info Info           | MC                                               |                    |                        |                 |
| Last update time : 21                | 012/05/24 10:01:19 HVM Ver. : 58-83(00-0         | 00) [05.7B.06]     |                        | O,              |

図 3-124 Related Console ウインドウ(Set BMC Info ボタンのクリック)

Set BMC Info ウインドウが表示されます。

Set BMC Info ウインドウには、あらかじめ出荷時の設定のユーザ ID とパスワードが設定されています。 BMC IP Address を入力します

(2) BMC IP Address を入力します。

また、設定を変更している場合は、User ID、Password を入力します。

| Set BMC Info       |            |
|--------------------|------------|
| BMC IP Address:    | 1          |
| User ID:           | user01     |
| Password:          | ****       |
| R-KVM Application: | ReClient 💌 |
| ОК                 | Cancel     |

図 3-125 Set BMC Info ウインドウ(BMC IPの設定)

(3) R-KVM Application を設定します。

| 🗊 Set BMC Info     |             |
|--------------------|-------------|
| BMC IP Address:    | 172.16.18.9 |
| User ID:           | user01      |
| Password:          | ****        |
| R-KVM Application: | ReClient    |
| ОК                 | Java        |

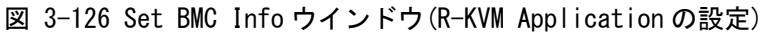

(4) OK ボタンをクリックします。

| (j) S | Set BMC Info      |             | _ 🗆 X |
|-------|-------------------|-------------|-------|
|       | BMC IP Address:   | 172.16.18.9 |       |
|       | User ID:          | user01      |       |
|       | Password:         | ***         |       |
|       | R-KVM Application | ReClient    | •     |
|       | ОК                | Cancel      | //    |

図 3-127 Set BMC Info ウインドウ(OK ボタンのクリック)

ServerBlade Console(Web)が呼び出し可能になります。

| Related Const<br>HVM Information | ole[HVM_1721616123 :172.16.16.123] - Virtage Navig      | gator IIIX                |
|----------------------------------|---------------------------------------------------------|---------------------------|
| HVM ID : HVM_1                   | 1721616123                                              | Related Console           |
| HVM IP : 172.16                  | .16.123                                                 |                           |
| Chassis Informati                | on                                                      |                           |
| Chassis ID                       | BS2000#36−HVM                                           |                           |
| Chassis Type                     | BS2000                                                  | System Console (Web)      |
| Chassis SerialNo                 | bs2000-3                                                |                           |
| SVP Information                  |                                                         | System Console (Telnet)   |
| SVP IP Address                   | 172.16.16.1                                             |                           |
| User ID                          | administrator                                           |                           |
| Update Time                      | 2012/05/24 10:03:38                                     |                           |
| Partition Informat               | tion                                                    | ServerBlade Console (Web) |
| Partition#                       | 6                                                       |                           |
| Blade SerialNo                   | 0123456789ABCDEFGHIJ                                    |                           |
| BMC IP Address                   | 172.16.16.23                                            | HVM Screen                |
| BMC User ID                      | user01                                                  |                           |
| R-KVM Applicatio                 | n ReClient                                              |                           |
| HVM Information                  |                                                         |                           |
| HVM ID                           | HVM_1721616123                                          |                           |
| HVM IP Address                   | 172.16.16.123                                           |                           |
| F/W Version                      | 58-83(00-00) [05.7B.06]                                 |                           |
|                                  |                                                         |                           |
|                                  |                                                         |                           |
|                                  |                                                         |                           |
|                                  |                                                         |                           |
|                                  |                                                         |                           |
|                                  |                                                         |                           |
|                                  |                                                         |                           |
| Set SVP Set E<br>Info Info       | 3MC                                                     |                           |
| pot undato time : 0              | 0012/05/24 10:01:10 LIV/M Vor - 50-02/00-00) F05 20:041 |                           |
| asi apuale lime:2                | 2012/00/24 10:01:19 HVM Ver 00103/00100/ [00./B.00]     |                           |
|                                  | 図 3-128 Related                                         | Console ウインドウ(BMC IP の設定完 |

## 3.5.2 SVPシステムコンソール(Web)の起動

SVPのSystem Console (Web)の設定については、ご使用の機種に対応したユーザーズガイドをご参照ください。 【BS2000をご使用の場合】

「BladeSymphony BS2000 ユーザーズガイド」の「マネジメントモジュールの設定」-「マネジメントモジ ュールの初期設定」-「システムWebコンソールによる方法」をご参照ください。

【BS320をご使用の場合】

「BladeSymphony BS320 設定ガイド マネジメントモジュール編」の「Webコンソールによるシステム装置の管理」-「Webコンソール機能」をご参照ください。

【BS500をご使用の場合】

「BladeSymphony BS500 スタートアップガイド」の「設置の準備」-「準備するもの」-「システムコン ソール」、「初期設定」-「システムコンソールの設定」-「ブラウザの設定」をご参照ください。

※Adobe Flash Player (Version 10以降)が必要になります。

(1) Related Console メニューで System Console(Web)をクリックします。

| 🗊 Related Conso             | le[HVM_1721616123 :172.16.16.123]       | – Virtage Navigator |                           |                |
|-----------------------------|-----------------------------------------|---------------------|---------------------------|----------------|
| -HVM Information -          | 701616100                               | Update(U)           | Rel                       | ated Console 🔹 |
| HVM IP : 17216              | 16 129                                  |                     | -                         |                |
| 110.0.2. • 112.10.          | 10.120                                  |                     |                           |                |
| Chassis Informatio          | n                                       |                     |                           |                |
| Chassis ID                  | BS2000#36-HVM                           |                     | System Console (Web)      |                |
| Chassis Type                | BS2000                                  |                     |                           |                |
| Chassis SerialNo            | bs2000-3                                |                     | 1                         |                |
| SVP Information             |                                         |                     | System Console (Telnet)   |                |
| SVP IP Address              | 172.16.16.1                             |                     |                           |                |
| User ID                     | administrator                           |                     |                           |                |
| Update Time                 | 2012/05/24 10:03:38                     |                     | ServerBlade Console (Meb) |                |
| Partition Informati         | on                                      |                     |                           |                |
| Partition#                  | 6                                       |                     |                           |                |
| Blade SerialNo              | 0123456789ABCDEFGHIJ                    |                     | 1                         |                |
| BMC IP Address              | 172.16.16.23                            |                     | HVM Screen                |                |
| BMC User ID                 | user01                                  |                     |                           |                |
| R-KVM Application           | ReClient                                |                     |                           |                |
| HVM Information             |                                         |                     |                           |                |
| HVM ID                      | HVM_1721616123                          |                     |                           |                |
| HVM IP Address              | 172.16.16.123                           |                     |                           |                |
| F/W Version                 | 58-83(00-00) [05.7B.06]                 |                     |                           |                |
|                             |                                         |                     |                           |                |
|                             |                                         |                     |                           |                |
|                             |                                         |                     |                           |                |
|                             |                                         |                     |                           |                |
|                             |                                         |                     |                           |                |
|                             |                                         |                     |                           |                |
| Set SVP Set Bl<br>Info Info | MC                                      |                     |                           |                |
| Last update time : 20       | 012/05/24 10:01:19 HVM Ver. : 58-83(00- | D0) [05.7B.06]      |                           |                |

図 3-129 Related Console ウインドウ(System Console(Web)の選択)

SVPの System Console(Web)が起動します。

| BladeSymphony BS2000 System web console | - Microsoft Internet Explorer                               | _ 0        |
|-----------------------------------------|-------------------------------------------------------------|------------|
| アァイル(E) 編集(E) 表示(Y) お気に入り(A) ツー.        | ND NITU                                                     |            |
| 🔍 🕂 🕑 🔹 😰 🐔 🔎 秋常 👷 お気にご                 | V) 🕗 🖾 🖂 • 🖵 📖                                              |            |
| ドレス(D) () http://17216.10.1/            |                                                             | 💌 🔁 移動 リンク |
|                                         |                                                             |            |
|                                         |                                                             |            |
|                                         |                                                             |            |
|                                         |                                                             |            |
|                                         |                                                             |            |
|                                         |                                                             |            |
|                                         |                                                             |            |
|                                         | BladeSymphony BS2000                                        |            |
|                                         | シャーシID:4609Q20.00017 Finnware Version:A0195-C-6443          |            |
|                                         | webship a                                                   |            |
|                                         | 7/0/3/F                                                     |            |
|                                         | パスワード                                                       |            |
|                                         | ログイン                                                        |            |
|                                         | All Rights Reserved. Conversion (C) 2008, 2011. Nitachi 114 |            |
|                                         | Илидия кезетче, сорунда (с) 200, 2011, Инаси, сва. НПАСНІ   |            |
|                                         |                                                             |            |
|                                         |                                                             |            |
|                                         |                                                             |            |
|                                         |                                                             |            |
|                                         |                                                             |            |
|                                         |                                                             |            |
|                                         |                                                             |            |
|                                         |                                                             |            |
|                                         |                                                             |            |

図 3-130 (例)BS2000 Web コンソール(System Console(Web)の起動)

# 3.5.3 SVPシステムコンソール(Telnet)の起動

(1) Related Consoleメニューで System Console(Telnet)をクリックします。

| 🗊 Related Consol      | le[HVM_1721616123 :172.16.16.123]       | – Virtage Navigator |                           |                | >  |
|-----------------------|-----------------------------------------|---------------------|---------------------------|----------------|----|
| -HVM Information -    | 791616199                               | Update(U)           | Re                        | elated Console | -  |
| HVM IP : 172.16.1     | 16.123                                  |                     |                           |                |    |
| Chassis Informatio    | n                                       |                     |                           |                |    |
| Chassis ID            | BS2000#36-HVM                           |                     |                           |                |    |
| Chassis Type          | BS2000                                  |                     | System Console (Web)      |                |    |
| Chassis SerialNo      | bs2000-3                                |                     |                           | 1              |    |
| SVP Information       |                                         |                     | System Console (Telnet)   |                |    |
| SVP IP Address        | 172.16.16.1                             |                     |                           |                |    |
| User ID               | administrator                           |                     |                           |                |    |
| Update Time           | 2012/05/24 10:03:38                     |                     |                           |                |    |
| Partition Information | on                                      |                     | ServerBlade Console (Web) |                |    |
| Partition#            | 6                                       |                     |                           |                |    |
| Blade SerialNo        | 0123456789ABCDEFGHIJ                    |                     |                           |                |    |
| BMC IP Address        | 172.16.16.23                            |                     | HVM Screen                |                |    |
| BMC User ID           | user01                                  |                     |                           |                |    |
| R-KVM Application     | ReClient                                |                     |                           |                |    |
| HVM Information       |                                         |                     |                           |                |    |
| HVM ID                | HVM_1721616123                          |                     |                           |                |    |
| HVM IP Address        | 172.16.16.123                           |                     |                           |                |    |
| F/W Version           | 58-83(00-00) [05.7B.06]                 |                     |                           |                |    |
|                       |                                         |                     |                           |                |    |
|                       |                                         |                     |                           |                |    |
|                       |                                         |                     |                           |                |    |
| Set SVP Set B         | MC                                      |                     |                           |                |    |
| Info Info             |                                         |                     |                           |                |    |
| Last update time : 20 | 112/05/24 10:01:19 HVM Ver. : 58-83(00- | 00) [05.7B.06]      |                           |                | Θ. |

図 3-131 Related Console ウインドウ(System Console(Telnet)の選択)

System Console(Telnet)が起動します。

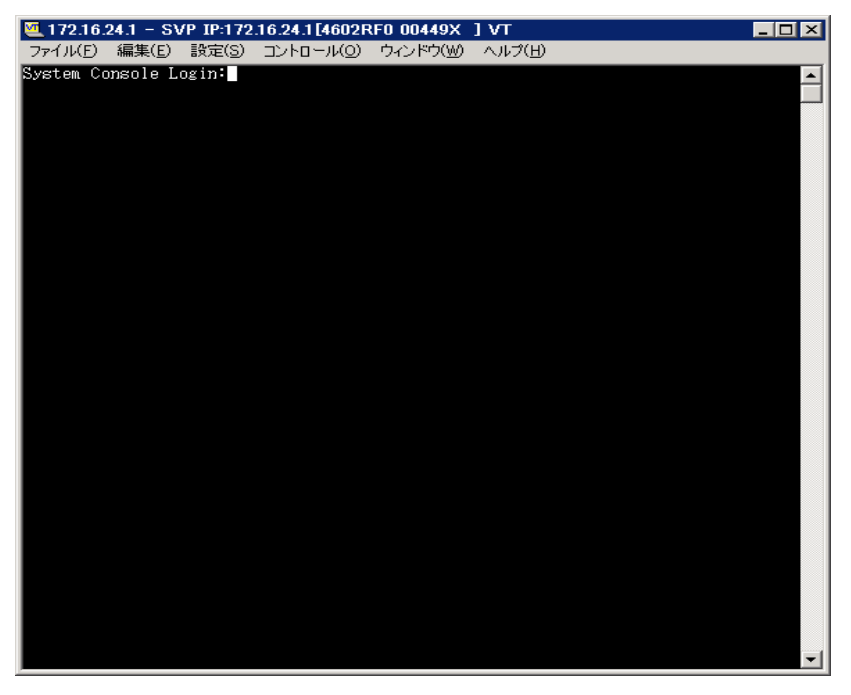

図 3-132 System Console ウインドウ(System Console(Telnet)の起動)

# 3.5.4 サーバブレードWebコンソールの起動

(1) Related Consoleメニューで、ServerBlade Console(Web)をクリックします。

| 🗊 Related Conso                     | le[HVM_1721616123 = 172.16.16.123      | ] – Virtage Navigat | or                        |          |
|-------------------------------------|----------------------------------------|---------------------|---------------------------|----------|
| HVM Information –<br>HVM ID : HVM 1 | 721616123                              | Update( <u>U</u> )  | Related C                 | onsole 💌 |
| HVM IP : 172.16.                    | 16.123                                 |                     |                           |          |
| Chassis Informatic                  | m                                      |                     |                           |          |
| Chassis ID                          | BS2000#36-HVM                          |                     | Sustain Coursels (Web)    |          |
| Chassis Type                        | BS2000                                 |                     | System Console (Web/      |          |
| Chassis SerialNo                    | bs2000-3                               |                     |                           |          |
| SVP Information                     |                                        |                     | System Console (Telnet)   |          |
| SVP IP Address                      | 172.16.16.1                            |                     |                           |          |
| User ID                             | administrator                          |                     |                           |          |
| Update Time                         | 2012/05/24 10:03:38                    |                     |                           |          |
| Partition Informat                  | ion                                    |                     | ServerBlade Console (Web/ |          |
| Partition#                          | 6                                      |                     |                           |          |
| Blade SerialNo                      | 0123456789ABCDEFGHIJ                   |                     |                           |          |
| BMC IP Address                      | 172.16.16.23                           |                     | HVM Screen                |          |
| BMC User ID                         | user01                                 |                     |                           |          |
| R-KVM Application                   | n ReClient                             |                     |                           |          |
| HVM Information                     |                                        |                     |                           |          |
| HVM ID                              | HVM_1721616123                         |                     |                           |          |
| HVM IP Address                      | 172.16.16.123                          |                     |                           |          |
| F/W Version                         | 58-83(00-00) [05.7B.06]                |                     |                           |          |
|                                     |                                        |                     |                           |          |
|                                     |                                        |                     |                           |          |
|                                     |                                        |                     |                           |          |
|                                     |                                        |                     |                           |          |
| Set SVP Set B<br>Info Info          | MC                                     |                     |                           |          |
| Last update time : 21               | 012/05/24 10:01:19 HVM Ver. : 58-83(00 | -00) [05.7B.06]     |                           | IO.      |

図 3-133 Related Console ウインドウ(ServerBlade Console(Web)の選択)

サーバブレード Web コンソールが起動します。

| 🧧 サーバブレードWebコンソール ログイン - Microsoft Internet Explorer 📃 🔹           |
|--------------------------------------------------------------------|
| ファイル(E) 編集(E) 表示(V) お気に入り(A) ツール(I) ヘルプ(H) 🧦                       |
| ③ 戻る ▼ ④ ▼ 区 🏠 🔑 検索 📩 お気に入り 🕢 😥 ▼ 😓 🔟 ▼ 📮 🎎                        |
| アドレス(D) 🥘 http://172.16.189/cgi-bin/login.cgi 🔽 🏹 移動 リンク >         |
|                                                                    |
|                                                                    |
|                                                                    |
|                                                                    |
| BladeSymphony BS2000                                               |
|                                                                    |
|                                                                    |
| ユーザ名                                                               |
| パスワード                                                              |
|                                                                    |
|                                                                    |
| All Rights Reserved Copyright (C) 2008–2010, Hitachi, Ltd. HITACHI |
|                                                                    |
|                                                                    |
|                                                                    |
|                                                                    |
|                                                                    |
|                                                                    |
| ● ページが表示されました                                                      |

図 3-134 (例)BS2000 Web コンソール(サーバブレード Web コンソールの起動)

## 3.5.5 シリアル端末ベースのHVMスクリーンの起動

事前に以下のファイルを用意します。 ファイルが存在しない場合にはシステムコンソール(Telnet)と同じ動作になります。 【BS2000 の場合】 ファイル名: AutoLoginHVM\_2000.ttl 格納場所:インストールフォルダ¥VirNavi¥UserData ファイル内容:以下の内容を AutoLoginHVM\_2000.ttl に記載します。

```
getenv 'USER' USER
getenv 'PASS' PASS
wait 'login:'
sendln USER
wait 'password:'
sendln PASS
```

【BS320 の場合】

ファイル名:AutoLoginHVM\_320.ttl

格納場所:インストールフォルダ¥VirNavi¥UserData

ファイル内容:以下の内容を AutoLoginHVM\_320.ttl に記載します。

getenv 'USER' USER getenv 'PASS' PASS getenv 'PNo' PNo wait 'System Console Login:' sendln USER wait 'System Console Password:' sendln PASS wait 'MENU:' sendln 'P'PNo 【BS500 の場合】

ファイル名 : AutoLoginHVM\_500.ttl 格納場所 : インストールフォルダ¥VirNavi¥UserData ファイル内容 : 以下の内容を AutoLoginHVM\_500.ttl に記載します。

getenv 'USER' USER
getenv 'PASS' PASS
getenv 'PNo' PNo
wait 'login:'
sendIn USER
wait 'Password:'
sendIn PASS
wait '\$'
sendIn 'change console -b 'PNo
wait '(y/[n]):'
sendIn 'y'

(1) Related Console メニューで HVM スクリーンをクリックします。

| 🗊 Related Conso                   | ble[HVM_1721616123 :172.16.16.123]       | – Virtage Navigator |                                       | _ 🗆 🗙   |
|-----------------------------------|------------------------------------------|---------------------|---------------------------------------|---------|
| -HVM Information -                | 701010100                                | Update(U)           | Related Console                       | -       |
| HVM ID : HVM_I<br>HVM IP : 172.16 | 16 1 2 2                                 |                     | · · · · · · · · · · · · · · · · · · · |         |
| 1014 2 112.10.                    | .10.120                                  |                     |                                       |         |
| Chassis Informatic                | on                                       |                     |                                       |         |
| Chassis ID                        | BS2000#36-HVM                            |                     | System Console (Meb)                  |         |
| Chassis Type                      | BS2000                                   |                     |                                       |         |
| Chassis SerialNo                  | bs2000-3                                 |                     |                                       |         |
| SVP Information                   |                                          |                     | System Console (Telnet)               |         |
| SVP IP Address                    | 172.16.16.1                              |                     |                                       |         |
| User ID                           | administrator                            |                     |                                       |         |
| Update Time                       | 2012/05/24 10:03:38                      |                     | Server Plade Cenesla (Web)            |         |
| Partition Informati               | ion                                      |                     | Server blade Consule (Web/            |         |
| Partition#                        | 6                                        |                     |                                       |         |
| Blade SerialNo                    | 0123456789ABCDEFGHIJ                     |                     |                                       |         |
| BMC IP Address                    | 172.16.16.23                             |                     | HVM Screen                            |         |
| BMC User ID                       | user01                                   |                     |                                       |         |
| R-KVM Application                 | n ReClient                               |                     |                                       |         |
| HVM Information                   |                                          |                     |                                       |         |
| HVM ID                            | HVM_1721616123                           |                     |                                       |         |
| HVM IP Address                    | 172.16.16.123                            |                     |                                       |         |
| F/W Version                       | 58-83(00-00) [05.7B.06]                  |                     |                                       |         |
|                                   |                                          |                     |                                       |         |
|                                   |                                          |                     |                                       |         |
|                                   |                                          |                     |                                       |         |
|                                   |                                          |                     |                                       |         |
|                                   |                                          |                     |                                       |         |
|                                   |                                          |                     |                                       |         |
|                                   |                                          |                     |                                       |         |
| Set SVP Set B                     | IMC                                      |                     |                                       |         |
|                                   |                                          |                     |                                       |         |
| Last update time : 2              | 012/05/24 10:01:19 HVM Ver. : 58-83(00-1 | DO) [05.7B.06]      |                                       | - IO.;; |

図 3-135 Related Console ウインドウ(HVM Screenの選択)

(2) 事前に用意したファイルが実行され HVM スクリーンが起動します。

起動後 Alt + Tキーを押して HVM スクリーンの Refresh をかけます。

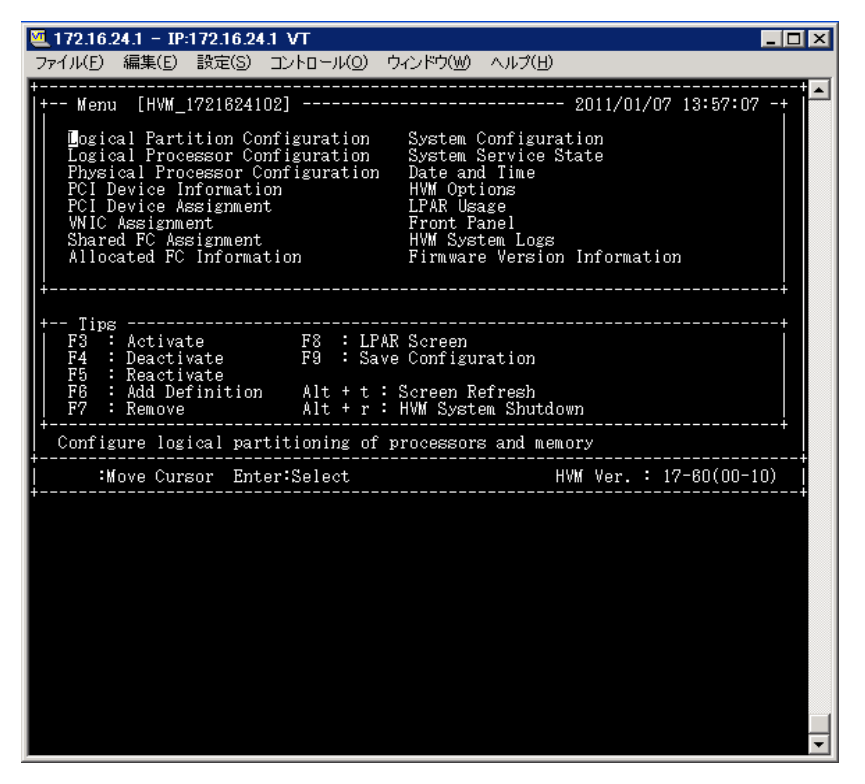

図 3-136 HVM スクリーンウインドウ(HVM スクリーンの起動)

# 3.6 BSM IP Addressの設定

## 3.6.1 BS2000のBSM IP Addressの設定

BS2000のBSM IP Address は、システムコンソールを利用して設定します。

- 以下の操作をして、システムコンソールにログインします。
   ログイン ID を入力し、「Enter」をクリックします。
   パスワードを入力し、「Enter」をクリックします。
- (2) 以下の操作をして、システムコンソールを SVP コマンドモードにします。「S」を入力し、「Enter」をクリックします。
- (3) BSM IP address の登録をします。

「BSM」を入力し、「Enter」をクリックします。

「M」を入力し、「Enter」をクリックします。

編集する System Manager no(以下例の場合「3」)を入力し、「Enter」をクリックします。

System Manager Name(以下例の場合「Navi\_BSM」)を入力し、「Enter」をクリックします。

System Manager IP Address(以下例の場合「172.16.0.246」)を入力し、「Enter」をクリックします。

SVP Alert level(以下例の場合「0」)を入力し、「Enter」をクリックします。

「Y」を入力し、「Enter」をクリックします。

(4) 設定した内容を確認します。

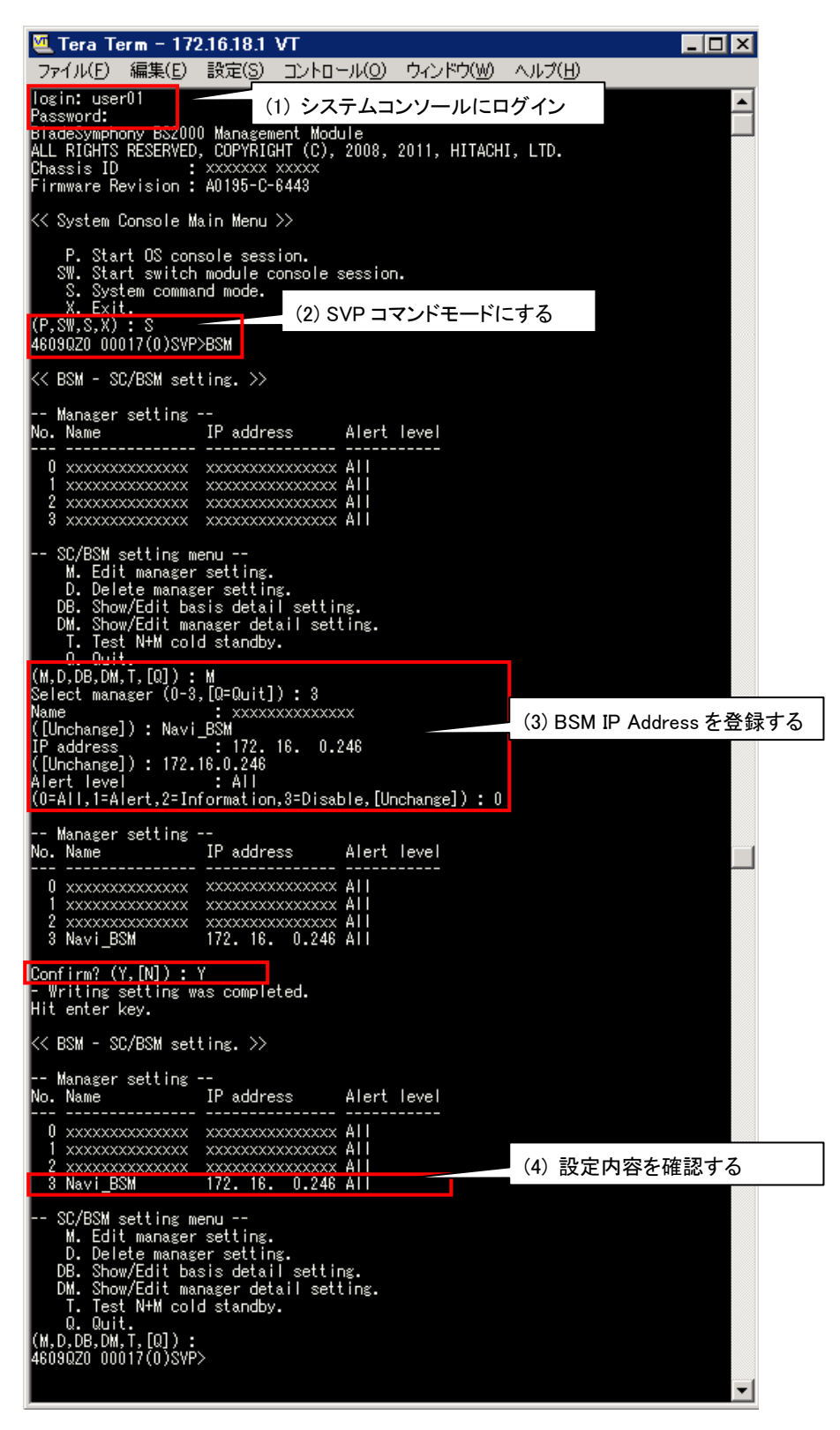

図 3-137 システムコンソール(BSM IP Address の設定)

#### 3.6.2 BS320のBSM IP Addressの設定

BS320のBSM IP Address は、システムコンソールを利用して設定します。

- 以下の操作をして、システムコンソールにログインします。
   ログイン ID を入力し、「Enter」をクリックします。
   パスワードを入力し、「Enter」をクリックします。
- (2) 以下の操作をして、システムコンソールを SVP コマンドモードにします。「S」を入力し、「Enter」をクリックします。
- (3) BSM IP address の登録をします。

「LCI」を入力し、「Enter」をクリックします。

「1」を入力し、「Enter」をクリックします。

編集する System Manager no(以下例の場合「2」)を入力し、「Enter」をクリックします。

System Manager Name(以下例の場合「Navi\_BSM」)を入力し、「Enter」をクリックします。

System Manager IP Address(以下例の場合「172.16.0.246」)を入力し、「Enter」をクリックします。

SVP Alert Port Number(以下例の場合「20079」)を入力し、「Enter」をクリックします。

「y」をクリックします。

(4) 設定した内容を確認します。

| ファイル(E) 編集(E) 設定(S) コントロール(Q) ウィンドウ(W) ヘルブ(H)         System Console Password:       (1) システムコンソールにログイン         ALL RIGHTS RESERVED, COPYRIGHT (c) 2006, 2011. HITACHI, LTD.         System Version: A1080         System (SVP command mode)         P0)       OS console 10         SVPLICI       (2) SVP コマンドモードにする         V C+ri-D)       LOCOUNT         V C+ri-D)       LOCOUNT         V C+ri-D) </th <th>🌉 172.16.25.1 – Tera Term VT</th> <th></th> | 🌉 172.16.25.1 – Tera Term VT                                                                                                    |                |
|----------------------------------------------------------------------------------------------------|----------------------------------------------------------------------------------------------------|----------------|
| System Console Loginiuser01<br>(1) SZFLAIDYJ-JULIDÍAU<br>ALL RIGHTS RESERVED, COPYRIGHT (c) 2006, 2011, HITACHI, LTD.<br>System Version: A1080<br>System version: A1080<br>System version: A1080<br>System (SVP command mode)<br>P0) OS console #0<br>P0) OS console #1<br>P0) OS console #1<br>P0) OS console #1<br>P0) OS console #1<br>P0) OS console #1<br>P1) LOCOUT<br>P(LEASE SELECT MENU:S<br>SYP>LCI<br>(2) SVP III (2) SVP III (1) Connection Information- setting system manager LAN Connection Information-<br>nation>><br>No System Manager Name [In address<br>NOCOUND/000000000000000000000000000000000000                                                                                                    | ファイル(E) 編集(E) 設定(S) コントロール(Q) ウィンドウ(W) ヘルプ(H)                                                                                                    |                |
| HITACHI Service Procestini () SXFLADSY-JULED725         ALL RIGHTS RESERVED, COPYRIGHT (c) 2008, 2011, HITACHI, LTD.         System Version: A1080         System Console Main Menu >====================================                                                                                                    | System Console Login:user01<br>System Console Password:                                                                                                    |                |
| subset       System Console Main Menu >====================================                                                                                                    | (1) システムコンソール<br>HITACHI Service Processon<br>ALL RIGHTS RESERVED, COPYRIGHT (c) 2006, 2011, HITACHI, LTD.<br>System Name: 4602R00 00009<br>System version: A1080 | にログイン          |
| S) System (SVP command mode)<br>P0) OS console #0<br>P3) OS console #0<br>P3) OS console #0<br>P4EASE SELECT MENU:S (2) SVP コマンドモードにする<br>(2) SVP コマンドモードにする<br>(3) BSM IP Address<br>(4) 設定の2000000000000000000000000000000000000                                                                                                    | ======================================                                                                                                    | ====           |
| P0) OS console #0<br>P3) OS console #1<br>PLEASE SELECT MENU:S<br>(2) SVPコマンドモードにする<br>(2) SVPコマンドモードにする<br>(3) BSM IP Address<br>(1) 2000000000000000000000000000000000000                                                                                                    | S) System (SVP command mode)                                                                                                    |                |
| <ul> <li>No Sys Manager Name IP address Alert Port X000000000000000000000000000000000000</li></ul>                                                                                                    | P0) OS console #0<br>P3) OS console #9                                                                                                    |                |
| <pre></pre>                                                                                                    | X Ct + L-D) LOCOUT<br>PLEASE SELECT MENU:S<br>SVP>LCI (2) SVP コマンドモードにする                                                                                          |                |
| No       Sys Manager Name       IP address       Alert Port         1       XXXXXXXXXXXXXXXXXXXXXXXXXXXXXXXXXXXX                                                                                                    | < <setting con<br="" connection="" information-="" lan="" manager="" setting="" system="">rmation&gt;&gt;</setting>                                               | nection Info   |
| 0 . add<br>1 . edit<br>2 . delete<br>3 . aduit<br>(0-2,[q]) :1<br>Enter System Manager Name [Unchange] :Navi_BSM<br>System Manager Name [Unchange] :172.16.0.246<br>System Manager Name [Unchange] :20079<br>Confirm? (y/[n]) :y<br>No Sys Manager Name IP address Alert Port<br>NXXXXXXXXXXXXXXXXXXXXXXXXXXXXXXXXXXXX                                                                                                    | No         Sys         Manager         Name         IP address         Alert         Port           1         X000000000000000000000000000000000000               |                |
| Enter System Manager no: (1,2,3,4, [quit]):2 System Manager Name [Unchange]:Navi_BSM System Manager IP Address [Unchange]:172.16.0.246 System Manager IP Address [Unchange]:2079 Confirm? (y/[n]):y No Sys Manager Name IP address Alert Port 1 XXXXXXXXXXXXX XXXXXXXXX XXXXXXXX 2 Navi_BSM 172.16.0.246 20079 3 XXXXXXXXXXXXXX XXXXXXXXXXXXXX 4 XXXXXXXX                                                                                                    | 0 . add<br>1 . edit<br>2 . delete<br>9 . guit<br>(0-2,[q]) :1                                                                                                    |                |
| System Manager Name [Unchange]:Navi BSM<br>System Manager IP Address [Unchange]:172.16.0.246<br>SYF Alert Port Number [Unchange]:20079<br>Confirm? (y/[n]):y<br>No Sys Manager Name IP address Alert Port<br>1 XXXXXXXXXXXXXXXXXXXXXXXXXXXXXXXXXXXX                                                                                                    | Enter System Manager no: (1,2,3,4, [quit]) :2                                                                                                    |                |
| Confirm? (y/[n]) :y<br>No Sys Manager Name IP address Alert Port<br>1 000000000000000000000000000000000000                                                                                                    | System Manager Name [Unchange] :Navi_BSM<br>System Manager IP Address [Unchange] :172.16.0.246<br>SVP Alert Port Number [Unchange] :20079                         | BSM IP Address |
| 1       xxxxxxxxxxxxxxxxxxxxxxxxxxxxxxxxxxxx                                                                                                    | Confirm? (y/[n]) :y<br>  No   Sys Manager Name   IP address   Alert Port                                                                                          |                |
| 3       XXXXXXXXXXXXXXXXXXXXXXXXXXXXXXXXXXXX                                                                                                    | 1 x00000000000000 x00000000000000000000                                                                                                    | 設定内容を確認        |
| 0 . add<br>1 . edit<br>2 . delete<br>q . quit<br>(0-2, [q]) :∎                                                                                                    | 3 XXXXXXXXXXXXXXXX XXXXXXXXXXXXXXXXXXX                                                                                                    |                |
| · · · · · · · · · · · · · · · · · · ·                                                                                                    | 0 . adu<br>1 . edit<br>2 . delete<br>a . quit<br>(0-2,[a]) :∎                                                                                                    |                |
|                                                                                                    |                                                                                                    |                |

図 3-138 システムコンソール(BSM IP Address の設定)

#### 3.6.3 BS500のBSM IP Addressの設定

BS500のBSM IP Address は、Web コンソールを利用して設定します。

- 以下の操作をして、Web コンソールにログインします。
   User ID、Password を入力し、「Enter」をクリックします。
- (2) Web コンソールで以下の操作をして、BSM IP address を設定します。
   「Administration」タブをクリックします。
   「Administration」メニューから「JP1/SC/BSM 連携」をクリックします。

「JP1/SC/BSM 連携」メニューで変更する管理サーバをクリックします。

「サーバ設定編集」ボタンをクリックします。

| 🛃 WebConsole – Micro            | soft Internet Exp | plorer           |               |           |           |                      | _ 🗆 🛛            |
|---------------------------------|-------------------|------------------|---------------|-----------|-----------|----------------------|------------------|
| ファイル(E) 編集(E) 表                 | 示(い) お気に入り(       | (A) ツール(D) ヘルプ   | B             |           |           |                      |                  |
| 🔾 🐺 - 🔿 - 💌 🔹                   | 🐔 🔎 検索 🚽          | たわ気に入り 🔗 🙆       | - 🏷 🗇 - 🖵 📖   |           |           |                      |                  |
| アドレス(D) 🕘 http://1721           | 16.63.1/          |                  |               |           |           |                      | 💌 🛃 移動 リンク・      |
| BladeS                          | ymphon            | y BS500          |               |           |           |                      | HITACHI          |
| 72-012 操作 へ                     | v7 .              | ,<br>            |               |           | シャーション あま | 500#1(20) 現在のユーザ: ad | ministrator 877% |
| Dashboard                       | Resources         | Alerts           | Administ      | ration    |           |                      |                  |
|                                 |                   |                  |               |           |           |                      |                  |
| Administration                  |                   | Administration > | JP1/SC/65MGH  |           |           |                      | <u>र</u> श       |
| Administration                  |                   | \$ 3P1/SC/BSM    | 連携            |           |           |                      | Action V         |
| 2 1-920-1                       |                   | 管理サーバ名           | IPアドレス        | アラートボート番号 | アラートレベル   | アラートリトライ関係(秒)        | アラートリトライ雑穀時留(分)  |
| LDAP                            |                   | BSMtest1         | 172.16.2.250  | 20079     | All       | 5                    | 10               |
| · セッションを度                       |                   | BSMtest2         | 172.16.2.41   | 20079     | All       | 5                    | 10               |
| O MIGHT                         |                   | 8SMtest3         | 172.16.22.240 | 20079     | All       | 5                    | 10               |
| A RINKE                         |                   | BSMtest4         | 172.16.1.240  | 20079     | All       | 5                    | 10               |
| B SNMD                          |                   |                  |               |           |           |                      |                  |
| S JP1/SC/85M68H                 |                   |                  |               |           |           |                      |                  |
| 1112014                         |                   |                  |               |           |           |                      |                  |
|                                 |                   |                  |               |           |           |                      |                  |
|                                 |                   |                  |               |           |           |                      |                  |
| General Tasks                   |                   |                  |               |           |           |                      |                  |
| ダンプログ                           |                   |                  |               |           |           |                      |                  |
| ログインアカウント設定                     |                   |                  |               |           |           |                      |                  |
|                                 |                   |                  |               |           |           |                      |                  |
|                                 |                   |                  |               |           |           |                      |                  |
|                                 |                   |                  |               |           |           |                      |                  |
|                                 |                   |                  |               |           |           |                      |                  |
|                                 |                   |                  |               |           |           | サーバ設定通知 サーバ設計        | 1998 サーバ設定編集     |
| <ul> <li>ページが表示されました</li> </ul> |                   |                  |               |           |           |                      | ⊘ 信頼済みサイト        |

図 3-139 Web コンソール(BSM IP Address の設定)

(3) Web コンソールで以下の操作をします。

管理サーバ名、IP アドレス、アラートポート番号、アラートレベル、アラートリトライ間隔、アラー トリトライ継続時間を入力します。

「確認」ボタンをクリックし、編集内容を確認します。

「OK」ボタンをクリックします。

| サー           | バ設定編集                  |                  | ×        |  |
|--------------|------------------------|------------------|----------|--|
| <b>⊽</b> ಸೆಂ | シントモジュールに登録しているJP1/SC, | /BSM連携サーバの設定を編集し | にします。    |  |
|              | JP1/SC/BSM連携サーバ設定      |                  | 初期値設定    |  |
|              | 管理サーバ名                 | BSM3             |          |  |
|              | IPアドレス                 | 172.16.22.240    |          |  |
|              | アラートボート番号              | 20079            |          |  |
|              | アラートレベル                | All              |          |  |
|              | アラートリトライ間隔(秒)          | 5                |          |  |
|              | アラートリトライ継続時間(分)        | 10               |          |  |
|              |                        |                  | 確認 キャンセル |  |

図 3-140 サーバ設定編集(BSM IP Address の設定)

# 3.7 BS320 のBIOSの設定

(1) リモートコンソールを起動します。

リモートコンソールが起動されたところで、接続ボタンをクリックします。 この段階では、HVM が起動していないため、画面には何も表示されません。

| <i>ل</i>     | ×  |
|--------------|----|
| 172.16.25.12 | 削除 |
|              |    |
| user01       |    |
| *****        |    |
| 5001         |    |
| ▶ パスワードを記憶する |    |
| □ 現在の接続を切断する |    |
| 接続 キャンセル     |    |
|              | ▶  |

図 3-141 リモートコンソール(ログイン画面)

(2) Tera Term で SVP システムコンソールにログインします。

「S」を入力し、「Enter」キーを押します。

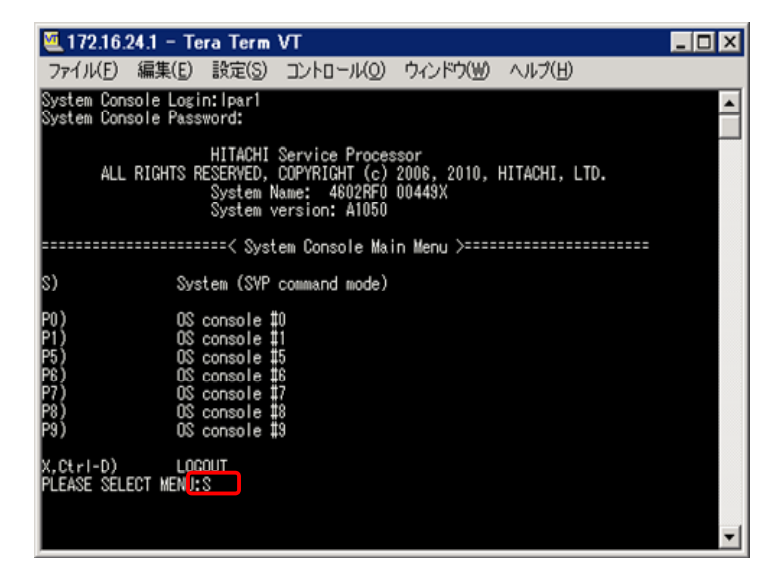

図 3-142 Tera Term ウインドウ(SVP へのログイン)

- (3) 「PC」を入力し、「Enter」キーを押します。
- (4) 「0」を入力し、「Enter」キーを押します。
- (5) 「パーティション番号」を入力し、「Enter」キーを押します。
- (6) 「0」を入力し、「Enter」キーを押します。
- (7) 「y」を入力します。

| 🌉 172.16.24.1 – Tera Term VT                                                                                                    |          |
|----------------------------------------------------------------------------------------------------|----------|
| <u>Eile E</u> dit <u>S</u> etup Control <u>W</u> indow Resize <u>H</u> elp                                                                                                    |          |
| PC                                                                                                    | <b>_</b> |
| < <power control="" control-="" power="" remote="">&gt;</power>                                                                                                    |          |
| Partition #       Power Status       Timer Status       Time         Partition 1       Power OFF       Not Set      min         Partition 2       Power OFF       Not Set      min         Partition 3       Power OFF       Not Set      min         Partition 4       Power OFF       Not Set      min         Partition 5       Power OFF       Not Set      min         Partition 7       Power OFF       Not Set      min         Partition 7       Power ON       Not Set      min         Partition 7       Power ON       Not Set      min         Partition 7       Power ON       Not Set      min         Partition 7       Power ON       Not Set      min         Partition 7       Power ON       Not Set      min         Partition 8       Power ON       Not Set      min         Partition 9       Power ON       Not Set      min |          |
| Switch status<br>Switch # Switch Type Status<br>Switch 0 Gbit Ether Power ON<br>Switch 1 Gbit Ether Power ON<br>Switch 2 Fibre Channel Power ON<br>Switch 3 Fibre Channel Power ON                                                                                                    |          |
| 0 . Power on.<br>1 . Shutdown.<br>F . Force power off.<br>S . Switch module power control.<br>0 . Quit.<br>(0-1,F,S,[0]) : 0<br>Select partition. (0,1,2,3,4,5,6,7,8,9, [a]=AII) : 0<br>Enter Delay to Shutdown ([0]-1440,C=Cancel) : 0                                                                                                    |          |
| Confirm?(Y/[N]):y                                                                                                    | •        |

図 3-143 Tera Term ウインドウ(ブレード電源 ON)

リモートコンソールに戻り、BIOSの設定をします。

フルスクリーンでサーバブレードの BIOS のスクリーンが表示されます。

[Alt]+[q]を押下することで部分描写とフルスクリーンを交互に切り替えることができますが、操作は フルスクリーンに限られます。

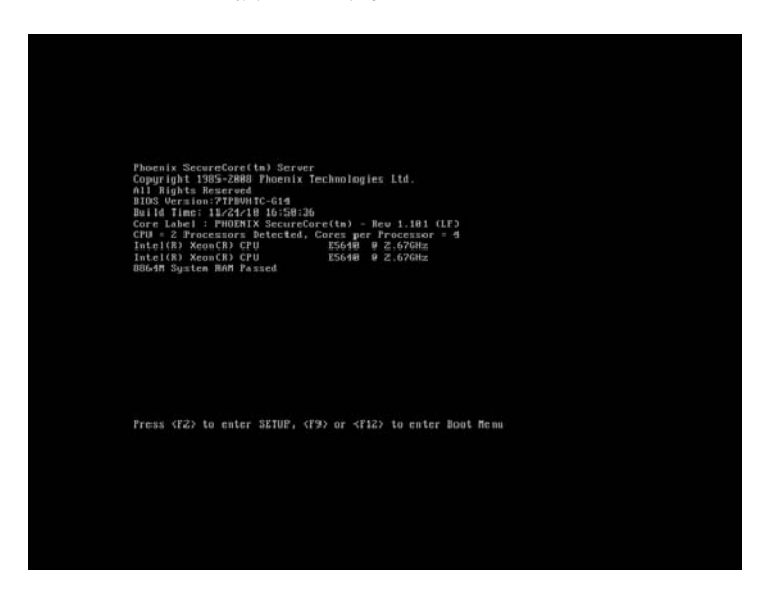

図 3-144 リモートコンソール(BIOSの設定)

## (8) ブレード起動中に、「F2」キーを押します。

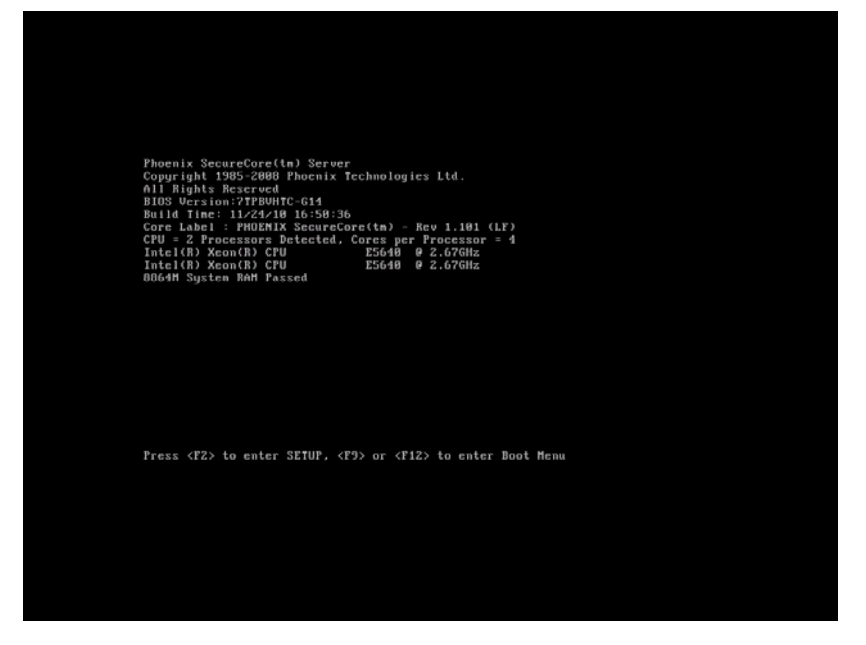

#### 図 3-145 リモートコンソール(サーバブレードの起動画面)

BIOS 設定画面が表示されます。

| Advanced Processor Op  | tions Item Specific Help |
|------------------------|--------------------------|
| Processor 0 Speed:     | 2.93 GHz                 |
| Processor Ø CPUID:     | 000106A5                 |
| Processor Ø L2 Cache:  | 1024kB                   |
| Processor Ø L3 Cache:  | 8192kB                   |
| QPI Frequency:         | 6.400 GT/s               |
| Processor 1 Speed:     | 2.93 GHz                 |
| Processor 1 CPUID:     | 000106A5                 |
| Processor 1 L2 Cache:  | 1024kB                   |
| Processor 1 L3 Cache:  | 8192kB                   |
| QPI Frequency:         | 6.400 GT/s               |
| ► CPU Power Management |                          |
| NUMA Aware             | [Disabled] 🔻             |

図 3-146 ブレード起動中(BIOS 設定画面の表示)

(9) [Main]-[Advanced Processor Options]に移動します。

[NUMA Aware]が[Disabled]に設定されていることを確認します。

[Intel@ HT Technology]が[Enabled]に設定されていることを確認します。

[Intel(R) Virtualization Technology]が[Enabled]に設定されていることを確認します。

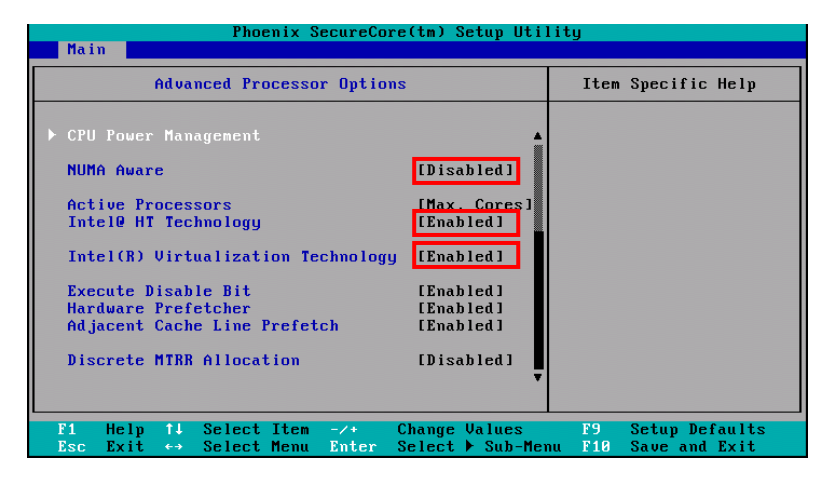

図 3-147 BIOS 設定画面([Advanced Processor Options]の確認)

(10) [Advanced]-[PnP Configuration]に移動します。

[LAN1-1 Option ROM Scan]が[Enabled]に設定されていることを確認します。 [LAN1-2 Option ROM Scan]が[Enabled]に設定されていることを確認します。 [Onboard LAN2 Control]が[Enabled]に設定されていることを確認します。

| PnP Configu                                                                                                    | ration                                                                                  | Item Specific Help                                                                      |
|----------------------------------------------------------------------------------------------------|-----------------------------------------------------------------------------------------|-----------------------------------------------------------------------------------------|
| Onboard LAM1 Control<br>LAM1-1 Option ROM Scan:<br>LAM1-2 Option ROM Scan:<br>Onboard LAM2 Control<br>iSCSI OPROM :<br>SAS Option ROM Scan:<br>Wake On LAM/PME | (Evabled)<br>(Enabled)<br>(Enabled)<br>(Enabled)<br>(Enabled)<br>(Enabled)<br>(Enabled) | Enable oe Disable the<br>onboard LAN Device<br>by setting iten to the<br>desired value. |
|                                                                                                    |                                                                                         |                                                                                         |

図 3-148 BIOS 設定画面([PnP Configuration]の確認)

(11) [Server]-[Console Redirection]に移動します。
 [Com Port Address]が[On-board COM A]に設定されていることを確認します。
 [Baud Rate]が[9600]に設定されていることを確認します。
 [Console Type]が[VT100]に設定されていることを確認します。
 [Flow Control]が[None]に設定されていることを確認します。
 [Continue C.R. after POST]が[On]に設定されていることを確認します。

|                                                                                      | Redirection                                                          | Item Specific Help                                       |
|--------------------------------------------------------------------------------------|----------------------------------------------------------------------|----------------------------------------------------------|
| Con Port Address<br>Baud Rate<br>Console Type<br>Flow Control<br>Continue C.R. after | L <mark>Dn-board COM A</mark><br>196001<br>LVT1001<br>LNone1<br>LON1 | If enabled, it will<br>use a port on the<br>motherboard. |
|                                                                                      |                                                                      |                                                          |

図 3-149 BIOS 設定画面([Console Redirection]の確認)

(12) [Boot]に移動します。

[Boot Priority order]に[USB HDD: Generic STORAGE DEVICE]が設定されていることを確認します。
[Boot Priority order]に[PCI BEV: IBA GE Slot xx00 vxxxx]が設定されていることを確認します。
[Boot Priority order]に[PCI BEV: IBA GE Slot xx01 vxxxx]が設定されていることを確認します。
※[x]キーにより、[Boot Priority order]に移動することができます。

| Phoenix SecureCore(tm) Setup Utility                 |                                                                |                                                                                                    |                |         |                                            |  |  |  |
|------------------------------------------------------|----------------------------------------------------------------|----------------------------------------------------------------------------------------------------|----------------|---------|--------------------------------------------|--|--|--|
| Main                                                 | Advanced                                                       | Security                                                                                                    | Server         | Boot    | Exit                                       |  |  |  |
| Boot n<br>1:<br>2:                                   | riority order<br>USB HDD: Gene<br>PCI BEV: IBA                 | :<br>ric STORAGE D<br>GE Slot 0200                                                                                                    | EVICE<br>v1322 |         | Item Specific Help<br>Keys used to view or |  |  |  |
| 3:<br>4:<br>5:<br>6:<br>7:<br>8:<br>Exclud<br>:<br>: | PCI BEV: IBA<br>ed from boot<br>Legacy Networ<br>Bootable Add- | configure devices:<br>Up and Down arrows<br>select a device.<br><+> and <-> moves<br>the device up or down.<br><f> and <r> specifies<br/>the device fixed or<br/>removable.<br/><x> exclude or include<br/>the device to hoot.<br/><shift +="" 1=""> enables or<br/>disables a device.<br/><f -="" 4=""> Loads default<br/>boot sequence.</f></shift></x></r></f> |                |         |                                            |  |  |  |
| F1 He                                                | lp ↑↓ Selec                                                    | t Item -/+                                                                                                    | Change         | Values  | F9 Setup Defaults                          |  |  |  |
| Esc Ex                                               | it ↔ Selec                                                     | t Menu Enter                                                                                                    | Select         | Sub-Mer | nu F10 Save and Exit                       |  |  |  |

図 3-150 BIOS 設定画面([Boot]の確認)

(13) [Exit]に移動します。

[Saving Changes]を選択します。

[Yes]を選択します。

| Phoenix SecureCore(tm) Setup Utility  |                                                         |                                    |                |              |        |                  |                             |                                 |  |
|---------------------------------------|---------------------------------------------------------|------------------------------------|----------------|--------------|--------|------------------|-----------------------------|---------------------------------|--|
| Main                                  | Adva                                                    | nced                               | Secur          | ity          | Server | Boot             | Exi                         | t                               |  |
|                                       |                                                         |                                    |                |              |        |                  | Item                        | Specific Help                   |  |
| Exit<br>Exit<br>Load<br>Disca<br>Save | Sauing C<br>Discardi<br>Setup De<br>rd Chang<br>Changes | hanges<br>ng Chang<br>faults<br>es | es             |              |        |                  | Exit Sy<br>save yo<br>CMOS. | stem Setup and<br>ur changes to |  |
|                                       |                                                         |                                    |                |              |        |                  |                             |                                 |  |
| 1 H<br>Isc E                          | elp †↓<br>xit ↔                                         | Select                             | . Item<br>Menu | -/+<br>Enter | Change | Values<br>Comman | F9<br>d F10                 | Setup Defaults<br>Save and Exit |  |

図 3-151 BIOS 設定画面([Saving Changes]の確認)

(14) ターミナルアプリケーションに戻り、ブレードの電源を OFF にします。

♪ 注意 SVP システムコンソールは、ユーザ操作が 10 分以上行われなかった場合、自動でログアウトします。 自動ログアウトが行われた場合、再度 SVP システムコンソールにログインしてください。

- (15) SVP コマンドモードで、「PC」を入力し、「Enter」キーをクリックします。
- (16) 「F」を入力し、「Enter」キーをクリックします。
- (17) 「パーティション番号」を入力し、「Enter」キーをクリックします。
- (18) 「0」を入力し、「Enter」キーをクリックします。
- (19)「y」を入力します。

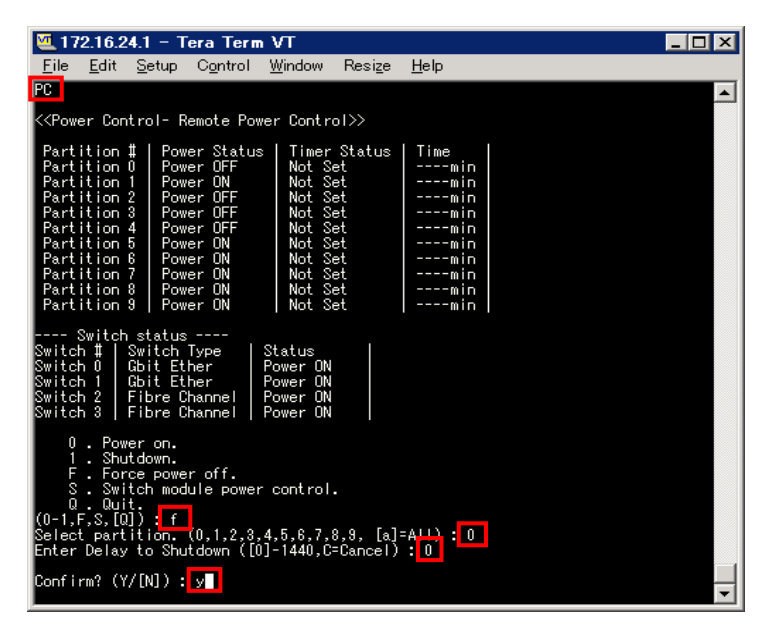

図 3-152 ブレード電源 OFF

# 4 オプション機能

# 4.1 HVMスクリーンの簡単移動

## 4.1.1 メニュースクリーンへの移動

HVM コンソールの Menu ボタンをクリックすることで、メニュースクリーンへ移動することができます。

| /M In1<br>/M I<br>/M I | D : HVM_1.<br>P : 172 16 | 721624102               |            |             |                                  | pdate( <u>U</u> )    |            |                                                                |               | HVM Co                      | nsole  |     |
|------------------------|--------------------------|-------------------------|------------|-------------|----------------------------------|----------------------|------------|----------------------------------------------------------------|---------------|-----------------------------|--------|-----|
| VM N                   | Menu 1.                  | Logical Part            | ition Conf | iguration 🔄 | - K Prev                         | /. Nex               | t≫         |                                                                |               |                             |        |     |
| .ogic.<br>‡            | al Partition (<br>Name   | Configuration<br>Status | n <u></u>  | Schedule    | Proc (                           | Group#               | Service    | Memory                                                         | VNIC          | Idle                        | Auto   | Au  |
| 1                      | u3x86-03                 | ×                       | Failure    | S           | 4                                | 3                    | 100        | 768                                                            | 2             | Y                           | *      | 101 |
| 2                      | u3x86-05                 |                         | Act        | s           | 4                                | 3                    | 100        | 768                                                            | 2             | Y                           | *      |     |
| 3                      | u3x64-07                 | ۲                       | Act        | S           | 4                                | 3                    | 100        | 768                                                            | 2             | Y                           | *      |     |
| 4                      | u3x64-09                 |                         | Deact      | S           | 4                                | 3                    | 100        | 768                                                            | 2             | Y                           | *      |     |
| 5                      | u4x86-04                 |                         | Deact      | S           | 4                                | 8                    | 100        | 768                                                            | 2             | Y                           | *      |     |
| 6                      | u4x86-06                 | ۲                       | Deact      | S           | 4                                | 8                    | 100        | 768                                                            | 2             | Y                           | *      |     |
| 7                      | u4×64-08                 |                         | Deact      | S           | 4                                | 8                    | 100        | 768                                                            | 4             | Y                           | *      |     |
| 8                      | u4x64-10                 | ۲                       | Deact      | S           | 4                                | 8                    | 100        | 768                                                            | 2             | Y                           | *      |     |
| 9                      | w3×86-11                 |                         | Deact      | S           | 4                                | 15                   | 100        | 1024                                                           | 2             | Y                           | *      |     |
| 10                     | w3x86-12                 |                         | Deact      | S           | 4                                | 15                   | 100        | 1024                                                           | 2             | Y                           | *      |     |
| 11                     | w8×86-13                 |                         | Deact      | S           | 4                                | 15                   | 100        | 1280                                                           | 2             | Y                           | *      |     |
| 12                     | w8r2e-14                 |                         | Deact      | S           | 4                                | 7                    | 100        | 1024                                                           | 2             | Y                           | *      |     |
| 13                     | w8x64-15                 |                         | Deact      | S           | 4                                | 15                   | 100        | 1536                                                           | 2             | Y                           | *      | Þ   |
| Ass<br>Act<br>Rer      | al Informationsian Total | Proc<br>62<br>14        | Shar<br>6  | ed Dedicate | Memor;<br>1510-<br>3320<br>11770 | MB<br>MB<br>MB<br>MB | VNIC Count | Physical Info<br>User Memor<br>Processors<br>Shared<br>Dedicat | rmation -     | 15104<br>14 (16)<br>12<br>2 |        |     |
|                        | Memor                    | y Activ                 | e Des      | otive Re    | active Add                       | ILPAR                | Remove So  | reen                                                           | Remote<br>K\M | Cancel                      | Commit | Sav |

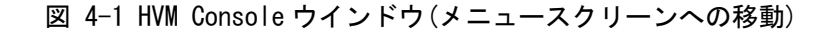

HVM スクリーンの Menu スクリーンが表示されます。

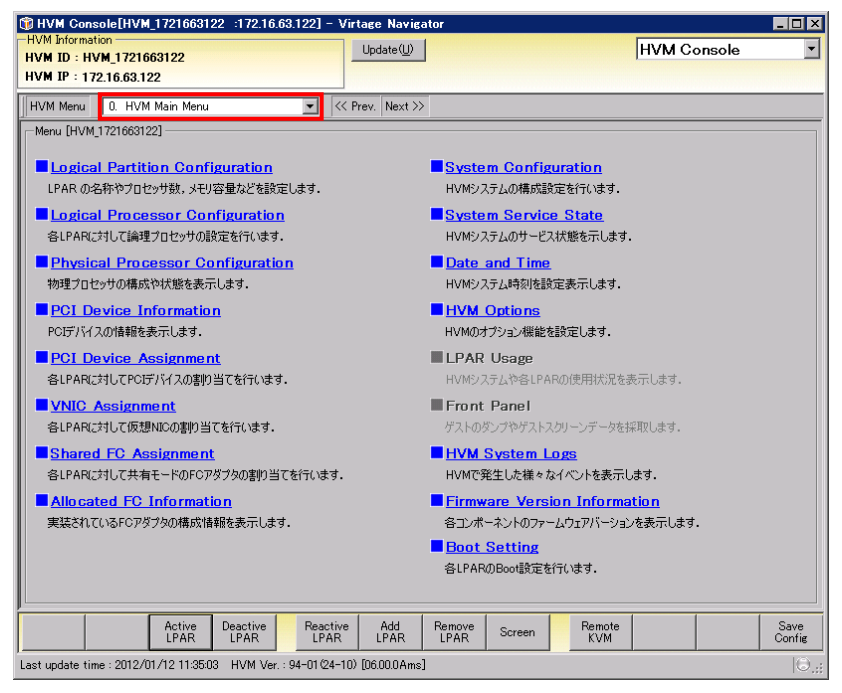

図 4-2 HVM Console ウインドウ(メニュースクリーン)

# 4.1.2 スクリーンの直接移動

HVMコンソールのコンボボックスを選択することで、スクリーンへの直接移動ができます。

| HVM Console[HVM_172.16.1.2 :1                                                                                                | 72.16.1.2] - Vii                        | rtage Na                         | vigator            | r                     |                                                                 |               |                             |             | _ □          |
|----------------------------------------------------------------------------------------------------|-----------------------------------------|----------------------------------|--------------------|-----------------------|-----------------------------------------------------------------|---------------|-----------------------------|-------------|--------------|
| Whinformation<br>VM ID : HVM_1721624102<br>VM IP : 172.16.1.2                                                                |                                         | Up                               | date( <u>U</u> )   |                       |                                                                 |               | HVM Cor                     | nsole       |              |
| -IVM Menu 1. Logical Partition Confi                                                                                         | guration 💌                              | < Prev                           | . Next             | >>>                   |                                                                 |               |                             |             |              |
| Logical Part 1. Logical Partition Confi<br>2. Logical Processor Con<br>3. Physical Processor Co<br>4. PCI Device Information | figuration<br>figuration<br>nfiguration | oc G                             | iroup#             | Service<br>Ratio      | Memory                                                          | VNIC<br>Count | Idle<br>Detection           | Auto<br>Act | Au           |
| 1 u3x83 6. VNIC Assignment<br>7. Shared EC Assignment                                                                        | t                                       | 4                                | 3                  | 100                   | 768                                                             | 2             | Y                           | *           |              |
| 2 u3x80 8. Allocated FC Informati                                                                                            | on                                      | 4                                | 3                  | 100                   | 768                                                             | 2             | Y                           | *           |              |
| 3 u3x6 3. System Configuration<br>10. System Service State                                                                   |                                         | 4                                | 3                  | 100                   | 768                                                             | 2             | Y                           | *           |              |
| 4 u3x6411. Date and Time<br>12. HVM Options                                                                                  |                                         | 4                                | 3                  | 100                   | 768                                                             | 2             | Y                           | *           |              |
| b u4x80(13, LPAR Usage                                                                                                    |                                         | 4                                | 8                  | 100                   | 768                                                             | 2             | Y                           | *           |              |
| b u4x8 15. HVM System Logs<br>16. Firmware Version Info                                                                      | rmation                                 | 4                                | 8                  | 100                   | /68                                                             | 2             | Y                           | *           |              |
| 7 u4xb 17. Boot Setting                                                                                                    | -                                       | 4                                | 8                  | 100                   | /68                                                             | 4             | Y                           | *           |              |
| 8 u4x0 <del>1 10 🗇 Docot</del>                                                                                               | 0                                       | 4                                | 8                  | 100                   | /68                                                             | 2             | Y                           | *           |              |
| 9 woxou=11 Ueact                                                                                                    | с<br>2                                  | 4                                | 10                 | 100                   | 1024                                                            | 2             | v v                         |             |              |
| 11 w9v96=12  Deact                                                                                                    | 0                                       | 4                                | 15                 | 100                   | 1024                                                            | 2             | v                           | *           |              |
| 12 mBr2e-14                                                                                                    | S                                       | 4                                | 7                  | 100                   | 1024                                                            | 2             | Y                           | *           |              |
| 13 w8x64-15  Deact                                                                                                    | 8                                       | 4                                | 15                 | 100                   | 1536                                                            | 2             | Y                           | *           | Þ            |
| Logical Information<br>Proc Share<br>Assign Total 62 61<br>Act Total 14 11<br>Remain                                         | d Dedicate                              | Memory<br>15104<br>3328<br>11776 | MB  <br>MB  <br>MB | /NIC Count<br>38<br>4 | Physical Infor<br>User Memor<br>Processors<br>Shared<br>Dedicat | rmation -     | 15104<br>14 (16)<br>12<br>2 |             |              |
| Memory Active Deac<br>Allocate LPAR LP                                                                                       | tive Resot<br>AR LPA                    | ive Add                          | LPAR               | Remove So             | reen l                                                          | Remote<br>KVM | Cancel                      | Commit      | Sav<br>Con 1 |
| t update time : 2011/03/21 12:05:53 H                                                                                        | VM Ver. : 58-50(                        | 00-06) [05                       | .40.08]            |                       |                                                                 |               |                             |             | 1            |

図 4-3 HVM Console ウインドウ(移動するスクリーンの選択)

## 4.1.3 スクリーンの巡回移動

HVM コンソールの Next ボタンあるいは Prev. ボタンをクリックすることで、HVM スクリーンを巡回的に移動 することができます。

巡回の順序は、Next ボタンの場合はコンボボックスに表示されるスクリーン番号が増す方向に移動し、Prev. ボタンの場合は減る方向に移動します。

例えば、スクリーン番号 1 Logical Partition Configuration スクリーンを表示している状態で Next ボタン をクリックします。

| Minfe             |                                |                   | 0.1.2 1       | 172.10.1.2] -               | virtage n                | avigat                        | or                    |                                             |               |                                |             |              |
|-------------------|--------------------------------|-------------------|---------------|-----------------------------|--------------------------|-------------------------------|-----------------------|---------------------------------------------|---------------|--------------------------------|-------------|--------------|
| /M II             | brmation<br>D : HVM_17         | 721624102         |               |                             |                          | Jpdate( <u>U</u>              | )                     |                                             |               | HVM Co                         | nsole       |              |
| /M IF             | P : 172.16.1                   | 1.2               |               |                             |                          |                               |                       |                                             |               |                                |             |              |
| VM M              | 1enu 1.                        | Logical Part      | tition Conf   | figuration                  | • K Pri                  | ev. Ne>                       | at≫>                  |                                             |               |                                |             |              |
| ogica             | al Partition C                 | Configuratio      | n —           |                             |                          |                               |                       |                                             |               |                                |             |              |
|                   | Name                           | Status            |               | Schedule                    | Proc                     | Group#                        | Service<br>Ratio      | Memory                                      | VNIC<br>Count | Idle<br>Detection              | Auto<br>Act | Au           |
| 1                 | u3x86-03                       | ۲                 | Failure       | S                           | 4                        | 3                             | 100                   | 768                                         | 2             | Y                              | *           |              |
| 2                 | u3x86-05                       | ۲                 | Act           | S                           | 4                        | 3                             | 100                   | 768                                         | 2             | Y                              | *           |              |
| 3                 | u3x64-07                       | ۲                 | Act           | S                           | 4                        | 3                             | 100                   | 768                                         | 2             | Y                              | *           |              |
| 4                 | u3x64-09                       |                   | Deact         | S                           | 4                        | 3                             | 100                   | 768                                         | 2             | Y                              | *           |              |
| 5                 | u4x86-04                       |                   | Deact         | S                           | 4                        | 8                             | 100                   | 768                                         | 2             | Y                              | *           |              |
| 6                 | u4×86-06                       |                   | Deact         | S                           | 4                        | 8                             | 100                   | 768                                         | 2             | Y                              | *           |              |
| 7                 | u4x64-08                       |                   | Deact         | S                           | 4                        | 8                             | 100                   | 768                                         | 4             | Y                              | *           |              |
| 8                 | u4×64-10                       |                   | Deact         | S                           | 4                        | 8                             | 100                   | 768                                         | 2             | Y                              | *           |              |
| 9                 | w3x86-11                       |                   | Deact         | S                           | 4                        | 15                            | 100                   | 1024                                        | 2             | Y                              | *           |              |
| 10                | w3x86-12                       |                   | Deact         | S                           | 4                        | 15                            | 100                   | 1024                                        | 2             | Y                              | *           |              |
| 11                | w8x86-13                       |                   | Deact         | S                           | 4                        | 15                            | 100                   | 1280                                        | 2             | Y                              | *           |              |
| 12                | w8r2e-14                       |                   | Deact         | S                           | 4                        | 7                             | 100                   | 1024                                        | 2             | Y                              | *           |              |
| 13                | w8x64-15                       |                   | Deact         | S                           | 4                        | 15                            | 100                   | 1536                                        | 2             | Y                              | *           | Þ            |
| logic             | al Informatic                  | n —               |               |                             |                          |                               |                       | Physical Info                               | rmation -     |                                |             |              |
| Ass<br>Act<br>Rem | ign Total  <br>Total  <br>nain | Proc<br>62<br>14  | Shan<br>6     | ed Dedicate<br>60 2<br>12 2 | Memo<br>151<br>33<br>117 | 79<br>04 MB<br>28 MB<br>76 MB | VNIC Count<br>38<br>4 | User Memo<br>Processors<br>Shared<br>Dedica | ry [          | 15104 MB<br>14 (16)<br>12<br>2 |             |              |
|                   |                                |                   |               |                             |                          |                               |                       |                                             | ,             |                                | J           |              |
|                   | Memor<br>Allocat               | y Activ<br>e LPAF | e Dea<br>R LF | ctive Re<br>PAR L           | active<br>PAR A          | Id LPAR                       | Remove So<br>LPAR So  | reen                                        | Remote<br>KVM | Cancel                         | Commit      | Save<br>Conf |

図 4-4 HVM Console ウインドウ(Next ボタンクリック)

スクリーン番号2のLogical Processor Configurationが表示されます。

| I HVN<br>IVM In | Console[H\<br>formation | /M_172.16.1  | .2 :172.   | 16.1.2] – Vir  | tage Navi    | gator   |         |         |         |    |        |        |            |    |
|-----------------|-------------------------|--------------|------------|----------------|--------------|---------|---------|---------|---------|----|--------|--------|------------|----|
| VM I            | ID : HVM_172            | 1624102      |            |                | Upda         | te(U)   |         |         |         |    | HVM C  | onsole |            |    |
| VM )            | (P : 172.16.1.2         | 2            |            |                |              |         |         |         |         |    |        |        |            |    |
| IVМ             | Menu 2. Lo              | gical Proces | sor Config | uration 💌      | << Prev.     | Next >> |         |         |         |    |        |        |            |    |
| Logic           | al Processor C          | onfiguration |            |                |              |         |         |         |         |    |        |        |            |    |
| Vie             | w Data[ ALL ]           |              |            |                |              |         |         |         |         |    |        |        |            |    |
|                 |                         |              |            |                |              |         | Logical | Process | or Numb | er |        |        |            | j  |
| #               | Name                    | Status       |            | Schedule       | Proc         | Group#  | 0       | 1       | 2       | 3  | 4      | 5      | 6          | i. |
| 1               | u3x86-03                | 8            | Failure    | S              | 4            | 3       | A       | A       | A       | A  | *      | *      | *          |    |
| 2               | u3x86-05                | ۲            | Act        | S              | 4            | 3       | A       | A       | Α       | A  | *      | *      | *          |    |
| З               | u3x64-07                | ۲            | Act        | S              | 4            | 3       | A       | A       | A       | A  | *      | *      | *          |    |
| 4               | u3x64-09                |              | Deact      | S              | 4            | 3       | A       | A       | Α       | A  | *      | *      | *          |    |
| 5               | u4x86-04                |              | Deact      | S              | 4            | 8       | A       | A       | A       | A  | *      | *      | *          |    |
| 6               | u4x86-06                |              | Deact      | S              | 4            | 8       | A       | A       | A       | A  | *      | *      | *          |    |
| -7              | u4×64-08                |              | Deact      | S              | 4            | 8       | A       | A       | A       | A  | *      | *      | *          |    |
| 8               | u4x64-10                | ۲            | Deact      | S              | 4            | 8       | A       | A       | A       | A  | *      | *      | *          |    |
| 9               | w3×86-11                |              | Deact      | S              | 4            | 15      | A       | A       | A       | A  | *      | *      | *          |    |
| 10              | w3x86-12                |              | Deact      | S              | 4            | 15      | A       | A       | A       | A  | *      | *      | *          |    |
| 11              | w8×86-13                |              | Deact      | S              | 4            | 15      | A       | A       | A       | A  | *      | *      | *          |    |
| 12              | w8r2e-14                |              | Deact      | S              | 4            | 7       | A       | A       | A       | A  | *      | *      | *          |    |
| 13              | w8×64-15                |              | Deact      | S              | 4            | 15      | A       | A       | A       | A  | *      | *      | *          |    |
| 14              | w8r2e-16                |              | Deact      | S              | 4            | 7       | A       | A       | A       | A  | *      | *      | *          |    |
| 15              | w8r2e-17                |              | Deact      | S              | 4            | 7       | A       | A       | A       | A  | *      | *      | *          |    |
| 16<br>< □       | w8r2e-18                | (X)          | Failure    | D              | 2°           | 7       | I fi    | 7       | *       | *  | *      | *      | *          | ,  |
|                 |                         |              |            |                |              |         |         |         |         | 4  |        | 1      | _          | ĺ  |
|                 |                         |              |            |                |              |         |         |         |         |    | Cancel | Commit | San<br>Con | 5  |
| t upo           | date time : 2011        | /03/21 12:0  | 5:53 HVM   | Ver. : 58-50(0 | 0-06) [05.40 | 0.08]   |         |         |         |    |        |        |            | Í  |

図 4-5 HVM Console ウインドウ(Logical Processor Configurationの表示)

# 4.2 SVP情報の登録と削除

Initial Setup の機能を使用することで、SVP 情報の登録と削除ができます。SVP 情報を登録しておくと、HVM の起動や SVP システムコンソールの呼び出しが簡単になります。

## 4.2.1 SVP情報の登録

(1) LPAR Configuration メニューの画面右の Initial Setup ボタンをクリックします。

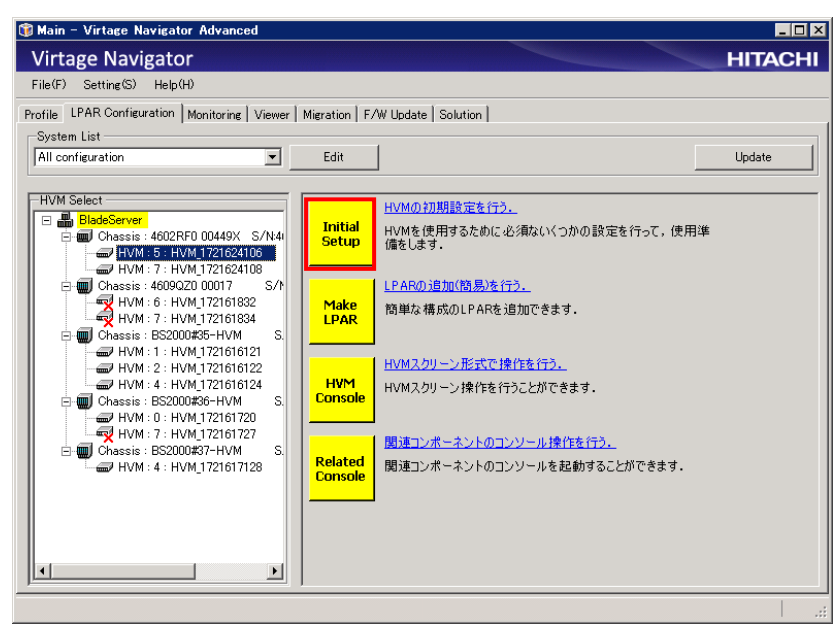

図 4-6 Main ウインドウ(Initial Setup の開始)

Initial Setup of HVM ウインドウが表示されます。

画面左には、Initial Setup の全体ステップ、画面中央の上部には、設定ステップ名称と設定ステップ の概要が表示されます。

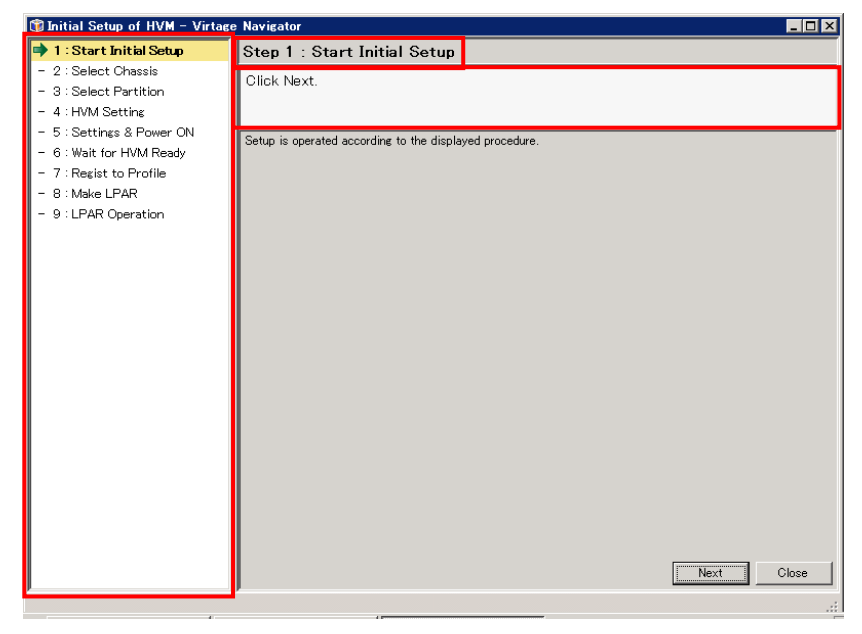

図 4-7 Initial Setup of HVM ウインドウ(Start Initial Setup 表示)

(2) Next ボタンをクリックします。

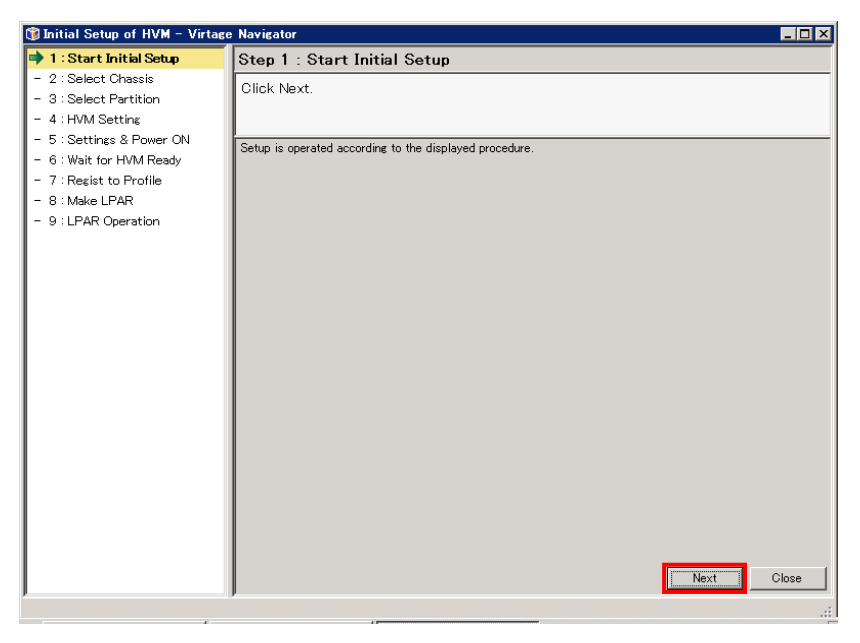

図 4-8 Initial Setup of HVM ウインドウ(Start Initial Setup 終了)

 (2) シャーシに対応付けられている SVP IP アドレスと SVP ログイン ID (ユーザ ID とパスワード)を入力し、 Next ボタンをクリックします。

| 1 : Start Initial Setup 2 : Select Chassis                                                                                                    | Step 2 : Select Chassis                                                                                                    |                                       |            |
|----------------------------------------------------------------------------------------------------|----------------------------------------------------------------------------------------------------|---------------------------------------|------------|
| 2 Select Chassis                                                                                                    |                                                                                                    |                                       |            |
| <ul> <li>3 : Select Partition</li> <li>4 : HVM Setting</li> <li>5 : Settings &amp; Power ON</li> <li>6 : Wait for HVM Ready</li> <li>7 : Regist to Profile</li> <li>8 : Make LPAR</li> <li>9 : LPAR Operation</li> </ul> | Input IP Address and the account<br>or select Chassis ID, and then oil<br>Chassis Select<br>funct SVP Information<br>C Select SVP by Chassis ID<br>SVP Information | it of SVP administrator<br>lick Next. |            |
|                                                                                                    | SVP IP Address : [7<br>User ID : us<br>Password : **                                                                                                    | 7216251.1<br>serid<br>***<br>Back     | Next Close |

図 4-9 Initial Setup of HVM ウインドウ(Select Chassis 操作)

(3) シャーシ ID、SVP バージョンを確認できたら、Close ボタンをクリックします。

| 🗊 Initial Setup of HVM – Virtage                                                                                                    | e Navigator                                                                    |                                                                                                    |                                                                             |
|----------------------------------------------------------------------------------------------------|--------------------------------------------------------------------------------|----------------------------------------------------------------------------------------------------|-----------------------------------------------------------------------------|
| 📀 1 : Start Initial Setup                                                                                                    | Step 3 : Sele                                                                  | ct Partition                                                                                                    |                                                                             |
| 2 : Select Chassis<br>3 : Select Partition                                                                                                    | Select partition                                                               | , and then click Next.                                                                                                    |                                                                             |
| <ul> <li>3: Select Partition</li> <li>4: HVM Setting</li> <li>5: Settings &amp; Power ON</li> <li>6: Wait for HVM Ready</li> <li>7: Regist to Profile</li> <li>8: Make LPAR</li> <li>9: LPAR Operation</li> </ul> | Select partition The Current dev Chassis ID : 4600 Partition #00 Partition #09 | , and then click Next.<br>ice information set :<br>2R00 00009<br>Information<br>Partition Number<br>Power Status<br>Mode<br>HVM<br>HVM ID<br>IP Address<br>Firmware Version<br>SVP<br>HVM<br>BMC<br>BIOS/EFI | 0<br>ON<br>HVM<br>-<br>-<br>-<br>-<br>A1065<br>17-60(00-10)<br>01-46<br>G14 |
|                                                                                                    | Refresh                                                                        |                                                                                                    | BackNextClose                                                               |
|                                                                                                    |                                                                                |                                                                                                    | .::                                                                         |

図 4-10 Initial Setup of HVM ウインドウ(Select Chassis 完了)

(5) 確認メッセージが表示されます。OK ボタンをクリックします。

| Close Initial Setup of HVM – Virtage Navigator | _ 🗆 🗙 |
|------------------------------------------------|-------|
| ? Code : 10001000                              |       |
| 実行中の処理は中断され,未保存のデータは保存されません.<br>よろしいですか?       |       |
|                                                |       |
| OK                                             | cel   |

図 4-11 Close Initial Setup of HVM ウインドウ(SVP 情報登録の終了)

# 4.2.2 SVP情報の削除

(1) Initial Setup を起動し、Next ボタンをクリックします。

| 🗊 Initial Setup of HVM – Virtage                                                                                                    | Navigator 📃                                                                                      | × |
|----------------------------------------------------------------------------------------------------|--------------------------------------------------------------------------------------------------|---|
| 🔿 1 : Start Initial Setup                                                                                                    | Step 1 : Start Initial Setup                                                                     |   |
| <ul> <li>1: Start Initial Setup</li> <li>2: Select Chassis</li> <li>3: Select Partition</li> <li>4: HVM Setting</li> <li>5: Settings &amp; Power ON</li> <li>6: Wait for HVM Ready</li> <li>7: Regist to Profile</li> <li>8: Make LPAR</li> <li>9: LPAR Operation</li> </ul> | Step 1 : Start Initial Setup Click Next. Setup is operated according to the displayed procedure. |   |
|                                                                                                    | Close                                                                                            |   |

図 4-12 SVP 情報の削除(Start Initial Setup 表示)

- (2) 削除対象 SVP に対応付けられている Chassis ID を選択します。
- (3) Delete ボタンをクリックします。

| 🗊 Initial Setup of HVM – Virtage Navigator 📃 🗔 🗙                                                                                                    |                                                                                                    |                |                        |      |       |
|----------------------------------------------------------------------------------------------------|----------------------------------------------------------------------------------------------------|----------------|------------------------|------|-------|
| 🕜 1 : Start Initial Setup                                                                                                    | Step 2 : Select Chassis                                                                                                    |                |                        |      |       |
| (1) Start Initial Setue     (1) Start Initial Setue     (2) 1: Start Initial Setue     (2) 1: Start Initial Setue     ( | Step 2 : Select Chassis<br>Input IP Address and the acc<br>or select Chassis ID, and the<br>Chassis Select<br>Chaptis Select SVP by Chassis ID<br>SVP Information<br>SVP Information<br>SVP IP Address :<br>User ID :<br>Password : | AGO2RF0 00449X | ato <i>r</i><br>Delete |      |       |
|                                                                                                    |                                                                                                    |                | Back                   | Next | Close |

図 4-13 SVP 情報の削除(登録済みシャーシの削除)

(4) OK ボタンをクリックします。

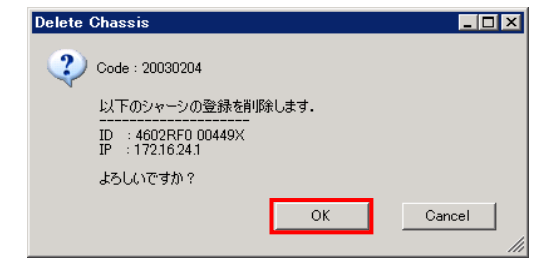

図 4-14 SVP 情報の削除(OK ボタンのクリック)

指定したシャーシが表示されなくなります。

| 🗊 Initial Setup of HVM – Virta                                                                                           | se Navigator 💶 🖂 🔀                                                                                  |
|----------------------------------------------------------------------------------------------------|----------------------------------------------------------------------------------------------------|
| 🔇 1 : Start Initial Setup                                                                                                | Step 2 : Select Chassis                                                                             |
| 2: Select Chassis     3: Select Partition     4: HVM Setting     5: Settings & Power ON                                  | Input IP Address and the account of SVP administrator<br>or select Chassis ID, and then click Next. |
| <ul> <li>6: Wait for HVM Ready</li> <li>7: Regist to Profile</li> <li>8: Make LPAR</li> <li>9: LPAR Operation</li> </ul> | Chassis Select C Input SVP Information Select SVP by Chassis ID Delete                              |
|                                                                                                    | SVP IP Address :<br>User ID :<br>Password :                                                         |

図 4-15 SVP 情報の削除(SVP 情報削除の終了)

# 5 注意事項

## 5.1 Initial Setupの注意事項

#### 5.1.1 HVM構成情報をクリアした場合

SVP DC コマンドなどで HVM 構成情報をクリアした後に Initial Setup を使用する場合、以下の手順にしたが って事前に HVM を起動してください。HVM の事前立上げをせずに Initial Setup を利用すると、Initial Setup の HVM 起動ステップでタイムアウトが発生します。

<HVM 構成情報をクリア後の HVM の事前立上げ>

- (1) SVP システムコンソール(Web または Telnet)から HVM を起動する
- (2) シリアル端末ベースの HVM スクリーン操作で HVM をシャットダウンする

#### 5.1.2 HVM構成情報をリストアした場合

SVP UBR コマンドや JP1/SC で HVM 構成情報をリストアした後に Initial Setup を使用する場合、以下の手順 にしたがって事前に HVM を起動してください。HVM の事前立上げをせずに Initial Setup を利用すると、 Initial Setup の HVM 起動ステップでタイムアウトが発生します。

<HVM 構成情報リストア後の HVM の事前立上げ>

- (1) SVP システムコンソール (Web または Telnet) から HVM を起動する
- (2) シリアル端末ベースの HVM スクリーン操作で HVM をシャットダウンする

#### 5.1.3 BS320 のSVPバージョンがA1065 の場合

BS320 の SVP のバージョンが A1065 のときに Initial setup を使用すると、非常に稀なケースで SVP に異常 が発生する場合があります。Initial Setup は、以下に示す手順にしたがってご利用ください。なお、装置 の電源 Off/On は、「BladeSymphony BS320 Virtage セットアップガイド 基本構成編」をご参照ください。 SVP バージョンが A1070 以降の場合は、装置の電源 Off/On をする必要はありません。

<SVP のバージョンが A1065 のときの Initial Setup 手順>

- (1) すべての対象サーバブレードを Initial setup で初期起動します。
- HVM Console を使って HVM をシャットダウンします。
   サーバブレードの電源が自動的に 0ff になります。
- (3) すべてのサーバブレードの電源 Off を確認し、SVP をシャットダウンします。装置の電源が自動的に Off になります。
- (4) ラックキャビネットのリアドアを開け、電源ケーブルを電源コンセントからはずします。
- (5) はずした電源ケーブルを電源コンセントに接続し、SVP が立ち上がるまで待ちます。
- (6) すべてのサーバブレードの電源スイッチを入れます。
- (7) 以降、Initial setup を利用しないでください。

# 5.1.4 Initial SetupでHVMが起動しなかった場合

Initial Setup で HVM が起動しなかった場合は、R-KVM を起動してください。

R-KVM に"Operating System not found"と表示された場合は、BIOS の Boot Priority Order から起動に必要 な設定が外れているために HVM が起動できなかったと考えられます。

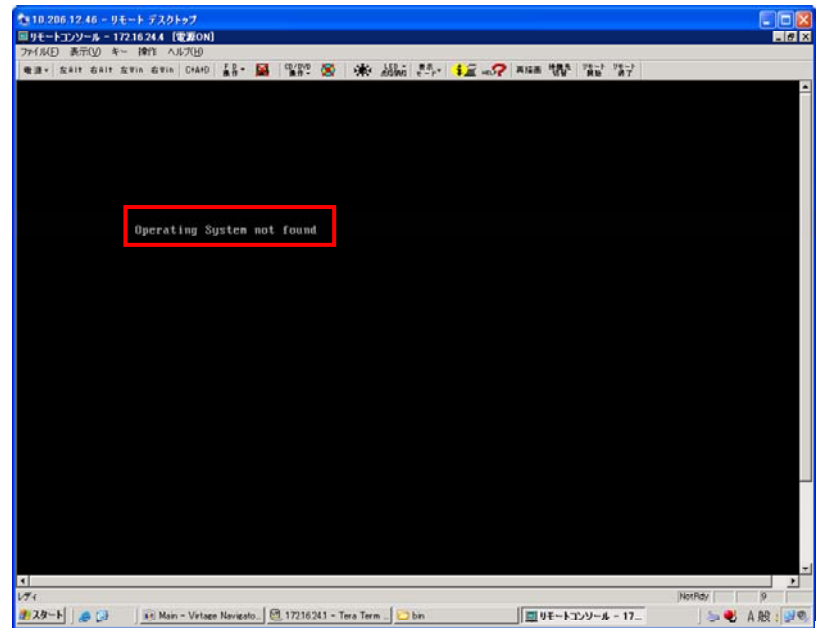

図 5-1 リモートコンソールウインドウ(Operating System not found)

この現象は、パーティションの OS モードが HVM の場合に BIOS で以下の操作を行うことによって発生します。

- (1) Boot メニューで、"USB HDD: Generic STORAGE DEVICE"を"Excluded from boot order"に指定する
- (2) Exit メニューで、"Load Setup Defaults"を実施する

本現象が発生した場合は、対象パーティションを再起動し、BIOSのBoot Priority Orderを設定した後、再度 Initial Setup を実行してください。

BIOSのBoot Priority Orderの設定につきましては、「3.7 BS320のBIOSの設定」をご参照ください。

#### 5.1.5 Code: 20030506 が発生する場合

この現象は、対象の Partition で Pre-configure が未実行の場合に発生します。 本現象が発生した場合は、Pre-configure を実行後、再度 Initial Setup を実行してください。 Pre-configure の実行方法については、ご使用の機種に対応したユーザーズガイドをご参照ください。

# 5.2 HVMコンソールの注意事項

## 5.2.1 HVMコンソールの設定・変更内容の反映とHVM構成情報の保存について

(1) 設定・変更内容の反映について
 Virtage Navigator の HVM コンソールで設定・変更した場合、設定・変更内容を反映するためには、コミットを実行する必要があります。
 未コミットの場合、ウインドウ右下のアイコンがののようになります。設定・変更内容を反映するためには、Commit ボタンをクリックし、コミットを実行してください。

#### (2) HVM 構成情報の保存について

Virtage Navigator の HVM コンソールで設定・変更した場合、設定・変更を反映した状態を保存するためには、コミット後に HVM 構成情報を保存する必要があります。

HVM 構成情報が未保存の場合、ウインドウ右下のアイコンが のようになります。設定・変更を反映 した状態を保存するには、Save Config ボタンをクリックし、HVM 構成情報の保存を実行してください。

# \Lambda 注意

ご使用中の Virtage Navigator の HVM コンソールで変更せずに HVM スクリーン(シリアル端末)で変更した場合、Virtage Navigator の HVM コンソールの右下に表示されるアイコンは (ののままです。

同様に、ご使用中の Virtage Navigator の HVM コンソールで変更せずにその他のコンソールを使用して 変更した場合、Virtage Navigator の HVM コンソールの右下に表示されるアイコンはの ()ままです。

## 5.2.2 HVMスクリーンとHVMコンソールの差異

HVM コンソールはシリアル端末の HVM スクリーンと同様の情報を表示しますが、以下に示す差異があります。

| No  | フィールド                       | HVM スクリーン(シリアル端末)          | HVM コンソール(Virtage Navigator)     |
|-----|-----------------------------|----------------------------|----------------------------------|
| 1   | logical Partition Configura | ation                      |                                  |
| 1–1 | IPAR O Activation           | IPAR のステータスフィールドか          | IPAR のステータスフィールドは入力で             |
|     | LPAR O Deactivation         | ら操作できます。                   | きません。                            |
|     | IPAR O Reactivation         |                            | IPAR Ø Activation/ Deactivation/ |
|     |                             |                            | Reactivation は、ボタンで行います。         |
| 1-2 | GB単位のメモリ指定                  | 整数部のみ入力できます。               | 整数部のほかに、0.00、0.25、0.50、          |
|     |                             |                            | 0.75 の 4 つの小数部の入力ができま            |
|     |                             |                            | す。                               |
| 1-3 | 仮想 COM 割り当て                 | "Y"を指定できます。                | "Y"を指定できません。仮想 COM の番号           |
|     |                             |                            | を選択します。                          |
| 1-4 | Remain Mem                  | 閉塞(※1)した LPAR に割り当てて       | 閉塞(※1)した LPAR に割り当てていたメ          |
|     |                             | いたメモリサイズが含まれる。             | モリサイズが含まれない。                     |
| 1–5 | Processor Node              | NUMA 未サポートの HVM ファームウ      | NUMA 未サポートの HVM ファームウェアの         |
|     | Memory Node                 | ェアの場合、'-'が表示されます。          | 場合、'*'が表示されます。                   |
| 2   | Physical Processor Configu  | ration                     |                                  |
| 2-1 | 占有/共有のプロセッサ数                | プロセッサコアのスレッドを占有/           | プロセッサコアのスレッドを占有/共有               |
|     |                             | 共有で別々に割り当てた(推奨しな           | で別々に割り当てた(推奨しない割り当               |
|     |                             | い割り当て)場合、両方のスレッド           | て)場合、両方のスレッドは共有プロセッ              |
|     |                             | は占有プロセッサにカウントされ            | サにカウントされます。                      |
|     |                             | ます。                        |                                  |
| 3   | VNIC Assignment             |                            |                                  |
| 3–1 | VLAN ID Allocation          | F2 ボタンで表示されます。             | VNICセグメントを選択することで表示さ             |
|     |                             |                            | れます。                             |
| 4   | System Service State        |                            |                                  |
| 4–1 | HVM Reboot                  | 利用できません。                   | 利用できます。                          |
|     | (HVMの再起動)                   |                            | (※2)                             |
| 5   | HVM Options                 |                            |                                  |
| 5-1 | Confirmation                | 利用できます。                    | 利用できません。                         |
| 5–2 | Screen Switching Character  | 利用できます。                    | 利用できません。                         |
| 5–3 | Copy NVRAM                  | 利用できます。                    | 利用できません。                         |
| 6   | Date and Time               |                            |                                  |
| 6-1 | LPAR SEL Time               | 表示されます。                    | 表示されません。                         |
| 6–2 | RTC Last Modified           | 表示されます。                    | 表示されません。                         |
| 6–3 | System Time                 | 変更できます。                    | 変更できません。                         |
| 6-4 | Import Config               | カーソルを合わせて変更します。            | F1、F2 キーで変更します。                  |
|     | (Time Setting Import)       |                            |                                  |
| 6–5 | Adjust LPAR Time            | カーソルを合わせて変更します。            | F3 キーで変更します。                     |
| 6-6 | NTP の状態表示                   | 表示されません。                   | 表示されます。                          |
| 7   | スクリーン共通                     |                            |                                  |
| 7–1 | HVM システムログ                  | "Error Event Detected"と表示さ | "HVM Alert"と表示されます。              |
|     | の検出表示                       | れます。                       |                                  |
| 7-2 | HVM System Shutdown         | どのスクリーンでも操作できます。           | System Service State のみ操作できます。   |

#### 表 5-1 HVM スクリーンと HVM コンソールの差異

※1:LPAR がリソースを開放しないままで停止してしまった異常状態を"LPAR 閉塞"と呼びます。

LPAR が閉塞すると、HVM を再起動するまで、当該 LPAR に割り当てた CPU やメモリが開放されません。 ※2: HVM Reboot を利用できるのは、BS2000 の HVM ファームウェアバージョン 58-70 以降と 78-70 以降、BS320 の HVM ファームウェアバージョン 17-80 以降、BS500 の HVM ファームウェアバージョン 01-0X 以降です。

## 5.2.3 仮想COMコンソールが開かない場合

HVM Console ウインドウの Screen ボタンから LPAR の仮想 COM コンソールが開かない場合、以下に示す条件 に一致していないか確認してください。

表 5-2 LPAR 仮想 COM スクリーンが開かないときの対処方法

| No. | 条件                       | 対処                              |
|-----|--------------------------|---------------------------------|
| 1   | LPAR の仮想 COM が既に使用されている。 | 既に使用している LPAR の仮想 COM を閉じてください。 |

## 5.2.4 HVM構成情報の保存について

HVM 構成情報の保存の最中に、JP1/SC/BSM で HVM 構成のバックアップを実行しないでください。 不完全な構成情報がバックアップされます。

このような状態で取得したバックアップは破棄し、HVM 構成情報の保存後、再度バックアップしてください。

## 5.2.5 Code: 30021335 が発生する場合

以下の場合に Boot Setting ウインドウで Code: 30021335 が発生し、Commit がエラーになる場合があります。

・ブートデバイスを17個以上設定し、Commitボタンをクリックした場合

| HVM Configuration                                                  |    |
|--------------------------------------------------------------------|----|
| Code : 30021335                                                    |    |
| Boot Order(LPAR No.1)の設定に失敗しました。                                   |    |
| Illegal HVM interface was requested.<br>(Detail Code : 0x11000000) |    |
|                                                                    |    |
|                                                                    | OK |
|                                                                    | 11 |

図 5-2 HVM Configuration ウインドウ(Commit エラー)

上記エラーが発生した場合は、ブートデバイスを16個以下にしてCommitボタンをクリックしてください。

#### 5.2.6 HVM OptionsメニューのHVM Dumpボタンについて

HVM で障害が発生した場合、HVM ダンプは自動で採取されます。

HVM コンソールの HVM Options メニューにある HVM Dump ボタンの実行の際は、事前に HVM ダンプが自動で採取されていないか確認してください。

自動採取された HVM ダンプが存在していて、HVM Options メニューの HVM Dump ボタンを実行した場合、これ らの HVM ダンプは上書きされてしまいます。

これまでに HVM ダンプが自動で採取されているか否かの確認方法は、以下のとおりです。

(1) HVM Console メニューで HVM System Logs をクリックします。

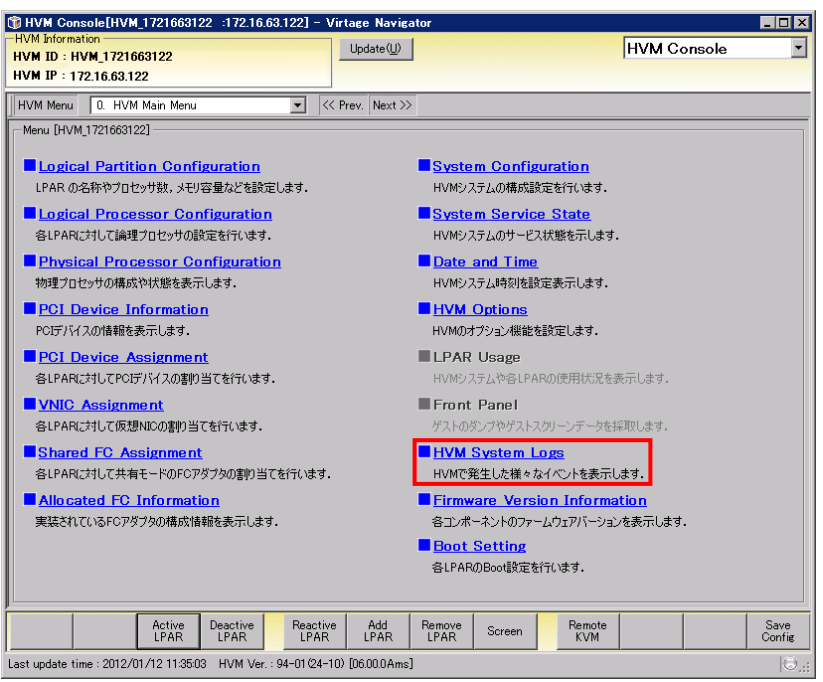

図 5-3 HVM Console ウインドウ(HVM Optionsの選択)

(2) HVM System Logs で Error、Warning、および Info チェックボックスにチェックがついていることを確認します。

| HVM Console[HVM_17216161:            | 2 :172.16.16.122] - Virtage Navigator                                                                                                    | _ O ×                                          |
|--------------------------------------|----------------------------------------------------------------------------------------------------|------------------------------------------------|
| HVM Information                      | Update(U)                                                                                                    | HVM Console                                    |
| HVM IP : 172.16.16.122               |                                                                                                    |                                                |
| HVM Menu 15. HVM System Los          | V Contraction of the second second se |                                                |
| HV/M System Logs                     |                                                                                                    |                                                |
| MultiSort                            |                                                                                                    | SysLog Update 🔽 🗙 Error 🔽 🔥 Warning 🔽 🅠 Info   |
| Level Date V Time                    | Event Deta                                                                                                    | il                                             |
| Info 2011/06/22 08:43:5              | HVM detected available Shared FC Link. Share                                                                                                    | ed FC Link is Available. (Slot= 0, Port= 0)    |
| Info 2011/06/22 08:43:5              | HVM detected available Shared FC Link. Share                                                                                                    | ed FC Link is Available. (Slot= 1109, Port= 1) |
| 🔱 🐺 Info 2011/06/22 08:43:5          | HVM detected available Shared FC Link. Share                                                                                                    | ed FC Link is Available. (Slot= 1109, Port= 0) |
| Info 2011/06/22 08:43:5              | HVM detected available Shared FC Link. Share                                                                                                    | ed FC Link is Available. (Slot= 1108, Port= 1) |
|                                      |                                                                                                    |                                                |
| Last undate time : 2011/06/22 15:195 | HV/M V/er - 58-71/00-00) [05.78.01]                                                                                                    | Save<br>Config                                 |

図 5-4 HVM Console ウインドウ(Error、Warning、および Info チェックボックスのチェック)
(3) HVM System Logs のリストに、"HVM dump generation succeeded."の HVM システムログが表示されてい ないことを確認します。

| HVM Cor                 | nsole[HVM_1721616122    | :172.16.16.122] - Virtage Navigator |                                                        |          |
|-------------------------|-------------------------|-------------------------------------|--------------------------------------------------------|----------|
| VM Informa<br>VM ID · H | ation<br>IVM 1791616192 | Update(U)                           | HVM Console                                            |          |
| VM IP : 1               | 72.16.16.122            |                                     |                                                        |          |
| VM Menu                 | 15. HVM System Logs     | ▼ ≪ Prev, Next >>                   |                                                        |          |
| HVM Syste               |                         |                                     |                                                        |          |
| MultiSo                 | rt                      |                                     | SysLog Update 🔽 😒 Error 🔽 🕂 Warning 🔽                  | ( 🕡 Info |
| Level                   | Date V Time             | Event                               | Detail                                                 |          |
| Info                    | 2011/06/22 08:4358      | HVM detected available Shared FC Li | nk. Shared FC Link is Available. (Slot= 0, Port= 0)    |          |
| 뒞 Info                  | 2011/06/22 08:43:56     | HVM detected available Shared FC Li | nk. Shared FC Link is Available. (Slot= 1109, Port= 1) |          |
| 🖓 Info                  | 2011/06/22 08:43:54     | HVM detected available Shared FC Li | nk. Shared FC Link is Available. (Slot= 1109, Port= 0) |          |
| 问 Info                  | 2011/06/22 08:43:51     | HVM detected available Shared FC Li | nk. Shared FC Link is Available. (Slot= 1108, Port= 1) |          |
|                         |                         |                                     |                                                        |          |
|                         |                         |                                     |                                                        |          |

図 5-5 HVM Console ウインドウ("HVM dump generation succeeded."の確認)

表示されていない場合は、HVM Dump ボタンを実行してください。 表示されていた場合には、お買い求め先にご連絡いただくか、保守員に連絡してください。

## 5.3 Related Consoleの注意事項

## 5.3.1 Code: 20040003 が発生する場合

以下の場合に Related Console ウインドウで Code: 20040003 が発生し、関連コンソール起動が行えない場合 があります。

・Virtage Navigator の Update を行った場合

Profile タブから HVM の登録を行った場合

上記エラーはSVP情報がVirtage Navigatorに登録されていない場合に発生しますので、上記エラーを回避す るには、「3.5.1.1 SVP IPの設定」、または「4.2.1 SVP情報の登録」に示す手順を参考に、SVP情報の登録を 行ってください。

## 5.3.2 HVMスクリーンが開かない場合

Related Console ウインドウの HVM Screen ボタンから HVM スクリーンを呼び出しても、HVM スクリーンが開かない場合、以下に示す条件に一致していないか確認してください。

表 5-3 HVM スクリーンが開かないときの対処方法

| No. | 条件                       | 対処                       |
|-----|--------------------------|--------------------------|
| 1   | 当該HVMのHVMスクリーンが既に使用されている | 既に使用しているHVMスクリーンを閉じてください |

## 5.3.3 リモートコンソールについて

リモートコンソールアプリケーションは Reclient. exe と Java アプリケーションの 2 種類があります。 プラットフォームにより使用できるアプリケーションが違うため、ご注意ください。

| プラットフォーム名 |    | Reclient.exe | Java アプリケーション |     |
|-----------|----|--------------|---------------|-----|
| BS1000    |    | 0            | ×             |     |
| BS2000    | DP | A1           | 0             | O%1 |
|           |    | A2           | 0             | O%1 |
|           |    | R3/S3        | ×             | 0   |
| MP        |    | A1/E1        | 0             | O%1 |
|           |    | A2/E2        | 0             | O%1 |
| BS320     |    | 0            | ×             |     |
| BS500     |    | ×            | 0             |     |

表 5-4 リモートコンソールアプリケーションサポート状況

※1:対応した BMC が必要になります。

# 5.4 IPアドレスを変更する場合の注意事項

Virtage Navigator は、他のコンポーネントと IP アドレスベースで通信しています。そのため、IP アドレ スを変更すると、Virtage Navigator が通信エラーやタイムアウトを検出する場合があります。IP アドレス を変更した際には、IP アドレスの再登録などを実施してください。

|     |         | =                                         |               |                                                                                  |
|-----|---------|-------------------------------------------|---------------|----------------------------------------------------------------------------------|
| No. | IP アドレス | HVM コンソール<br>HVM スクリーン                    | SVP システムコンソール | 影響範囲                                                                             |
| 1   | нум     | 【BS2000/BS320】<br>変更可能<br>【BS500】<br>変更不可 | 変更不可          | LPAR Configuration<br>Monitoring<br>Viewer<br>Migration<br>F/W Update            |
| 2   | BSM     | 変更可能                                      | 変更可能          | Profile<br>LPAR Configuration<br>Monitoring<br>Viewer<br>Migration<br>F/W Update |
| 3   | HVM CLI | 変更可能                                      | 変更不可          | Profile<br>LPAR Configuration<br>Monitoring<br>Viewer<br>Migration<br>F/W Update |
| 4   | SVP     | 変更不可                                      | 変更可能          | LPAR Configuration                                                               |

表 5-5 IP アドレス変更の可否と変更後の影響範囲

### 5.4.1 HVM IPアドレスを変更する場合

HVM IP アドレスは、以降に示す手順で変更してください。

- 開いている LPAR Configuration のウインドウを閉じてください。
  このとき、LPAR Configuration の操作が行なわれていないことを確認してください。
- (2) 開いている Migration のウインドウを閉じてください。このとき、Migration の操作が行なわれていないことを確認してください。
- (3) 開いている Viewer のウインドウを閉じてください。このとき、Viewer の操作が行なわれていないことを確認してください。
- (4) 開いている Monitoring のウインドウを閉じてください。実行しているモニタリングを停止する必要はありません。
- (5) HVM IP アドレスを変更してください。
- (6) 変更後の HVM IP アドレスを HVM Profile に追加してください。
- (7) 変更後の HVM IP アドレスを Monitoring 対象にすることができます。

#### 5.4.2 BSM IPアドレスを変更する場合

変更対象の BSM IP アドレスが管理サーバで使用されている場合は、以降に示す手順で変更してください。

- 変更前の BSM IP アドレスを使用している Virtage Navigator では、すべてのウインドウを閉じてく ださい。
- (2) JP1/SC や JP1/PFM、あるいは HvmSh コマンド等を使用するアプリケーションがあれば、すべて終了さ せてください。
- (3) BSM IP アドレスを変更してください。BSM IP アドレスは HVM と SVP でそれぞれ設定できるため、両方変更してください。
- (4) 変更後の BSM IP アドレスを使用できる管理サーバ上で、Virtage Navigator を起動してください。
- (5) 終了させたアプリケーションを起動してください。

変更対象の BSM IP アドレスが管理サーバで使用されていない場合は、注意事項はありません。

#### 5.4.3 HVM CLI IPアドレスを変更する場合

変更対象の HVM CLI IP アドレスが管理サーバで使用されている場合は、以降に示す手順で変更してください。

- 変更前の HVM CLI IP アドレスを使用している Virtage Navigator では、すべてのウインドウを閉じてください。
- (2) JP1/PFM や HvmSh コマンド等を使用するアプリケーションがあれば、すべて終了させてください。
- (3) HVM CLI IP アドレスを変更してください。
- (4) 変更後のHVM CLI IP アドレスを使用できる管理サーバ上で、Virtage Navigator を起動してください。
- (5) 終了させたアプリケーションを起動してください。

変更対象の HVM CLI IP アドレスが管理サーバで使用されていない場合は、注意事項はありません。

#### 5.4.4 SVP IPアドレスを変更する場合

変更対象の SVP IP アドレスが Initial Setup や関連コンソール起動の SVP IP の設定で登録した SVP IP ア ドレスの場合は、以降に示す手順で変更してください。

(1) 「3.5.1.1 SVP IPの設定」に示す手順を参考に、SVP IPアドレスを変更してください。

# 6 トラブルシュート

## 6.1 エラーコード一覧

「BladeSymphony Virtage Navigator ユーザーズガイド 操作リファレンス編」のメッセージー覧をご参照く ださい。

# 7 障害時の対応について

「BladeSymphony Virtage Navigator ユーザーズガイド 導入編」の障害時の対応についてをご参照ください。

# 8 アイコン一覧

表 8-1 アイコン一覧

| No. | アイコン              | アイコン説明                                                                                                    | ウインドウ                |
|-----|-------------------|----------------------------------------------------------------------------------------------------|----------------------|
| 1   | ٢                 | ステップが完了したことを表します。                                                                                                    |                      |
| 2   | ➡                 | ステップを操作中であることを表します。                                                                                                    |                      |
| 3   |                   | ヘルプボタンを表します。                                                                                                    | Initial Setup of HVM |
| 4   | •                 | 入力エラーを表します。                                                                                                    |                      |
| 5   |                   | 作成可能な LPAR を表します。                                                                                                    |                      |
| 6   |                   | 作成する LPAR を表します。                                                                                                    |                      |
| 7   |                   | 作成不可能な LPAR を表します。                                                                                                    |                      |
| 8   | *                 | 割り当て可能なプロセッサを表します。                                                                                                    |                      |
| 9   |                   | 割り当てるプロセッサを表します。                                                                                                    |                      |
| 10  |                   | 割り当て不可能なプロセッサを表します。                                                                                                    | Initial Setup of HVM |
| 11  | *                 | 割り当て可能な NIC カードを表します。                                                                                                    | /Make LPAR           |
| 12  | $\triangleleft$   | 割り当てる NIC カードを表します。                                                                                                    |                      |
| 13  | $\langle \rangle$ | 割り当て不可能な NIC カードを表します。                                                                                                    |                      |
| 14  | <b>\$</b>         | 割り当て可能な HBA カードを表します。                                                                                                    |                      |
| 15  |                   | 割り当てる HBA カードを表します。                                                                                                    |                      |
| 16  | Ş                 | 割り当て不可能な HBA カードを表します。                                                                                                    |                      |
| 17  | 9                 | ユーザへの注意喚起を表します。<br>【PCI Device Assignmentの場合】<br>物理、または論理 PCI デバイスの電源 0FF を表します。                                                                                              |                      |
| 18  |                   | Deactivate(P-off)中の LPAR を表します。                                                                                                    |                      |
| 19  | ۲                 | Activate(P-on)中の LPAR を表します。                                                                                                    |                      |
| 20  | ⊗                 | 障害が発生し、使用できない LPAR を表します。                                                                                                    |                      |
| 21  | 8                 | System LogのError レベルを表します。                                                                                                    | HVM Console          |
| 22  | 1                 | System Log の Warning レベルを表します。<br>【System Configuration、System Service State の場合】<br>HVM が再起動中であることを表します。<br>【Date and Time の場合】<br>System RTC と LPAR RTC の差が 3 秒以上あることを表します。 |                      |
| 23  | 0                 | System RTCとLPAR RTCの差が3秒未満あることを表します。                                                                                                    |                      |
| 24  | ٩                 | System Log の Info レベルを表します。                                                                                                    |                      |

| No. | アイコン | アイコン説明             | ウインドウ                            |
|-----|------|--------------------|----------------------------------|
| 25  | Θ    | 未変更状態を表します。        | Initial Setup of HVM             |
| 26  | 0    | 未コミット状態を表します。      | /Make LPAR                       |
| 27  | 0    | 構成情報未保存であることを表します。 | /HVM Console<br>/Related Console |

# 9 変更来歴

Virtage Navigator ユーザーズガイド LPAR 設定編の変更来歴を以下に示します。

表 9-1 Virtage Navigator ユーザーズガイド LPAR 設定編 変更来歴

| Version | Revision | 章                | 変更内容                                                                         |
|---------|----------|------------------|------------------------------------------------------------------------------|
| V02-00  | 2.00     | _                | 初版                                                                           |
| V02-01  | 2. 10    | 1                | 「表 1-1 HVM初期起動のサポート機能(Initial Setup)」の注釈※1 の内容を修<br>正しました。                   |
|         |          | 2.1              | HVM 初期起動(Initial Setup)を使用する際の注意について追記しました。                                  |
|         |          | 3.1              | 「表 3-1 HVM起動」No.4の入力パラメータにCLI IPを追加しました。                                     |
|         |          | 3.1.3            | CLI IP Address の設定について記載しました。                                                |
|         |          | 3.1.4            | BIOSの自動設定条件について記載しました。                                                       |
|         |          | 3.1.6            | 「表 3-2 LPAR作成の指定項目」No.6のHBA数指定を修正しました。                                       |
|         |          | 3.4.2            | フート設定の方法について記載しました。                                                          |
|         |          | 3.5.1            | 関連コンソールを使用するための設定について記載しました。                                                 |
|         |          | 3.5.2<br>E 1 0   | SVP システムコンソール(WeD)の起動について変更・追記しました。                                          |
|         |          | 5.1.3<br>5.1.4   | INVM 初期起動(INITIAL Setup)を使用9 る际の注息について追記しました。                                |
|         |          | 5.1.4            | Initial Setup Chillin が起動しながった場合について迫起しよした。                                  |
|         |          | 5 2 2            | 「表 5-1 HVMスクリーンとHVMコンソールの差異」から System Service State                          |
|         |          | 0. 2. 2          |                                                                              |
|         |          | 5. 2. 5          | Code: 30021335 が発生する場合について記載しました。                                            |
|         |          | 5.4              | 「表 5-5 IPアドレス変更の可否と変更後の影響範囲」にF/W Updateを追加しま                                 |
|         |          |                  | した。                                                                          |
|         |          | 5.4.3            | HVM CLI IP アドレスを変更する場合について記載しました。                                            |
| V02-02  | 2. 20    |                  | HVM Console メニューの System Service State で NTP のステータス表示をサポ                     |
|         |          |                  |                                                                              |
|         |          | _                | HVM Console メニューの VNIC Assignment で共有 NIC の重複割り当てをサポート                       |
|         |          |                  | しました。<br>WW Consolo メニューの WNIC Assignment で共有 NIC のポート(八割割日米でを共              |
|         |          | —                | NVM CONSOLE メニューの VNIC ASSignment で共有 NIC のホートが割割り当てをり<br>ポートしました            |
|         |          |                  | HVM Consoleメニューの PCI Device Information で PCI Device Manning                 |
|         |          | —                | Information の表示をサポートしました。                                                    |
|         |          |                  | HVM Consoleメニューの System Configuration で HVM 動作モードの切り替えを                      |
|         |          |                  | サポートしました。                                                                    |
|         |          | 1                | 「表 1-3 HVMコンソールのサポート機能(HVM Console)」のNo.12 HVM Options                       |
|         |          |                  | の説明に注釈を追加しました。                                                               |
|         |          | 3.2              | HVMシステム時刻ソーンの設定とNIPによるHVMシステム時刻の時刻合わせ設定                                      |
|         |          | 216              | についての説明を追加しました。                                                              |
|         |          | 3.1.0<br>2.1.1.1 | ガスダム構成についての説明を追加しました。                                                        |
|         |          | 3 5 2            | 共有 Nioの設定力法を変更しました。<br>BS2000 の堤合の SVP の Svstem Console (Web)の設定方法についての参昭先を変 |
|         |          | 0.0.2            |                                                                              |
|         |          | 5.1.3            | BS320の装置の電源 Off/On の方法についての参照先を変更しました。                                       |
|         |          | 5. 2. 1          | HVM コンソールの設定・変更内容の反映と HVM 構成情報の保存についての注意事                                    |
|         |          |                  | 項を記載しました。                                                                    |
|         |          | 5. 2. 2          | HVM Reboot について、HVM スクリーンと HVM コンソールの差異を追加しました。                              |
|         |          | 5. 2. 2          | PhyCPU C-State (>=C3) について、HVM スクリーンと HVM コンソールの差異を追加                        |
|         |          | <b>F</b> 0 0     |                                                                              |
|         |          | 5.2.6            | HVM Dump ホタン美行の除の注意を追加しました。                                                  |
|         |          | /                | │ □   哶吉时の / 一 ク 休取」 から □ 哻吉时の対応について」に                                       |
|         |          | 8                | NUC ションの参照ルと及来しよした。<br>HVM の再記動中を示すアイコンの説明を追加しました。                           |
|         | 2.21     | 3.1              | CLI IP アドレスを HVM CLI IP アドレスに変更しました。                                         |
|         |          | 3.1.3            | CLI IP Address を HVM CLI IP Address に変更しました。                                 |
|         |          | 3. 2             | BS320のNTPでのHVMシステム時刻合わせ設定について説明を追加しました。                                      |
|         |          | 3. 4. 1. 4       | ポート単位で共有 NIC を割り当てられる BS320 の HVM ファームウェアバージョ                                |
|         |          |                  | ンを記載しました。                                                                    |
|         |          | 5.2.2            | HVM Reboot ができる BS320 の HVM ファームウェアバージョンを記載しました。                             |

| Version  | Revision | 章             | 変更内容                                                                    |
|----------|----------|---------------|-------------------------------------------------------------------------|
| V02-03   | 2. 30    | 1             | HVM 初期起動が BS320 17-6X 以降の HVM ファームウェアでサポートされていることを明記しました。               |
|          |          | 1             | BIOS 自動設定のサポート条件から HVM ファームウェアバージョンの記載を削除<br>しました。                      |
|          |          | 3.1           | HVM 導入時の初期起動における注意事項を追記しました。                                            |
|          |          | 3.1.4         | BIOS 設定についての記載を変更しました。                                                  |
|          |          | 3.1.4         | HVM システムの時刻ゾーンの自動設定がサポートされました。                                          |
|          |          | 3. 2          | HVM システムの時刻ゾーンの自動設定がサポートされたため、NTP による HVM シ                             |
|          |          |               | ステム時刻の設定手順についての説明のみ記載しました。                                              |
|          |          | 3. 6. 2       | BS320 の BSM IP Address の設定方法を追記しました。                                    |
|          | 2.31     |               |                                                                         |
|          |          | 1             | 「表 1-1 HVM初期起動のサポート機能(Initial Setup)」とその説明の内容を変<br>更しました。               |
|          |          | 2.1           | ファームウェア条件に関する記述を本節にまとめ、記述の表現を変更しました。                                    |
|          |          | 2. 2          | HVM 構成情報のクリア、リストアについての参照先を追記しましいた。                                      |
|          |          | 3.1           | HVM システム時刻ゾーンの設定、NTP による HVM システム時刻の設定についての                             |
|          |          |               |                                                                         |
|          |          | 3.1.4         | BIUS設定についての記述を変更しました。                                                   |
|          |          | 3. Z          | HVM ンステム時刻ソーンの目動設定のサホートに住い、NIP による HVM ンステム<br>時刻の設定についての記述を太筋に移行しました   |
|          |          | 3.6           | 時刻の設定についての記述を本助に移行しなした。<br>BS2000のBSM IP Addressの設定について記載しました           |
|          |          | 522           | 「表 5-1 HVMスクリーンとHVMコンソールの差異」にPCI Device Assignmentの                     |
|          |          | 0. 2. 2       | F6:Set/ResetとHVM OptionsのUSB Auto Allocated to LPARを追加しました。             |
| V02-04   | 2. 40    | 2.1           | 一部の文言の表現を変更しました。                                                        |
|          |          | 3.1.7         | HVM 導入時の初期起動を実行しないでリモートコンソールを起動する場合の注                                   |
|          |          |               | 意を追加しました。                                                               |
|          |          | 3.2           | NIPの設定力法を変更しました。                                                        |
|          |          | 3.Z<br>3./1// | BS500 についての記述を追加しました。                                                   |
|          |          | 3423          |                                                                         |
|          |          | 3. 5. 1       |                                                                         |
|          |          | 3. 5. 2       |                                                                         |
|          |          | 3. 5. 5       |                                                                         |
|          |          | 3.6.3         |                                                                         |
|          |          | 5.4           |                                                                         |
|          |          | 5. 2. 2       | Date and Time についての記述を追加しました。                                           |
|          |          | 5.2.4         | HVM構成情報保存に関する注意を追記しました。                                                 |
|          | 0.01     | 8             | Date and Time で使用しているアイコンを追加しました。                                       |
| V03-00/A | 3.01     | 3.1           | HVM システム時刻の目動設定の記述を変更しました。                                              |
|          |          | 3. 1. 4       | Walling for nvm Ready ステップで行なつている nvm システム時刻の自動設定の<br>記述を変更しました         |
|          |          | 3.2           | 記型を変更しよした。<br>BS320 の SVP ファームウェアバージョンを修正しました                           |
|          |          | 3512          | R-KVM Application を設定する手順を追記しました。                                       |
|          |          | 5. 3. 3       | リモートコンソールについての注意事項を記載しました。                                              |
| V03-00/B | 3. 02    | _             | Revision を 3.02 にしました。                                                  |
| V03-00/D | 3.04     | _             | Revision を 3.04 にしました。                                                  |
| V03-00/E | 3. 05    | 5. 2. 2       | 「表 5-1 HVMスクリーンとHVMコンソールの差異」に「HVM TimerCounter Base」                    |
|          | 0.05/1   | 0 4 0 0       | を追加しました。                                                                |
|          | 3.05/A   | 3.4.2.3       | リモートコンソールの表示についての記載を変更しました。                                             |
|          |          | 5. Z. Z       | I衣 0─I⊓VMスクリーンと⊓VMコンソールの差異」に「Processor Node」と「Memory  <br>Node」 た迫加しました |
| V03-01   | 3 10     |               | Revision を3 10にしました。                                                    |
|          | 5.15     |               |                                                                         |